| Servizos Internet en<br>2003 Server.<br>IES San Clemente<br>Ver. 3 (28-06-05)                                                                                                    |  |
|----------------------------------------------------------------------------------------------------|--|
| Iniciar sesión en Windows         Image: Server 2003         Copyright © 1885-2003 Microsoft Corporation         Microsoft         Wombre de<br>Usuario:<br>Contraseña:         Contraseña:         Image: Contraseña:         Contraseña:         Contraseña:         Contraseña: |  |
| Carlos Carrión Álvarez                                                                                                    |  |

Este documento irase completando con outros compoñentes.

Acéptanse suxestións, corrección de erros, etc en carrion@edu.xunta.es. Indicar no asunto o título do pdf e a versión.

Autorízase a reproducción total ou parcial deste documento, mencionando sempre a fonte.

#### **0.- INDICE**

Para instalar e configurar os distintos compoñentes debe estar claro todo o exposto nas transparencias: OSI – TCP/IP

- **1.- ENRUTAMENTO**
- 2.- SERVIDOR DE DNS (Domain Name System)
- 3.- SERVIDOR DHCP (Dynamic Host Configuration Protocol)
- 4.- SERVIDOR FTP (File Transfer Protocol)
- **5.- SERVIDOR WEB**
- 6.- INFRAESTRUCTURA DE CHAVE PÚBLICA (PKI)
- 7.- NAT (Network Address Translation)
- **8.- TERMINAL SERVER**

## SERVIZOS INTERNET/INTRANET EN WINDOWS 2003

3

#### **1.- ENRUTAMENTO**

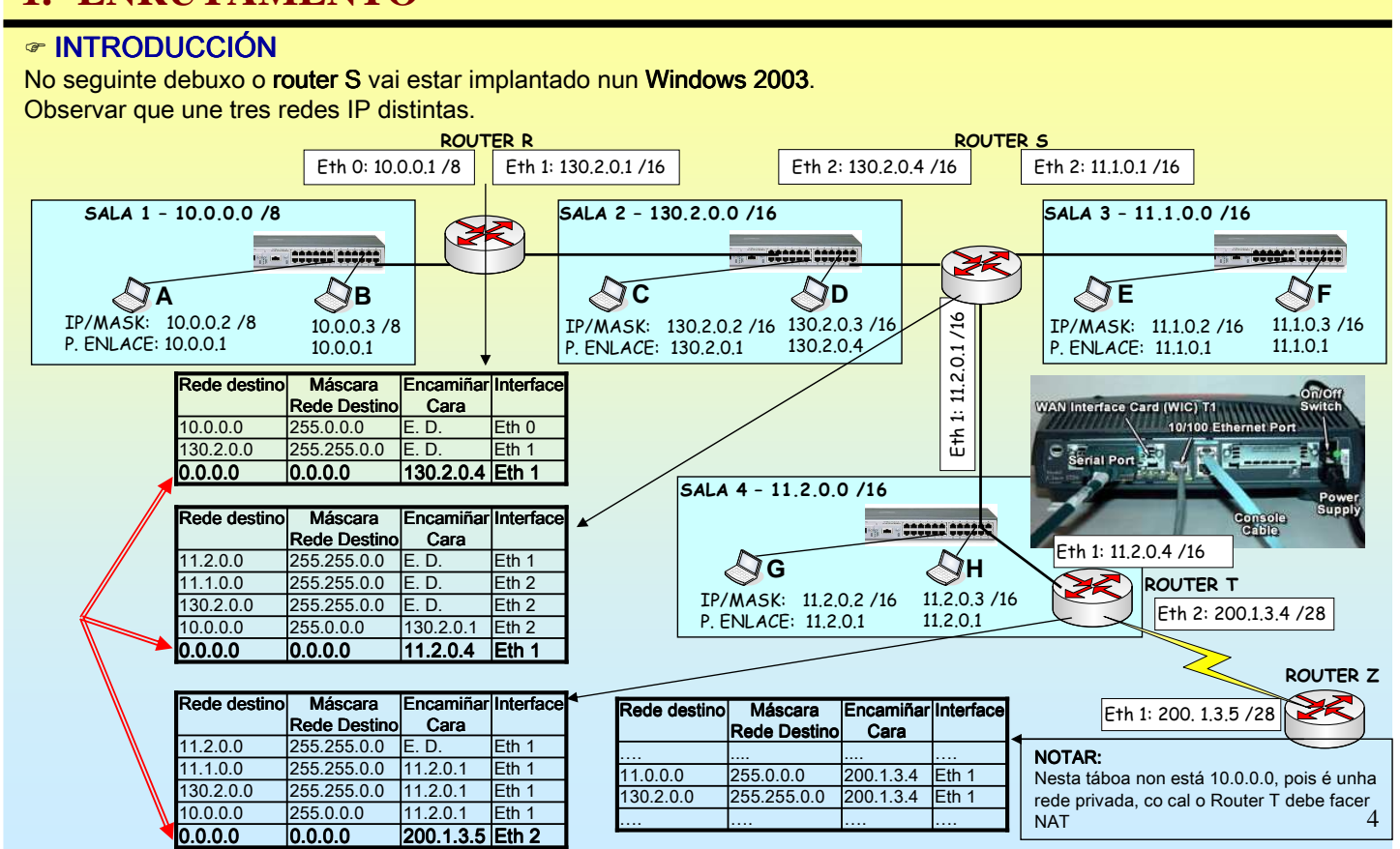

### **1.- ENRUTAMENTO**

#### INTRODUCCIÓN

Exemplo para realiza en clase.

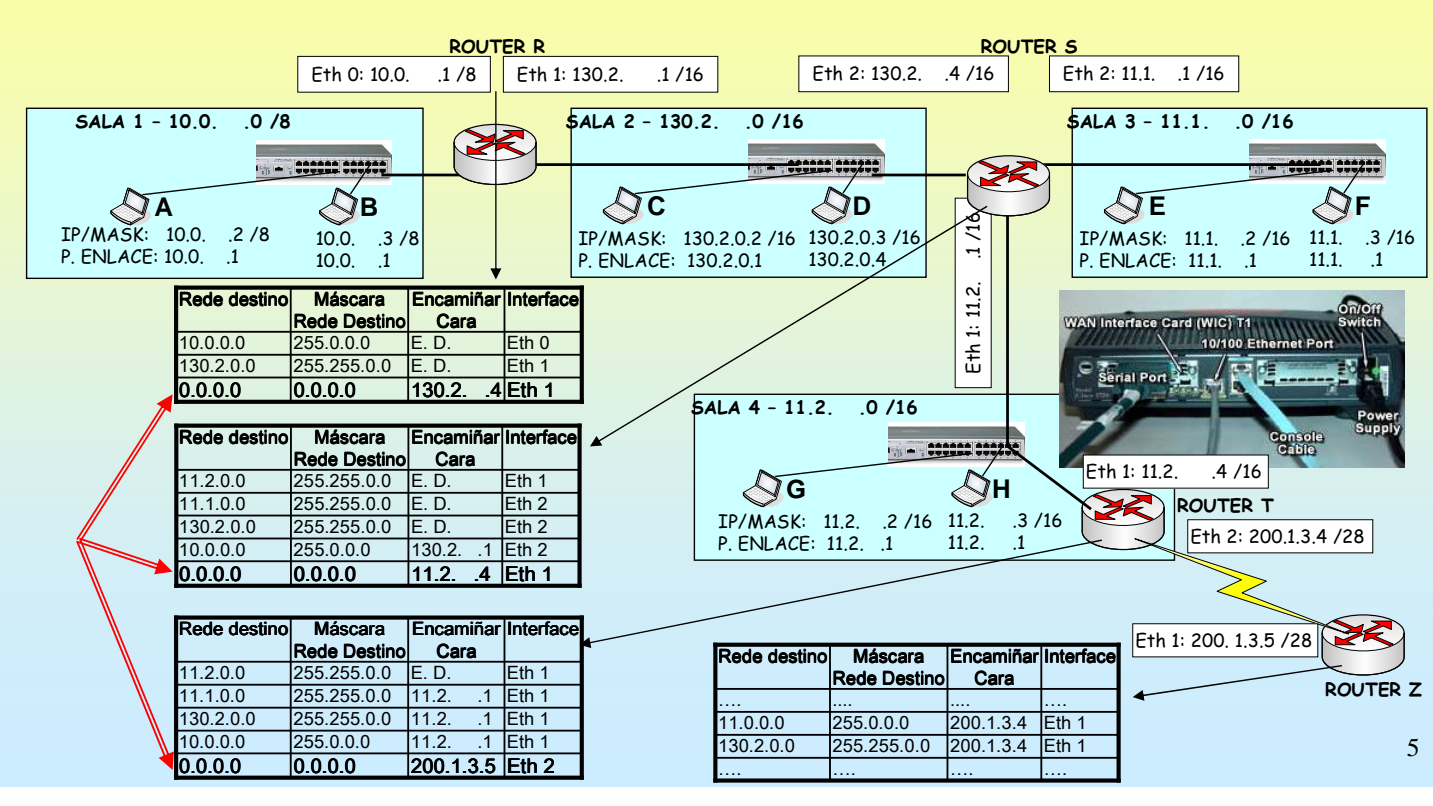

## SERVIZOS INTERNET/INTRANET EN WINDOWS 2003

### **1.- ENRUTAMENTO**

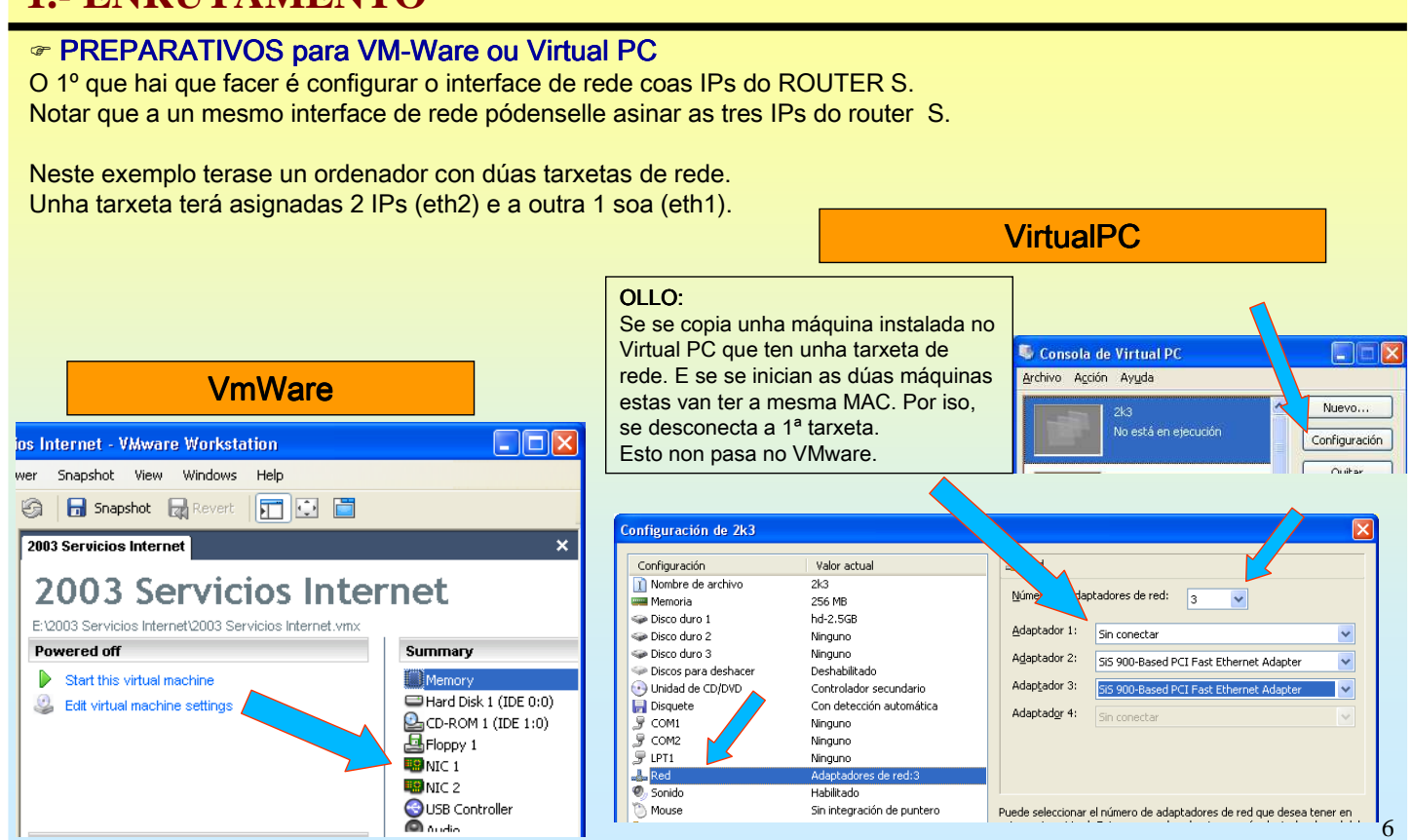

#### **1.- ENRUTAMENTO**

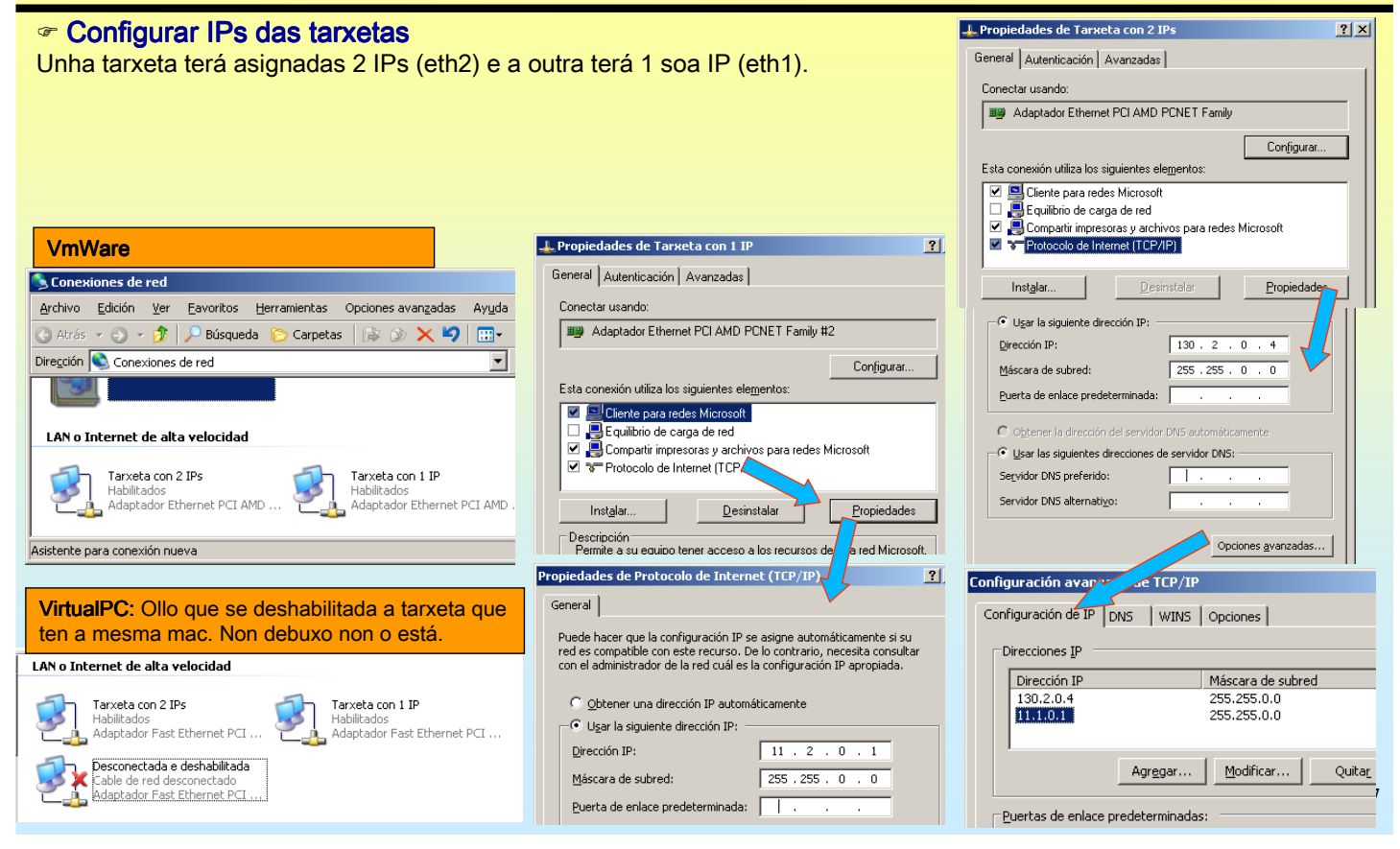

## SERVIZOS INTERNET/INTRANET EN WINDOWS 2003

#### **1.- ENRUTAMENTO**

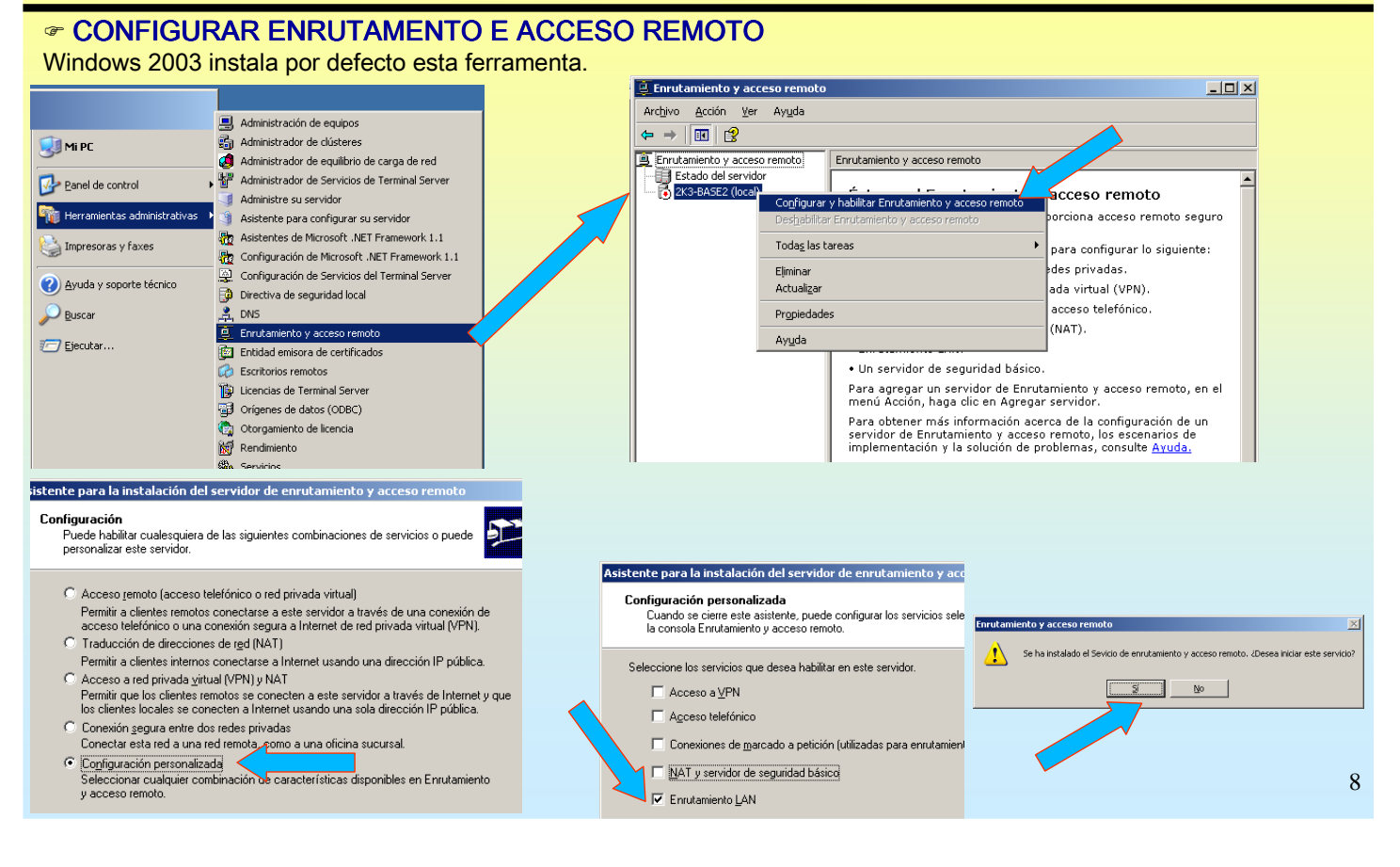

#### **1.- ENRUTAMENTO**

#### **TABOA DE RUTEO**

As entradas **ENTREGAR DIRECTAMENTE** da táboa de ruteo xa as introduce por defecto a ferramenta Enrutado e Acceso Remoto.

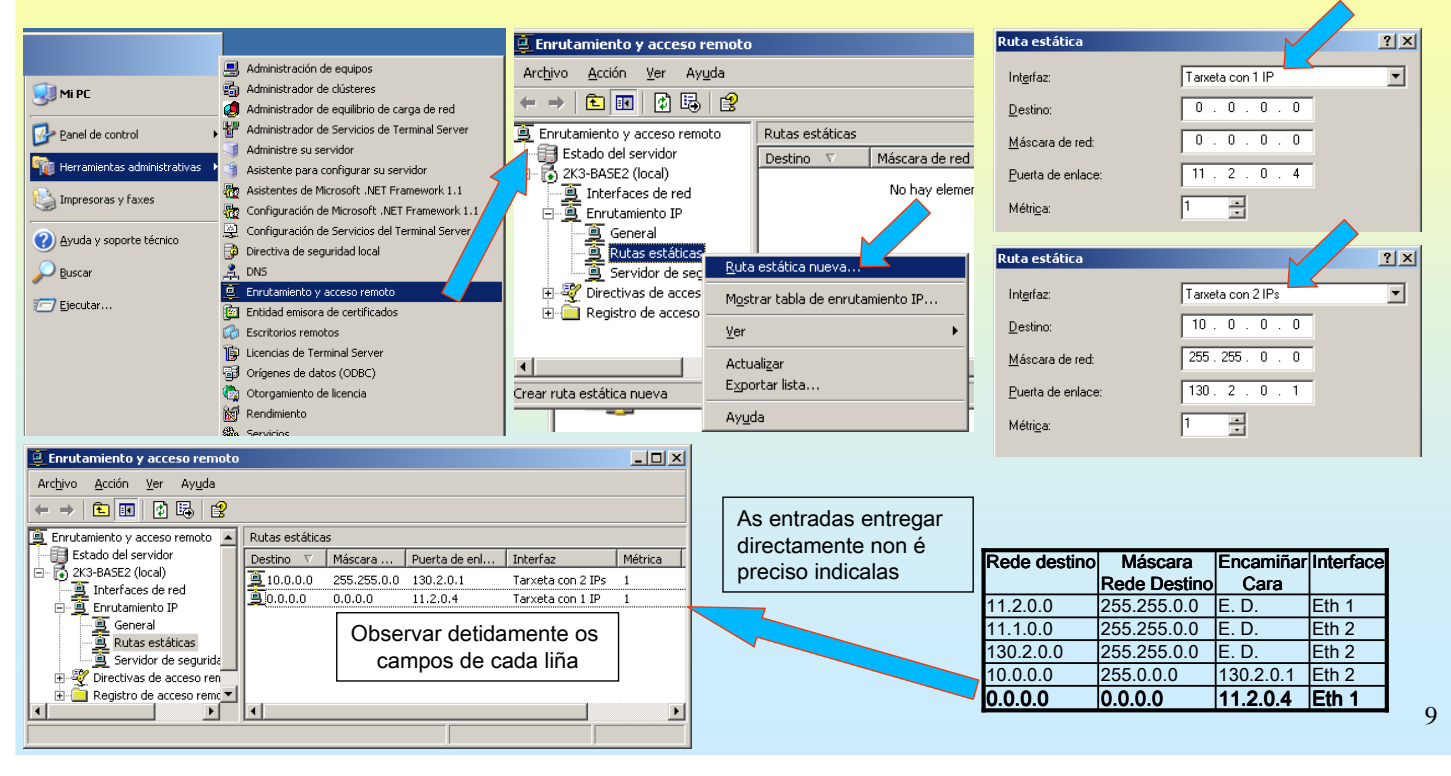

## **SERVIZOS INTERNET/INTRANET EN WINDOWS 2003**

### **1.- ENRUTAMENTO**

#### TÁBOA DE ENCAMIÑAMENTO REAL

A táboa de encamiñamento real, sae de:

- IPS que ten cada tarxeta de rede,
- Rutas estáticas
- Multidifusión para cada rede IP
- Broadcast IPs tipo D

| C:\WINDOWS\system3               | 82\cmd.exe                              |                      |                                   | _                |   |
|----------------------------------|-----------------------------------------|----------------------|-----------------------------------|------------------|---|
| C:\>route print                  |                                         |                      |                                   |                  |   |
| IPu4 Tabla de ensu               | tamiento                                |                      |                                   |                  |   |
| =================                | ======================================= |                      |                                   |                  |   |
| ILista de interfac               | es                                      |                      |                                   |                  |   |
| Øx1                              | MS TC                                   | P Loopback interfac  |                                   |                  |   |
| 0x1000300 0c 2<br>0x1000400 0c 2 | 9 9e ac 34 Ac                           | laptador Ethernet Pu | CI AMD PONET FA                   | amily<br>milu #2 | , |
| 0X1000400 0C 2                   | 7 7e ac se Hu                           | aptador Ethernet r   | 51 HND FGMEI Fa<br>============== |                  |   |
|                                  | ======================================= |                      |                                   |                  |   |
| Rutas activas:                   |                                         |                      |                                   |                  |   |
| Destino de red                   | Máscara de red                          | Puerta de acceso     | Interfaz Mét                      | trica            |   |
| 0.0.0.0                          | 0.0.0.0                                 | 11.2.0.4             | 11.2.0.1                          | 1                |   |
| 10.0.0.0                         | 255.255.0.0                             | 130.2.0.1            | 130.2.0.4                         | 1                |   |
| 11.1.0.0                         | 255.255.0.0<br>9FE 9FE 9FE 9FE          | 122 0 0 1            | 130.2.0.4                         | 30               |   |
| 11 2 0 0                         | 200.200.200.200<br>255 255 0 0          | 11 2 0 1             | 11 2 0 1                          | 30               |   |
| 11.2.0.1                         | 255.255.255.255                         | 127.0.0.1            | 127.0.0.1                         | 30               |   |
| 11.255.255.255                   | 255.255.255.255                         | 11.2.0.1             | 11.2.0.1                          | 30               |   |
| 11.255.255.255                   | 255.255.255.255                         | 130.2.0.4            | 130.2.0.4                         | 30               |   |
| 127.0.0.0                        | 255.0.0.0                               | 127.0.0.1            | 127.0.0.1                         | 1                |   |
| 130.2.0.0                        | 255.255.0.0                             | 130.2.0.4            | 130.2.0.4                         | 30               |   |
| 130.2.0.4                        | 233.233.233.233.233<br>955 955 955 955  | 130 2 0 4            | 130 2 0 4                         | 30               |   |
| 224.0.0.0                        | 240.0.0.0                               | 11.2.0.1             | 11.2.0.1                          | 30               |   |
| 224.0.0.0                        | 240.0.0.0                               | 130.2.0.4            | 130.2.0.4                         | 30               |   |
| 255.255.255.255                  | 255.255.255.255                         | 11.2.0.1             | 11.2.0.1                          | 1                |   |
| 255.255.255.255                  | 255.255.255.255                         | 130.2.0.4            | 130.2.0.4                         | 1                |   |
| Puerta de enlace p               | redeterminada:                          | 11.2.0.4             |                                   |                  |   |
| Rutas newsistentes               |                                         |                      |                                   |                  |   |
| Ninguno                          |                                         |                      |                                   |                  |   |
|                                  |                                         |                      |                                   |                  | _ |
| C:\>                             |                                         |                      |                                   |                  | - |

\*

#### **1.- ENRUTAMENTO**

#### **COMANDO ROUTE PARA ENGADIR/MODIFICAR/BORRAR UNHA RUTA**

Se desexa que esta sexa permanente débese poñer o parámetro -p.

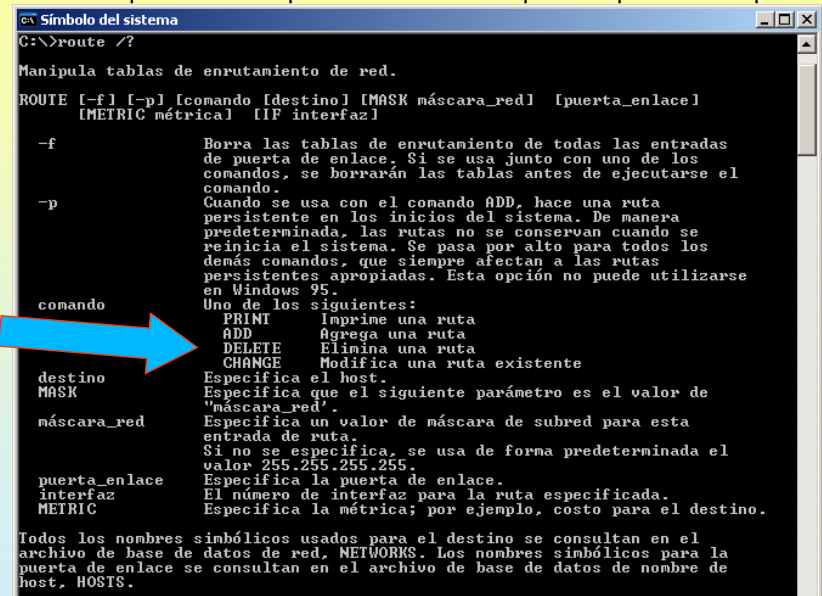

11

## **SERVIZOS INTERNET/INTRANET EN WINDOWS 2003**

#### **1 - FNRUTAMENTO**

| I EINKUTAMENTU                                                                                                    | 🔤 C:\WINDOWS\system32\cmd.exe                                                                                                    |
|----------------------------------------------------------------------------------------------------|----------------------------------------------------------------------------------------------------|
| EXEMPLO DUN XP (I)<br>Nun SO cliente tipo xp, 2000<br>profesional tamén se pode manexar a<br>táboa de ruteo.                                       | <pre>&gt; route PRINT<br/>&gt; route ADD 157.0.0.0 MASK 255.0.0.0 157.55.80.1 METRIC 3 IF 2<br/>destino^ ^máscara ^puerta de enlace métrica^ ^<br/>Si no se da IF, intenta buscarla mejor interfaz para una puerta de enlace<br/>dada.<br/>&gt; route PRINT<br/>&gt; route PRINT 157* Sólo imprime las que empiezan por 157*<br/>&gt; route CHANGE 157.0.0.0 MASK 255.0.0.0 157.55.80.5 METRIC 2 IF 2</pre>                                                                                                    |
| Todo equipo ten unha táboa de ruteo,<br>no caso dos SO clientes a única forma<br>de manexar esa táboa e co comando<br>ROUTE                        | CHANGE sólo se usa para modificar la puerta de enlace o la métrica.<br>> route PRINI<br>> route DELEE 157.0.0.0<br>> route PRINT<br>C:>route print<br>ILista de interfaces<br>0×1                                                                                                    |
| <b>Exemplo:</b><br>A porta de enlace dun Equipo é<br>10.0.0.1. Interesa probar con outro<br>router que está en probas. Este te por<br>IP 10.0.0.2. | Rutas activas:       Destino de red       Máscara de red       Puerta de acceso       Interfaz       Métrica         0.0.0.0       0.0.0.0       10.0.0.1       10.2.0.7       20         10.2.0.7       255.255.255       127.0.0.1       127.0.0.1       20         10.255.255.255       255.255       107.0.0.1       102.0.7       20         10.255.255.255       255.255       107.0.0.1       127.0.0.1       20         10.255.255.255       255.255       107.2.0.7       10.2.0.7       20         10.255.255.255       255.255       107.2.0.7       10.2.0.7       20         127.0.0.0       255.0.05       107.0.0.1       127.0.0.1       20         127.0.0.0       255.255.255       107.2.0.7       10.2.0.7       20         255.255.255.255       255.255.255       10.2.0.7       10.2.0.7       20         255.255.255.255.255.255.255       10.2.0.7       10.2.0.7       1         255.255.255.255.255.255.255       10.2.0.7       10.2.0.7       1         Puerta de enlace predeterminada:       10.0.0.1       10.2.0.7       1         Rutas persistentes:       10.0.0.1       10.2.0.7       10.2.0.7       1 |
| Entón imos cambiar a porta de enlace<br>momentaneamente sen cambiar a<br>configuración IP.                                                         | ninguno<br>C:\>route change 0.0.0.0 mask 0.0.0.0 10.0.0.2<br>C:\>route print<br>ILista de interfaces<br>0x1 MS TCP Loopback interface<br>0x200 0b 6a 7d dd 85 SiS 900-Based PCI Fast Ethernet Adapter - Minipu<br>erto del administrador de paquetes                                                                                                    |
| cambio sexa permanente débese<br>poñer o parámetro -p                                                                                              | Rutas activas:         Máscara de red         Puerta de activas:           Destino de red         Máscara de red         Puerta de activas:           0.0.0.0         0.0.0.0         10.0.0.2           10.0.0         255.0.0.0         10.2.0.7         10.2.0.7           10.2.0.7         255.255         127.0.0.1         127.0.0.1         20                                                                                                    |
| Route –p change                                                                                                    | $\begin{array}{cccccccccccccccccccccccccccccccccccc$                                                                                                    |

#### **1.- ENRUTAMENTO** av C+\WINDOWS\system32\cmd ex EXEMPLO DUN XP (II) -C:∖>route print Agora interesa que todo o tráfico ILista de interfaces que vaia para a rede 69.0.0.0 (da MS TCP Loopback interface <u>SiS 900-Base</u>d PCI Fast Ethernet Adapter - Minipu ...00 0b 6a 7d dd 85 del administrador de ..... Si paquetes Xunta) siga saíndo polo router 10.0.0.1. utas activas: estino de red Interfaz 10.2.0.7 10.2.0.7 127.0.0.1 10.2.0.7 Puerta de ac 10.0.0.2 10.2.0.7 127.0.0.1 Máscara de red acceso Métrica E que esta nova ruta sexa 20 20 20 permanente. 10.255 2. Ø. 20 As rutas permanentes 255.255 lerta de introdúcense no rexistro de Rutas persistentes: ninguno windows :\>route -p add 69.0.0.0 mask 255.0.0.0 10.0.0.1 HKEY\_LOCAL\_MACHINE\SYST ::\>route print EM\CurrentControlSet\Services\ lLista de interfaces ...00 0b 6a 7d dd 85 ..... MS TCP Loopback interface ...00 0b 6a 7d dd 85 ..... SiS 900-Based PCI Fast Ethernet Adapter - Minipu del administrador de paquetes Tcpip\Parameters\ ASC. Puerta de act 10.0.0.2 10.2.0.7 127.0.0.1 10.2.0 10.0.0 10.0.0 2. PersistentRoutes Rutas activas: Destino de red 0.0.0.0 10.0.0.0 10.2.0.7 Métrica Interfa: 10.2.0 10.2.0 de 0.0 💣 Editor del Registro 20 20 20 Archivo Edición Ver Eavoritos Ayuda 10.255 10. 10. 69.0.0.0 127.0.0.0 224.0.0.0 🛓 🦳 Adapters ~ Nombre Tipo 📄 DNSRegisteredAdar (Predeterminado) REG\_SZ 2й 255.255.255 255.25 lerta de enlace predeter 🗄 🚞 Interfaces 🛛 469.0.0.0,255.0.0... REG\_SZ 255.255 PersistentRoutes 10 0 0 🦲 Winsock tas persistentes Dirección de red > 1 Máscara de red Dirección de puerta de enlace Métri Mi PC\HKEY\_LOCAL\_MACHINE\SYSTEM\CurrentControlSet\Service: 69.0.0.0 255.0.0.0 10.0.0.1 13

## **SERVIZOS INTERNET/INTRANET EN WINDOWS 2003**

### 2.- DNS (Domain Name System)

#### PING

Antes de comezar co DNS imos estudiar o comando Ping.

Comando que axuda a comprobar a conectividade no nivel IP, esto é, comprobar que dous equipos se poidan conectar.

dísticas de ping p Paquetes: enviados (Øz neudit

realiza o "ping".

tempos máis lonxe que 10.0.0.1.

Para elo precisa coñecer a IP do destinatario. Se se especifica un nome de dominio o ping encárgase de averiguar a IP usando o proceso de consultas DNS.

Obsérvense os seguintes exemplos:

dísticas de ping para 10.0.0.1: Paquetes: enviados = 4, recibidos = 4, perdidos (8% perdidos), pos aproximados de ida y vuelta en milisegundos: Minimo = Jans, Máximo = 19ns, Media = 11ns

tempo tarda en chegar un PKT. Deste

xeito sabemos que 10.0.0.1 is alive

Ping a unha IP que coñecemos.

O respondernos indícanos canto

do ping a 10.0.0.1 con 32

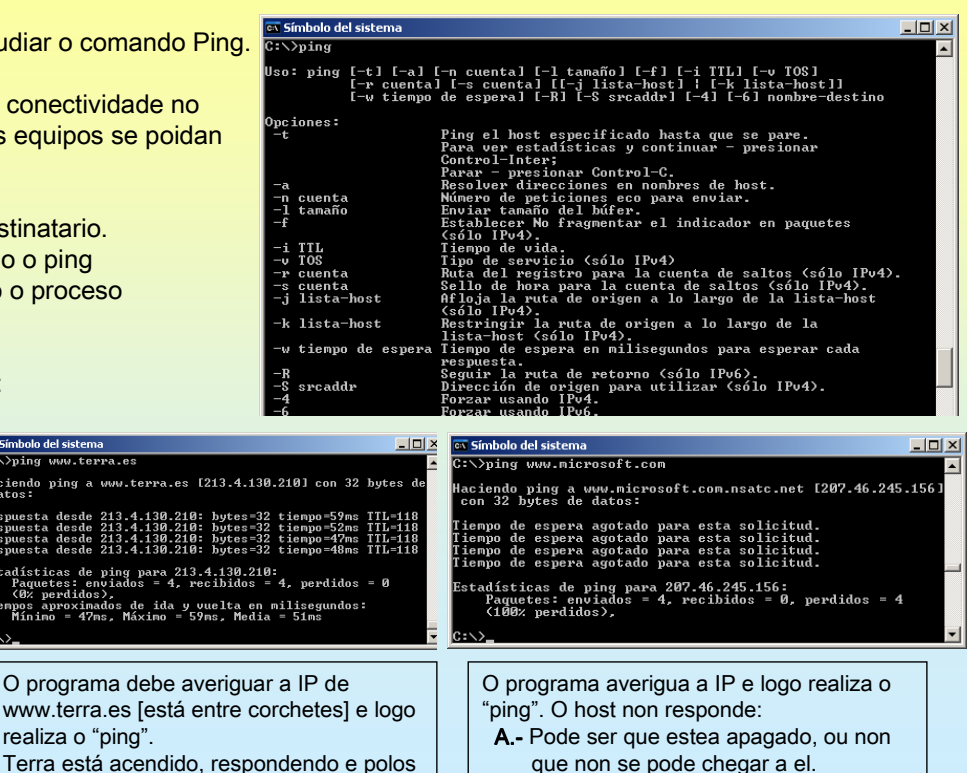

B.- Pode estar acendido pero

deshabiltada a resposta a pings.

14

### 2.- DNS (Domain Name System)

#### **ARQUIVO HOSTS**

Todo cliente DNS ten un arquivo HOSTS, onde se almacena estaticamente asociacións de de nomes de equipos (con ou sen o dominio) e as súas IPs. Sempre ten a entrada de loopback 127.0.0.1 asociada a **localhost**.

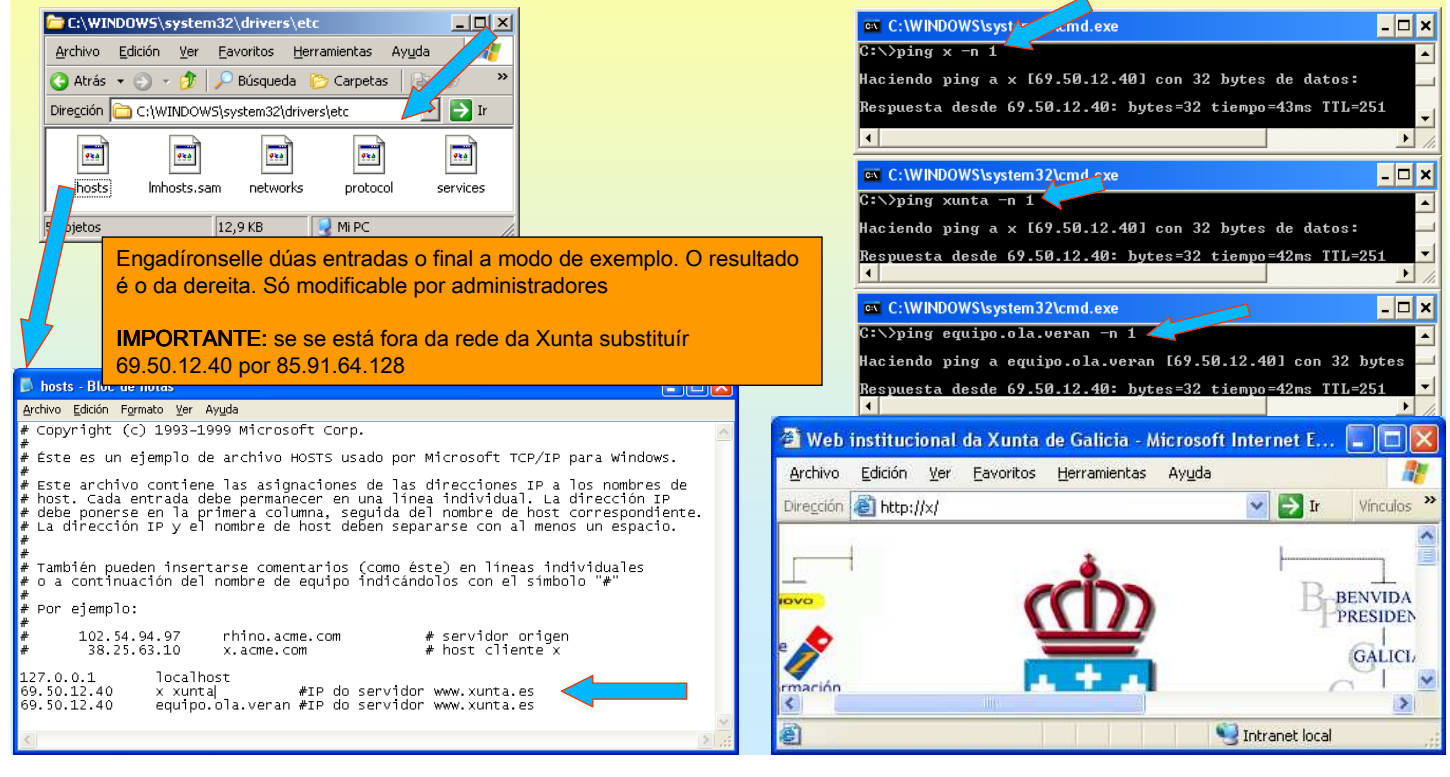

## **SERVIZOS INTERNET/INTRANET EN WINDOWS 2003**

### 2.- DNS (Domain Name System)

#### COMANDOS: IPCONFIG (WINDOWS) (I)

Mostra os valores da configuración TCP/IP e actualiza a configuración de DHCP (que se verá máis adiante) e a de DNS. Neste caso mostra o contido do arquivo HOSTS

| 📾 Símbolo del sistema                                                                                                    | <u>- 🗆 ×</u> |
|----------------------------------------------------------------------------------------------------|--------------|
| C:\>ipconfig /?                                                                                                    | <b>_</b>     |
| USO:<br>ipconfig [/?   /all   /renew [adapter]   /release [adapter]  <br>/flushdns   /displaydns   /registerdns  <br>/showclassid adapter  <br>/setclassid adapter [classid] ]                                                                                                    |              |
| donde<br>adaptador nombre de conexión<br><se *="" ?,="" caracteres="" comodines="" ejemplos}<="" los="" permiten="" td="" vea="" y=""><td>,<br/>,</td></se>                                                                                                    | ,<br>,       |
| Opciones:<br>/? muestra la ayuda<br>/all muestra toda la información de configuración.<br>/release libera la dirección IP para el adaptador específico.<br>/renew renueva la dirección IP para el adaptador específico.<br>/flushdns purga la caché de resolución de DNS.<br>/registerdns actualiza todas las concesiones y vuelve a registrar los<br>nombres DNS.<br>/displaydns muestra el contenido de la caché de resolución DNS.<br>/showclassid muestra todas las id. de clase dhcp permitidas para<br>este adaptador.<br>/setclassid muestra lo contenido de la caché de resolución DNS. |              |
| De manera predeterminada se muestra solamente la dirección IP, la máscara de<br>subred y la puerta de enlace para cada adaptador enlazado con TCP/IP.                                                                                                    |              |
| Para Release y Renew, si no hay ningún nombre de adaptador especificado, se<br>liberan o renuevan las concesiones de dirección IP enlazadas con TCP/IP.                                                                                                    |              |
| Para Setclassid, si no hay ClassId especificada, se quita ClassId.                                                                                                    |              |
| Ejemplos:<br>> ipconfig /all muestra información<br>> ipconfig /renew renueva todos los adaptadores<br>> ipconfig /renew EL* renueva cualquier conexión cuyo nombre<br>conience con EL<br>> ipconfig /release *Con* libera todas las conexiones que coincida<br>por ejemplo:<br>"Conexión de área local 1" o<br>"Conexión de área local 2"                                                                                                    | an           |
| <u>C:\&gt;</u>                                                                                                    | -            |

| :\ipconfig /displaydns<br>onfiguración IP de Windows<br>40.12.50.69.in-addr.arpa                                                                                                    | 1  |
|----------------------------------------------------------------------------------------------------|----|
| Nombre de registro : 40.12.50.69.in-addr.arpa.<br>Tipo de registro : 12<br>Tiempo de vida : 599622<br>Longitud de datos : 4<br>Sección : respuesta<br>Registro PTR : x                                   |    |
| Nombre de registro : 40.12.50.69.in-addr.arpa.<br>Tipo de registro : 12<br>Tiempo de vida : 599622<br>Longitud de datos : 4<br>Sección : respuesta<br>Registro PTR : : equipo.ola.veran                  |    |
| 1.0.0.127.in-addr.arpa<br>Nombre de registro : 1.0.0.127.in-addr.arpa.<br>Tipo de registro : 12<br>Tiempo de vida : 599622<br>Longitud de datos : 4<br>Sección : respuesta<br>Registro PTR : localhost   |    |
| xunta<br>Nombre de registro: xunta<br>Tipo de registro: S<br>Tiempo de vida: 599622<br>Longitud de datos: 4<br>Sección: respuesta                                                                        |    |
| Registro CNAME : x<br>x                                                                                                    |    |
| Nombre de registro : X<br>Tipo de registro : 1<br>Tiempo de vida : 599622<br>Longitud de datos . : 4<br>Sección : respuesta<br>Un registro (host) : 69.50.12.40                                          |    |
| equipo.ola.veran<br>Nombre de registro : equipo.ola.veran<br>Tipo de registro : 1<br>Tiempo de vida : 599622<br>Longitud de datos . : : 4<br>Sección : respuesta<br>Un registro (host) . : : 69.50.12.40 |    |
| localhost<br>Nombre de registro : localhost<br>Tipo de registro : 1<br>Tiempo de vida : 599622<br>Longitud de datos : 4<br>Sección : respuesta<br>Un registro (host) . : 127.0.0.1                       | 16 |
|                                                                                                    |    |

## 2.- DNS (Domain Name System)

|                                                                                                    | 📾 Símbolo del sistema                                                                                                    |    |
|----------------------------------------------------------------------------------------------------|----------------------------------------------------------------------------------------------------|----|
| <ul> <li>COMANDOS: IPCONFIG (WINDOWS) (II)</li> <li>O equipo o facer ping a www.terra.es por primeira vez realizase:</li> <li>1º Consulta o caché DNS do equipo, como non atopa a entrada.</li> <li>2º O equipo consulta ó servidor DNS que teña configurado.</li> <li>3º Unha vez obtida a resposta do servidor DNS, esta almacénase na cache DNS, tal e como se mostra no exemplo da dereita.</li> </ul> | C:\>ipconfig /displaydns<br>Configuración IP de Windows<br>40.12.50.69.in-addr.arpa<br>Nombre de registro : 40.12.50.69.in-addr.arpa.<br>Tipo de registro : 604547<br>Longitud de datos : 4<br>Sección : respuesta<br>Registro PTR : 40.12.50.69.in-addr.arpa.<br>Tipo de registro : 40.12.50.69.in-addr.arpa.<br>Tipo de registro : 12<br>Nombre de registro : 12<br>Sección : : 604547<br>Longitud de datos : 4<br>Nombre de registro : 12<br>Sección : : : : : : : : : : : : : : : : : |    |
| 📾 Símbolo del sistema                                                                                                    | Registro PIK : equipo.ola.veran                                                                                                    |    |
| C:\>ping www.terra.es<br>Haciendo ping a www.terra.es [213.4.130.210] con 32 bytes de datos:<br>                                                                                                    | 1.0.0.127.in-addr.arpa<br>Nombre de registro : 1.0.0.127.in-addr.arpa.<br>Tipo de registro : 12<br>Tiempo de vida : 604547<br>Longitud de datos : 4                                                                                                    |    |
| Cada vez que o equipo desexe achar a IP de <b>www.terra.es</b> xa non<br>precisa consultar ó servidor DNS, pois mentres non se baleire a caché<br>DNS xa está aí a entrada.                                                                                                    | Section                                                                                                    | 17 |

# SERVIZOS INTERNET/INTRANET EN WINDOWS 2003

## 2.- DNS (Domain Name System)

| <ul> <li>COMANDOS: IPCONFIG (WINE<br/>O parámetro que permite baleirar a Cac<br/>ipconfig /flushdns.</li> <li>Ollo non se eliminarán os datos procede<br/>só se eliminarán os procedentes de rea<br/>previas.</li> </ul> | D <b>OWS) (III)</b><br>ché DNS é<br>entes do arquivo de HOSTS,<br>lizar consultas de DNS | <pre>c:\ipconfig /displaydns<br/>Configuration IP de Windows<br/>40.12.50.69.in-addr.arpa<br/></pre>                                                                                                    |
|----------------------------------------------------------------------------------------------------|------------------------------------------------------------------------------------------|----------------------------------------------------------------------------------------------------|
| 🐼 Símbolo del sistema                                                                                                    |                                                                                          | 1.0.0.127.in-addr.arpa<br>                                                                                                    |
| C:∖≻ipconfig ⁄flushdns<br>Configuración IP de Windows<br>Se vació con éxito la caché de resolución                                                                                                    | de DNS.                                                                                  | Section : respuesta<br>Registro PTR : localhost<br>xunta<br>Nombre de registro : xunta<br>Tipo de registro : xunta                                                                                                    |
| ,                                                                                                    | Agora a caché DNS só ten a<br>información do arquivo de HOSTS                            | Tiempo de vida : 599622<br>Longitud de datos : 4<br>Sección : respuesta<br>Registro CNAME : : ×<br>×<br>Nombre de registro : 1<br>Tiempo de vida : 59622<br>Longitud de datos : 4<br>Sección : respuesta<br>Un registro (host) . : 69.50.12.40<br>equipo.ola.veran<br>Tipo de registro : equipo.ola.veran<br>Tipo de registro : espuesta<br>Un registro (host) . : 69.50.12.40<br>longitud de datos : 4<br>Sección : respuesta<br>Un registro (host) . : 69.50.12.40<br>localhost<br>Tipo de registro : 1<br>Tiempo de vida : S99622<br>Longitud de datos . : 4<br>Sección : respuesta<br>Un registro (host) . : 127.0.0.1]<br>18 |

### 2.- DNS (Domain Name System)

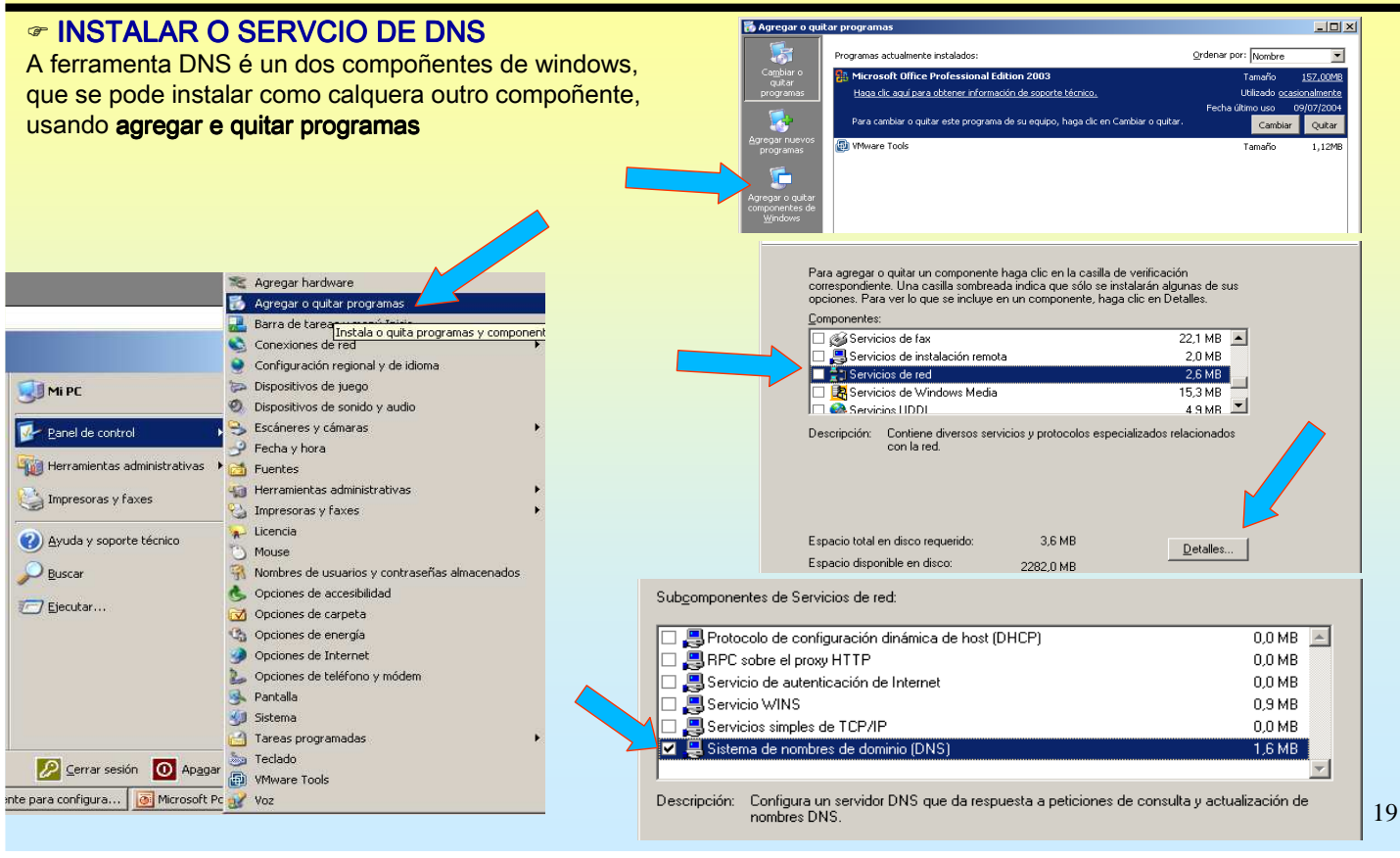

## **SERVIZOS INTERNET/INTRANET EN WINDOWS 2003**

### 2.- DNS (Domain Name System)

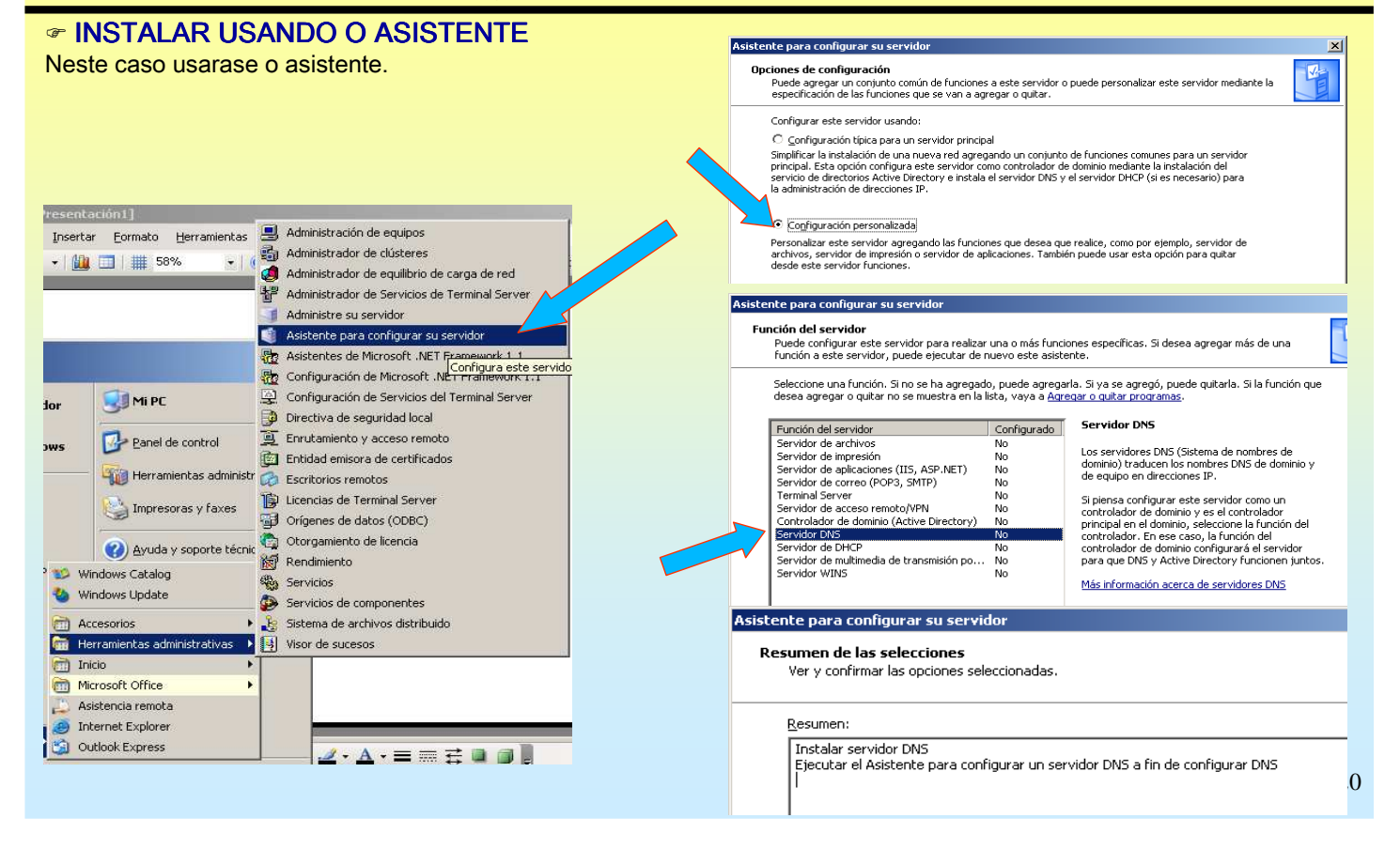

### 2.- DNS (Domain Name System)

#### **CONFIGURAR USANDO O ASISTENTE** Crearanse a Zoa de busca directa PRINCIPAL ("onde se crearan as asociacións nome - ip"). Asistente para configurar un servidor DNS × Configuración de componentes El programa de instalación está haciendo los cambios de configuración solicitados. Ē. Asistente para configurar un servidor DNS Seleccione una acción de configuración Puede elegir los tipos de zona de búsqueda apropiados para el tamaño de la red. Los administradores avanzados pueden configurar sugerencias de raíz. Espere mientras el programa de instalación configura los componentes. Esto puede tandar varios minutos, dependiendo de los componentes que haya seleccionado. Este asistente le ayuda a configurar un servido creando zonas de búsqueda directa e inversa y esperificando superencias de raíz y reenviador: Seleccione la acción que desea que este asistente realice Antes de continuar, revise la lista de comprobación DNS (Crear una zona de búsqueda directa (recomendado para redes pequeñas) Litear una gona de ousqueda directa (vecomendado para redes pequenas); Estes servidor tiene autoridad sobre los nombres DNS de recursos locales pero reenvia todas las demás solicitudes a un proveedor de servicios Internet (ISP) u otros servidores DNS. El asistente configurará las sugerencias de raiz pero no creará una zona de búsqueda inversa. Crear zonas de búsqueda directa e inversa (recomendado para redes grandes) Este servidor puede tener autoridad sobre zonas de búsqueda directa e inversa. Se puede configurar para realizar resoluciones recursivas, reemviar consultas a otros servidores DNS, o para las dos cosas. El asistente configurará las sugerencias de raíz. Listas de comprobación DNS Para obtener más información sobre la configuración de DNS, haga clic en Ayuda. Haga clic en Siguiente para continuar. C Configurar sólo sugerencias de raíz (recomendado sólo para usuarios avanzados) El asistente sólo configurará las sugerencias de raíz. Más tarde podrá configurar zonas de búsqueda directa o inversa y reenviadores. < Anés Siguiente > < Atrás Siguiente > Cancelar Ayuda < <u>A</u>trás Siguien<u>t</u>e > Cancelar Ayuda Asistente para configurar un servidor DNS × Asistente para crear zona nueva × Tipo de zona Zona de búsqueda directa $\left( \right)$ El servidor DNS es compatible con varios tipos de zonas y almacenamientos Puede crear una zona de búsqueda directa ahora o crear una más tarde mediante el Asistente para crear zona nueva de la consola DNS. Seleccione el tipo de zona que quiere crear: <u>Z</u>ona principal Una zona de búsqueda directa traduce nombres DNS en direcciones IP y servicios de red. Esta es una función esencial para la mayoría de servidores DNS. Crea una copia de una zona que puede actualizarse directamente en este servidor. Zona <u>s</u>ecundaria ¿Desea crear una zona de búsqueda directa ahora? Crea una copia de una zona que ya existe en otro servidor. Esta opción ayuda a equilibrar el proceso de carga de los servidores primarios y proporciona tolerancia a Sí, crear una zona de búsqueda directa ahora (recomendado) errores Zona de código a<u>u</u>xiliar No, no crear una zona de búsqueda directa ahora Crea una copia de zona que contiene sólo servidor de nombres (NS), inicio de autoridad (SOA) y quizá registros de adherencia de host (A). Un servidor que contiene una zona de código auxiliar no tiene privilegios sobre dicha zona. Almacenar la zona en Active Directory (sólo disponible si el servidor DNS es un controlador de dominio) 21

## **SERVIZOS INTERNET/INTRANET EN WINDOWS 2003**

### 2.- DNS (Domain Name System)

#### CONFIGURAR USANDO O ASISTENTE (II)

Crearanse a Zoa de busca directa PRINCIPAL ("onde se crearan as asociacións nome – ip").

| tente para crear zona nueva 🔀                                                                                                    | Asistente para crear zona nueva 🛛 🗶                                                                                                    |
|----------------------------------------------------------------------------------------------------|----------------------------------------------------------------------------------------------------|
| ombre de zona<br>¿Qué nombre tiene la zona nueva?                                                                                                    | Archivo de zona<br>Puede crear un archivo de zona nuevo o usar un archivo copiado de otro<br>servidor DNS.                                                                                                    |
| El nombre de zona especifica la parte del espacio de nombres DNS para el que actúa el<br>servidor de autorización. Puede ser el nombre de dominio de la organización (por ejemplo,<br>microsoft.com) o una parte del nombre de dominio (por ejemplo,<br>nuevazona.microsoft.com). El nombre de zona no es el nombre del servidor DNS.                                                                                                    | ¿Desea crear un archivo nuevo de zona o usar el archivo existente que copió de otro<br>servidor DNS?<br>© Crear un archivo <u>nuevo con este nombre de archivo:</u><br>proba00.ga.dns<br>© Usar este archivo: |
| proba00¢ga                                                                                                    |                                                                                                    |
| Indícase o nome da Zoa que vai xestionar                                                                                                    | Para usar este archivo existente, asegúrese primero de que se ha copiado en la<br>carpeta %5ystemRoot%\system32\dns en este servidor y haga luego clic en<br>Siguiente.                                       |
| Asistenite pará crear una zona nueva       XI         Actualización dinámica       Puede especificar si esta zona DNS aceptará actualizaciones seguras, no seguras o no dinámicas.         Las actualizaciones dinámicas permiten que los equipos cliente DNS se registren y actualicen dinámicamente sus registros de recursos con un servidor DNS cuando se produzen acembios.                                                                                                    | van gardar tódolos datos da Zoa                                                                                                    |
| Seleccione el tipo de actualizaciones dinámicas que desea permitir:<br>Permitir sólo actualizaciones dinámicas geguras (recomendado para Active Directory)<br>Esta opción sólo está disponible para las zonas que están integradas en Active Directory.                                                                                                    | Actualizacións non dinámicas: as asociacións nome – ip                                                                                                    |
| <ul> <li>Permitir codas las accuainzaciones anamicas (seguras y no seguras)</li> <li>Se acceptan actualizaciones dinámicas de registros de erecurso de todos los clientes.</li> <li>Esta opción representa un serio peligro para la seguridad porque permite acceptar actualizaciones desde origenes que no son de confianza.</li> <li>No admitir actualizaciones dinámicas]</li> <li>Esta acuna no acepta actualizaciones dinámicas de registros de recurso. Tiene que actualizar sus registros manualmente.</li> </ul> | Actualizacións Dinámicas (DDNS): as asociacións nome – ip<br>introdúceas automaticamente o ordenador cliente                                                                                                  |
| < <u>A</u> trás Siguien <u>t</u> e > Cancelar Ayuda                                                                                                    |                                                                                                    |

### 2.- DNS (Domain Name System)

#### **CONFIGURAR USANDO O ASISTENTE (III)** Crearanse a Zoa de busca INVERSA PRINCIPAL ("onde se crearan as asociacións, OLLO, IP - NOME"). Asistente para crear zona nueva Asistente para configurar un servidor DNS × Tipo de zona Zona de búsqueda inversa El servidor DNS es compatible con varios tipos de zonas y almacenamientos Puede crear una zona de búsqueda inversa ahora o crear una más tarde mediante el Asistente para crear zona nueva de la consola DNS Seleccione el tipo de zona que quiere crear Una zona de búsqueda inversa traduce direcciones IP en nombres DNS. Las zonas de búsqueda inversa suelen ser necesarias sólo si un programa necesita esa información 📀 Zona principal Crea una copia de una zona que puede actualizarse directamente en este servidor ¿Desea crear una zona de búsqueda inversa ahora? C Zona <u>s</u>ecundaria 📀 🛐, crear una zona de búsqueda inversa ahora Crea una copia de una zona que ya existe en otro servidor. Esta opción ayuda a equilibrar el proceso de carga de los servidores primarios y proporciona tolerancia a O No, no crear una zona de búsqueda inversa ahora errores 🔘 Zona de código a<u>u</u>xiliar Crea una copia de zona que contiene sólo servidor de nombres (NS), inicio de Asistente para crear zona nueva × Asistente para crear zor × Archivo de zona Puede crear un archivo de zona nuevo o usar un archivo copiado de otro servidor DNS. Nombre de la zona de búsqueda inversa Una zona de búsqueda inversa traduce direcciones IP en nombres DNS ¿Desea crear un archivo nuevo de zona o usar el archivo existente que copió de otro servidor DNS? Para identificar la zona de búsqueda inversa, escriba el Id. de red o el nombre de la zona. 🖲 Įd. de red: 10 10.in-addr.arpa.dns El Id de red es la parte de la dirección IP que pertenece a esta zona. Escriba el Id. de red en su orden normal (no en el inverso). O Usar este archivo: nte para crear una z Actualización dinámica Puede especificar si esta zona DNS aceptará actualizaciones seguras, no seguras o no dinámicas. Si usa un cero en el Id de red, aparecerá en el nombre de la zona. Por ejemplo, el Id de red 10 crearía la zona 10.in-addr.arpa, y el Id de red 10.0 crearía la zona 0.10.in-addr.arpa. Para usar este archivo existente, asegú carpeta %SystemRoot%\system32\dns Las actualizaciones dinámicas permiten que los equipos cliente DNS se registren y actualicen dinámicamente sus registros de recursos con un servidor DNS cuando se O Nombre de la zona de búsqueda inversa: produzcar 10.in-addr.arpa Seleccione el tipo de actualizaciones dinámicas que desea permitir Esta opción sólo está disponible para las zonas que están integradas en Active Directory Débese introducir o Permitir todas las actualizaciones dinámicas (seguras y no seguras) Se aceptan actualizaciones dinámicas de registros de recurso de todos los clientes **IDENTIFICADOR DE REDE** Esta opción representa un serio peligro para la seguridad porque permite aceptar actualizaciones desde orígenes que no son de confianza. neste caso traballaráse cunha rede 23 No admitir actualizaciones dinámicas Esta zona no acepta actualizaciones dinámicas de registros de recurso. Tiene que actualizar sus renieros man unimente. Tipo A (10.0.0)

## SERVIZOS INTERNET/INTRANET EN WINDOWS 2003

### 2.- DNS (Domain Name System)

#### CONFIGURAR USANDO O ASISTENTE (IV) Configurar os REEENVIADORES e as SUXERENCIAS RAÍZ.

| Asistente para configurar un servidor DN5                                                                                                    | Asistente para configurar un servidor DNS                                                                                                    |
|----------------------------------------------------------------------------------------------------|----------------------------------------------------------------------------------------------------|
| Sistente para contigurar un servidor DNS       Image: Sistente para contigurar un servidor DNS         Reenviadores       Los reenviadores son servidores DNS a los que este servidor envia las consultas que no puede responder.         Ubesea que este servidor DNS reenvie consultas?       Image: Signientes: Signientes: Signiente | Asistente para configurar un servidor DNS<br>Finalización del Asistente para<br>configurar un servidor DNS.<br>Se completó con éxito el Asistente para configurar un<br>servidor DNS. Se guardará la configuración siguiente cua<br>haga clic en Finalizar.<br>Configuración:<br>Servidor DNS que desea configurar: 2K3-BASE<br>Zona de búsqueda directa que desea crear: proba00.ga<br>Zona de búsqueda directa que desea crear:<br>10.in-addr.arpa<br>Dirección IP del reenviador: 10.0.0.36<br>Ireconfigure los host que utilizarán ese servidor DNS para q<br>apunten a él para la resolución de nombres y, a<br>continuación, utilice nslookup para comprobar la resolució<br>de nombres. Si agregó una nueva zona principal, agrégu<br>registros de recurso para los host cuyos nombres debe<br>resolver este servidor DNS.<br>Para cerrar este asistente, haga clic en Finalizar. |
| Débense especificar as IPs dos servidores DNS os que<br>se preguntará no caso de non ter información sobre o<br>nome-dominio preguntado a este servidor de DNS                                                                                                    | < <u>A</u> trás <u>Finalizar</u> Cancelar Ay                                                                                                    |
| As <b>suxerencias raíz</b> configúranse automaticamente, se                                                                                                    | DNS<br>El Asistente para configurar un servidor DNS no puede configurar sugerencias de raíz<br>Para configurar manualmente sugerencias de raíz o copiarlas desde otro servidor,<br>seleccione la ficha Sugerencias de raíz en las propiedades de servidor.                                                                                                    |

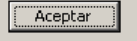

### 2.- DNS (Domain Name System)

#### **CONFIGURAR O CLIENTE DNS E O SERVIDOR DNS**

Ollo pois este servidor DNS segue sendo un cliente DNS que ten que preguntar a alguén para poder resolver.

| Propiedades de Protocolo de Internet (TCP/IP)         General         Puede hacer que la configuración IP se asigne automáticared es compatible con este recurso. De lo contrario, necesco nel administrador de la red cuál es la configuración IP         © gbtener una dirección IP automáticamente         © Ugar la siguiente dirección IP:         Dirección IP:         Dirección IP:         Servidor DNS preferido:         Servidor DNS alternativo:         Opcion | 2       mente si su<br>sita consultar<br>poropida.       0       .0       .1       nte       .0 | lor<br>ws<br>Panel de control<br>Panel de control<br>Pan | Administración de equipos Administración de equipos Administrador de clústeres Administrador de equilibrio de carga de red Administrador de Servicios de Terminal Server Administra su servidor Administra su servidor Administra el servicio XIET Framework 1.1 Configuración de Microsoft .NET Framework 1.1 Configuración de Servicios del Terminal Server Directiva de seguridad local DIS Administra el servicio Domain Name System (DNS), c Traduce nombres de equipo DNS en direcciones IP. Configuración de Server Configuración de Servicio Domain Server Configuración de Servicio Domain Server Configuración de Servicio Server Configuración de Servicio Server Configuración de Servicio Server Configuración de Servicio Server Configuración de Servicio Server Configuración de Servicio Server Configuración de Server Configuración de Servicio Server Configuración de Servicio Server Configuración de Servicio Server Configuración de Servicio Server Configuración de Servicio Server Configuración de Servicio Server Configuración de Servicio Server Configuración de Servicio Server Configuración de Servicio Server Configuración de Server Configuración de Servicio Server Configuración de Servicio Servicio Servicio Servicio Server Configuración de Servicio Servicio Servicio Servicio Servicio Servicio Servicio Servicio Servicio Servicio Servicio Servicio Servicio Servicio |
|----------------------------------------------------------------------------------------------------|-------------------------------------------------------------------------------------------------|----------------------------------------------------------------------------------------------------|----------------------------------------------------------------------------------------------------|
| Configuración CLIENTE.<br>Como cliente debe preguntar a<br>algún servidor DNS.<br>Neste caso pregúntase a se<br>mesmo, pois el é un servidor<br>DNS                                                                                                    | dnsmgmt - [DNS\2K3-BASE\20     Arghivo Acción ⊻er Ventan     ← → € €                            | a Ayuda         a Ayuda         Image: Second Second                                                                                                    | o Datos<br>cio de autoridad (SOA) [1], 2k3-base., hostmaster.<br>rvidor de nombres (NS) 2k3-base.<br>tido de proba00.ga                                                                                                    |

# SERVIZOS INTERNET/INTRANET EN WINDOWS 2003

## 2.- DNS (Domain Name System)

GREGAR UNHA ENTRADA AS DÚAS ZOAS (DIRECTA E INVERSA)
Especificar nome e IP do ordenador. Neste caso un nome distinto para a mesma IP do servidor

| 🚊 dnsmgmt - [DNS\2K3-BASE\Zonas de búsqueda directa\proba                                                                                                    | Host nuevo                                                                                                    |          |
|----------------------------------------------------------------------------------------------------|----------------------------------------------------------------------------------------------------|----------|
| 🚊 Archivo Acción Ver Ventana Ayuda                                                                                                    | DNS DNS                                                                                                    |          |
|                                                                                                    | Nombre de dominio completo (FQUN):                                                                                                    | ávito.   |
|                                                                                                    | equipo                                                                                                    | exico.   |
| E- CK3-BASE Nombre                                                                                                    | Nombre (si está en blanco se usa el nombre del dominio principal):                                                                                                    |          |
| Visor de sucesos                                                                                                    | equipo proba00.ga                                                                                                    |          |
| University of the second second secon |                                                                                                    |          |
|                                                                                                    | Dirección IP:                                                                                                    |          |
| Zonas de búsqu     Actualizar archivo de datos del servidor     Volver a cargar                                                                                                    | 10 .3 .1 .0 Agrega automaticamente na Zoa                                                                                                    | de       |
| Host nuevo (A)                                                                                                    | K Crear registre del numbero (PTR) acquiedo                                                                                                    |          |
| Crea un nuevo registro de r <u>A</u> lias nuevo (CNAME)                                                                                                    |                                                                                                    |          |
| Nuevo intercambio de correo (MX)                                                                                                    |                                                                                                    |          |
| Dominio nuevo                                                                                                    |                                                                                                    |          |
| Registros nuevos                                                                                                    | 🕱 Archivo Acción Ver Ventana Avuda 📃 🕹                                                                                                    | PI XI    |
| Todas las tareas                                                                                                    |                                                                                                    |          |
|                                                                                                    |                                                                                                    |          |
| Nueva ventana desde aquí                                                                                                    | Time to start as the start of the start of the start      |          |
|                                                                                                    | Zonas de búsqueda direc                                                                                                    | er.      |
| Actualizar                                                                                                    | i grubano ga i grubano ga i gru |          |
| E⊻portar lista                                                                                                    | E equipo Host (A) 10.3.1.0                                                                                                    |          |
| Propiedades                                                                                                    |                                                                                                    |          |
| A such                                                                                                    |                                                                                                    |          |
|                                                                                                    |                                                                                                    |          |
|                                                                                                    |                                                                                                    |          |
|                                                                                                    | غ dnsmgmt - [DNS\2K3-BASE\Zonas de búsqueda inversa\10,ж,ж Subnet\3\1]                                                                                                    | IJŇ      |
|                                                                                                    | 복, Arghivo Acción Ver Ventana Ayuda                                                                                                    | PX       |
|                                                                                                    |                                                                                                    |          |
|                                                                                                    | E Visor de sucesos 1 1 registros                                                                                                    |          |
|                                                                                                    | Sucesso DNS Nombre Tipo Datos                                                                                                    |          |
|                                                                                                    | Errer a conas de cusqueda arrecta<br>Errer a conas de cusqueda arrecta<br>Errer 10.3.1.0 Puntero (PTR) equipo.proba00.ga                                                                                                    | ·        |
|                                                                                                    | 🖻 🖻 Zonas de búsqueda inversa                                                                                                    |          |
|                                                                                                    | i - 10.x.x.x Subnet                                                                                                    |          |
|                                                                                                    |                                                                                                    |          |
|                                                                                                    |                                                                                                    | <u> </u> |
|                                                                                                    |                                                                                                    |          |

#### **SERVIZOS INTERNET/INTRANET EN WINDOWS 2003** 2.- DNS (Domain Name System) CREAR UN ALIAS. Comprobar que o servidor DNS resolve. Vaise crear un alias par equipo.proba00.ga smgmt – [DNS\2K3-BASE\Zonas de búsqueda directa\prob\_\_\_Nuevo registro de rec ? × 🔔 dn 🤰 Archivo Acción Ver Ventana Ayuda Alias (CNAME) Nombre de alias (si se deja en blanco se usará el nombre del dominio Visor de sucesos Visor de sucesos Sucesos DNS Zonas de búsqueo proba00.ga 3 registros primario): tij Suceso DNS Zonas de búsqueda directa Quel que la carpeta pri Zonas de búsqueda directa Quel que la carpeta pri Zonas de búsqueda directa Quel que la carpeta pri Zonas de búsqueda directa Quel que la carpeta pri Zonas de búsqueda directa Quel que la carpeta pri Zonas de búsqueda directa Quel que la carpeta pri Zonas de búsqueda directa Zonas de búsqueda directa Zonas de búsqueda Zonas de búsqueda Zonas alcume Nombre de dominio completo (EQDN): alcume.proba00.ga. Host nuevo (A)... Host nuevo (A)... Alias nuevo (CNAME). Nuevo intercambio de Dgminio nuevo... $\underline{\mathsf{N}}\mathsf{ombre}$ de dominio completo (FQDN) para el host de des equipo.proba00.ga [<u>E</u>xaminar Crea un registro de recurs Delegación nueva. = 🚊 dnsmgmt - [DNS\2K3-BASE\Zonas de búsqueda directa\proba00.ga] Registros nuevos. . Toda<u>s</u> las tareas 🚊 Archivo Acción Yer Ventana Ayuda \_ 8 × ----⊻er Nueva ventana desde aguí ← → 🗈 📧 🗙 😭 🖸 🖧 😫 🗏 🗑 20 🖻 🗿 Visor de sucesos ▶ proba00.ga 4 registros Eļiminar Actuali<u>z</u>ar 🔠 Sucesos DNS Nombre Tipo Datos E D Zo as de búsqueda directa Exportar lista. [1], 2k3-base., hostmas 🗒 (igual que la carpeta principal) Inicio de autoridad (SOA) □-- 📴 proba00.ga □-- 🔁 Zonas de búsqueda inversa Propiedades 🗐 (igual que la carpeta principal) Servidor de nombres (NS) 2k3-hase. 🗐 equipo Ayuda Host (A) 10.3.1.0 🗄 👘 10.x.x.x Subnet 🗏 alcume equipo.proba00.ga Alias (CNAME) ت ا الم الم 🗪 Símbolo del sistema 🗪 Símbolo del sistema C:\>ping -a 10.0.0.1 C:\>ping equipo.proba00.ga Haciendo ping a router.proba00.ga [10.0.0.1] con 32 byt Haciendo ping a equipo.proba00.ga [10.3.1.0] con 32 b Respuesta desde 10.0.0.1: bytes=32 tiempo=6ms Respuesta desde 10.0.0.1: bytes=32 tiempo=2ms TTL=255 TTL=255 Respuesta desde 10.3.1.0: bytes=32 tiempo=2ms TTL=128 Respuesta desde 10.3.1.0: bytes=32 tiempo<1m TTL=128 🛚 Símbolo del sistema C:\>ping alcume.proba00.ga Haciendo ping a equipo.proba00.ga [10.3.1.0] con 32 27 Respuesta desde 10.3.1.0: bytes=32 tiempo<1m TTL=128 Respuesta desde 10.3.1.0: bytes=32 tiempo<1m TTL=128

## **SERVIZOS INTERNET/INTRANET EN WINDOWS 2003**

### 2.- DNS (Domain Name System)

#### **CREAR OUTRA ENTRADA.**

Neste caso créase a IP do router do IES. Observar a zoa de busca inversa.

| 🚊 dnsmgmt - [DNS\2K3-BASE\Zonas                                                                                                    | de búsqueda directa\proba00.ga                                                   | ]                                  | _ 🗆 ×                       |
|----------------------------------------------------------------------------------------------------|----------------------------------------------------------------------------------|------------------------------------|-----------------------------|
| 🚊 Ar <u>c</u> hivo <u>A</u> cción <u>V</u> er Ve <u>n</u> tana /                                                                                                    | Ay <u>u</u> da                                                                   |                                    | _ 8 ×                       |
| ← → 🗈 🖪 🗙 😭 🗔                                                                                                    | 2   8 8 6                                                                        |                                    |                             |
| 🚊 DNS                                                                                                    | proba00.ga 5 registros                                                           |                                    |                             |
| 🖻 🖷 🖥 2K3-BASE                                                                                                    | Nombre                                                                           | Tipo                               | Datos                       |
|                                                                                                    | (igual que la carpeta principal)                                                 | Inicio de autoridad (SOA)          | [3], 2k3-base., hostmaste   |
| Zonas de búsqueda inversa                                                                                                    | (igual que la carpeta principal)                                                 | Servidor de nombres (NS)           | 2k3-base.                   |
| E 🛐 10.x.x.x Subnet                                                                                                    | II ≣ alcume                                                                      | Alias (CNAME)                      | equipo.proba00.ga.          |
| Ē 📮 0                                                                                                    |                                                                                  | Host (A)                           | 10.3.1.0                    |
|                                                                                                    |                                                                                  | HOSE (A)                           | 10.0.0.1                    |
|                                                                                                    |                                                                                  |                                    |                             |
|                                                                                                    |                                                                                  |                                    |                             |
|                                                                                                    |                                                                                  |                                    | J                           |
|                                                                                                    |                                                                                  |                                    |                             |
| 🚊 dnsmgmt - [DNS\2K3-BASE\Zonas                                                                                                    | de búsqueda inversa\10.x.x.x Sul                                                 | bnet\0\0]                          |                             |
| 🚅 dnsmgmt - [DN5\2K3-BASE\Zonas                                                                                                    | de búsqueda inversa\10.x.x.x Sul<br>Ay <u>u</u> da                               | bnet\0\0]                          | _ D ×                       |
|                                                                                                    | de búsqueda inversa\10.x.x.x Sul<br>Ay <u>u</u> da<br>😤   🗐 🗒 🗊                  | bnet\0\0]                          | _D×<br>_8×                  |
|                                                                                                    | de búsqueda inversa\10.x.x.x Sul<br>Ayuda<br>😰 📄 🖹 🗊                             | bnet\0\0]                          |                             |
|                                                                                                    | de búsqueda inversa\10.x.x.x Sul<br>Ayuda                                        | bnet\0\0]                          |                             |
| Arghivo Acción Ver Ventana     Arghivo Acción Ver Ventana     →     E     E     E     ZX3-BASE     Conas de búsqueda directa     Conas de búsqueda directa                                                                                                    | de búsqueda inversa\10.x.x.x Sul<br>Ayuda                                        | bnet\0\0]<br>Tipo<br>Puntero (PTR) | Datos                       |
| Arghivo Acción Ver Ventana     Arghivo Acción Ver Ventana     →     C II × II EI × II EI II     Conas de búsqueda directa     DNS     Conas de búsqueda directa     Dos     Conas de búsqueda inversa                                                                                                    | de búsqueda inversa\10.x.x.x Sul<br>Ayuda                                        | bnet\0\0]<br>Tipo<br>Puntero (PTR) | Datos<br>router.proba00.ga. |
| Arghivo Acción ⊻er Ventana     Arghivo Acción ⊻er Ventana      →                                                                                                    | de búsqueda inversa\10.x.x.x Sul<br>Ayuda<br>1 Ingistros<br>Nombre<br>1 10.0.0.1 | bnet\0\0]<br>Tipo<br>Puntero (PTR) | Datos<br>router.proba00.ga. |
| Arghivo Acción Ver Ventana     Arghivo Acción Ver Ventana     Arghivo Acción Ver Ventanaa     Arghivo Acción Ver Ventanaa     Arghivo Acción Ver Ventanaa     Arghivo Acción Ver Ventanaa     Arghivo Acción Ver Ventanaaacción Ver Ventanaa     Arghivo Acción Ver Ventanaa    | de búsqueda inversa\10.x.x.x Sul<br>Ayuda<br>1 Ingistros<br>Nombre<br>10.0.0.1   | bnet\0\0]                          | Datos<br>router.proba00.ga. |
| Arghivo Acción Ver Ventana     Arghivo Acción Ver Ventana     Arghivo Acción Ver Ventana     Pos     Conas de búsqueda directa     DNS     Conas de búsqueda directa     Conas de búsqueda inversa     Conas de búsqueda inversa     O     Conas de búsqueda inversa     O     O     O     O                                                                                                    | de búsqueda inversa\10.x.x.x Sul<br>Ayuda<br>1 Ingistros<br>Nombre<br>10.0.0.1   | bnet\0\0]                          | Datos<br>router.proba00.ga. |
| Arghivo Acción Ver Ventana     Arghivo Acción Ver Ventana     Arghivo Acción Ver Ventana     Pos     Conas de búsqueda directa     DNS     Conas de búsqueda directa     Dotas de búsqueda directa     Dotas de búsqueda inversa     Onas de búsqueda inversa     Onas de sursesos                                                                                                    | de búsqueda inversa\10.x.x.x Sul<br>Ayuda<br>1 Ingistros<br>Nombre<br>1 10.0.0.1 | bnet\0\0]                          | Datos<br>router.proba00.ga. |
| Arghivo Acción Ver Ventana     Arghivo Acción Ver Ventana     Arghivo Acción Ver Ventana     Pos     Conas de búsqueda directa     DNS     Conas de búsqueda directa     Dos     Conas de búsqueda inversa     Conas de búsqueda inversa     O     Conas de búsqueda inversa     O     O | de búsqueda inversa\10.x.x.x Sul<br>Ayuda<br>1 Ingistros<br>Nombre<br>1 10.0.0.1 | bnet\0\0]                          | Datos<br>router.proba00.ga. |

### 2.- DNS (Domain Name System)

#### **CREAR OUTRA ENTRADA (II).**

Neste caso á IP de **www.terra.es**. Observar como non pode crear a entrada na zoa de busca inversa. Pois non existe ningunha zoa na que poder introducir esa IP

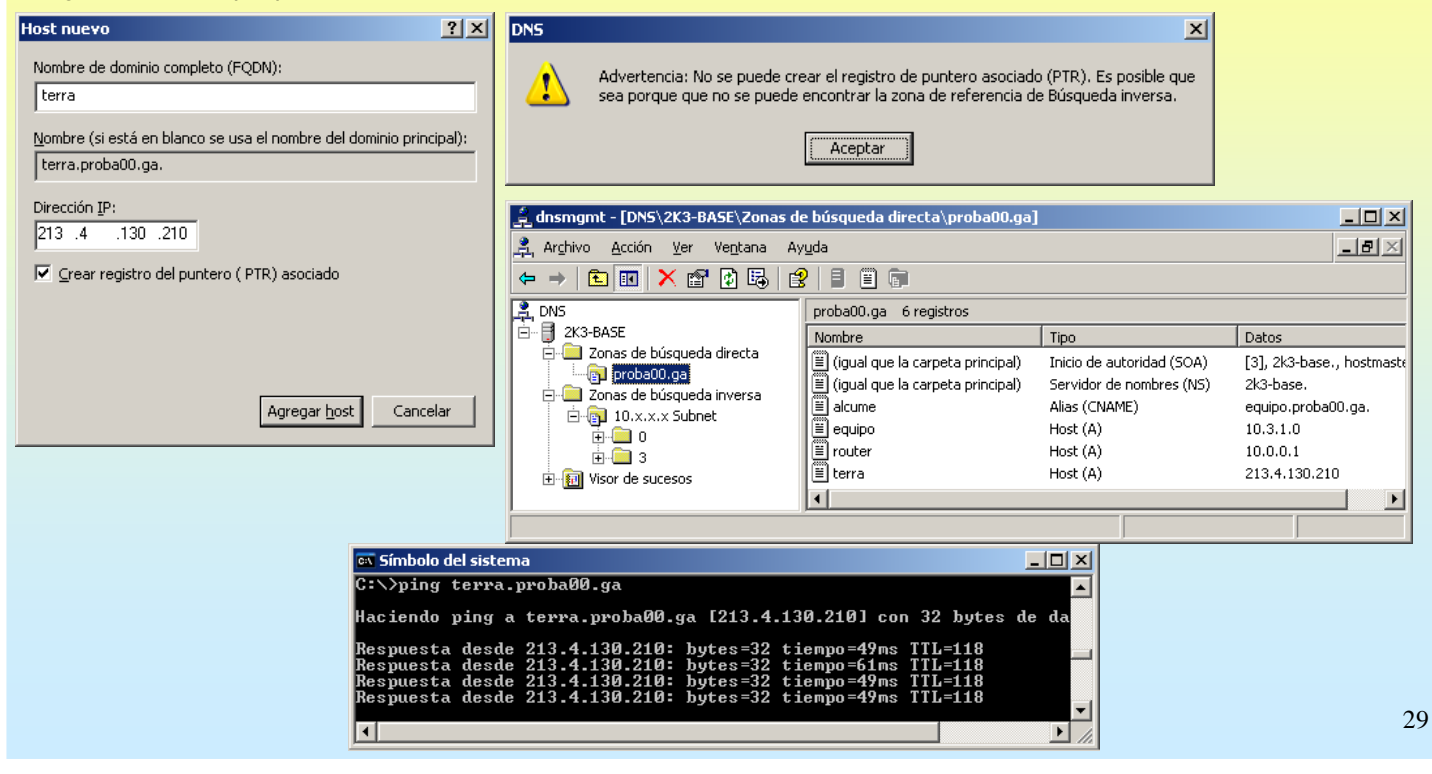

## **SERVIZOS INTERNET/INTRANET EN WINDOWS 2003**

### 2.- DNS (Domain Name System)

| Propiedades de 2K3-BASE       ? X         Depurar registro       Registro de sucesos       Supervisión         Interfaces       Reenviadores       Avanzadas       Sugerencias de raíz         Seleccione la dirección P que dará servicio a las consultas DNS. El servidor       Depurar registro       Registro de sucesos       Supervisión         Interfaces       Reenviadores       Avanzadas       Sugerencias de raíz       Las sugerencias de raíz       Depurar registro       Registro de sucesos       Supervisión         Seleccione la dirección P que dará servicio a las consultas DNS. el servidor       Depurar registro       Registro de sucesos       Sugerencias de raíz         Las sugerencias de raíz       Las sugerencias de raíz       Los reenviadores       Avanzadas       Sugerencias de raíz         Discondades.       Estar aterto a is       Servidores de nombres:       Demonser completo de dominio (FQDN) del servi       Dirección IP       Codo los otros dominios DNS       Interfaces       Nuezo         Dirección IP:       Arregor       Cond-servers net.       [128: 41.0.4]       Interfaces in P       Para agregar un reenviador, seleccione un dominio DNS, escriba la direccion P del reenviador ba ba foreccion p deal oto ba ba foreccion p deal oto ba ba foreccion p deal oto ba ba foreccion p deal oto ba ba foreccion p deal oto ba ba foreccion p deal oto ba foreccion p deal oto ba foreccion p deal oto ba foreccion p deal oto ba foreccion p deal oto ba foreccion p deal                                                                                                    |
|----------------------------------------------------------------------------------------------------|
| Depurar registro       Registro de sucesos       Supervisión         Interfaces       Reenviadores       Avanzadas       Sugerencias de raíz         Seleccione la drección P que dará servicio a las consultas DNS. El servidor<br>puede servitadores       Avanzadas       Sugerencias de raíz         Seleccione la drección P que dará servicio a las consultas DNS. El servidor<br>puede servidores in todas las direcciones IP<br>definidas para este equipo, o puede limitario a las direcciones IP<br>selecciones IP:       Depurar registro       Registro de sucesos       Sugerencias de raíz         C*       [Interfaces]       Reenviadores       Avanzadas       Sugerencias de raíz         Original       Dirección IP       Interfaces       Reenviadores       Nuezo         Original       Agregor       Interfaces       Registro de sucesos       Sugerencias de raíz         Original       Agregor       Interfaces       Reenviadores       Sugerencias de raíz         Dirección IP:       Interfaces       Interfaces       Reenviadores       Sugerencias de raíz         Original       Agregor       Interfaces       Registro de sucesos       Sugerencias de raíz         Dirección IP:       Interfaces       Interfaces       Reenviadores       Nuezo         Original       Agregor       Interfaces       Reenviadores       Sugerencias de raíz <t< td=""></t<>                                                                                                    |
| Seleccione la dirección IP que dará servicio a las consultas DNS. El servidor<br>puede estar atento a las consultas DNS el servidores IP<br>definidas pare este equipo, o puede limitario a las direcciones IP<br>seleccionadas.<br>Estar atento a :<br>© <u>Todas las direcciones IP</u><br><u>Dirección IP</u> :<br><u>Dirección IP</u> :<br><u>Dirección</u> |
| Estar alerto a:     © [odas las direcciones IP]     Dirección IP     Image: Servidores de nombres:     Image: Dirección IP       © Sólo las siguientes direcciones IP:     Nombre completo de dominio (FQON) del servi Dirección IP     Image: Dirección IP     Image: Dirección IP       Dirección IP:     Image: Dirección IP     Image: Dirección IP     Image: Dirección IP     Image: Dirección IP       Dirección IP:     Image: Dirección IP     Image: Dirección IP     Image: Dirección IP     Image: Dirección IP       Dirección IP:     Image: Dirección IP     Image: Dirección IP     Image: Dirección IP     Image: Dirección IP       Dirección IP:     Image: Dirección IP     Image: Dirección IP     Image: Dirección IP     Image: Dirección IP       Dirección IP:     Image: Dirección IP     Image: Dirección IP     Image: Dirección IP     Image: Dirección IP                                                                                                    |
| C     Sjól as siguientes direcciones IP:     Nombre completo de dominio (FQDN) del servi   Dirección IP ▲       Dirección IP:     Incodeservers net.     [198, 41, 0.4]       Dirección IP:     Agregar     Quijer                                                                                                    |
| Dirección IP:     Lorod-servers.net.     [128.9.0.107]       Agregar     Agregar     Corod-servers.net.     [192.33.4.12]       Agregar     Agregar     Incol-servers.net.     [128.10.90]       Agregar     Encol-servers.net.     [128.203.20.10]                                                                                                    |
| Arreger direction IP del reenviador debajo y haga clic en Argegar.                                                                                                    |
|                                                                                                    |
| 10.3.1.0 Quitar [19:3.5.2.41] Lista de direcciones <u>12</u> de reenvador de dominio seleccionado:                                                                                                    |
| h.nod-servers.net. [128.63.2.53]                                                                                                    |
| Se o servidor ten varias IPs, ¿por [1705-servers.net. [192.58.123.03] [10.0.0.36 Quitar                                                                                                    |
| cal/cales delas vai atender as peticións?                                                                                                    |
| Developing and a part (2) with Agregar Modificar Quitar (2) gaiar deade servidor (2)                                                                                                    |
| Segundos transcuridos hasta agostarse el tiempo de espera 5                                                                                                    |
| Deputar registro a kegistro e sucesos supervision de envisiones de vizio de consutes: " Interfaces Remiviadores Avanzadas Superencias de vizio a consutes: " No usar recursivalidad para este dominio                                                                                                    |
| Los reenvidadores son servidades que pueden resolver consultat DNS que                                                                                                    |
| dominio DNS squences. Reenvia consultas de nombres hacia el dominio DNS Reenviador:                                                                                                    |
| Deminio DNS: Este é para todo dominio e dálle 5                                                                                                    |
| Todos los otros dominios DNS Nego Nego Segundos para que lle reposte.                                                                                                    |
| Qutar No caso de non resposta no tempo                                                                                                    |
| Para agregar un reenviador, seleccione un dominio DNS, escriba la Aceptar Cancelar estableccido usará recursividade                                                                                                    |
| Lista de direcciones IP del reenviador de dominio seleccionado:                                                                                                    |
| Agregar                                                                                                    |
| 89.50.2180 Quitar Reenviador condicional,                                                                                                    |
| 69:50:2:190 Subr Neste caso para o dominio <b>xunta.es</b> pregúntaselle a outros                                                                                                    |
| Balar servidores DNS es se estes fallan non se usará recursividade.                                                                                                    |
| Segundos transcurridos hasta agostarse el tiempo de espera 5                                                                                                    |
| I de envio de consultas: ✓ No usar recursividad para este dominio                                                                                                    |

#### 2.- DNS (Domain Name System)

#### *TRANCENA AS ZOAS*

En ..\windows\system32\dns existe un arquivo por cada zoa creada. O significado das entradas e as especificación do formato destes están en RFC 1035.

|                                                      | 🗁 C:\WINDOW5\system32\dr                                                                  | ns <u> </u>                          |               |                                                                                                    |        |
|------------------------------------------------------|-------------------------------------------------------------------------------------------|--------------------------------------|---------------|----------------------------------------------------------------------------------------------------|--------|
|                                                      | <u>Archivo Edición Ver Eavori</u>                                                         | itos <u>H</u> erramientas A » 🥂      |               |                                                                                                    |        |
|                                                      | 🔇 Atrás 👻 🕤 👻 🥬 Bú:                                                                       | squeda 🌔 Carpetas 🛛 🕼 🛛 👋            |               |                                                                                                    |        |
|                                                      | Dire <u>c</u> ción 🛅 C:\WINDOWS\syste                                                     | rm32\dns 💽 🏹 Ir                      |               |                                                                                                    |        |
|                                                      | 🔁 backup 🗖 10.in-                                                                         | addr.arpa.dns 📋 dns.log              |               |                                                                                                    |        |
|                                                      | 🔁 samples 🛛 🖾 CACH                                                                        | IE.DNS 🔤 proba00.ga.dns              |               |                                                                                                    |        |
| n                                                    | •                                                                                         |                                      |               |                                                                                                    |        |
| 📄 proba00.ga.dns - Bloc de notas                     |                                                                                           | 📕 10.in-addr.arpa.dns - Bloc de      | notas         |                                                                                                    |        |
| Archivo Edición Formato Ver Ayuda                    |                                                                                           | <u>Archivo Edición Formato Ver A</u> | y <u>u</u> da |                                                                                                    |        |
| Zone version: 9                                      | pavu.ga zone.                                                                             | ; Database file 10.in-               | addr.arp      | a.dns for 10.in-addr.arpa zo                                                                                        | one. 📤 |
| AS SEGUINTES ENTRADAS ESTÁN EXPLICADA                | S NA RFC 1035:                                                                            | ; Zone version: 5                    |               |                                                                                                    |        |
| 0 IN SOA 2k3-bas<br>9<br>900<br>600<br>86400<br>3600 | e. hostmaster. (<br>; serial number<br>; refresh<br>; retry<br>; expire<br>); default TTL | ©.                                   | IN SOA        | 2k3-base. hostmaster.(<br>5 ; serial numbe<br>900 ; refresh<br>600 ; retry<br>86400 ; expire<br>3600 ); default TTL | er     |
| ;<br>Zone NS records                                 |                                                                                           | , Zone NS records                    |               |                                                                                                    |        |
| @ NS 2k3-bas                                         | e.                                                                                        | ¢.                                   | NS            | 2k3-base.                                                                                                    |        |
| ; Zone records                                       |                                                                                           | ; Zone records                       |               |                                                                                                    |        |
| alcume CNAME equipo.<br>equipo A 10.3.1.             | proba00.ga.<br>0                                                                          |                                      |               |                                                                                                    |        |
| router A 10.0.0.1<br>terra A 213.4.1                 | 1<br>30.210                                                                               | 0.1.3                                | PTR<br>PTR    | router.propav0.ga.<br>equipo.proba00.ga.                                                                            |        |
|                                                      |                                                                                           | T                                    |               |                                                                                                    | ▶ 31   |

## **SERVIZOS INTERNET/INTRANET EN WINDOWS 2003**

## 2.- DNS (Domain Name System)

The modificar a ip dun ordenador - Borrado da Cahé Cliente

Ó modificar a IP dun host débese borrar a caché DNS cliente pois se este fixo unha resolución de nome anterior ó cambio terá almacenada a Ip antiga.

| 🚊 dnsmgmt - [DNS\2K3-BASE\Zonas d                                                                                                    | e búsqueda directa\proba00.ga]<br>/uda                                                                                                    |                                                                                                    |                                                                                                    |                                                                                                    |    |  |
|----------------------------------------------------------------------------------------------------|----------------------------------------------------------------------------------------------------|----------------------------------------------------------------------------------------------------|----------------------------------------------------------------------------------------------------|----------------------------------------------------------------------------------------------------|----|--|
|                                                                                                    |                                                                                                    |                                                                                                    |                                                                                                    |                                                                                                    |    |  |
| <ul> <li>DNS</li> <li>Zonas de búsqueda directa</li> <li>proba00.ga</li> <li>Tonas de búsqueda inversa</li> <li>10.x.x.x Subnet</li> <li>3</li> <li>Wisor de sucesos</li> </ul>                                                                                                    | proba00.ga 6 registros<br>Nombre<br>iii (igual que la carpeta principal)<br>iii (igual que la carpeta principal)<br>iii alcume<br>iiii equipo<br>iiii quiter<br>iii terra<br>↓ | Tipo<br>Inicio de autoridad (SOA)<br>Servidor de nombres (NS)<br>Alias (CNAME)<br>Host (A)<br>Host (A)<br>Host (A) | Datos<br>[9], 2k3-base., hostmaste<br>2k3-base.<br>equipo.proba00.ga.<br>10.3.1.0<br>10.0.0.2<br>213.4.130.210<br>▶      | Cambiar a IP do host router a 10.0.0.2                                                                                                    |    |  |
| Símbolo del sistema C:\>ping router.proba00.ga Haciendo ping a router.proba00.ga [10.0.0.1] con 32 bytes de datos Respuesta desde 10.0.0.1: bytes=32 tiempo=13ms TIL=255 Respuesta desde 10.0.0.1: bytes=32 tiempo=6ms TIL=255 Respuesta desde 10.0.0.1: bytes=32 tiempo=14ms TIL=255 Respuesta desde 10.0.0.1: bytes=32 tiempo=14ms TIL=255 Respuesta desde 10.0.0.1: bytes=32 tiempo=14ms TIL=255 Respuesta desde 10.0.0.1: bytes=32 tiempo=14ms TIL=255 Respuesta desde 10.0.0.1: bytes=32 tiempo=14ms TIL=255 Respuesta desde 10.0.0.1: bytes=32 tiempo=14ms TIL=255 Respuesta desde 10.0.0.1: bytes=32 tiempo=14ms TIL=255 Respuesta desde 10.0.0.1: bytes=32 tiempo=14ms TIL=255 Respuesta desde 10.0.0.1: bytes=32 tiempo=14ms TIL=255 |                                                                                                    |                                                                                                    |                                                                                                    |                                                                                                    |    |  |
| ∝ Símbolo del sistema<br>C:\>ipconfig ∕flushdns<br>Configuración IP de Windo<br>Se vació con éxito la cac<br>◀                                                                                                    | ws<br>hé de resolución de D                                                                                                    | ■ X<br>■ Simbol<br>C:\>pin<br>Haciend<br>NS.<br>NS.<br>NS.                                                         | o del sistema<br>g router.proba00.g<br>o ping a router.pr<br>ta desde 10.0.0.2<br>ta desde 10.0.0.2<br>ta desde 10.0.0.2 | a<br>oba00.ga [10.0.0.2] con 32 bytes de datos:<br>bytes=32 tiempo=2ms ITL=12?<br>bytes=32 tiempo≤1m TTL=12?<br>bytes=32 tiempo=1ms ITL=12? | 32 |  |

### 2.- DNS (Domain Name System)

#### **PRESOLVER UN NOME QUE NON EXISTE E LOGO DALO DE ALTA NO DNS.**

Parecido ó caso anterior, so que nesta ocasión o cliente DNS almacena na caché que o o host non existe. Se despois se da de alta hai que esperar a resetear a tarxeta, resetar o cliente o volver a baleirar a caché.

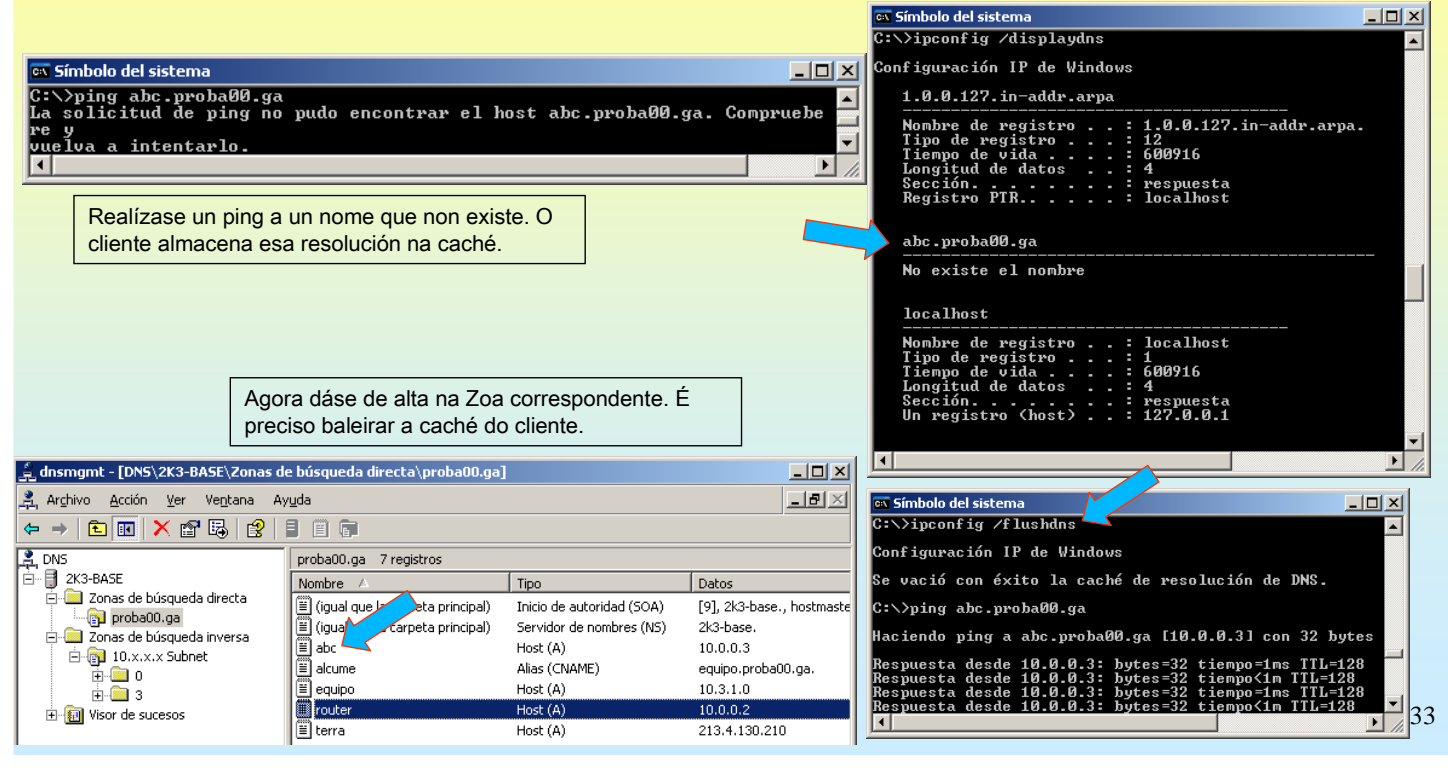

## **SERVIZOS INTERNET/INTRANET EN WINDOWS 2003**

### 2.- DNS (Domain Name System)

#### **ASIGNAR VARIAS IPs A UN MESMO NOME DE DOMINIO.**

Neste caso, supoñer que se desexa que dous ordenadores distintos (e con IPs distintas, obviamente) dean servizo da mesma aplicación servidor (web, ftp ou a que sexa). Interesa que o servidor DNS envíe as peticións dos clientes alternando entre un host e o outro.

O proceso consiste en dar de alta no servidor DNS 2 entradas co mesmo nome e coas IPs dos hosts servidores.

|                                                                                                    |                                                                                                    | R | slookup w3.proba00.ga                                                                                                |                                                                                                    |
|----------------------------------------------------------------------------------------------------|----------------------------------------------------------------------------------------------------|---|----------------------------------------------------------------------------------------------------|----------------------------------------------------------------------------------------------------|
| Archivo Acción Ver Ventana                                                                                                    | Ayuda                                                                                                    |   | Servidor: equipo.proba00.ga<br>Address: 10.3.1.0                                                                     | <sup>3</sup> 2 IPs                                                                                  |
|                                                                                                    |                                                                                                    |   | Nombre: w3.proba00.ga                                                                                                |                                                                                                    |
| DNS     ZX3-BASE     ZX3-BASE     DVS     Zonas de búsqueda directa     Dvg proba00.ga     Conas de búsqueda inversa     dvg los dúsqueda inversa     dvg los xx.xx Subnet | proba00.ga         9 registros           Nombre         Tipo         Datos           B (igual         Inicio de au         [1], 2k3-base, hostmaster           B (igual         Servidor de         2k3-base,           B abc         Host (A)         10.0.0.3           B equipo         Host (A)         10.3.1.0 |   | Addresses: 10.0.0.36, 10.0<br>ing w3.proba00.ga -n 1<br>Haciendo ping a w3.proba00.,<br>Respuesta desde 10.0.0.1: by | ga [10.0.0.1] con 32 bytes de datos:<br>ytes=32 tiempo=2ms TTL=128                                  |
|                                                                                                    | Instrume         Allas (CluvAmeL)         acc.probaul.ga           Frouter         Host (A)         10.0.0.2           E terra         Host (A)         213.4.130.210           III w3         Host (A)         10.0.0.36           III w3         Host (A)         10.0.0.1                                         |   | ing w3.proba00.ga -n 1 <b>Respo</b><br>Haciendo ping a w3.proba00.g<br>Respuesta desde 10.0.0.1: by                  | sta a mesma IP pola Caché DNS<br>ga [10.0.0.1] con 32 bytes de datos:<br>ytes=32 tiempo=2ms TTL=128 |
|                                                                                                    |                                                                                                    |   | pconfig ∕flushdns<br>Configuración IP de Windows<br>Se vació con éxito la caché                                      | Baleirado da Caché DNS<br>de resolución de DNS.                                                     |
|                                                                                                    |                                                                                                    |   | ing w3.proba00.ga -n 1<br>Haciendo ping a w3.proba00.<br>Respuesta desde 10.0.0.36: 1                                | ga [10.0.36] con 32 bytes de datos:<br>bytes=32 tiempo=3ms TTL=128                                  |

#### 2.- DNS (Domain Name System)

#### **ANEXO DE SUFIXOS DNS**

Os clientes DNS pódense configurar para que engadan un sufixo DNS automaticamente a un nome de equipo.

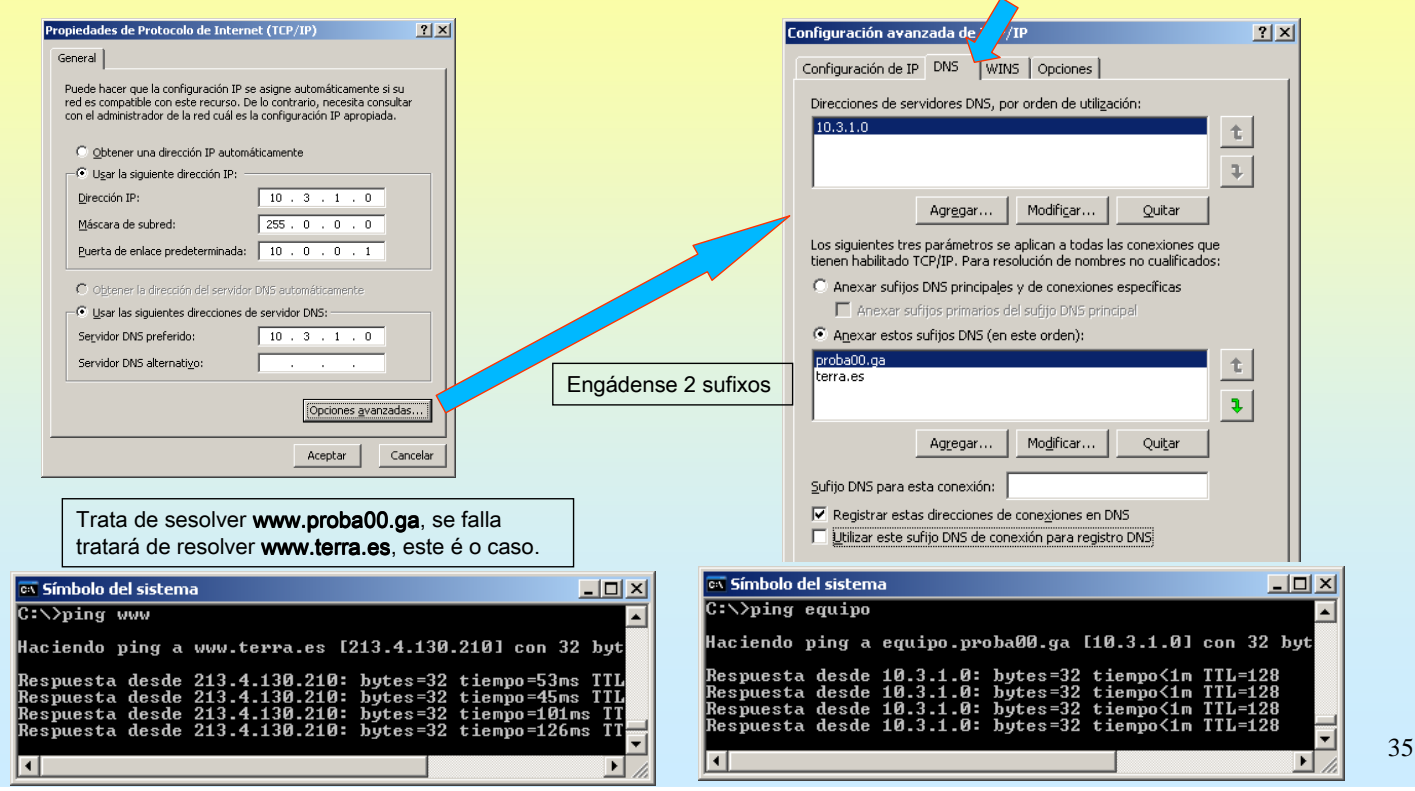

## **SERVIZOS INTERNET/INTRANET EN WINDOWS 2003**

### 2.- DNS (Domain Name System)

#### **CREAR ZOA SECUNDARIA**

Vaise realizar un copia da zoa principal proba00.ga noutro ordenador (10.3.1.2).

| Propiedades de proba00.ga                                                                                                    | dosmant - [DNS\2K3-BASE2\Z                                                                                                    | onas de búsqueda directa]                                                                                                    | Asistente para crear zona nueva 🔀                                                                                                    |
|----------------------------------------------------------------------------------------------------|----------------------------------------------------------------------------------------------------|----------------------------------------------------------------------------------------------------|----------------------------------------------------------------------------------------------------|
| General Inicio de autoridad (SOA)<br>Servidores de nombres WINS Transferencias de zona                                                                                                    | 🚊 Archivo <u>A</u> cción <u>V</u> er Ve <u>n</u> tan                                                                                                    | a Ay <u>u</u> da                                                                                                    | Tipo de zona<br>El servidor DNS es compatible con varios tipos de zonas y almacenamientos.                                                                                                    |
| Una transferencia de zona manda una copia de la zona a los servidores<br>que lo solicitan.<br>Permitir transferencias de zona:<br>C A cualquier servidor<br>Sido a los servidores nombrados en la ficha Servidores de nombres<br>Sido a los giguientes servidores<br>Dirección IP:<br>Agregor<br>10.3.1.2<br>Quiter | Image: system of the system of the syste | Zonas de búsqueda directa<br>Zona nueva<br>Ver<br>Nueva ventana desde aguí<br>Actualizar<br>Ayuda                              | Seleccione el tipo de zona que quiere crear:            Cona principal         Crea una copia de una zona que puede actualizarse directamente en este servidor.             Cona gecundariaj         Crea una copia de una zona que ya existe en otro servidor. Esta opción ayuda a         eguillorar el proceso de carga de los servidores primarios y proporciona tolerancia a         errores.             Cona de código agxilar         Crea una copia de zona que contiene sólo servidor de nombres (NS), inicio de         ucortiene una zona de código auxiliar no tiene privilegios sobre dicha zona.             Angenenar la zona en Active Directory (sólo desponible si el servidor DNS es un         contriveledor/de domme)             Angenenar la zona en Active Directory (sólo desponible si el servidor DNS es un         contriveledor/de domme) |
| Haga clic en Notificar para que se les notifique a los servidores secundarios sobre las zonas de actualización                                                                                                    | Asistente para crear zona nueva<br>Nombre de zona<br>¿Qué nombre tiene la zona nueva?                                                                                                    | Asist                                                                                                    | ente para crear zona nueva<br>ervidores maestros DNS<br>La zona se copia desde uno o más servidores DNS,                                                                                                    |
| Nas propiedades da zoa proba00.ga<br>habilitase a IP do host que pode<br>realizar unha <b>transferencia de zoa</b><br>para crear unha zoa secundaria                                                                                                    | El nombre de zona específica la parte del espacio d<br>servidor de autoración. Puede ser el nombre del<br>microsoft.com) o una parte del nombre de dominio<br>nuevazona.microsoft.com). El nombre de zona no e<br>Nombre de zona:<br>probe00.ga<br>Especificar o nome                                                                                                    | e nombres DNS para el que actúa el<br>omnio de la organización (por ejemplo,<br>jor ejemplo,<br>es el nombre del servidor DNS. | Especifique los servidores DNS desde dónde quiere copiar la zona. Los servidores se ponen en contacto en el orden mostrado.<br>Dirección IP:<br>Agregar<br>10.3.1.0<br>Quitar<br>Hono Servidore Al P<br>do servidor                                                                                                    |
| O resto das accións (imaxes)<br>lévanse a cabo no host 10.3.1.2,<br>onde se vai crear a zoa<br>secundariaecundaria                                                                                                    | igual o da principal Para obtener más información sobre nombres de zo <a href="https://www.sobre.com"></a> sobre.com <a href="https://www.sobre.com"></a> sobre.com <a href="https://www.sobre.com">sobre.com</a> <a href="https://www.sobre.com">sobre.com</a> <a href="https://www.sobre.com">sobre.com</a> <a href="https://www.sobre.com">sobre.com</a> <a href="https://www.sobre.com">sobre.com</a> <a href="https://www.sobre.com">sobre.com</a> <a href="https://www.sobre.com">sobre.com</a> <a href="https://www.sobre.com">sobre.com</a> <a href="https://www.sobre.com">sobre.com</a> <a href="https://www.sobre.com">sobre.com</a> <a href="https://www.sobre.com">sobre.com</a> <a href="https://www.sobre.com">sobre.com</a> <a href="https://www.sobre.com">sobre.com</a> <a href="https://www.sobre.com">sobre.com</a> <a href="https://www.sobre.com"></a> sobre.com <a href="https://www.sobre.com"></a> sobre.com <a href="https://www.sobre.com"></a> sobre.com <a href="https://www.sobre.com"></a> sobre.com"/>sobre.com <a href="https://www.sobre.com"></a> sobre.com                                                                                                    | ones, haga clic en Ayuda.<br>                                                                                                  | Agriba<br>Abajo<br>DNS principal<br>DNS principal<br>Para obtener más información sobre la copia de zonas, haga clic en Ayuda.<br>36                                                                                                    |

#### 2.- DNS (Domain Name System)

CREAR ZOA SECUNDARIA – TRANSFERIR DENDE PRINCIPAL
Cada zoa (principal e secundaria) mantén un número de serie. Este serve para saber cando hai que transferir dende pral.

| a dosmant - [DNS)     | 2K3-BASE2\Zopas de búsquer                  | dnsmgmt - [DNS\2K3-BASE2\Zonas                                                                                                    | de búsqueda directa\proba00.g    | aj                        |                            |                                                                                                    |
|-----------------------|---------------------------------------------|----------------------------------------------------------------------------------------------------|----------------------------------|---------------------------|----------------------------|----------------------------------------------------------------------------------------------------|
|                       | reko-prisez (zonas de busque)               | 🚊 Archivo Acción Yer Ventana A                                                                                                    | vyuda                            |                           | _ <b>8</b> ×               |                                                                                                    |
| Archivo Acción        | <u>v</u> er Ve <u>n</u> tana Ay <u>u</u> da |                                                                                                    | 2 8 8 8                          |                           |                            |                                                                                                    |
|                       | 🗙 📽 🚱 😫 📲 🕮 🗊                               |                                                                                                    | proba00.ga 7 registros           |                           |                            |                                                                                                    |
| 2 DNS                 | proba00.g                                   | E- 2K3-BASE2                                                                                                    | Nombre                           | Tipo                      | Datos 🔺                    |                                                                                                    |
| 🖻 🗍 2K3-BASE2         |                                             | Zonas de búsqueda directa                                                                                                    | (igual que la carpeta principal) | Inicio de autoridad (SOA) | [11], 2k3-base., hostr     |                                                                                                    |
| 🚊 🚞 Zonas de bi       | úsqueda directa 🛛 🖊 🚗                       | Topas de búsqueda inversa                                                                                                    | (igual que la carpeta principal) | Servidor de nombres (NS)  | 2k3-base.                  |                                                                                                    |
| 🔤 🔂 proba             |                                             | Visor de sucesos                                                                                                    | abc .                            | Host (A)                  | 10.0.0.3                   |                                                                                                    |
| Zonas de              | Volver a cargar                             | Sucesos DNS                                                                                                    | i≣ alcume                        | Alias (CNAME)             | equipo.proba00.ga.         |                                                                                                    |
| E Visor de s          | Transferir desde er principal               |                                                                                                    | i router                         | Host (A)                  | 10.0.0.2                   |                                                                                                    |
| Suces .               | Ke <u>c</u> argar desde maestro             |                                                                                                    |                                  |                           | •                          |                                                                                                    |
|                       | Toda <u>s</u> las tareas 🔹 🕨                | 1                                                                                                    |                                  |                           |                            |                                                                                                    |
|                       | Ver 🕨                                       | 5                                                                                                    |                                  |                           |                            |                                                                                                    |
| Envía un comando al s | Nueva ventana desde aguí                    | Propiedades de proba00.ga                                                                                                    | ?)                               |                           | Propiedades de Prot        | ocolo de Internet (TCP/IP)                                                                               |
|                       |                                             | Servidores de nombres WINS                                                                                                    | Transferencias de zona           | 1                         | General                    |                                                                                                    |
|                       |                                             | General                                                                                                    | Inicio de autoridad (SOA)        |                           |                            |                                                                                                    |
|                       |                                             | Número de cerie:                                                                                                    |                                  |                           | red es compatible co       | configuración IP se asigne automáticamente si su<br>on este recurso. De lo contrario, necesita consultar |
|                       |                                             |                                                                                                    | Torromonto                       |                           | con el administrador       | de la red cuál es la configuración IP apropiada.                                                         |
|                       |                                             |                                                                                                    | Themenro                         |                           |                            |                                                                                                    |
| Número de e           | orio do ocoundorio                          | Servidor primario:                                                                                                    |                                  |                           | C Obtener una d            | lirección IP automáticamente                                                                             |
|                       | ene da secundaria.                          | 2k3-base.                                                                                                    | Examinar                         |                           | 🔍 Usar la siguien          | te dirección IP:                                                                                         |
| Se e inferior d       | o numero de serie                           | Persona recoonsable:                                                                                                    |                                  |                           | Dirección IP:              | 10 . 3 . 1 . 20                                                                                          |
| da principal re       | ealiza unha                                 | hostmaster.                                                                                                    | Examinar                         |                           | Máscara de subre           | ed: 255 . 0 . 0 . 0                                                                                      |
| transferencia         | de zoa.                                     | 1                                                                                                    | Examplement                      |                           | Durante de celeres         |                                                                                                    |
|                       |                                             | Intervalo de actualización: 15 M                                                                                                    | inutos 💌                         |                           | Puerca de enlace           | predeterminada: 10.0.0.1                                                                                 |
| Nunha zoa se          | ecundaria non se                            | Intervalo de reintento:                                                                                                    | inutos 💌                         |                           | C Obtener la dire          | ección del servidor DNS automáticamente                                                                  |
| noden dar na          | da de alta                                  | Enclosed a sector data and the sector data and the sector data and | -                                |                           | - I Lear las siguier       | ntes direcciones de service Milit                                                                        |
|                       |                                             | Expira despues de:                                                                                                    | ias 📉                            |                           | - <u>u</u> sar ias siguler | nices directiones de sectidor DND.                                                                       |
|                       |                                             | TTL mínimo                                                                                                    | oras                             |                           | Servidor DNS prei          | ferido:                                                                                                  |
|                       |                                             | (predecentinado): ) ).                                                                                                    |                                  |                           | Servidor DNS alte          | rnati <u>v</u> o: 10 . 3 . 1 . 2                                                                         |
|                       |                                             |                                                                                                    |                                  |                           |                            |                                                                                                    |
|                       |                                             |                                                                                                    |                                  |                           |                            | Configuración                                                                                            |
|                       |                                             | ITL para este registro:                                                                                                    | U :U (DDDDD:HH.MM.SS)            |                           |                            | dun cliente DNS                                                                                          |
|                       |                                             |                                                                                                    |                                  |                           | L                          |                                                                                                    |
|                       |                                             |                                                                                                    |                                  |                           |                            |                                                                                                    |

# SERVIZOS INTERNET/INTRANET EN WINDOWS 2003

### 2.- DNS (Domain Name System)

#### **CREAR UN SUBDOMINIO**

Crear un subdominio e logo engadirlle un host é semellante ós pasos vistos anteriormente

| orcar un subdomin                                | io e logo engadime un                                       | nost e semenante os pase                                | 3 visios antenormente          | 6             |            |
|--------------------------------------------------|-------------------------------------------------------------|---------------------------------------------------------|--------------------------------|---------------|------------|
| 🚊 dnsmgmt - [DNS\2K3-BAS                         | E\Zonas de búsqueda directa\sancl                           | eme                                                     |                                |               |            |
| 🚊 Ar <u>c</u> hivo <u>A</u> cción <u>V</u> er Ve | e <u>n</u> tana Ay <u>u</u> da                              |                                                         |                                |               |            |
|                                                  | 3 🖪 😰 🗐 🗊 🗊                                                 |                                                         |                                |               |            |
| La DNS                                           | sanclemente.ga 2 registro                                   | 05                                                      |                                |               |            |
| ⊡… 📑 2K3-BASE                                    | Nombre A                                                    |                                                         |                                |               |            |
| E-mail 2011as de busqueda di                     | (igual que la carpeta prin                                  | ncipal                                                  |                                |               |            |
| sanclemente.ga                                   | ≣ (igual que la carpeta prir                                | ncipal                                                  |                                |               |            |
| Donas de búsqueda                                | Actualizar archivo de datos del servidor<br>Velver a cargar | r                                                       |                                |               |            |
| i visor de sucesos                               | Volver a cargar<br>Host puevo (0)                           |                                                         |                                |               |            |
|                                                  | Alias nuevo (CNAME)                                         |                                                         |                                |               |            |
|                                                  | Nuevo intercambio de correo (MX)                            |                                                         |                                |               |            |
|                                                  | Dominio nuevo                                               |                                                         |                                |               |            |
|                                                  | Delegación nueva                                            |                                                         |                                |               |            |
| Cura un destata DAIC aucura an a                 | <u>R</u> egistros nuevos                                    |                                                         |                                |               |            |
|                                                  | Toda <u>s</u> las tareas                                    | •                                                       |                                |               |            |
|                                                  | Ver                                                         | •                                                       |                                |               |            |
|                                                  | Nueva ventana desde aguí                                    |                                                         |                                |               |            |
|                                                  | Elimin or                                                   |                                                         |                                |               |            |
|                                                  |                                                             | dnsmgmt - [DNS\2K3-BASE\Zonas d                         | le búsqueda directa\sanclement | e.ga\oficina] |            |
|                                                  |                                                             | 🚊 Archivo <u>A</u> cción <u>V</u> er Ve <u>n</u> tana A | yuda                           |               | <u>_8×</u> |
|                                                  |                                                             | ← →   🖻 📧   🗙 🖅 🚱   É                                   | 2 🗐 🗒 🗊                        |               |            |
|                                                  |                                                             | 🚊 DNS                                                   | oficina 1 registros            |               |            |
|                                                  |                                                             | E- 2K3-BASE                                             | Nombre 🛆                       | Tipo          | Datos      |
|                                                  |                                                             | Zonas de búsqueda directa                               | l ∎ www                        | Host (A)      | 10.0.0.15  |
|                                                  |                                                             | ting proba00.ga                                         | -                              |               |            |
|                                                  |                                                             |                                                         |                                |               |            |
|                                                  |                                                             | Topas de búsqueda inversa                               |                                |               |            |
|                                                  |                                                             | E Image Visor de sucesos                                | 1                              |               |            |
|                                                  |                                                             |                                                         |                                |               |            |

38

#### 2.- DNS (Domain Name System)

#### **CREAR UNHA DELEGACIÓN DE ZOA**

É semellante a creación dun subdominio, so que a xestion dese subdominio delégase a outro server.É en este onde se deben dar de alta as entradas.Crearáse no host 10.3.1.0 unha zoa delegada dep-infor.sanclemente.local no host 10.3.1.2

#### Actividades a realizar no host "delegador"

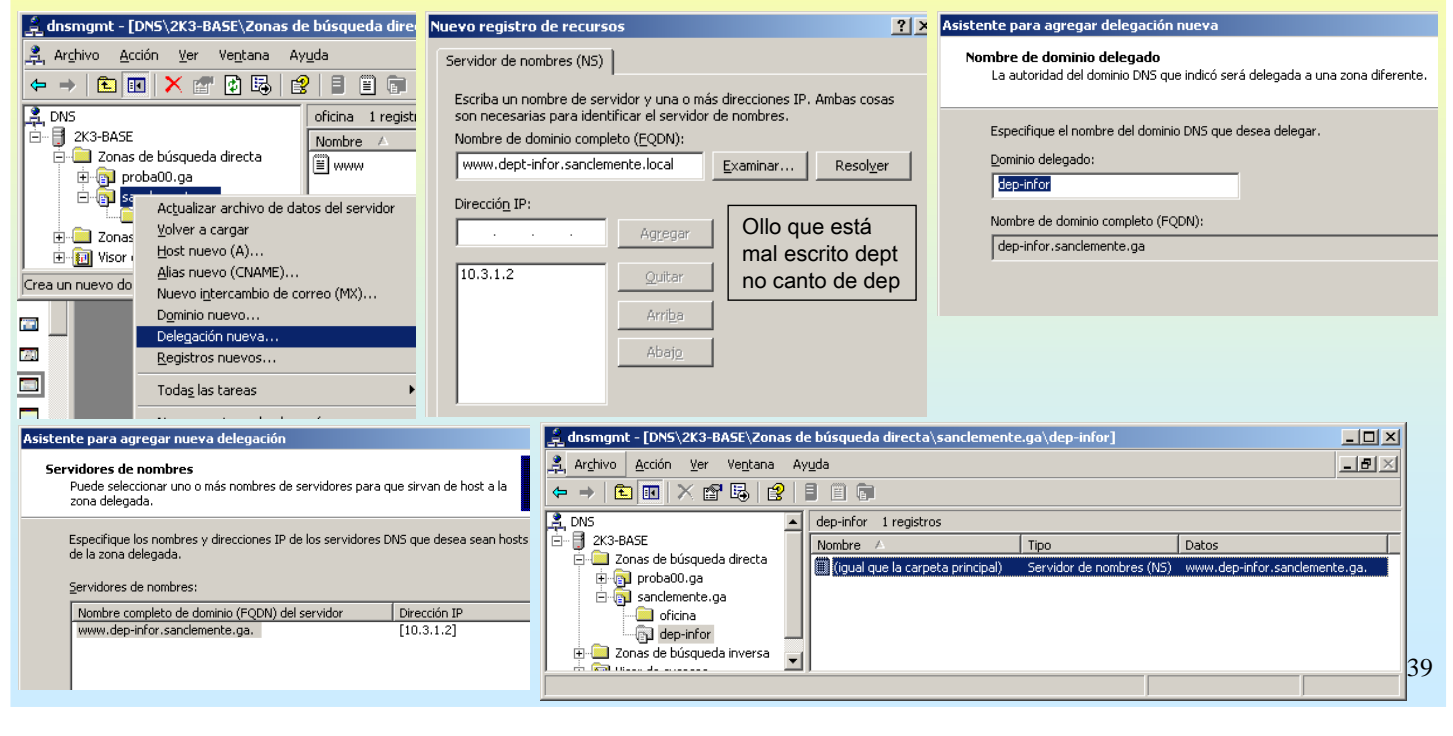

## **SERVIZOS INTERNET/INTRANET EN WINDOWS 2003**

#### 2.- DNS (Domain Name System)

#### **CREAR UNHA DELEGACIÓN DE ZOA**

Actividades a realizar no host no que se delega a xestión dunha zoa.

Crear unha zoa como sempre e logo dar de alta un par de hosts (www, ftp)

| Asistente para crear zona nueva                                                                                                    |                                                                                                    | X                                                     | Asistente p                                   | ara crear zona nueva 🔀                                                                                                    |        |
|----------------------------------------------------------------------------------------------------|----------------------------------------------------------------------------------------------------|-------------------------------------------------------|-----------------------------------------------|----------------------------------------------------------------------------------------------------|--------|
| Tipo de zona<br>El servidor DNS es compatible con varios tip                                                                                                    | os de zonas y almacenamientos.                                                                                                    | <b>9</b>                                              | Nombre<br>¿Qué                                | de zona<br>é nombre tiene la zona nueva?                                                                                                    |        |
| Seleccione el tipo de zona que quiere crear: Cina principal Crea una copia de una zona que puede Cina geundaria Crea una copia de una zona que ya exis equilibrar el proceso de carga de los ser errores. Cina de código auxiliar Crea una copia de zona que contiene si autoridad (SoAV) ya quizá registros de ad contiene una zona de código auxiliar no Angecenar la zona en Active Directory ( controlador de dominio) | actualizarse directamente en este servidor.<br>ite en otro servidor. Esta opción ayuda a<br>vidores primarios y proporciona tolerancia z<br>ilo servidor de nombres (NS), inicio de<br>tiene privilegios sobre dicha zona.<br>sólo disponible si el servidor DNS es un<br>Sin iente a |                                                       | El no<br>servi<br>nuev<br>Nomb<br>dep<br>Para | mbre de zona específica la parte del espacio de nombres DNS para el que actúa el<br>dor de autorización. Puede ser el nombre de dominio (por ejemplo,<br>asona.microsoft.com). El nombre de zona no es el nombre del servidor DNS.<br>bre de zona:<br> |        |
|                                                                                                    |                                                                                                    |                                                       |                                               | <u>Atrás</u> Siguien <u>t</u> e > <u>Cancelar</u> <u>Ayuda</u>                                                                                                    |        |
| ूर्व dnsmgmt - [DNS\2K3-BA5E2\Zonas ।                                                                                                    | de búsqueda directa\dep-infor.s                                                                                                    | anclemente.ga]                                        |                                               | O ping resolve, logo, o equipo non resposta                                                                                                    |        |
| Argnivo Accion ver ventana Ay                                                                                                    |                                                                                                    |                                                       | 느ㅋㅋ~                                          | s Símbolo del sistema                                                                                                    | . Int: |
|                                                                                                    |                                                                                                    |                                                       |                                               |                                                                                                    |        |
|                                                                                                    | dep-infor.sanclemente.ga 4 regist                                                                                                    | tros                                                  | 1                                             | C:\>ping ftp.dep-infor.sanclemente.ga                                                                                                    |        |
| E- Zonas de búsqueda directa                                                                                                    | Nombre                                                                                                    | Tipo                                                  | Datos                                         | Haciendo ping a ftp.dep-infor.sanclemente.ga [10.0.0                                                                                                    | 271    |
| i proba00.ga                                                                                                    | I I (igual que la carpeta principal)                                                                                                    | Inicio de autoridad (SOA)<br>Servidor de pombres (NS) | [1], 2k3-base2., hostmas<br>2k2-base2         | Tiempo de espera agotado para esta solicitud.<br>Tiempo de concera agotado para esta solicitud                                                                                                    |        |
| dep-infor.sanclemente.ga                                                                                                    | I I (iguai que la carpeta principal)                                                                                                    | Host (A)                                              | 10.0.0.20                                     | Tiempo de espera agotado para esta solicitud.<br>Tiempo de espera agotado para esta solicitud.                                                                                                    |        |
|                                                                                                    | Ttp                                                                                                    | Host (A)                                              | 10.0.0.27                                     | liempo de espera agotado para esta solicitud.                                                                                                    |        |
| H Man All All All All All All All All All Al                                                                                                    |                                                                                                    | •••                                                   |                                               |                                                                                                    | Þ      |
| ·/                                                                                                    | <u>, , , , , , , , , , , , , , , , , , , </u>                                                                                                    |                                                       |                                               |                                                                                                    | 40     |
|                                                                                                    |                                                                                                    | ,                                                     | ,                                             | 1                                                                                                    |        |

## **3.- DHCP(Domain Host Configuration Protocol)**

#### **FINSTALACIÓN DA FERRAMENTA**

Como sempre, instálase como un compoñente máis.

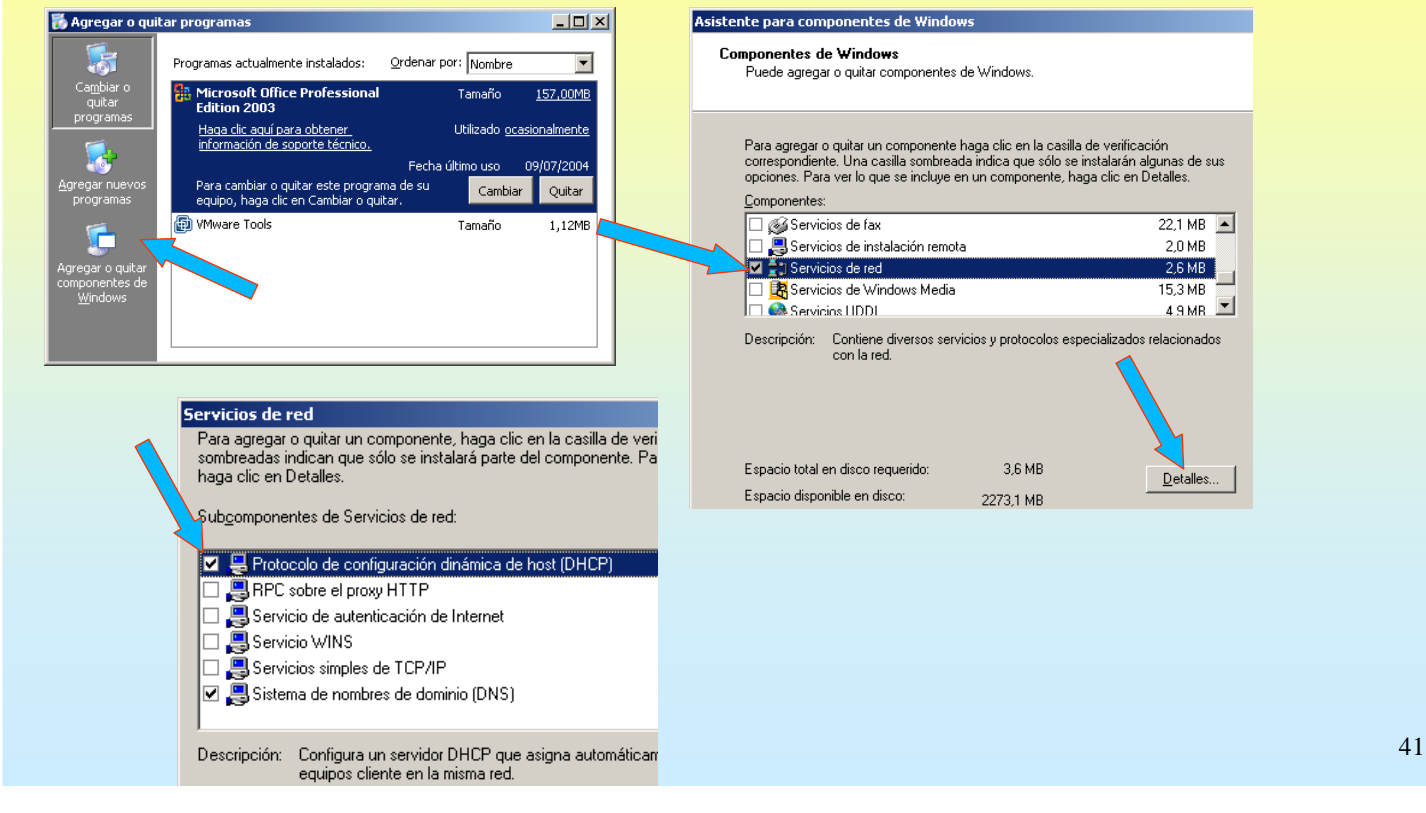

## **SERVIZOS INTERNET/INTRANET EN WINDOWS 2003**

C DHCP

### **3.- DHCP(Domain Host Configuration Protocol)**

#### **CREAR UN ÁMBITO**

Nun ámbito é onde se especifica o rango de IPs que oferta o Servidor DHCP, a porta de enlace, o DNS, etc,

|                                |                                                      | Archivo     Acción     ⊻er     uda       ←     →     €     I     I     I |
|--------------------------------|------------------------------------------------------|--------------------------------------------------------------------------|
|                                | Administración de equipos                            | PHCP 2k3-base [10.3.1.0]                                                 |
|                                | 💼 Administrador de clústeres                         | 🖻 🖷 🔂 2k3-base [10.3.1.0]                                                |
| 💓 Mi PC                        | 🧔 Administrador de equilibrio de carga de red        | Opciones de servidor                                                     |
|                                | 📲 Administrador de Servicios de Terminal Server      | ámbit                                                                    |
| Panel de control               | 🖡 🍯 Administre su servidor                           |                                                                          |
|                                | Asistente para configurar su servidor                | Un ámbito es un                                                          |
| 🎬 Herramientas administrativas | Asistentes de Microsoft .NET Framework 1.1           | direcciones IP                                                           |
| Impresoras y faxes             | 🛛 🌆 Configuración de Microsoft .NET Framework 1.1    | due se asiman                                                            |
|                                | 🚊 🚊 Configuración de Servicios del Terminal Server 🌱 |                                                                          |
| Ayuda y soporte técnico        | 🙅 ОНСР 🗸                                             |                                                                          |
|                                | 🤪 Directiva de seguridad local                       |                                                                          |
|                                | A DNS                                                | Archivo Acción Ver Ayuda                                                 |
| Fiecutar                       | Enrutamiento y acceso remoto                         |                                                                          |
| Elecaran.                      | Entidad emisora de certificados                      | DHCP 2k3-base [10,3                                                      |
|                                | C Escritorios remotos                                | 🕞 🔂 2k3-base [10.3.1.0]                                                  |
|                                | 🔋 Licencias de Terminal Server                       |                                                                          |
|                                | Orígenes de datos (ODBC)                             | Ám <u>b</u> ito nuevo                                                    |
|                                | Ctorgamiento de licencia                             | Nuevo ámbito de multidifusión                                            |
|                                |                                                      | <u>C</u> opia de seguridad…                                              |
|                                |                                                      | Res <u>t</u> aurar                                                       |
|                                |                                                      | <u>R</u> econciliar todos los ámbitos                                    |
|                                |                                                      | Definir clases de usuario                                                |
|                                |                                                      | De <u>fi</u> nir clases de proveedor                                     |
|                                |                                                      | Configurar opciones predeterminadas                                      |

- U X

### **3.- DHCP(Domain Host Configuration Protocol)**

| CONFIGURAR O ÁMBITO                                                                                                    |                                                                                                    |
|----------------------------------------------------------------------------------------------------|----------------------------------------------------------------------------------------------------|
| Darlle un nome, rango de IPS, máscara, exclusións                                                                                                    | , duración da concesión                                                                                                    |
| stente para ámbito nuevo                                                                                                    | Asistente para ámbito nuevo                                                                                                    |
| Nombre de ámbito<br>Debe escribir un nombre identificativo para el ámbito. También puede proporcionar<br>una descripción.                                                                       | Intervalo de direcciones IP<br>Para definir el intervalo de direcciones del ámbito debe identificar un conjunto de<br>direcciones IP consecutivas.                                                                                                    |
|                                                                                                    | Escriba el intervalo de direcciones que distribuye el 🖌 🖍 o.                                                                                                    |
| Escriba un nombre y descripción para este ámbito. Esta información le ayuda a<br>identificar rápidamente como se usa el ámbito y su red.                                                        | Dirección IP inicial: 10 . 0 . 100 . 10                                                                                                    |
| N                                                                                                    | Dirección IP final: 10 . 0 . 100. 100                                                                                                    |
| Nombre: IPs para probar                                                                                                    | Una máscara de subred define cuántos bits de una dirección IP se usan para los Ids.<br>de red/subred y cuántos bits se usan para el Id. de host. Puede especificar la máscara<br>de subred por longitud o como una dirección IP.                                                                                                    |
| ,<br>                                                                                                    | Longitud: 8 🚊                                                                                                    |
|                                                                                                    | Máscara de sybred: 255 . 0 . 0 . 0                                                                                                    |
| stente nara ámhito nuevo                                                                                                    |                                                                                                    |
|                                                                                                    | stence para ambico nuevo                                                                                                    |
| Agregar exclusiones<br>Exclusiones son direcciones o intervalos de direcciones que no son distribu<br>por el servidor.                                                                          | uidas La duración de la concesión<br>La duración de la concesión especifica durante cuánto tiempo puede utilizar un<br>cliente una dirección IP de este ámbito.                                                                                                    |
| Escriba el intervalo de la dirección IP que quiere excluir. Si quiere excluir un<br>dirección, escriba sólo una dirección en Dirección IP inicial.<br>Dirección IP inicial: Dirección IP final: | na sola<br>La duración de las concesiones debería ser típicamente igual al promedio de tiempo en<br>que el equipo está conectado a la misma red física. Para redes móviles que consisten<br>principalmente de equipos portátiles o clientes de acceso telefónico, las concesiones<br>de duración más corta pueden ser útiles.<br>De otro modo, para una red estable que consiste principalmente de equipos de |
| Evoluir el intervalo de la dirección                                                                                                    | apropiadas.                                                                                                    |
| Direction 10.0.100.110<br>10.0.100.18 a 10.0.100.20                                                                                                    | E stablecer la duración para la concesión de ámbitos cuando sean distribuidas por este<br>servidor.                                                                                                    |
|                                                                                                    | días: horas: minutos:                                                                                                    |

## **SERVIZOS INTERNET/INTRANET EN WINDOWS 2003**

## **3.- DHCP(Domain Host Configuration Protocol)**

#### **CONFIGURAR ÁMBITO**

Falta por indicar o router de saída, o DNS e finalmente activar o ámbito. O servidor WINS realiza algo semellante o servidor DNS pero neste caso as súas entradas son asociacións nome\_netbio – IP. Neste caso non hai server WINS

| stente para ámbito nuevo                                                                                                    | stente para ámbito nuevo                                                                                                    |
|----------------------------------------------------------------------------------------------------|----------------------------------------------------------------------------------------------------|
| Configurar opciones DHCP<br>Para que los clientes puedan utilizar el ámbito debe configurar las opciones DHCP<br>más habituales.                                                                                                    | Enrutador (puerta de enlace predeterminada)<br>Puede especificar los enrutadores, o puertas de enlace predeterminadas, que se<br>distribuirán en el ámbito.                                                                                                    |
| Cuando los clientes obtienen una dirección, se les da opciones DHCP tales como las<br>direcciones IP de los enrutadores (puertas de enlace predeterminadas), servidores DNS<br>y configuración WINS para ese ámbito.<br>La configuración due ha seleccionado aquí es para este ámbito y sobrescribe la<br>configuración de la carpeta Opciones de servidor para este servidor.<br>¿Desea configurar ahora las opciones DHCP para este ámbito?<br>© Configurar estas opciones ahora<br>© Configurar estas opciones más tarde | Para agregar una dirección IP para un enrutador usado por clientes, escriba la dirección<br>Dirección I <u>P</u> :<br>Agregar<br>10.0.0.1<br><u>Quitar</u><br><u>Abajo</u>                                                                                                    |
| Asistente para ámbito nuevo<br>Nombre de dominio y servidores DNS<br>El Sistema de nombres de dominio (DNS) asigna y traduce los nombres de dominio<br>que utilizan los clientes de la red.                                                                                                    | Asistente para ámbito nuevo           Servidores WINS         Los sistemas en los que se ejecula Windows pueden utilizar los servidores WINS         Image: Comparison of the comparison of the compa                                                                    |
| Puede especificar el dominio principal que quiera que los equipos clientes de su red usen p<br>resolución de nombres DNS.<br>Dominio primario: proba00.ga<br>Para configurar clientes de ámbito para usar servidores DNS en su red, escriba las direccio<br>IP para estos servidores.                                                                                                    | para la Para la Para la Para la Para la Para cambiar este compotamiento en los Para cambiar este compotamiento en los D46, Tipo de nodo WINS/NET, en Dpoi D46, Tipo de nodo WINS/NET, en Dpoi D46, Tipo de nodo WI |
| Dirección I <u>P</u> : Nombre de <u>s</u> ervidor:       I     Agregar       10.3.1.0     Quitar                                                                                                    | Activar este ámbito ahora                                                                                                    |

### **3.- DHCP(Domain Host Configuration Protocol)**

#### **MOSTRAR INFORMACIÓN DO ÁMBITO**

| <u>С</u> р                                                                                                    |          |                 |                   |           |                                            |                                          |
|----------------------------------------------------------------------------------------------------|----------|-----------------|-------------------|-----------|--------------------------------------------|------------------------------------------|
| Archivo <u>A</u> cción <u>V</u> er Ayuda                                                                                                    |          |                 |                   |           |                                            |                                          |
|                                                                                                    |          |                 |                   |           |                                            |                                          |
| Ф рнср                                                                                                    | Conju    | unto de direcci | iones             | ,         |                                            |                                          |
| ⊡ 🕞 2k3-base [10.3.1.0]                                                                                                    | Direc    | ción IP inicial | Dirección IP fina | l Descrip | oción                                      |                                          |
| Conjunto de direcciones                                                                                                    | 10       | ).0.100.10      | 10.0.100.100      | Interva   | alo de direcciones                         | para distribución                        |
| Concesiones de direcciones                                                                                                    |          | ).0.100.15      | 10.0.100.15       | Direcci   | ones IP excluidas :<br>ones IP excluidas : | de la distribución<br>de la distribución |
| Reservas                                                                                                    |          | .0.100.10       | 10.0.100.20       | Directi   |                                            |                                          |
|                                                                                                    |          |                 |                   |           |                                            |                                          |
|                                                                                                    |          |                 |                   |           |                                            |                                          |
|                                                                                                    |          |                 |                   |           |                                            |                                          |
|                                                                                                    |          |                 |                   |           |                                            |                                          |
| Arc <u>h</u> ivo <u>A</u> cción <u>V</u> er Ay <u>u</u> da                                                                                                    |          |                 |                   |           |                                            |                                          |
| ← →   🗈 📧   🔮 🚭   😫                                                                                                    | <i>8</i> |                 |                   |           |                                            |                                          |
| 😰 DHCP                                                                                                    |          | Opciones        | de ámbito         |           |                                            |                                          |
| 🖻 🖓 2k3-base [10.3.1.0]                                                                                                    |          | Nombre d        | e opción          |           | Proveedor                                  | Valor                                    |
| Ambito [10.0.0.0] IPs 10.0.                                                                                                    | 100.X    | 🧬 003 En        | rutador           |           | Estándar                                   | 10.0.0.1                                 |
| Concesiones de direcciones 💞 006 Servidores DNS Estándar 10.3.1.0                                                                                                    |          |                 |                   |           |                                            |                                          |
| Reservas al acceleras al acceleras al accele |          |                 |                   |           |                                            |                                          |
| 🗾 🥁 🙀 Opciones de ámbito                                                                                                    |          |                 |                   |           |                                            |                                          |
| Opciones de servidor                                                                                                    |          | •               |                   |           |                                            | Þ                                        |
|                                                                                                    |          |                 |                   |           |                                            |                                          |

#### 45

# **SERVIZOS INTERNET/INTRANET EN WINDOWS 2003**

## **3.- DHCP(Domain Host Configuration Protocol)**

#### **CONFIGURAR UN CLIENTE DHCP** Neste caso configurase un XP.

| Propiedades de Protocolo de Internet (TCP/IP)                                                                                                    |                                                                                                    |
|----------------------------------------------------------------------------------------------------|----------------------------------------------------------------------------------------------------|
| Puede hacer que la configuración IP se asigne automáticamente si su<br>red es compatible con este recurso. De lo contrario, necesita consultar<br>on el administrador de la red cuél es la configuración IP apropiada. | configuración IP, o cliente busca un servidor<br>DHCP que lle poida dar como mínimo unha IP e<br>unha máscara |
| C Usar la siguiente dirección IP:                                                                                                    |                                                                                                    |
|                                                                                                    |                                                                                                    |
|                                                                                                    | C:\WINDOWS\System32\cmd.exe                                                                                   |
| C = C = C = C = C = C = C = C = C = C =                                                                                                    | >>ipconfig /all                                                                                               |
| Obtener la dirección del servidor DNS automáticamente     Go                                                                                                    | nfiguración IP de Windows                                                                                     |
| O Usar las siguientes direcciones de servidor DNS:                                                                                                    | Nombus dal host yurbasa di                                                                                    |
| Servidor DNS preferido:                                                                                                    | Sufijo DNS principal : proba00.ga                                                                             |
| Servidor DNS alternati <u>v</u> o:                                                                                                    | Enrutamiento habilitado                                                                                       |
| Opciones avanzada:                                                                                                    | aptador Ethernet Conexión de área local :                                                                     |
| Aceptar Car                                                                                                    | Sufijo de conexión específica DNS : proba00.ga<br>Descripción                                                 |
|                                                                                                    | Inicio ex C:\WINDOWS\Syste Es 🍫 🖗 🕯                                                                           |
|                                                                                                    |                                                                                                    |

### **3.- DHCP(Domain Host Configuration Protocol)**

#### **COMPROBAR AS CONCESIÓNS – UTILIDADE IPCONFIG**

No servidor pódese levar conta das IPs asignadas e a quen se lle ofertaron.

| СОНСР                                                                                                    |                                                                                                    |
|----------------------------------------------------------------------------------------------------|----------------------------------------------------------------------------------------------------|
| Arc <u>h</u> ivo <u>A</u> cción <u>V</u> er Ayuda                                                                                                    |                                                                                                    |
|                                                                                                    |                                                                                                    |
| DHCP       Concesiones de direcciones         Image: Section of the section of the sectin of the section of the section of the sectin o | esión Tipo Id. exclusivo<br>38:46 DHCP 000c297ac7d8                                                                                                    |
| © C:\WINDOW5\system32\cmd.exe<br>C:\>ipconfig /?<br>USO:<br>ipconfig [/?   /all   /renew [adapter]   /release [adapter]  <br>/flushdns   /displaydns   /registerdns  <br>/showclassid adapter                                                                                                    | C:\Vipconfig /release                                                                                                    |
| /setclassid adapter [classid]]<br>donde<br>adaptador nombre de conexión<br>(se permiten caracteres comodines * y ?, vea los ejemp)                                                                                                    | Configuración IP de Windows<br>Adaptador Ethernet Conexión de área local :                                                                                                    |
| Opciones:<br>/?<br>muestra la ayuda<br>/all muestra toda la información de configuración.<br>/release libera la dirección IP para el adaptador específico.<br>/renew renueva la dirección IP para el adaptador específico.<br>/flushdns purga la caché de resolución de DNS.<br>/registerdns actualiza todas las concesiones y vuelve a registrar<br>nombres DNS.                                                                                                    | Sufijo de conexión específica DNS :<br>Dirección IP                                                                                                    |
| <ul> <li>/displaydns muestra el contenido de la caché de resolución DNS.</li> <li>/showclassid muestra todas las id. de clase dhcp permitidas para este adaptador.</li> <li>/setclassid modifica la id. de clase dhcp.</li> <li>De manera predeterminada se muestra solamente la dirección IP, la máscara</li> <li>Dende o cliente pódese liberar a concesión ou renovala</li> </ul>                                                                                                    | Configuración IP de Windows<br>Adaptador Ethernet Conexión de área local :<br>Sufijo de conexión específica DNS : proba00.ga<br>Dirección IP 10.0.100.10<br>Máscara de subred 255.0.0.0 47<br>Puerta de enlace predeterminada : 10.0.0.1 |

## **SERVIZOS INTERNET/INTRANET EN WINDOWS 2003**

### **3.- DHCP(Domain Host Configuration Protocol)**

#### *TRESERVAR DE IPs*

Consiste en asignar a sempre a mesma IP a un host determinado, para iso é preciso realizar unha reserva no servidor DHCP. Precísase indicar a MAC do equipo ó que se lle desexa asignar sempre a mesma IP.

|                                                                                                    | Reserva nueva ? X                                                                                                    |
|----------------------------------------------------------------------------------------------------|----------------------------------------------------------------------------------------------------|
| Arc <u>h</u> ivo <u>A</u> cción <u>V</u> er Ay <u>u</u> da                                                                                                    | Suministre información para un cliente reservado.                                                                                                    |
|                                                                                                    | Nombre de reserva: IP servidor EXAMES                                                                                                    |
| Crear una reserva nueva       Actualizar                                                                                                    | Dirección IP: 10 . 0 . 100 . 99<br>Dirección MAC: 00:03:ff:6d:72:0a<br>Descripción: Reserva de proba<br>Tipos compatibles<br>© Ambos<br>© Sólo DHCP                                                                                                    |
| Yet       Archivo       Acción       Yet       Ayuda         ←       →       1       100       100       100       100       100       100       100       100       100       100       100       100       100       100       100       100       100       100       100       100       100       100       100       100       100       100       100       100       100       100       100       100       100       100       100       100       100       100       100       100       100       100       100       100       100       100       100       100       100       100       100       100       100       100       100       100       100       100       100       100       100       100       100       100       100       100       100       100       100       100       100       100       100       100       100       100       100       100       100       100       100       100       100       100       100       100       100       100       100       100       100       100       100       100       100       100       100       <                                                                                                    | Agregar Cerrar                                                                                                    |
| DHCP<br>DHCP<br>DHCP<br>DHCP<br>DHCP<br>DHCP<br>DHCP<br>DHCP<br>Dhco<br>Dhco<br>Dh | Reservas Reservas Res |
|                                                                                                    | ,                                                                                                    |

### **3.- DHCP(Domain Host Configuration Protocol)**

*TRESERVAR DE IPs (II)* 

IP asignada o cliente DHCP para o que se reservou a IP.

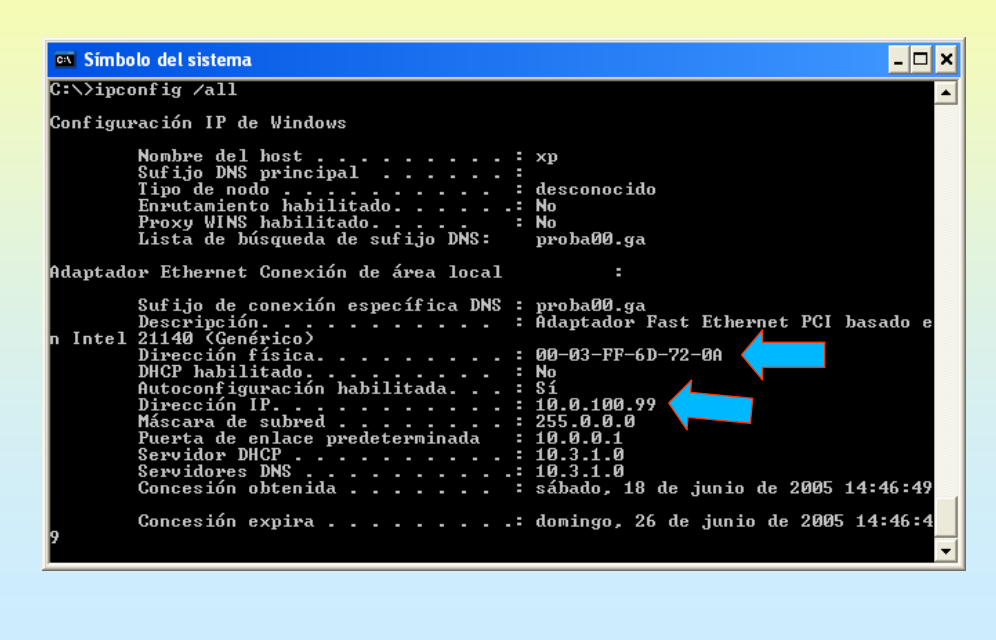

## SERVIZOS INTERNET/INTRANET EN WINDOWS 2003

#### 4.- FTP(File Transfer Protocol)

#### **COMANDOS CLIENTE FTP**

FTP é unha aplicación cliente servidor que basicamente serve para a Transferencia de arquivos entre cliente e o Server. Dende un cliente hai que conectarse a un servidor FTP. As accións básicas que se poden realizar son:

| OPEN:<br>CLOSE:   | Abre unha conexión contra un servido<br>Pecha unha conexión previa.               | r FTP                                |                                  |                                       |                                 |
|-------------------|-----------------------------------------------------------------------------------|--------------------------------------|----------------------------------|---------------------------------------|---------------------------------|
|                   | ): Transforir do sonvidor o cliento                                               |                                      |                                  |                                       |                                 |
| DAIAAN (DOWINEOAL | GET <arquivo>: baixa un arquivo.</arquivo>                                        | MGET                                 | : baixa                          | un conxunto de                        | e arquivos                      |
| SUBIR (UPLOAD):   | Transferir dende o cliente ó servido<br>PUT <arquivo>: sobe un arquivo.</arquivo> | r. Para poder re<br>MPUT             | alizalo débense<br>: sobe        | e ter permisos.<br>un conxunto de     | e arquivos.                     |
| QUIT:             | Sair do cliente e liberar a conexión ex                                           | istente.                             |                                  |                                       |                                 |
|                   | 🗛 Símbolo de <u>'</u> siste                                                       |                                      |                                  |                                       |                                 |
|                   | C:\}ftp<br>ftp><br>ftp> help<br>Los comandos se                                   | pueden abreviar                      | . Comandos:                      |                                       |                                 |
|                   | ?<br>append<br>asc <u>i</u> i                                                     | delete<br>debug<br>dir<br>disconnect | literal<br>ls<br>mdelete<br>mdir | prompt<br>put<br>pwd<br>quit          | send<br>status<br>trace<br>type |
|                   | bell<br>binary<br>bye<br>cd<br>clear                                              | get<br>glob<br>hash<br>help<br>led   | mget<br>mkdir<br>mls<br>mput     | quote<br>recv<br>remotehelp<br>rename | user<br>verbose                 |
|                   | ftp><br>ftp>                                                                      | ICU                                  | open                             | rmuir                                 |                                 |
|                   | mget<br>ftp>                                                                      | Obtener múltiple                     | es archivos                      |                                       |                                 |
|                   | ttp> help open<br>open<br>ftp><br>ftp><br>ftp> quit                               | Conectar a tftp                      | remoto                           |                                       | 50                              |
|                   |                                                                                   |                                      |                                  |                                       |                                 |

#### **4.- FTP**(**File Transfer Protocol**)

#### COMANDOS CLIENTE FTP

Establecer unha conexión co servidor FTP da Universidade de Santiago de Compostela: ftp.usc.es

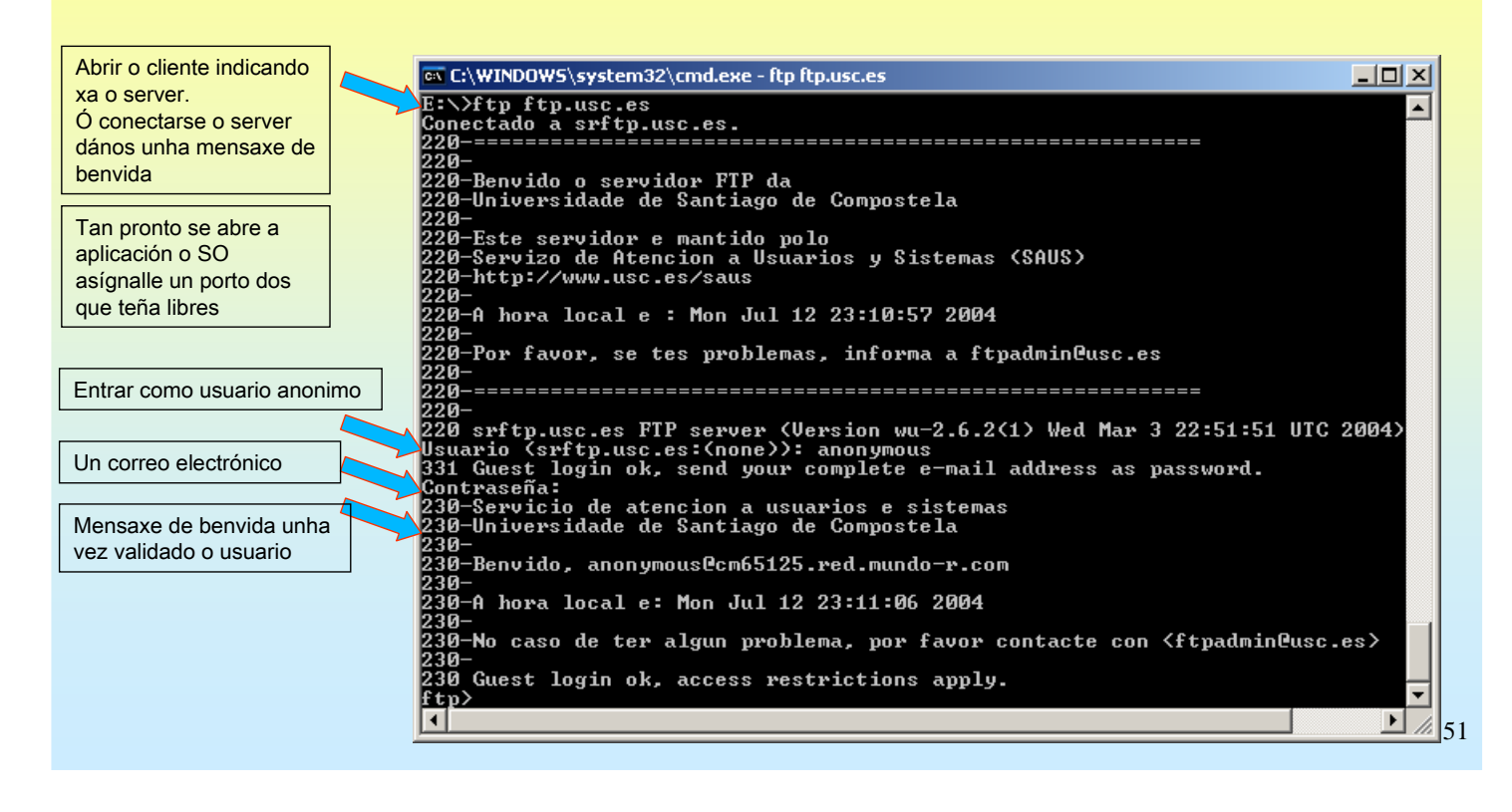

## SERVIZOS INTERNET/INTRANET EN WINDOWS 2003

#### **4.- FTP(File Transfer Protocol)**

#### @ DIR / LS

Para mostrar o que hai no servidor. Cando se desexe executar un comando no cliente débese poñer un signo de admiración diante do comando (!dir)

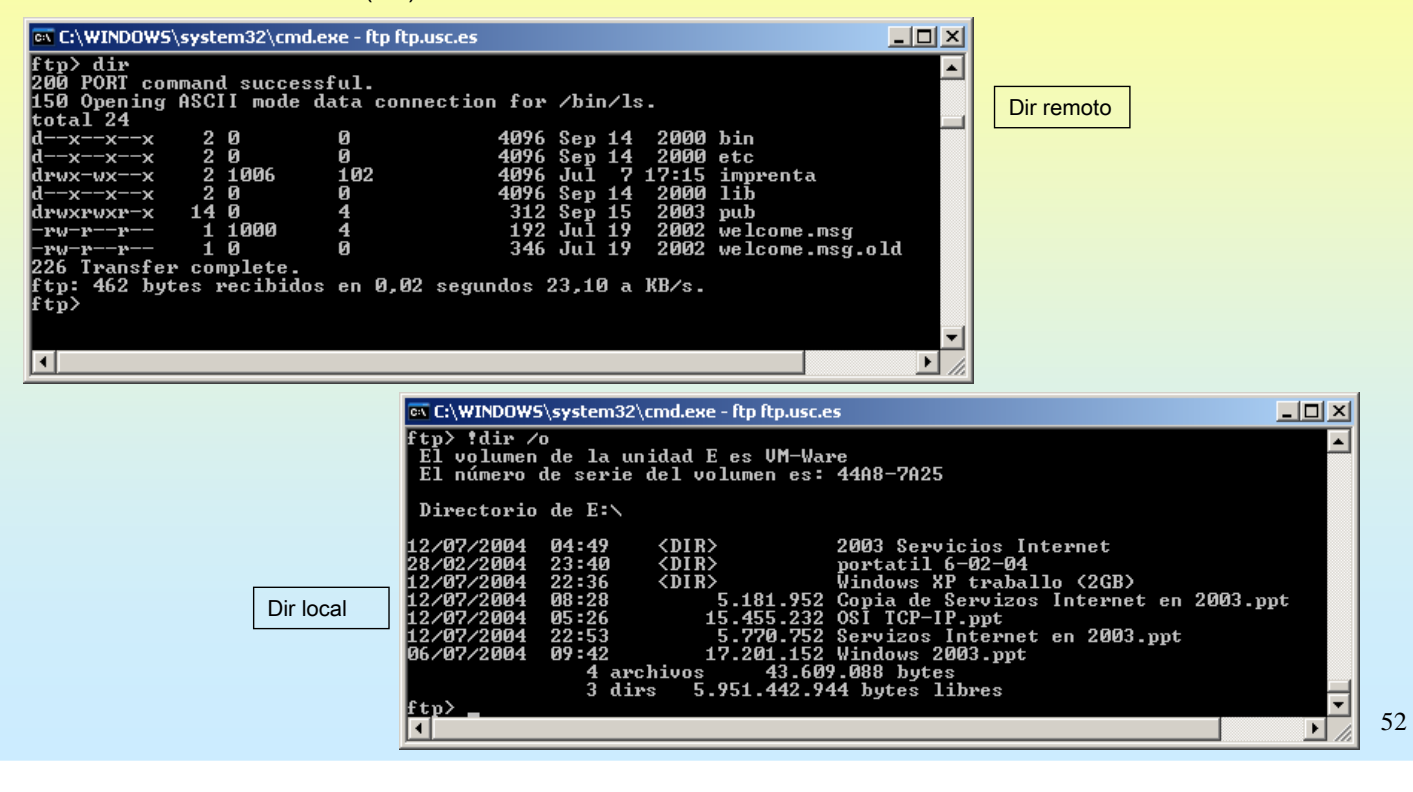

### **4.- FTP**(**File Transfer Protocol**)

#### **BAIXAR UN ARQUIVO**

| 🔍 🔤 C:\WINDOWS\system32\cmd.exe - ftp ftp.usc.es                                                                                                    |                                                                                                    |                                                                     |
|----------------------------------------------------------------------------------------------------|----------------------------------------------------------------------------------------------------|---------------------------------------------------------------------|
| ftp> pwd<br>257 "/pub/msdos" is current directory<br>ftp> dir<br>200 PORT command successful.<br>150 Opening ASCII mode data connection                                                                                                    | n for ∕bin∕ls.                                                                                                    | Con <b>cd</b> moverse ata<br>/pub/msdos                             |
| total 8       drwxr-xr-x       11 1000       1000         drwxr-xr-x       2 1000       1000         -rw-r-r       1 1000       1000         drwxr-xr-x       2 1000       1000         drwxr-xr-x       2 1000       1000         drwxr-xr-x       2 1000       1000         drwxr-xr-x       2 1000       1000         drwxr-xr-x       7 1000       1000         226       Transfer complete.       ftp: 466 bytes recibidos en 0,00 segu         ftp> get README       200 PORT command successful.       150 Opening ASCII mode data connection         226 Transfer complete.       ftp: 676 bytes recibidos en 0,02 segu | 1208 Sep 14 2000 3com<br>72 Sep 14 2000 3com-2.0<br>642 Sep 14 2000 README<br>328 Sep 14 2000 README<br>224 Sep 14 2000 compresores<br>168 Sep 14 2000 paralelo<br>296 Sep 14 2000 rede<br>ados 466000,00 a KB/s.<br>h for README (642 bytes).                                                                                                    |                                                                     |
| Etra)                                                                                                    | WINDOWS\system32\cmd.exe                                                                                                    |                                                                     |
| ftp)<br>El<br>El<br>Dir                                                                                                    | !dir ∕o<br>volumen de la unidad E es VM-Ware<br>número de serie del volumen es: 44A8-7A25<br>ectorio de E:\                                                                                                    |                                                                     |
| Observar en local<br>28/0<br>como se transferiu o<br>arquivo README.<br>12/0<br>12/0<br>12/0<br>12/0<br>12/0<br>12/0                                                                                                    | 7/2004       04:49 <dir>       2003       Servicio         2/2004       23:40       <dir>       portatil 6-02         7/2004       22:36       <dir>       Windows XP tr         7/2004       08:28       5.181.952       Copia de Serv         7/2004       05:26       15.455.232       OSI TCP-IP.pp         7/2004       23:13      676       README</dir></dir></dir> | s Internet<br>-04<br>aballo (2GB)<br>izos Internet en 2003.ppt<br>t |
| 12/0<br>06/0<br>ftp>                                                                                                    | 7/2004 22:53 5.770.752 Servizos Inte<br>7/2004 09:42 17.201.152 Windows 2003.<br>5 archivos 43.609.764 bytes<br>3 dirs 5.951.442.944 bytes libre<br>quit                                                                                                    | rnet en 2003.ppt<br>ppt<br>s                                        |
| Ó saír tamén emite unha<br>mensaxe de despedida<br>221-<br>221-<br>221-<br>221-<br>221-<br>221-<br>221-<br>221                                                                                                    | You have transferred 576 bytes in 1 files.<br>Total traffic for this session was 6038 bytes<br>Thank you for using the FTP service on srftp.<br>Goodbye.                                                                                                    | in 6 transfers.<br>usc.es.                                          |

# SERVIZOS INTERNET/INTRANET EN WINDOWS 2003

### **4.- FTP**(**File Transfer Protocol**)

#### **CLIENTE GRÁFICO / WEB FTP**

Todo o que se fixo anteriormente pódese realizar dende un explorador web.

| 🔯 ftp://ftp.usc.es/ - Microsoft 🛙    | Internet Explorer                      | _ 🗆 ×               | 🗙 🔯 ftp://ftp.usc.es/pub/msdos/       | - Microsoft Internet Explorer         |                     |
|--------------------------------------|----------------------------------------|---------------------|---------------------------------------|---------------------------------------|---------------------|
| <u>Archivo Edición V</u> er Eavorito | os <u>H</u> erramientas Ay <u>u</u> da |                     | Archivo Edición Ver Eavorito          | s <u>H</u> erramientas Ay <u>u</u> da | 20                  |
| 🔇 Atrás 👻 🕤 👻 🏂 Búso                 | queda 🌔 Carpetas 🏾 🕼 🕥                 | × 9 🔤 -             | 🕓 Atrás 👻 🕤 👻 🏂 Púsqu                 | ueda 🌔 Carpetas 🛛 🔯 🎯                 | × 9 🖦               |
| Dirección 👰 ftp://ftp.usc.es/        |                                        | 💌 🄁 Ir 🛛 Vínculos 🌺 | Dirección in ftp://ftp.usc.es/pub/m   | sdos/                                 | 🔽 🔁 Ir 🛛 Vínculos 🌺 |
| Nombre 🔺                             | Tamaño Tipo                            | Modificado          | Nombre 🔺                              | Tamaño Tipo                           | Modificado          |
| Din                                  | Carpeta de archivos                    | 14/09/2000 0:00     | Com Com                               | Carpeta de archivos                   | 14/09/2000 0:00     |
| etc                                  | Carpeta de archivos                    | 14/09/2000 0:00     | 🗀 3com-2.0                            | Carpeta de archivos                   | 14/09/2000 0:00     |
| 🗀 imprenta                           | Carpeta de archivos                    | 07/07/2004 17:15    | antivirus                             | Carpeta de archivos                   | 14/09/2000 0:00     |
| ib 🔁                                 | Carpeta de archivos                    | 14/09/2000 0:00     | Compresores                           | Carpeta de archivos                   | 14/09/2000 0:00     |
| Dub                                  | Carpeta de archivos                    | 15/09/2003 0:00     | 📄 pparalelo                           | Carpeta de archivos                   | 14/09/2000 0:00     |
| 🖂 welcome.msg                        | 192 bytes Elemento de Outlook          | ( 19/07/2002 0:00   | i i i i i i i i i i i i i i i i i i i | Carpeta de archivos                   | 14/09/2000 0:00     |
| welcome.msg.old                      | 346 bytes Archivo OLD                  | 19/07/2002 0:00     | README                                | 642 bytes Archivo                     | 14/09/2000 0:00     |
|                                      | Usuario: Anónimo 🛛 🔮 Int               | ernet //            |                                       | Usuario: Anónimo 🛛 🔮 Inti             | ernet //            |

## **4.- FTP**(**File Transfer Protocol**)

| <ul> <li>INSTALACIÓN DO IIS (Internet Inf<br/>Instálase como calquera outro compoñente<br/>quitar compoñentes de windows)</li> <li>Ó instalar o IIS coas opcións que veñen po<br/>Para instalar o Servizo de FTP é preciso se</li> </ul>                                                                                                    | formation Services) (SERVIDOR FTP E SERVIDOR WEB)<br>e de windows. (Panel de control → agregar e quitar programas→ agregar ou<br>or defecto só instala o servidor WEB, creando un sitio web predeterminado.<br>eleccionar explicitamente ese módulo dentro dos paquetes do IIS.                                                                                                    |
|----------------------------------------------------------------------------------------------------|----------------------------------------------------------------------------------------------------|
| Asistente para componentes de Windows<br>Componentes de Windows<br>Puede agregar o quitar componentes de Windows.                                                                                                    | Servidor de aplicaciones         X           Para agregar o quitar un componente, haga clic en la casilla de verificación correspondiente. Las casillas sombreadas indican que sólo se instalará parte del componente. Para ver qué incluye cada componente, haga clic en Detalles.         X                                                                                                    |
| Para agregar o quiar un componente haga clic en la casilla de verificación correspondiente. Una casilla sombreada indica que sólo se instalarán algunas de su opciones. Para ver lo que se incluye en un componente, haga clic en Detalles.         Componentes: <ul> <li>Servicios UDDI</li> <li>Servicios UDDI</li> <li>Servicios UDDI</li> <li>Servicios UDDI</li> <li>Terminal Server</li> <li>O.0 MB</li> </ul> Descripción:         Incluye ASP.NET, Internet Information Server (IIS) y Consola de servidor de aplicaciones. <ul> <li>Espacio total en disco requerido:</li> <li>S AMB</li> <li>Qetalles.</li> </ul> <ul> <li>Espacio disponible en disco:</li> <li>413.0 MB</li> </ul> <ul> <li>Siguiente &gt;</li> <li>Cance</li> </ul> <ul> <li>Siguiente &gt;</li> <li>Cance</li> </ul> <ul> <li>Seleccionnar o móduulo</li> </ul> <ul> <li>Siguiente &gt;</li> <li>Cance</li> </ul> <ul> <li>Seleccionnar o móduulo</li> </ul> <ul> <li>Seleccionnar o móduulo</li> </ul> <ul> <li>Seleccionnar o móduulo</li> <li>Selecionnar o móduulo</li> </ul> <ul> <li>Selecionnar o móduulo</li> </ul> <ul> <li>Selecionnar o móduulo</li> </ul> <ul> <li>Selecionnar o móduulo</li> </ul> <ul> <li>Selecionnar o móduulo</li> </ul> <ul> <li>Selecionnar o móduulo</li> </ul> <ul> <li>Selecionnar o móduulo</li> </ul> <ul> <li>Selecionnar o m</li></ul> | Subgomponentes de Servidor de aplicaciones:                                                                                                    |
| de FTP                                                                                                    | Image: Servicio NTP       1.2 MB         Image: Servicio NTP       1.2 MB         Image: Servicio NTP       1.2 |

## SERVIZOS INTERNET/INTRANET EN WINDOWS 2003

## **4.- FTP**(**File Transfer Protocol**)

|                                                                                                    |                                                                                                    |                                                                                                    |                                                                                                    |                                                                                                    |                                                                | /                                                |
|----------------------------------------------------------------------------------------------------|----------------------------------------------------------------------------------------------------|----------------------------------------------------------------------------------------------------|----------------------------------------------------------------------------------------------------|----------------------------------------------------------------------------------------------------|----------------------------------------------------------------|--------------------------------------------------|
| Unha vez instalado o IIS o                                                                                                    | que se ten son                                                                                          | 1:                                                                                                    |                                                                                                    |                                                                                                    |                                                                |                                                  |
| - Un <b>sitio web</b> r                                                                                                    | predeterminado                                                                                          | : instalado por defecto c                                                                                                    | o IIS                                                                                                    |                                                                                                    |                                                                |                                                  |
| - Un sitio FTP                                                                                                    | predeterminado                                                                                          | : instalado ó seleccional                                                                                                    | r o servizo FTP do IIS                                                                                                    | 6                                                                                                    |                                                                |                                                  |
|                                                                                                    | 🐚 Ad                                                                                                    | lministrador de Internet Informatio                                                                                                    | n Services (IIS)                                                                                                    |                                                                                                    |                                                                |                                                  |
|                                                                                                    | 🕥 A                                                                                                    | r <u>c</u> hivo <u>A</u> cción <u>V</u> er Ve <u>n</u> tana Ayu                                                                                                   | da                                                                                                    |                                                                                                    |                                                                | _ 8 ×                                            |
|                                                                                                    | ÷.                                                                                                    | → 🗈 📧 😭 🗗 🗟 😫                                                                                                    |                                                                                                    |                                                                                                    |                                                                |                                                  |
|                                                                                                    | Se Se                                                                                                   | ervicios de Internet Information Server                                                                                                    | Descripción                                                                                                    | Identificador                                                                                                    | Condición                                                      | Valor de encat                                   |
|                                                                                                    |                                                                                                    | ZK3-BASE (equipo local)     Grupos de aplicaciones     Sitios Web                                                                                                 | 📄 Sitio Web predeterminado                                                                                                    | 1                                                                                                    | Activo                                                         |                                                  |
| Sitio Web Predeterminado                                                                                                    |                                                                                                    | E mentiones de servicio Web                                                                                                    |                                                                                                    |                                                                                                    |                                                                |                                                  |
| Sitio FTP Predeterminado                                                                                                    |                                                                                                    |                                                                                                    |                                                                                                    |                                                                                                    |                                                                |                                                  |
| Administración de equipos                                                                                                    |                                                                                                    |                                                                                                    |                                                                                                    |                                                                                                    |                                                                |                                                  |
|                                                                                                    |                                                                                                    |                                                                                                    |                                                                                                    |                                                                                                    |                                                                |                                                  |
| Archivo Acción Ver Ventana                                                                                                    | Ay <u>u</u> da                                                                                          |                                                                                                    |                                                                                                    |                                                                                                    |                                                                |                                                  |
| Archivo Acción Ver Ventana ← → 1 € 10 10 10 12                                                                                                    | Ayuda                                                                                                   |                                                                                                    |                                                                                                    |                                                                                                    |                                                                |                                                  |
| Archivo     Acción     ⊻er     Ventana            ← →          €          ∎     Eg       Administración del equipo (local)     ▲                                                                                                    | Ayuda<br>Nombre                                                                                         | Nombre completo                                                                                                    | Descripción                                                                                                    |                                                                                                    |                                                                |                                                  |
| Archivo Acción ⊻er Ventana     ↔ → €      E                                                                                                    | Ayuda<br>Nombre                                                                                         | Nombre completo                                                                                                    | Descripción<br>Cuenta para la administración del                                                                                                    | equipo o dominio                                                                                                    |                                                                |                                                  |
| Archivo Acción ⊻er Ventana     Archivo Acción ⊻er Ventana     Archivo Acción del equipo (local)     Administración del equipo (local)     Administración del equipo (local)     Ad | Ayuda<br>Nombre<br>Administrador<br>Invitado                                                            | Nombre completo                                                                                                    | Descripción<br>Cuenta para la administración del<br>Cuenta para acceso como invitad                                                                                                    | l equipo o dominio<br>lo al equipo o domir                                                                                            | nio                                                            |                                                  |
| Archivo Acción ⊻er Ventana     Archivo Acción ⊻er Ventana     Archivo Acción del equipo (local)     Administración del equipo (local)     Administración del equipo (local)     Ad | Ayuda<br>Nombre<br>Administrador<br>Tinvitado<br>TUSR_2K3-BASE                                          | Nombre completo<br>Cuenta de invitado para Internet                                                                                                    | Descripción<br>Cuenta para la administración del<br>Cuenta para acceso como invitad<br>Cuenta integrada para acceso ar<br>Cuenta integrada para el inicio de                                                                           | equipo o dominio<br>lo al equipo o domir<br>iónimo a Servicios d<br>los Servicios de Te                                               | nio<br>de Internet Info                                        | rmation Server                                   |
| Arghivo Acción Ver Ventana     Arghivo Acción Ver Ventana     Administración del equipo (local)     Administración del esistema     Herramientas del sistema     Visor de sucesos     Carpetas compartidas     Visuarios y grupos locales     Usuarios     Grupos                                                                                                    | Ayuda<br>Nombre<br>Administrador<br>Invitado<br>IUSR_2K3-BASE<br>IWAM_2K3-BASE<br>SUPPORT_388945a0      | Nombre completo<br>Cuenta de invitado para Internet<br>Quenta para el proceso de inicio de IIS<br>Microsoft Corporation,L=Redmo                                   | Descripción<br>Cuenta para la administración del<br>Cuenta para acceso como invitad<br>Cuenta integrada para acceso ar<br>Cuenta integrada para el inicio de<br>Ésta es una cuenta de proveedor                                        | l equipo o dominio<br>lo al equipo o domir<br>iónimo a Servicios d<br>e los Servicios de In<br>r de Servicios de ay                   | iio<br>Je Internet Info<br>iternet Informat<br>uda y soporte t | rmation Server<br>tion Server fuera d<br>récnico |
| Arghivo Acción ⊻er Ventana     Arghivo Acción ⊻er Ventana     Administración del equipo (local)     Administración del esucesos     Carpetas compartidas     Carpetas compartidas     Usuarios y grupos locales     Grupos     Grupos     Administración y alertas de rer     Administración y alertas de rer     Administración y alertas de rer                                                                                                    | Ayuda<br>Nombre<br>Administrador<br>TuSR_2K3-BASE<br>TUSR_2K3-BASE<br>TWAM_2K3-BASE<br>SUPPORT_388945a0 | Nombre completo<br>Cuenta de invitado para Internet<br>Vuenta para el proceso de inicio de IIS<br>Microsoft Corporation,L=Redmo                                   | Descripción<br>Cuenta para la administración del<br>Cuenta para acceso como invitad<br>Cuenta integrada para acceso ar<br>Cuenta integrada para el inicio de<br>Ésta es una cuenta de proveedor                                        | l equipo o dominio<br>lo al equipo o domir<br>iónimo a Servicios c<br>e los Servicios de Ir<br>r de Servicios de ay                   | iio<br>Je Internet Info<br>Iternet Informat<br>uda y soporte t | rmation Server<br>tion Server fuera d<br>cécnico |
| Arghivo Acción ⊻er Ventana     Arghivo Acción ⊻er Ventana     Administración del equipo (local)     Administración del esucesos     Carpetas compartidas     Carpetas compartidas     Usuarios y grupos locales     Jusuarios     Grupos     Administrador de dispositi     Administrador de dispositi     Administrador de dispositi     Almacenamiento                                                                                                    | Ayuda<br>Nombre<br>Administrador<br>TuSR_2K3-BASE<br>TUSR_2K3-BASE<br>TWAM_2K3-BASE<br>SUPPORT_388945a0 | Nombre completo<br>Cuenta de invitado para Internet<br>Vuenta para el proceso de inicio de IIS<br>Microsoft Corporation,L=Redmo<br>Ó mesmo temp                   | Descripción<br>Cuenta para la administración del<br>Cuenta para acceso como invitad<br>Cuenta integrada para acceso ar<br>Cuenta integrada para el inicio de<br>Ésta es una cuenta de proveedo<br>o créase unha conta de               | l equipo o dominio<br>lo al equipo o domir<br>iónimo a Servicios d<br>e los Servicios de Ir<br>r de Servicios de ay<br>usuario        | io<br>Je Internet Info<br>ternet Informat<br>ruda y soporte t  | rmation Server<br>tion Server duera d            |
| Arghivo Acción Ver Ventana<br>Arghivo Acción Ver Ventana<br>Administración del equipo (local)<br>Administración del esistema<br>Visor de sucesos<br>Carpetas compartidas<br>Carpetas compartidas<br>Usuarios y grupos locales<br>Usuarios y grupos locales<br>Administrador de dispositi<br>Administrador de dispositi<br>Almacenamiento<br>Almacenamiento de medic                                                                                                    | Ayuda<br>Nombre<br>Administrador<br>TuSR_2K3-BASE<br>TUSR_2K3-BASE<br>TWAM_2K3-BASE<br>SUPPORT_388945a0 | Nombre completo<br>Cuenta de invitado para Internet<br>Vuenta para el proceso de inicio de IIS<br>Microsoft Corporation,L=Redmo<br>Ó mesmo temp<br>para os acceso | Descripción<br>Cuenta para la administración del<br>Cuenta para acceso como invitad<br>Cuenta integrada para acceso ar<br>Cuenta integrada para el inicio de<br>Ésta es una cuenta de proveedo<br>o créase unha conta de<br>s anónimos | l equipo o dominio<br>lo al equipo o domir<br>iónimo a Servicios d<br>e los Servicios de Ir<br>r de Servicios de ay<br><b>USUARÍO</b> | io<br>Je Internet Info<br>ternet Informat<br>ruda y soporte t  | rmation Server<br>tion Server fuera d<br>cécnico |
| Archivo Acción Ver Ventana<br>Archivo Acción Ver Ventana<br>Administración del equipo (local)<br>Administración del esistema<br>Carpetas compartidas<br>Carpetas compartidas<br>Carpetas compartidas<br>Guyos<br>Administrador de dispositi<br>Administrador de dispositi<br>Almacenamiento de medic<br>Desfraomentador de disc                                                                                                    | Ayuda<br>Nombre<br>Administrador<br>Tivitado<br>TUSR_2K3-BASE<br>TWAM_2K3-BASE<br>SUPPORT_388945a0      | Nombre completo<br>Cuenta de invitado para Internet<br>Vuenta para el proceso de inicio de IIS<br>Microsoft Corporation,L=Redmo<br>Ó mesmo temp<br>para os acceso | Descripción<br>Cuenta para la administración del<br>Cuenta para acceso como invitad<br>Cuenta integrada para acceso ar<br>Cuenta integrada para el inicio de<br>Ésta es una cuenta de proveedo<br>o créase unha conta de<br>s anónimos | l equipo o dominio<br>lo al equipo o domir<br>iónimo a Servicios d<br>e los Servicios de Ir<br>r de Servicios de ay<br><b>USUARÍO</b> | io<br>Je Internet Info<br>ternet Informat<br>ruda y soporte t  | rmation Server<br>tion Server fuera d<br>cécnico |

### **4.- FTP**(**File Transfer Protocol**)

#### CONFIGURACIÓN DO SERVIDOR FTP PREDETERMINADO

O servizoFTP ven cun sitio FTP xa configurado por defecto. Examinemos as súas propiedades

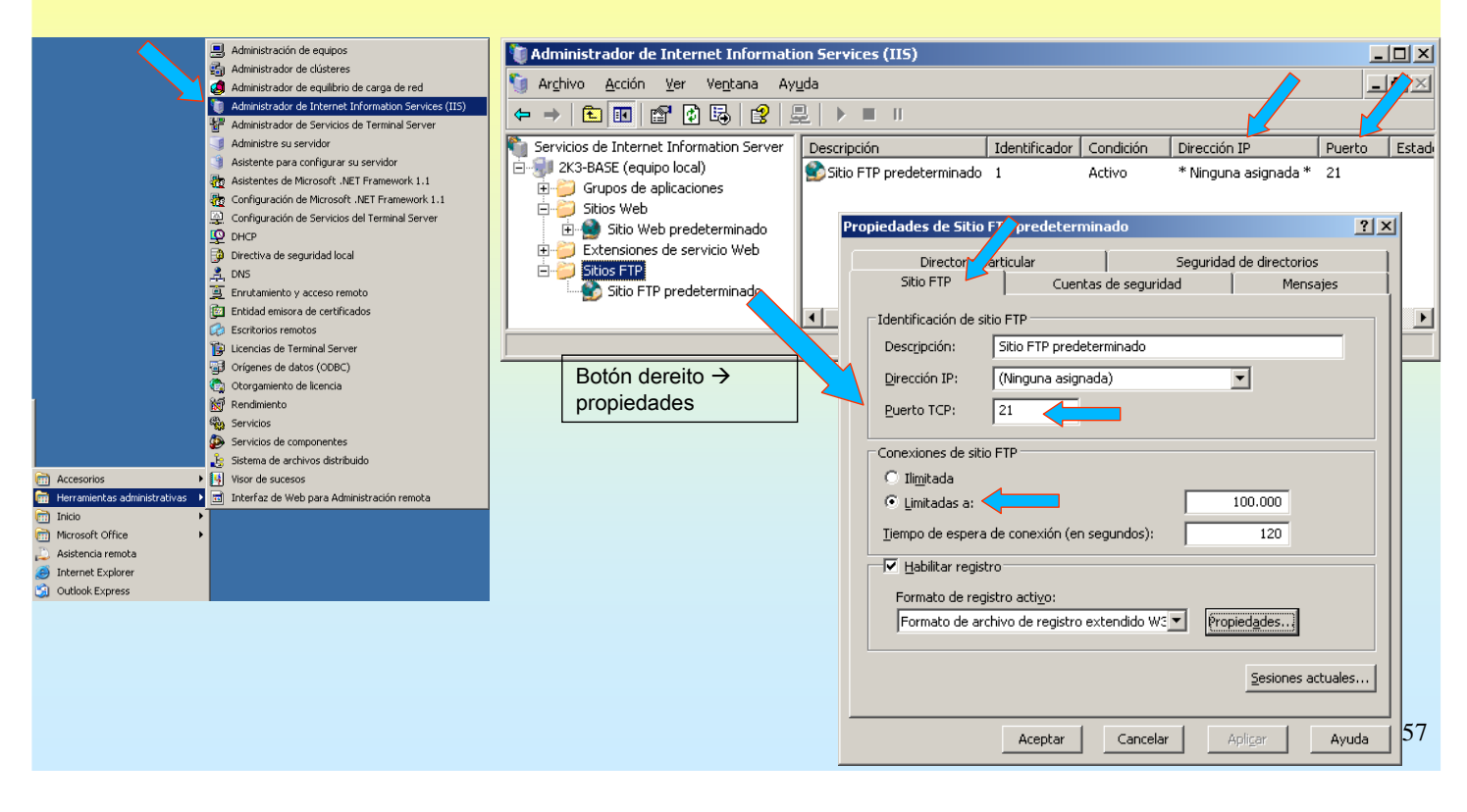

## **SERVIZOS INTERNET/INTRANET EN WINDOWS 2003**

### 4.- FTP(File Transfer Protocol)

#### **CONFIGURACIÓN DO SITIO PREDETERMINADO**

Carpeta de ubicación, permisos e dende que IPs se poden acceder.

#### **4.- FTP**(**File Transfer Protocol**)

**CONFIGURACIÓN DO SITIO PREDETERMINADO** 

Mensaxes de benvida, despedida e número máximo de conexión.

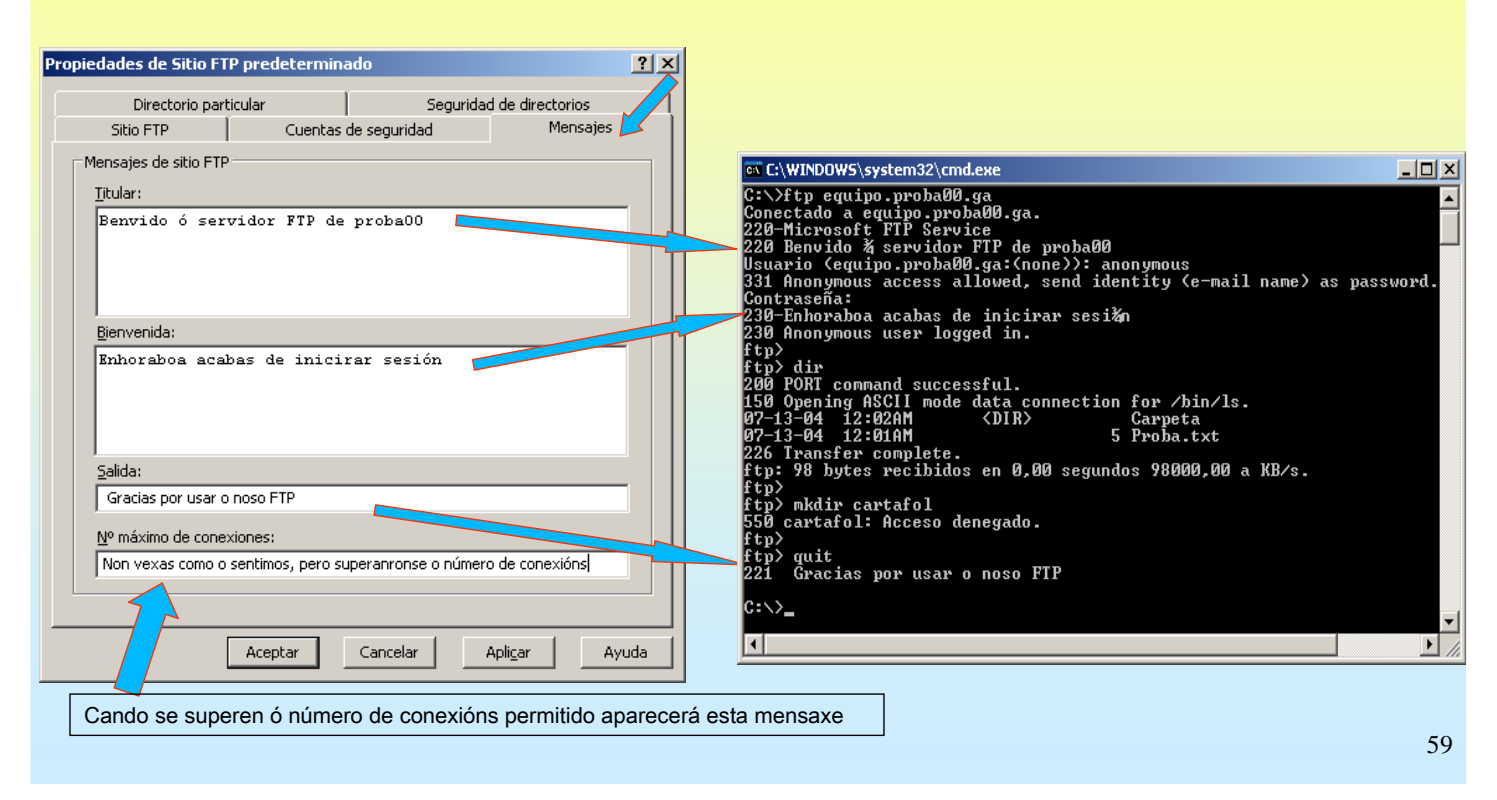

## SERVIZOS INTERNET/INTRANET EN WINDOWS 2003

### 4.- FTP(File Transfer Protocol)

#### **CONFIGURACIÓN DO SITIO PREDETERMINADO**

Configuración de contas, se se permite ou non conexións anónimas.

| Se non se permiten conexión anón<br>deseleccionar esta opción, pero                                                                                                    | imas débese                                                                                                 | Propiedades de Sitio FTP predeterminado                                                                                                    | <u>? ×</u> |
|----------------------------------------------------------------------------------------------------|----------------------------------------------------------------------------------------------------|----------------------------------------------------------------------------------------------------|------------|
| OLLO, pois a trasmisión das contra<br>sen cifrar, tal e como indica a Adve                                                                                                    | asinais dos usuarios iría<br>ertencia.                                                                      | Directorio particular Segur ad de directorios<br>Sitio FTP Cuentas de seguridad Mensajes                                                                                               |            |
|                                                                                                    | Se se selecciona, só se<br>permitiría a conexión do<br>usuario anónimo                                      | I       Permitir conexiones anónimasi         Usar la siguiente cuenta de usuario de Windows para acceso anónimo:         Nombre de usuario:         IUSR_2K3-BASE         Contraseña: |            |
| Administrador 115<br>La opción de autenticación que ha seleccio<br>transmisión de contraseñas sin cifrar a travé<br>Alguien que quisiera comprometer la segurio<br>podrí a examinar sus contraseñas durante e<br>autenticación.<br>Para obtener más información consulte la aj<br>Esta advertencia no se aplica a las conexio<br>SSL).<br>¿Desea continuar?<br><u>Sí</u> <u>No</u> Ay | vnado implica la<br>is de la red.<br>Jad de su sistema<br>I proceso de<br>vuda en pantalla.<br>nes HTTPS (o | Permitir sólo conexiones <u>a</u> nónimas                                                                                                    | vuda       |

### **4.- FTP**(**File Transfer Protocol**)

#### **CREAR UN NOVO SITIO FTP**

Primeiro crease a carpeta onde van residir os arquivos e carpetas do sitio FTP

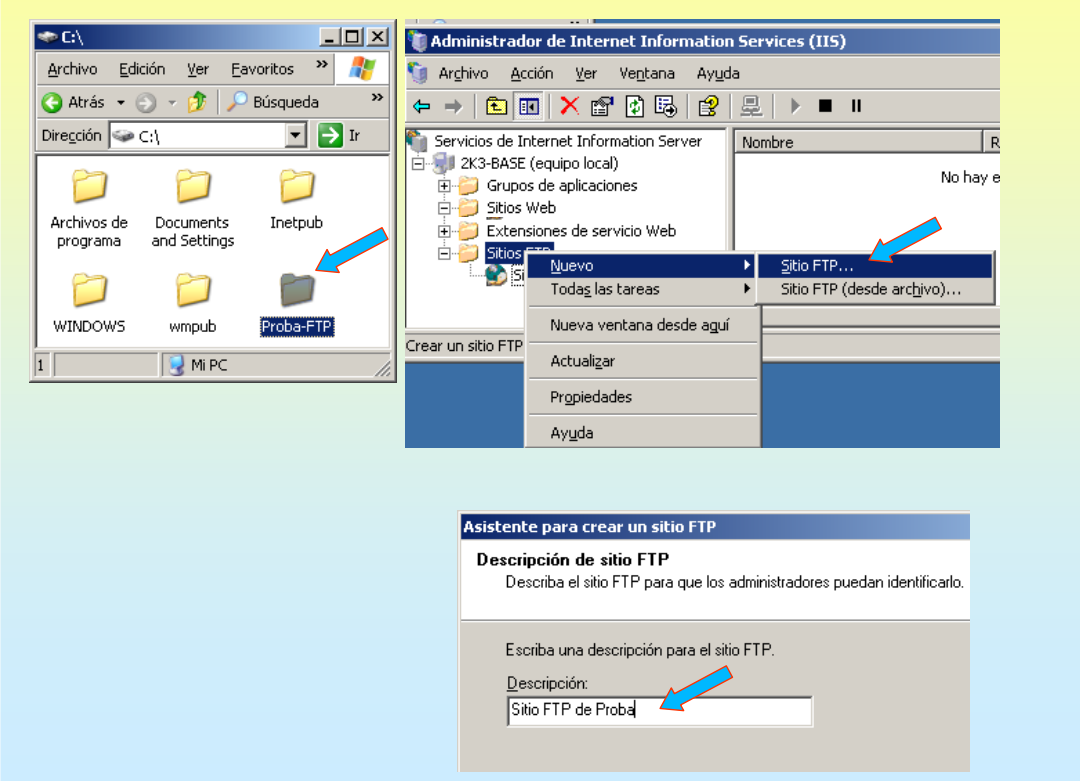

# SERVIZOS INTERNET/INTRANET EN WINDOWS 2003

### **4.- FTP**(**File Transfer Protocol**)

#### **CREAR UN NOVO SITIO FTP**

Especificar porto (21 – vai fallar pois non pode haber dous servidores escoitando no mesmo porto) Especificar rota e os permisos, neste caso dáselle permiso de escritura

| Asistente para crear un sitio FTP                                                                                                    | Asistente para crear un sitio FTP                                                                                                    |
|----------------------------------------------------------------------------------------------------|----------------------------------------------------------------------------------------------------|
| Dirección IP y configuración de puerto<br>Especifique una dirección IP y una configuración de puerto para el sitio FTP.                                                | Aislamiento de usuario FTP           Restringir a los usuarios FTP a su propio directorio particular FTP.                                                                                                    |
| Escriba la dirección IP correspondiente a este sitio FTP:<br>[Ninguna asignada]<br>Escriba el puerto TCP correspondiente a este sitio FTP (predeterminado = 21):<br>21 | El aislamiento de usuarios FTP impide que los usuarios accedan al directorio particular<br>FTP de otros usuarios en este sitio FTP.<br>Importante: ya que no se puede cambiar la opción de aislamiento de usuarios después<br>de crear este sitio FTP, infórmese sobre el aislamiento de usuarios FTP en la<br>documentación del producto IIS antes de elegir una opción de aislamiento.<br>No aislar usuarios<br>[Los usuarios pueden acceder al directorio particular FTP de otros usuarios.]<br>Aiglar usuarios<br>[Los usuarios deben tener asignado un directorio particular FTP en la raíz de este<br>sitio FTP.]<br>Aislar a los usuarios que usen Active Directory<br>[Los usuarios deben tener asignado un directorio particular FTP que esté<br>configurado usando sus nombres de cuenta en Active Directory.] |
| Asistente para crear un sitio FTP<br>Directorio particular de sitio FTP<br>El directorio particular es la raíz de sus subdirectorios de contenido FTP.                 | Asistente para crear un sitio FTP<br>Permisos de acceso al sitio FTP<br>Establezca los permisos de acceso para este sitio FTP.                                                                                                    |
| Escriba la ruta de acceso de su directorio particular. <u>B</u> uta de acceso: C:\Proba-FTP Examinar                                                                   | Habilitar los siguientes permisos:                                                                                                    |

### **4.- FTP**(**File Transfer Protocol**)

#### ☞ INICIAR O NOVO SITIO FTP.

O novo sitio FTP está detido, porque quere traballar no mesmo porto que o outro sitio.

Se se inicia da erro. Para solucionalo cámbiaselle o porto de traballo e vólvese a iniciar

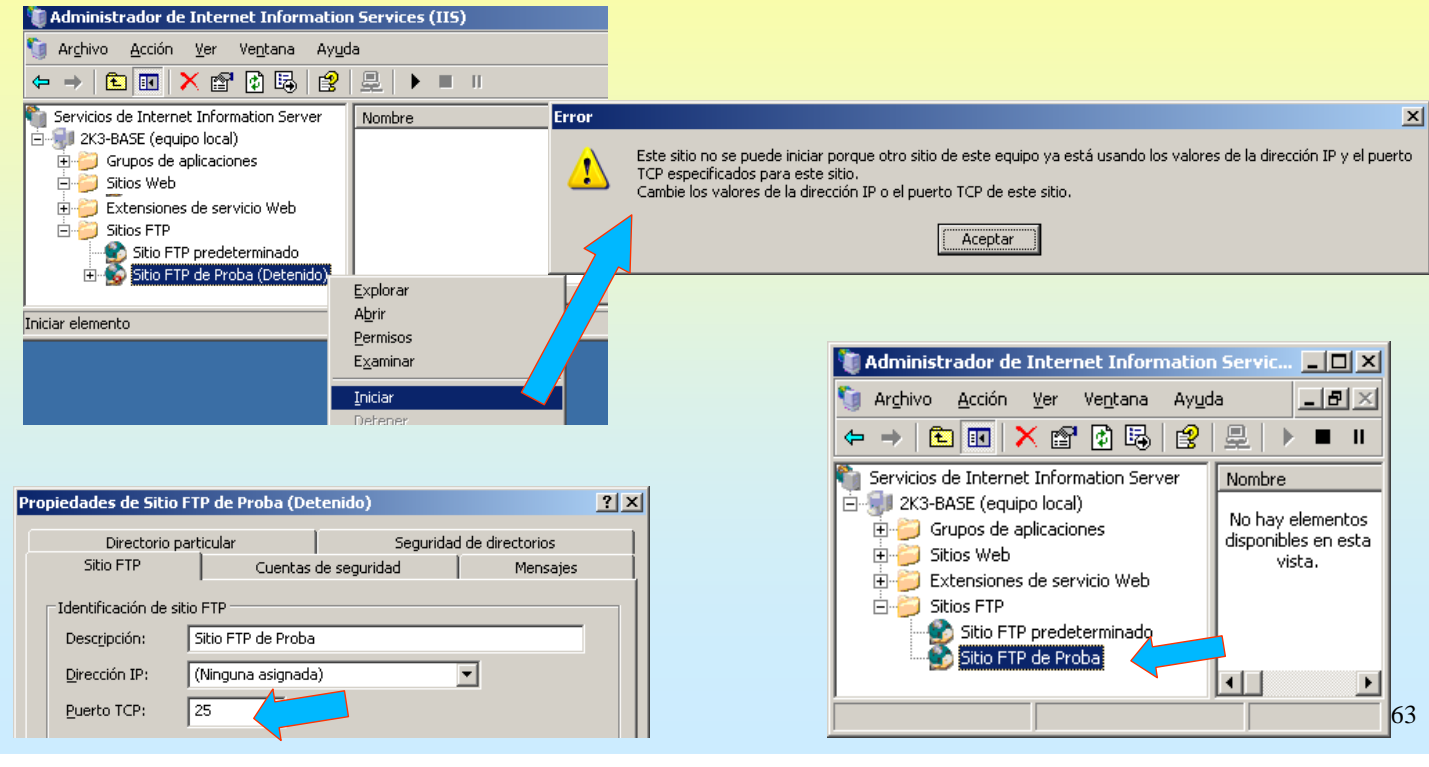

## **SERVIZOS INTERNET/INTRANET EN WINDOWS 2003**

## 4.- FTP(File Transfer Protocol)

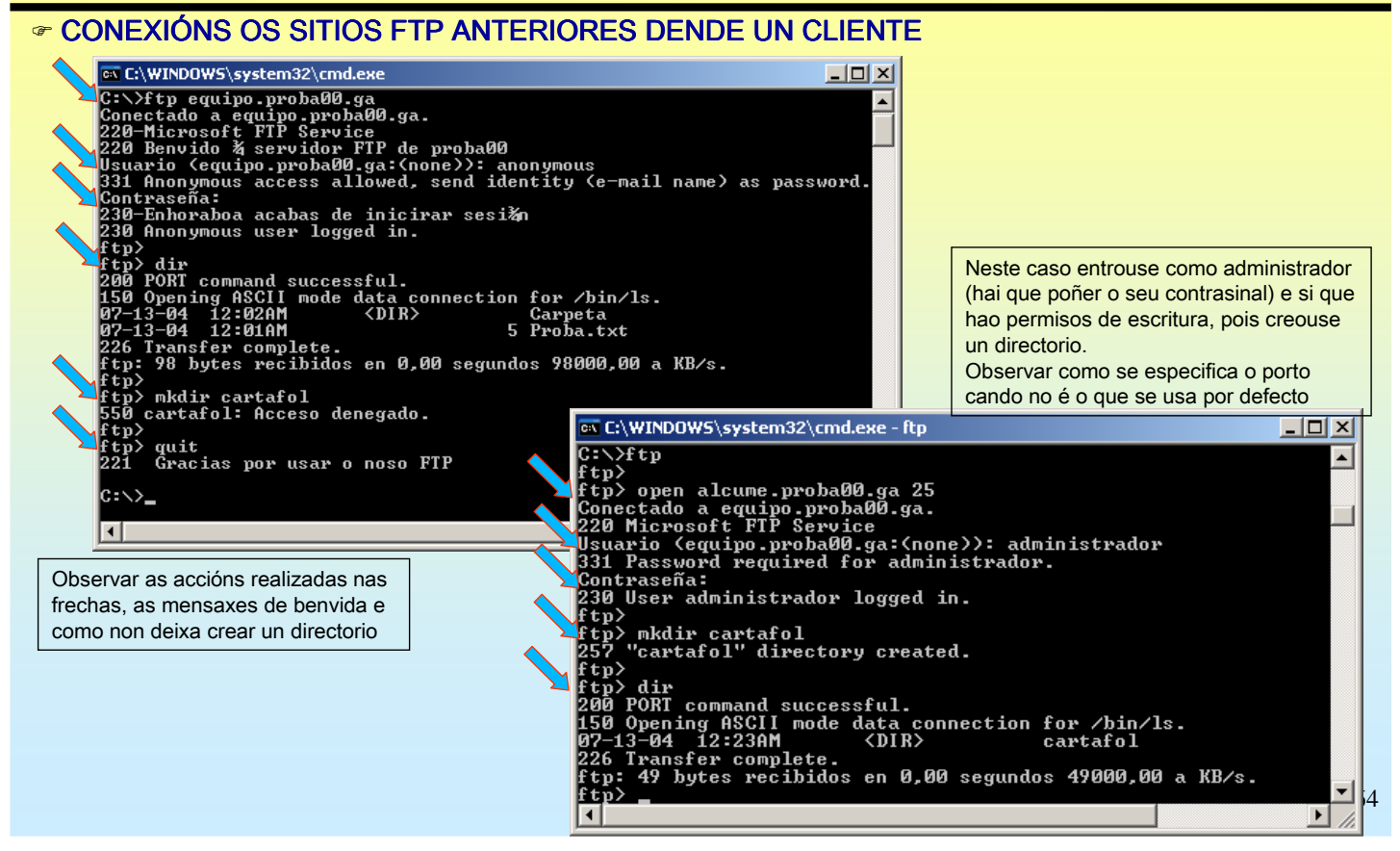

#### **SERVIZOS INTERNET/INTRANET EN WINDOWS 2003** 4.- FTP(File Transfer Protocol) CONEXIÓNS OS SITIOS FTP ANTERIORES DENDE UN CLIENTE GRÁFICO 😟 ftp://localhost/ - Microsoft Internet Explorer 🔯 ftp://alcume.proba00.ga/ - Microsoft Internet Explo... 💶 🗵 🗙 Archivo Edición Ver Eavoritos Herramientas Ayuda <u>Archivo Edición Ver Eavoritos H</u>erramientas Ay<u>u</u>da 🔇 Atrás 👻 🕤 👻 🥬 Rúsqueda 🌔 Carpetas 🛛 🕼 🛞 » 🔇 Atrás 👻 🕥 👻 🏂 Púsqueda 🌔 Carpetas 🛛 🕼 🐠 🔻 🔁 Ir Dirección 💿 ftp://localhost/ Vínculos » Dirección ();tp://alcume.proba00.ga/ 🔻 🔁 Ir Vínculos » Nombre 🔺 Tamaño Tipo Nombre 🔺 L M Tamaño Tipo l Me Carpeta Carpeta de archivos -13 🚞 Carpeta Carpeta de archivos 13 Proba.txt 🗐 Proba.txt 5 bytes Documento de texto 5 bytes Documento de texto 13 13 • F • F Usuario: Anónimo Usuario: Anónimo Internet 🎯 Internet tp://localhost:25/ - Microsoft Internet Explorer \_ 🗆 🗡 Archivo Edición Ver Eavoritos Herramientas Ayuda Se se desexa entrar cun usuario non anónimo especificase en: 🔇 Atrás 👻 🕤 👻 🤣 🔎 Búsqueda 🛛 🏷 Carpetas 🛛 🕼 🛞 Archivo → Iniciar sesión como 💌 🄁 Ir 🛛 Vínculos 🌺 Dirección 🔯 <u>itp://localhost:25/</u> Iniciar sesión como × Nombre 🔺 Tamaño Tipo I M Escriba un nombre de usuario y una contraseña para iniciar la sesión en este servidor **?**> 🚞 cartafol Carpeta de archivos 13 • Þ Servidor FTP: localhost Usuario: Anónimo 🥝 Internet Usuario: -Contraseña: 😰 ftp://alcume.proba00.ga:25/ - Microsoft Internet Ex... 💶 🗖 🗙 Una vez que inicie sesión, puede agregar este servidor a sus favoritos y volver a él Archivo Edición Ver Eavoritos Herramientas Ayuda 😋 Atrás 👻 🕤 👻 🏂 🔎 Búsqueda 🌔 Carpetas 🛛 🕞 🎯 FTP no cifra ni codifica contraseñas o datos antes de enviarlos al servidor. Para proteger la seguridad de sus contraseñas y datos use carpetas Web (WebDAV) en lugar de FTP. Vínculos » Dirección 👰 [tp://alcume.proba00.ga:25/ 🔻 🔁 Ir Nombre 🔺 Tamaño Tipo M Más acerca de cómo usar carpetas Web. 🚞 cartafol Carpeta de archivos 1 🔲 Inicio de sesión anónimo 👘 🗍 Guardar contraseña • Þ 65 Iniciar <u>s</u>esión Cancelar Usuario: Anónimo 🤣 Internet

## **SERVIZOS INTERNET/INTRANET EN WINDOWS 2003**

#### 4.- FTP(File Transfer Protocol)

#### **FILLAMENTO DE USUARIOS FTP.**

Esta opción permite crear sitios FTP nos que cada usuario (local ou de Active Directory) ten unha carpeta persoal. Cada usuario conéctase ó mesmo sitio FTP, pero só pode acceder á súa carpeta de FTP e non verá a dos demais.

|                                                                                                    | Usuario nuevo         | <u>? X</u>                                                  |
|----------------------------------------------------------------------------------------------------|-----------------------|-------------------------------------------------------------|
| Neste exemplo crearanse dúas usuarios locais: Noa e Pia                                                                                                    | Nombre de usua        | rio: noa                                                    |
| 📃 Administración de equipos                                                                                                    | Nombre comple         | 0:                                                          |
| Mi Pu Abrie                                                                                                    | Descripción:          |                                                             |
| $ \begin{array}{c} & & \\ & & \\ & & \\ \end{array} \end{array} \qquad \qquad \qquad \qquad \qquad \qquad \qquad \qquad \qquad \qquad \qquad \qquad \qquad \qquad \qquad \qquad \qquad$ | Deshabilitar          | Contrasinal: abc123.                                        |
| Panel Buscar Administración del equipo (local) Nombre Nombre completo                                                                                                    | <u>C</u> ontraseña:   | ······                                                      |
| Conectar a unidad de re     Conectar a unidad de re     Conectar a unidad de re     Conectar de unidad     Conectar de unidad                                                           | Confirmar contra      | seña:                                                       |
| Mostrar en el escritorio Carpetas compartidas<br>Mostrar en el escritorio Liguarios y grupos locales                                                                                    | El usuario d          | be cambiar la contraseña en el siguiente inicio de sesión   |
| Ayud: Cambiar nombre                                                                                                    | El usu <u>a</u> rio n | puede cambiar la contraseña                                 |
| Busca Propiedades Usuario nuevo                                                                                                    | La contrase           | ia nunca caduca                                             |
| Generation                                                                                                    | L Cuenta desi         | abilitada                                                   |
| P Betotan                                                                                                    |                       |                                                             |
| Almacenamie Actualizar                                                                                                    |                       |                                                             |
| Administracia                                                                                                    |                       | <u> </u>                                                    |
| E Servicios y Aplica                                                                                                    | Usuario nuev          | o ? X                                                       |
|                                                                                                    | N <u>o</u> mbre de u  | uario: pia                                                  |
| Cerrar sesión O Apggar                                                                                                    | <u>N</u> ombre com    | leto:                                                       |
|                                                                                                    | Descripción:          |                                                             |
|                                                                                                    |                       |                                                             |
|                                                                                                    | <u>C</u> ontraseña:   | •••••                                                       |
|                                                                                                    | Confirmar cor         | traseňa:                                                    |
|                                                                                                    |                       |                                                             |
|                                                                                                    | El usuario            | debe cambiar la contraseña en el siguiente inicio de sesión |
|                                                                                                    | El usu <u>a</u> rio   | no puede cambiar la contraseña                              |
|                                                                                                    | La contra             | seña n <u>u</u> nca caduca 66                               |
|                                                                                                    | _                     |                                                             |

### **4.- FTP**(**File Transfer Protocol**)

#### **TILLAMENTO DE USUARIOS FTP.**

Débese crear unha carpeta para o sitio FTP, e **DENTRO DESTA**, unha carpeta que se chame **USERLOCAL**. Esta carpeta terá unha carpeta por cada usuario. Se se permite acceso anónimo tamén se debe crear unha que se chame **PUBLIC**.

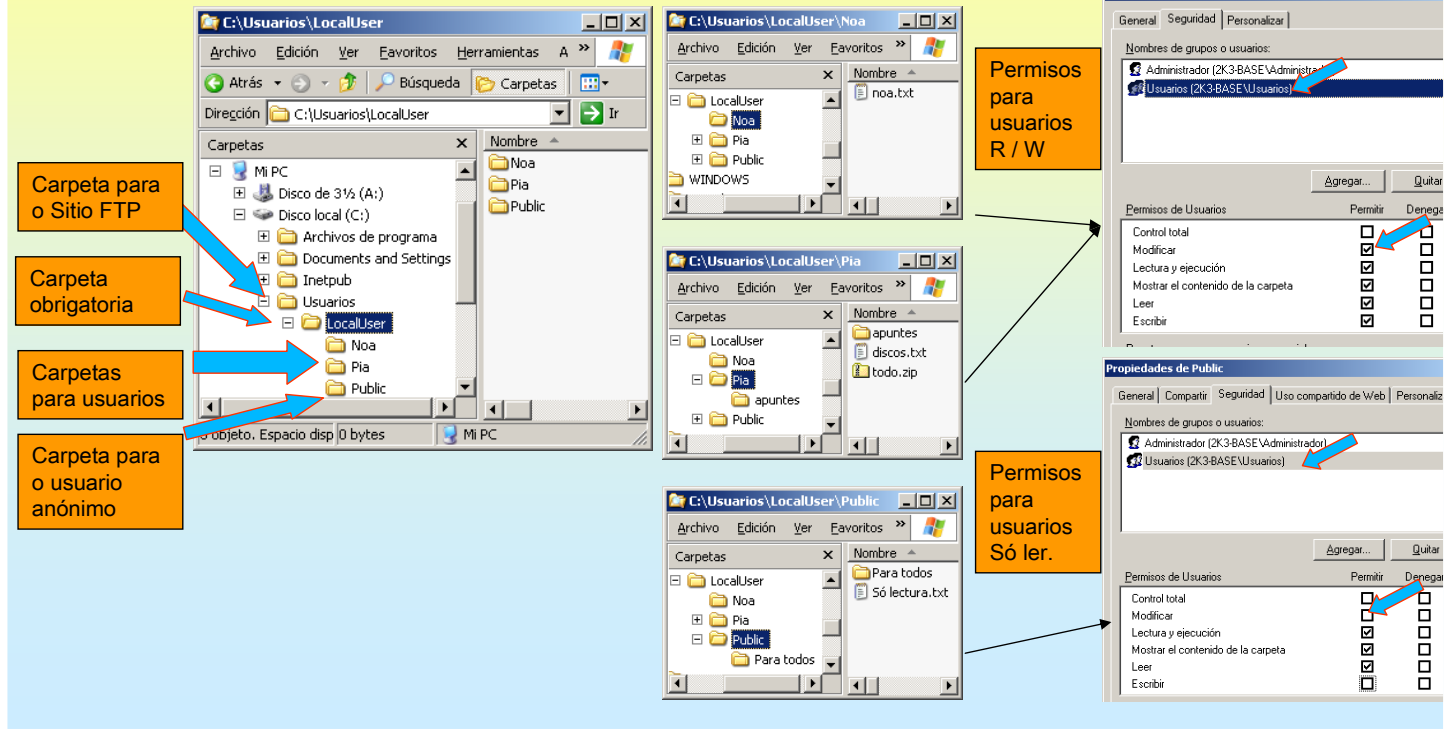

## **SERVIZOS INTERNET/INTRANET EN WINDOWS 2003**

### 4.- FTP(File Transfer Protocol)

#### **FILLAMENTO DE USUARIOS FTP.**

Agora crear un novo sitio FTP, coa opción de illar usuarios. OLLO co porto, non pode ser ningún dos xa usados.

| Asistente para crear un sitio FTP                                                                                    | Asistente para crear un sitio FTP 🛛 🗙 🗙                                                                                                    |
|----------------------------------------------------------------------------------------------------|----------------------------------------------------------------------------------------------------|
| Descripción de sitio FTP<br>Describa el sitio FTP para que los administradores puedan identificarlo.                 | Aislamiento de usuario FTP         Estringir a los usuarios FTP a su propio directorio particular FTP.         Image: Construction of the state of the state of |
| Escriba una descripción para el sitio FTP.<br>Descripción:<br>FTP illando Usuarios                                   | El aislamiento de usuarios FTP impide que los usuarios accedan al directorio particular<br>FTP de otros usuarios en este sitio FTP.<br>Importante: ya que no se puede cambiar la opción de aislamiento de usuarios después<br>de crear este sitio FTP, infórmese sobre el aislamiento de usuarios FTP en la<br>documentación del producto IIS antes de elegir una opción de aislamiento.                                                                                                    |
| Asistente para crear un sitio FTP                                                                                    | C No aislar usuarios<br>(Los usuarios pueden acceder al directorio particular FTP de otros usuarios.)<br>C Miglar usuarios                                                                                                    |
| Dirección IP y configuración de puerto<br>Especifique una dirección IP y una configuración de puerto para el sitio F | (Los usuarios deben tener asignado un directorio particular FTP en la raíz de este<br>sitio FTP.)<br>○ Aislar a los usuarios que usen Active <u>D</u> irectory<br>(Los usuarios deben tener asignado un directorio particular FTP que esté                                                                                                    |
| Escriba la dirección IP correspondiente a este sitio FTP:<br>(Ninguna asignada)                                      | configurado usando sus nombres de cuenta en Active Directory.)                                                                                                    |
| Escriba el puerto 3CP correspondiente a este sitio FTP (predeterminado :<br>2121                                     | Para máis información sobre illamento de usuarios en FTP (sobre todo para a                                                                                                    |
|                                                                                                    | its:C:\WINDOWS\beln\iismmc.chm://btm/wsa_ftn_isolate.htm#                                                                                                    |
|                                                                                                    | 68                                                                                                    |

#### **4.- FTP**(**File Transfer Protocol**)

#### **FILLAMENTO DE USUARIOS FTP.**

Escoller a carpeta anterior e dar permiso de Escritura, para que os usuarios poida ter ese permisos naquelas carpetas que tamén o teñen.

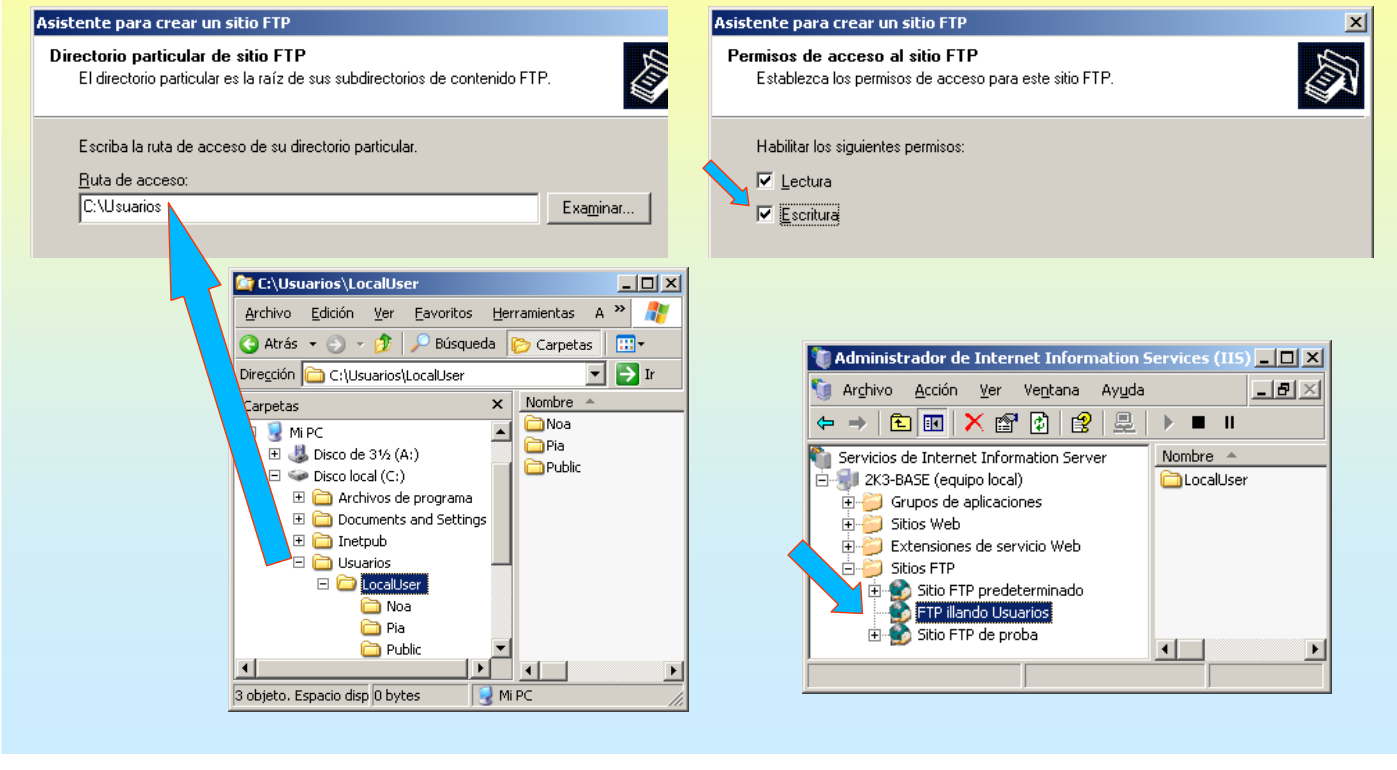

## SERVIZOS INTERNET/INTRANET EN WINDOWS 2003

)S

## 4.- FTP(File Transfer Protocol)

#### ILLAMENTO DE USUARIOS FTP.

Validarse como PIA e crear unha carpeta

| Simbolo del sistema - ftp C::>Ftp ftp> open 10.3.1.0 2121 Concetado a 10.3.1.0. 220 Microsoft FTP Service Usuario (10.3.1.0:(none>): pia 331 Password required for pia. Contrasefia: 230 User pia logged in. ftp> dir 200 PORT command successful. 150 Open ning RSCIL mode data connection for 06-18-05 05:52PM (DIR) d 06-18-05 05:52PM 22 t 226 Transfer complete. ftp> 148 bytes recibidos en 0,00 segundo ftp>. | Importante Todo o que se envía a través o FTP (información, contrasinais etc) NON VAI CIFRADO Se se desexa que os contrasinais vaian cifrad usar WebDav                                                                                                    |
|----------------------------------------------------------------------------------------------------|----------------------------------------------------------------------------------------------------|
| Itp://10.3.1.0:2121/ - Microsoft Internet Example: Archivo Edición Ver Eavoritos Herramient Archivo Edición Ver Eavoritos Herramient Inicial Dirección ftp://pia@10.3.1.0:2121/ Nombre A Tamañ Usuario: pia Inte                                                                                                    | Ayuda       Image: Constraint of the section of the section of the sect |

| Archivo Edición<br>Archivo Edición<br>Diregción Ptp:// Nombre<br>apuntes<br>discos.txt<br>todo.zip<br>Carto Edición<br>Archivo Edición<br>Cartás - ©                                                                                                    | Ver         Eave           ✓         ⑦         ▶         E           ✓         ⑦         ▶         E         I           ✓         10.3.1.0:212         I         I | soft Internet<br>soft Internet<br>os Herram                                           | rramientas<br>Carpel<br>Tipo<br>Carp<br>tes Docu<br>tes Carp<br>nternet<br>et Explore | Ayuda<br>tas III<br>Ir<br>Ir<br>umento de<br>ieta compr | Vínculos '<br>Vínculos '<br>thivos<br>texto<br>'imida |
|----------------------------------------------------------------------------------------------------|----------------------------------------------------------------------------------------------------|---------------------------------------------------------------------------------------|---------------------------------------------------------------------------------------|---------------------------------------------------------|-------------------------------------------------------|
| Atrás Dirección Atrás Dirección Atrás Dirección Atrás Dirección Atrás Dirección Control Control Contr | <ul> <li></li></ul>                                                                                                    | Aúsqueda<br>21/<br>0 by<br>22 by<br>22 by<br>0 Ir<br>soft Intern<br>os <u>H</u> erran | Carpel                                                                                | tas III<br>Deta de arco<br>umento de<br>ueta compr      | Vínculos <sup>2</sup><br>Chivos<br>texto<br>rimida    |
| Diregción in ftp://<br>Nombre                                                                                                    | 0: pia<br>121/ - Micros<br>Ver Eavorit<br>Prise Prise                                                                                                    | 21/<br>Tama<br>0 by<br>22 by<br>22 by<br>0 Ir<br>soft Interno<br>os Herran            | Tipo<br>Carp<br>tes Docu<br>tes Carp<br>nternet<br>et Explore                         | Tr<br>Ir<br>Intera de arc<br>Imento de<br>Intera compr  | Vínculos <sup>2</sup><br>chivos<br>texto<br>rimida    |
| Nombre A<br>apuntes<br>discos.txt<br>todo.zip<br>Clusuari<br>Rp://10.3.1.0:2<br>Archivo Edición<br>Arcás C                                                                                                    | o: pia<br>121/ - Micros<br>Ver Eavorit                                                                                                    | Tama<br>0 by<br>22 by<br>0 Ir<br>0 Ir<br>soft Interne                                 | año Tipo<br>Carp<br>Ites Docu<br>Ites Carp<br>Internet                                | peta de arc<br>umento de<br>peta compr                  | thivos<br>texto<br>imida                              |
| Nomore -<br>apuntes<br>i discos.txt<br>todo.zip<br>i<br>trp://10.3.1.0:2<br>Archivo Edición<br>Archivo Edición                                                                                                    | o: pia<br>121/ - Micros<br>Ver Eavorit                                                                                                    | 0 by<br>22 by<br>Tr<br>soft Intern<br>os <u>H</u> erran                               | ano   Tipo<br>Carp<br>Ites Docu<br>Ites Carp<br>Internet<br>et Explore                | eta de arc<br>umento de<br>peta compr                   | chivos<br>texto<br>rimida                             |
| applintes discos.txt ditodo.zip discos.txt ditodo.zip discos.txt ditodo.zip discos.txt discos.txt  | o: pia<br>121/ - Micros<br>Ver Eavorit                                                                                                    | 0 by<br>22 by<br>Oft Intern<br>os Herran                                              | tes Docu<br>tes Carp<br>nternet<br>et Explore                                         | ineca de arc<br>umento de<br>peta compr                 | rimida                                                |
| discostate     todo.zip     Usuarie     Usuarie     Rtp://10.3.1.0:2     Archivo Edición     Atrás ~ • • • •                                                                                                    | o: pia<br>121/ - Micros<br>Ver Eavorit                                                                                                    | 22 by<br>22 by<br>oft Intern<br>os Herrar                                             | tes Carp<br>iternet<br>et Explore                                                     | eta compr                                               | rimida                                                |
| Usuari Usuari Usuari Carchivo Edición Catrás • • • •                                                                                                    | o: pia<br>121/ - Micros<br>Ver Eavorit                                                                                                    | oft Intern                                                                            | nternet<br>et Explore                                                                 |                                                         |                                                       |
| Usuari Usuari Usuari Usuari Control Usuari Usuari Usuari Usuari Usuari Usuari Usuari Usuari Usuari                                                                                                    | o: pia<br>121/ - Micros<br>Ver Eavorit                                                                                                    | oft Interno                                                                           | nternet<br>et Explore                                                                 |                                                         |                                                       |
| Usuari<br>C ftp://10.3.1.0:2<br>Archivo Edición<br>C Atrás ▼ → ▼                                                                                                    | o: pia<br>121/ - Micros<br>Ver Eavorit                                                                                                    | soft Interne<br>os Herram                                                             | nternet<br>et Explore                                                                 | ar .                                                    |                                                       |
| ftp://10.3.1.0:2 <u>Archivo</u> Edición     Atrás ▼ → →                                                                                                    | 121/ - Micros                                                                                                    | soft Intern<br>os <u>H</u> erran                                                      | et Explore                                                                            | ar i                                                    |                                                       |
| Archivo Edición                                                                                                    | Ver Eavorit                                                                                                    | os <u>H</u> erram                                                                     |                                                                                       |                                                         | _ 🗆 ×                                                 |
| 🔇 Atrás 🔹 🏐 👻                                                                                                    | 🚓 🗋 🔎 Búsi                                                                                                    |                                                                                       | nientas A                                                                             | vuda                                                    |                                                       |
| Discoutée 🙆 a 🗤                                                                                                    |                                                                                                    | queda 防                                                                               | Carpetas                                                                              |                                                         |                                                       |
| Urection 😌 Her (1                                                                                                    | 10.3.1.0:2121/                                                                                                    |                                                                                       |                                                                                       | - Ir                                                    | Vínculos ×                                            |
| Nombre                                                                                                    | .0.0.1.0.2121)                                                                                                    | Tamaño                                                                                | Tipo                                                                                  |                                                         | Modifie                                               |
|                                                                                                    |                                                                                                    | ramano                                                                                | Carpeta                                                                               | de archivos                                             | ; 18/06/                                              |
| 🗐 discos.txt                                                                                                    | Ver                                                                                                    | •                                                                                     | Documen                                                                               | to de texto                                             | b 18/06/                                              |
| Lodo.zip                                                                                                    | Organizar icon                                                                                                    | os 🕨                                                                                  | Carpeta                                                                               | comprimida                                              | 18/06/                                                |
|                                                                                                    | Actualizar                                                                                                    |                                                                                       |                                                                                       |                                                         |                                                       |
|                                                                                                    | Pegar                                                                                                    |                                                                                       |                                                                                       |                                                         |                                                       |
|                                                                                                    | Pegar acceso (                                                                                                    | directo                                                                               |                                                                                       |                                                         |                                                       |
|                                                                                                    | Iniciar sesión c                                                                                                    |                                                                                       |                                                                                       |                                                         |                                                       |
|                                                                                                    | Nuevo                                                                                                    | ١                                                                                     | <u>C</u> arpeta                                                                       |                                                         |                                                       |
|                                                                                                    | Propiedades                                                                                                    | î                                                                                     |                                                                                       |                                                         |                                                       |
| •                                                                                                    | Dobiograph                                                                                                    |                                                                                       |                                                                                       |                                                         | D                                                     |
| Crear una nueva carp                                                                                                    | oeta.                                                                                                    |                                                                                       |                                                                                       |                                                         |                                                       |
| @ ftp://10.3.1.0:2                                                                                                    | 121/ - Mirros                                                                                                    | oft Interne                                                                           | t Explore                                                                             |                                                         |                                                       |
| Archivo Edición                                                                                                    | Vor Equarita                                                                                                    | - Horromi                                                                             | iontos áu                                                                             | uda                                                     |                                                       |
|                                                                                                    |                                                                                                    | is <u>n</u> errami                                                                    | ences Ay                                                                              | gua                                                     |                                                       |
| G Atras 🔹 🕤 🗸                                                                                                    | 🍺   🎾 Búsq                                                                                                    | jueda 🌔 C                                                                             | arpetas                                                                               |                                                         |                                                       |
| Dirección 👱 ftp://1                                                                                                    | 0.3.1.0:2121/                                                                                                    |                                                                                       | _                                                                                     | → Ir                                                    | Vínculos »                                            |
| Nombre A                                                                                                    |                                                                                                    | Tamaño                                                                                | Tipo                                                                                  | 1.                                                      | Modifica                                              |
| apuntes     discos byt                                                                                                    |                                                                                                    | 0 huter                                                                               | Carpeta di                                                                            | e archivos<br>o do toxto                                | 18/06/2                                               |
| todo.zin                                                                                                    |                                                                                                    | 22 hytes                                                                              | Carneta co                                                                            | o de texto<br>omprimida                                 | 18/06/2                                               |
| Carpeta pia                                                                                                    |                                                                                                    | 22 09003                                                                              | Carpeta d                                                                             | e archivos                                              | 18/06/2                                               |
| •                                                                                                    |                                                                                                    |                                                                                       |                                                                                       | 1                                                       |                                                       |
|                                                                                                    |                                                                                                    |                                                                                       | Internet                                                                              |                                                         |                                                       |

### **4.- FTP**(**File Transfer Protocol**)

#### **FILLAMENTO DE USUARIOS FTP.**

Validarse como anonymous e crear unha carpeta

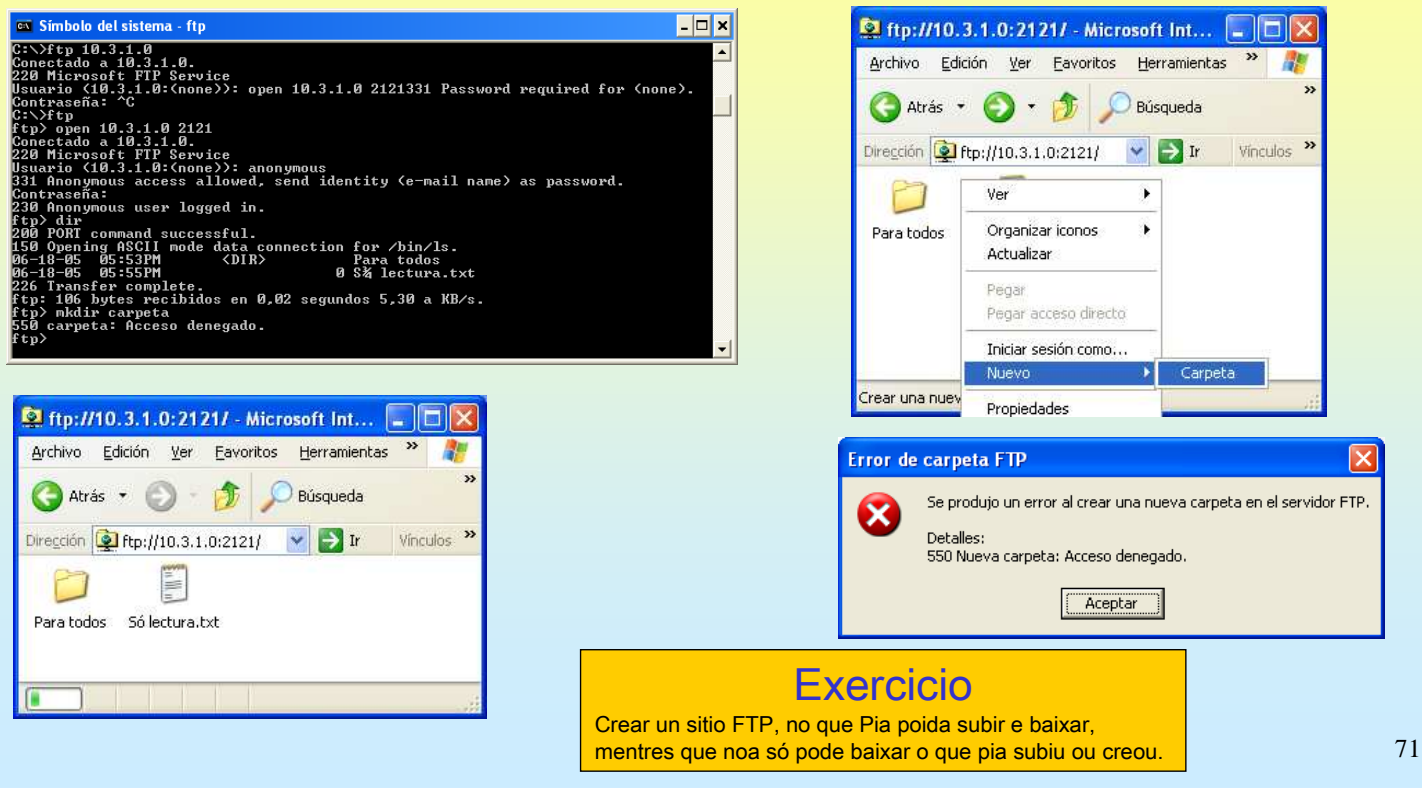

## **SERVIZOS INTERNET/INTRANET EN WINDOWS 2003**

## 4.- FTP(File Transfer Protocol)

#### *TREXISTRO DE ACCESOS E SESIÓNS ACTUAIS*

Por defecto na carpeta c:\windows\system32\LogFiles almacénase o rexistro das sesións que realizan os usuarios.

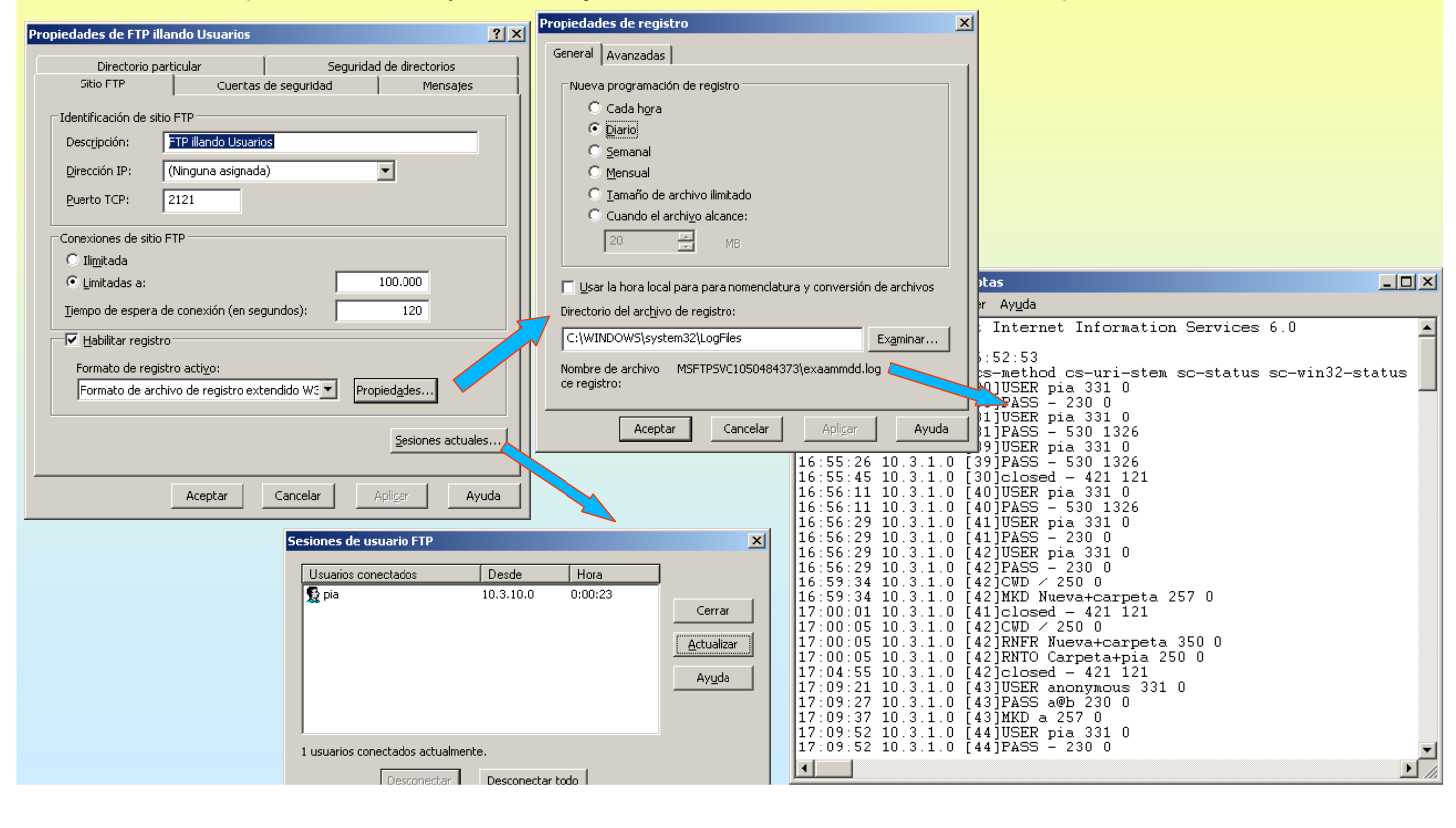
### **5.- Servidor WEB**

#### **SERVIZO WEB**

Cando se instalou o servizo FTP dentro do IIS tamén se instalou por defecto o servizo WEB. Nese intre creouse o **Sitio WEB predeterminado.** Este sitio traballa no porto 80. E por agora di que está en construcción.

| 🐌 Administrador de Internet Information Services (IIS)                                                                                                    |                                                                                                    |  |  |  |
|----------------------------------------------------------------------------------------------------|----------------------------------------------------------------------------------------------------|--|--|--|
| 🕥 Archivo Acción Ver Ventana Ayuda                                                                                                    | _BX                                                                                                    |  |  |  |
|                                                                                                    |                                                                                                    |  |  |  |
| Servicios de Internet Information Server Construction Construction Co | I.I. Condición         Valor de encabezado Host         Dirección IP         Puerto         Puerto SSL         Estado           1         Activo         * Ninguna asignada *         80                                                                                                    |  |  |  |
| Sitios FTP     Grupos de aplicaciones                                                                                                    | En construcción - Microsoft Internet Explorer                                                                                                    |  |  |  |
| Sitio Web predeterminado                                                                                                    | Alvo, Edición Ver Eavontos Herramientas Ayuda 💦 🖓 🖉 🖉 🖉 🖉 🖉 🖉 🖉 🖉 🖉 🖉 🖉 🖉 🖉                                                                                                    |  |  |  |
|                                                                                                    | Diregción Chttp://10.3.1.0/                                                                                                    |  |  |  |
| C:\Inetpub\wwwroot<br>Archivo Edición Ver Eavo<br>Atrás ~ ~ ? ? Bút<br>Diregción C:\Inetpub\wwwroot<br>T                                                                                                    | En construcción<br>El sitio que intenta ver no tiene una página predeterminada<br>actualmente. Puede que se esté actualizando o configurando.<br>Intente ver este sitio más tarde. Si sigue teniendo este<br>problema, pruebe a ponerse en contacto con el administrador<br>del sitio Web.<br>Si es el administrador del sitio Web y cree que ha recibido este<br>mensaje por error, consulte la sección de la Ayuda de IIS<br>"Habilitar y deshabilitar contenido dinámico". |  |  |  |
| isstart.htm pagerror.gif                                                                                                    | Para tener acceso a la Ayuda de IIS 1. Haga clic en Inicio y, a continuación, seleccione                                                                                                    |  |  |  |
| 2 obje 4,25 KB                                                                                                    | <ol> <li>E pecuar.</li> <li>En el cuadro de texto Abrir, escriba inetmgr. Aparecerá<br/>el Administrador de IIS.</li> <li>Desde el menú Avuda, haga clic en Temas de Avuda.</li> </ol>                                                                                                    |  |  |  |

## **SERVIZOS INTERNET/INTRANET EN WINDOWS 2003**

### **5.- Servidor WEB**

#### ☞ O SITIO WEB PREDETERMINADO

Escoita por defecto no porto 80 e non precisa encabezado (verase máis adiante)

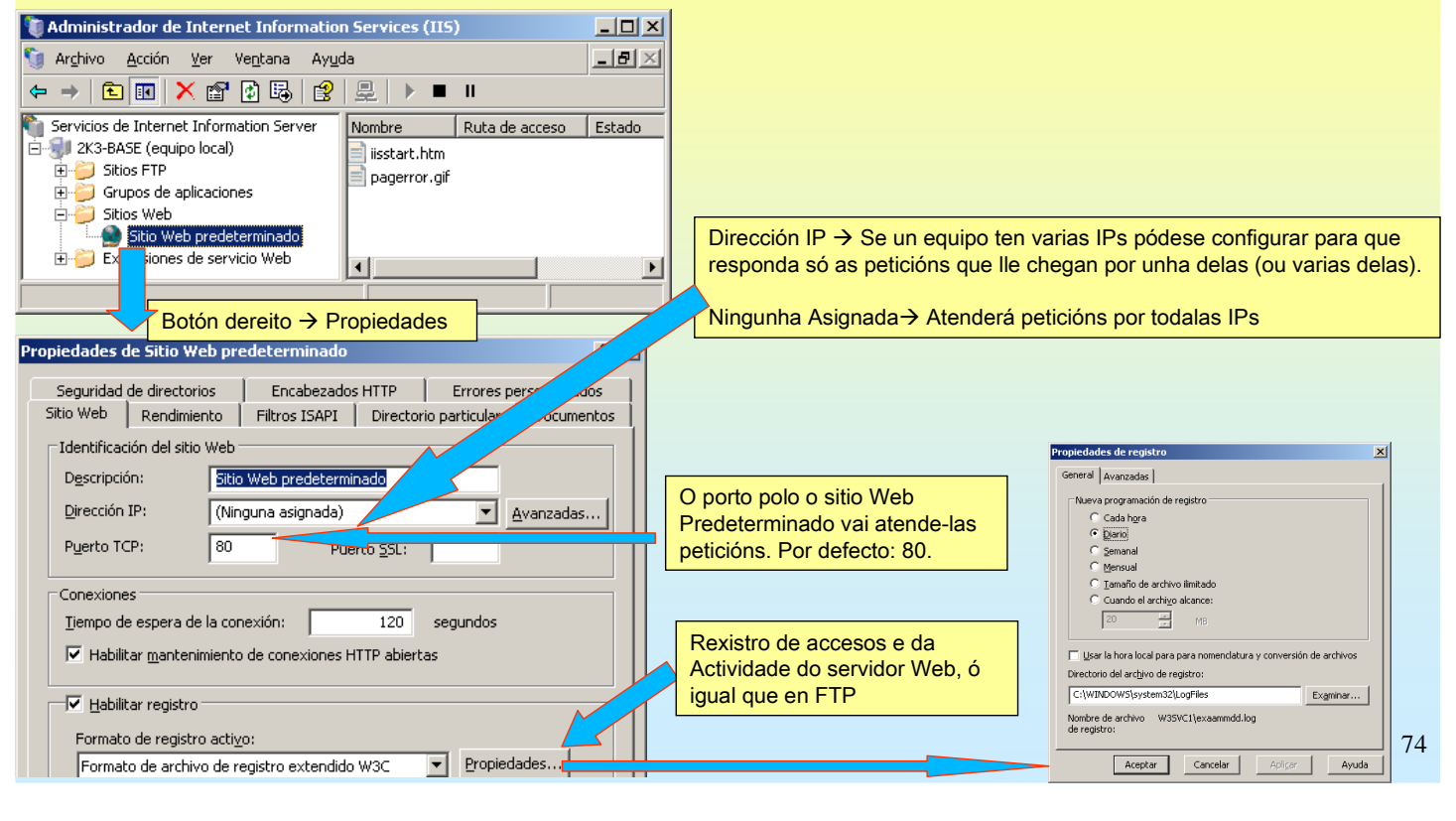

### **5.-** Servidor WEB

#### **• O SITIO WEB PREDETERMINADO**

Configurar o sitio WEB predeterminado para que escoite nunha IP determinada e no porto 80. Neste caso como o hosgt só ten unha IP, dá igual poñer Ningunha asignada como a IP concreta.

| Propiedades de Sitio Web predeterminado                                                                                             | Identificación avanzada de sitio Web                                                                             | ×          |
|----------------------------------------------------------------------------------------------------|----------------------------------------------------------------------------------------------------|------------|
| Seguridad de directorios Encabezados HTTP Errores personalizados                                                                    | Varias įdentidades para este sitio Web                                                                           |            |
| Sitio Web Rendimiento Filtros ISAPI Directorio particular Documentos                                                                | Dirección IP Puerto T Valor de encabezado Host                                                                   |            |
| Identificación del sitio Web                                                                                                    | Clave predeterminada 80                                                                                          | _          |
| Descripción: Sitio Web predeterminado                                                                                               | ¥ 10.3.1.0 81                                                                                                    |            |
| Dirección IP: (Ninguna asignada)                                                                                                    |                                                                                                    |            |
| Puerto TCP: 80 Puerto SSL:                                                                                                    | Agregar Quitar Modificar                                                                                         |            |
| Conexiones                                                                                                    |                                                                                                    |            |
| Tiempo de espera de la conexión: 120 segundos                                                                                       | Varias identid <u>5</u> 5L para este sitio Web                                                                   |            |
| Habilitar mantenimiento de conexiones HTTP abiertas                                                                                 | Direcci Puerto SSL                                                                                               |            |
| ✓ Habilitar registro         Formato de registro activo:         Formato de archivo de registro extendido W3C         ✓ Propiedades |                                                                                                    |            |
|                                                                                                    | 👍 En construcción - Microsoft Internet Explorer                                                                  | _ 🗆 ×      |
| En avanzadas podemos configurar o Sitio para que                                                                                    | Archivo Edición Ver Eavoritos Herramientas Ayuda                                                                 |            |
| responda a: varias IPs distintas, portos TCP distintos e                                                                            | 🔇 Atrás 👻 🕤 👻 😰 🔥 🔎 Búsqueda 👷 Favoritos 🚳 Multimedia 🕓                                                          | 🤗 🛛 »      |
| encabezados distintos (esto último verase máis adiante)                                                                             | Diregción 🕘 http://10.3.1.0:81                                                                                   | Vínculos » |
| Fixarse como agora o sitio web predeterminado tamén<br>responde a url:<br>http://10.3.1.0:81 (Fixarse no porto, 81)                 | En construcción<br>El sitio que intenta ver no tiene una página<br>predeterminada actualmente. Duede que se esté | •          |

# SERVIZOS INTERNET/INTRANET EN WINDOWS 2003

| Directorio do sitio web, rendemento.                                                                                                    |                                                                                |                                                     |
|----------------------------------------------------------------------------------------------------|--------------------------------------------------------------------------------|-----------------------------------------------------|
| Propiedades de Sitio Web predeterm.<br>Seguridad de directorios Encabezado P Errores personalizados<br>Sitio Web Rendimiento Filtros ISAPI Directorio particular Document                                                                                                    | Observar onde podería estar<br>almacenado o sitio WEB                          | C:\Inetpub\wwwroot                                  |
| El origen del contenido de este recurso debe ser:                                                                                                    | Τ                                                                              | Archivo Edición Ver Eavoritos He » 🧗                |
| C Una redirección a una dirección URL Quta de acceso local: c:\inetpub\www.root Examinar                                                                                                    | Lugar onde están ubicadas ás<br>páxinas e só se permite a lectura              |                                                     |
| Acceso al código fuente de secuencias de comandos V Registrar visitas<br>V Lectura V Indizar este recurso<br>Escritura                                                                                                    | As visitas van ser<br>rexistradas no arquivo de<br>log da diapositiva 74       | iisstart.htm pagerror.gif<br>2 obje 4,25 KB 💽 Mi PC |
| Propiedades de Sitio Web pret     ninado     ? ×       Seguridad de directorios     Encabezados HTTP     Errores personalizados       Sitio Web     Rendimiento     Filtros ISAPI     Directorio particular     Documentos       Límite de ancho de banda     Imitar el ancho de banda de red total disponible para este sitio Web     Ancho de banda mágimo (en kilobytes por segundo):     1024 | O sitio pódese limitar tanto en KB/seg o<br>en número de conexións simultáneas | u                                                   |
| Conexiones de sitio Web                                                                                                    |                                                                                |                                                     |
| C Limitadas a:                                                                                                    |                                                                                | 76                                                  |

#### **5.- Servidor WEB**

#### Páxina predeterminada do stitio web Propiedades de Sitio Web predeterminado ? × C:\Inetpub\wwwroot - 🗆 🗡 Seguridad de directorios Encabezados HTTP Errores personalizados <u>H</u>∈ ≫ Sitio Web Rendimiento Filtros ISAPI Directorio particular Documentos Archivo Edición Ver Eavoritos 😋 Atrás 👻 🕤 👻 🏂 🖉 Búsqueda 🔽 Habilitar página de contenido predeterminado Dirección 🚞 C:\Inetpub\www.root 💌 🔁 Ir Default.htm Agregar... Default.asp • index.htm sstart.htm Quitar iisstart.htm pagerror.gif Subir 2 obje 4,25 KB 🛛 🛃 Mi PC 🔲 Habilitar pie de página del documento De tódalas páxinas que hai na carpeta do sitio Web Agregar un pie con formato HTML a cada servidor Web. cumento que devuelva su indica cal é a que se debe cargar por defecto cando alguén se queira conectar ó sitio. E<u>x</u>aminar... Se existise unha páxina chamada Default.htm, esta cargaríase antes que ningunha outra, e así sucesivamente. Neste caso cando un navegador web se conecta a este sitio, este proporcionaralle a páxina iistart.htm, pois de tódalas posibles que podería enviar só Aceptar Cancelar Ayuda existe na carpeta esa páxina. Tamén se pode alterar a orde coa que se van proporcionar as páxinas de inicio. 77

## SERVIZOS INTERNET/INTRANET EN WINDOWS 2003

## **5.- Servidor WEB**

#### **MENSAXES DE ERRO**

As páxinas que informan de excepcións pódense configurar en c:\windows\help\iishelp\common

### **5.-** Servidor WEB

#### **CREAR UN SITIO WEB NOVO**

Débese crear unha carpeta na que se albergarán os arquivos e logo crear un sitio novo indicando: ip, porto, encabezado, rota, .... Neste exemplo non se vai poñer encabezado, polo de agora.

| 🚞 C:\Web-Proba                              | 🝺 inicio.htm - Bloc de notas               |                               | 📕 segunda.htm - Bloc de n                   | otas                  | _OX     |
|---------------------------------------------|--------------------------------------------|-------------------------------|---------------------------------------------|-----------------------|---------|
| Archivo Edición Ver Favoritos Herr          | Archivo Edición Formato Ver Ayuda          |                               | Archivo Edición Formato y                   | /er Ayuda             |         |
| G Atrás ▼ ③ ▼  Búsqueda                     | <pre></pre> <head> </head>                 | >                             | <head><br/><title> Probando,</title></head> | probando              | <u></u> |
| Dirección 🛅 C:\Web-Proba                    | <body><br/>Primeira pá×ina de proba</body> |                               | <body><br/>Segunda pá×ina</body>            | de proba              |         |
| Nombre 🔶                                    |                                            |                               |                                             |                       |         |
| elinicio.htm                                | <a href="segunda.htm">Enlace a unha se</a> | gunda pá×ina                  | <a href="inicio.htm">\</a>                  | /olver á pá×ina de in | nicio   |
| e segunda.htm                               |                                            |                               |                                             |                       |         |
|                                             |                                            | <b>T</b>                      |                                             |                       | -       |
|                                             |                                            |                               | T                                           |                       |         |
| Creamos unha carp                           | eta e introducimos dous arquiv             | ros .htm                      |                                             |                       |         |
| Crear un novo sitic                         | web                                        |                               |                                             |                       |         |
| 🐌 Administrador de Internet Information Se  | rvices (IIS)                               |                               |                                             |                       |         |
| 🛐 Archivo Acción <u>V</u> er Ventana Ayuda  | _8×                                        | Acistopto para crear un sitis | Wab                                         |                       |         |
|                                             |                                            | Asistence para crear un sicio | J WED                                       |                       |         |
|                                             |                                            | Descripción del sitio Web     |                                             |                       |         |
| Servicios de Internet Information Server De | scripción                                  | identificarlo.                | sitio web para que los adm                  |                       |         |
| E Sitios ETP                                | Sitio Web predeterminado                   |                               |                                             |                       |         |
|                                             |                                            | Escriba una descripción de    | el sitio Web.                               |                       |         |
| E Sitios Web                                | Sitio Wab                                  | Descripción:                  |                                             |                       |         |
| Sitio W Todas las tareas                    | Sitio Web (desde archive                   | <u>D</u> escripción.          |                                             |                       |         |
| Extensione rodd⊆lds carods                  |                                            |                               |                                             |                       |         |
| Crear un sitio Web nue                      |                                            |                               |                                             |                       | 79      |
| Nueva ventana desde adu                     | ,                                          |                               |                                             |                       | .,      |

# SERVIZOS INTERNET/INTRANET EN WINDOWS 2003

### **5.-** Servidor WEB

#### **CREAR UN SITIO WEB NOVO**

O configurar IP e porto, neste exemplo, vanse deixar como veñen por defecto para observar os problemas que causa.

| Asistente para crear un sitio Web                                                        |                        |                                                                        |                                                                             |
|------------------------------------------------------------------------------------------|------------------------|------------------------------------------------------------------------|-----------------------------------------------------------------------------|
| Dirección IP y configuración de puerto                                                   |                        |                                                                        | sistente para crear un sitio Web                                            |
| Especifique una dirección IP, configuración de puerto<br>de host para el nuevo sitio Web | ) y encabezado         |                                                                        | Directorio particular del sitio Web                                         |
| Scriba la dirección IP para este sitio Web:                                              |                        |                                                                        | El directorio particular es la raíz de sus subdirectorios de contenido Web. |
| (Ninguna asignada)                                                                       |                        |                                                                        |                                                                             |
|                                                                                          |                        | Notar que non se puxo                                                  | Escriba la ruta de acceso de su directorio particular.                      |
| Puerto T <u>C</u> P para sitio Web (predeterminado: 80):                                 |                        | ningún encabezado. O                                                   | Buta de acceso:                                                             |
| 80                                                                                       |                        | loxico seria poner un                                                  | C:\Web-Proba                                                                |
| Encabezado Host para este sitio Web (predeterminad                                       | lo: ninguno):          |                                                                        |                                                                             |
|                                                                                          | ·····j····,            | alcume proba00 ga                                                      | Permitir accesos anónimos a este sitio Web                                  |
|                                                                                          |                        | diodino.probace.ga                                                     |                                                                             |
|                                                                                          | Asistente pa           | ra crear un sitio Web                                                  | ×                                                                           |
|                                                                                          | Permisos d<br>Establez | e acceso al sitio Web<br>ca los permisos de acceso para este sitio Web |                                                                             |
|                                                                                          | Habilitar              | los siguientes permisos:                                               |                                                                             |
| Deixar os permisos de acceso                                                             | 🔽 Leer                 |                                                                        |                                                                             |
| como veñen por defecto, máis                                                             | Eiec                   | utar secuencias de comandos (nor ejemplo, AS                           | P                                                                           |
| adiante modificaranse                                                                    |                        | utar (por ojemplo, aplicaciones ISAPL - CCI)                           |                                                                             |
|                                                                                          |                        | utar (por ejempio, aplicaciones iSAPI o COI)                           |                                                                             |
|                                                                                          |                        | Dir                                                                    |                                                                             |
|                                                                                          | Exa <u>r</u>           | ninar                                                                  | 8                                                                           |
|                                                                                          |                        |                                                                        |                                                                             |

#### **5.-** Servidor WEB

#### **HABILITAR PERMISOS E FINALIZAR**

Tras rematar o sitio esta detido, porque está traballando no mesmo porto que o sitio predeterminado. Neste caso non é preciso cambiar o novo sitio de porto. Logo se verá.

| Un s | sitio | web | identifícase | por: |
|------|-------|-----|--------------|------|
| IP.  |       |     |              |      |

#### Porto.

Encabezado (nome de dominio ou nome que se debe poñer logo no navegador)

Cando nun mesmo servidor residen varios sitios, que se desexan activos. Estes deben ter algún deses tres parámetros distintos. Neste caso coinciden os 3, IP, Porto e encabezado.

| 🐚 Administrador de Internet Informat                             | tion Services (IIS)          |                            |                                |                                       |                              |
|------------------------------------------------------------------|------------------------------|----------------------------|--------------------------------|---------------------------------------|------------------------------|
| 🐚 Ar <u>c</u> hivo <u>A</u> cción <u>V</u> er Ve <u>n</u> tana A | kyuda                        |                            |                                |                                       | _8×                          |
| ← → 🗈 🖬 📽 🚯 😫                                                    | 是   ▶ ■ Ⅱ                    |                            |                                |                                       |                              |
| 🖻 🚽 2K3-BASE (equipo local)                                      | Descripción                  | Id Condición               | Valor de encabezado Hos        | t Dirección IP Puerto                 | Puerto SSL Estado            |
| 🗄 뛜 Sitios FTP                                                   | 🔄 🥌 Sitio Web predeterminado | 1 Activo                   |                                | * Ninguna asignada * 🔗                |                              |
| 🕀 📁 Grupos de aplicaciones                                       | Sitio de Proba (Detenido)    | 11 Detenido                |                                | ) * Ninguna asignada * 80             | No se pue                    |
| E Sitios Web                                                     |                              |                            |                                |                                       |                              |
| Sitio Web predeterminado                                         |                              |                            |                                |                                       |                              |
|                                                                  | <b>-</b>                     |                            |                                |                                       |                              |
|                                                                  | Administr                    | ador IIS                   |                                |                                       | X                            |
|                                                                  |                              | IIS no puede iniciar el si | tio. Es posible que otro sitio | o ya esté utilizando el puerto que ha | configurado para este sitio. |
| O sitio esta detido e o tratar de                                | e inicialo                   | Seleccione un puerto na    | ) utilizado para este sitio.   |                                       |                              |
| (botón dereito sobre el $\rightarrow$ inicia                     | ar) advirte                  |                            |                                |                                       |                              |
| do que está a acontecer                                          |                              |                            | Ao                             | eptar                                 |                              |
|                                                                  |                              |                            |                                |                                       |                              |
|                                                                  |                              |                            |                                |                                       |                              |

## SERVIZOS INTERNET/INTRANET EN WINDOWS 2003

## **5.-** Servidor WEB

#### **CONFIGURAR O ENCABEZADO DUN SITIO WEB**

Neste caso, ó novo sitio web váiselle poñer un escabezado que xa se debeu poñer cando se creou (transparencia 79)

| 🐚 Administrador de Internet Informat     |                                          | Identificación avanzada de sitio Web             |
|------------------------------------------|------------------------------------------|--------------------------------------------------|
| 🛐 Archivo Acción Ver Ventana As          | Poderiase engadir mais dunha             | - Vavias identidades para este citia Web         |
|                                          | Identificación, pero sempre diferenciado | varias identidades para este sitio web           |
|                                          | un dos tres parametros anteriores.       | Dirección IP Puerto T Valor de encabezado Host   |
| Servicios de Internet Information Server |                                          | YClave predeterminada80 alcume.proba00.ga        |
| E-Was STP                                | Neste caso, a partir de agora este sitio |                                                  |
| E Sitios FIP                             | só vai responder cando no navegador se   |                                                  |
| E Sitios Web                             | poña alcume.proba00.ga                   |                                                  |
| 🛛 🗍 💮 Sitio Web predeterminado           |                                          |                                                  |
| 😥 薆 Sitio de Proba (Detenido)            |                                          | Agregar Quitar Modificar                         |
| Propiedades de Sitio de Proba (Detenido) | ?×                                       |                                                  |
| Seguridad de directorios Epcabezado      | CHTTP Frees percopalizados               | Varias lacificadas Esc para core pido vico       |
| Sitio Web Rendimiento Filtros ISAPI      | Directorio particular   Documentos       |                                                  |
| - Identificación del sitio Web           |                                          |                                                  |
| Descripción                              |                                          | Agregar o modifi identificación de sitio Web 🛛 🗶 |
| <u>Bitio de Proba</u>                    |                                          |                                                  |
| Dirección IP: (Ninguna asignada)         | Avanzadas.                               |                                                  |
| Puerto TCP: 80 Pue                       | rto SSL:                                 | Dirección IP:                                    |
|                                          |                                          | Puerto TCP: 80                                   |
| Conexiones                               |                                          |                                                  |
| Tiempo de espera de la conexión:         | 120 segundos                             | Valor de encabezado alcume.proba00.ga            |
| Habilitar mantenimiento de conexiones H  | ITTP abiertas                            | , , , , , , , , , , , , , , , , , , ,            |
|                                          |                                          | Austral Country   Austral                        |
| Habilitar registro                       |                                          | Aceptar Cancelar Aygua                           |
| Formato de registro activo:              |                                          |                                                  |
| Eorrato de archive de registro extendide | wac Propiedades                          | Fixarse que segue no mesmo porto pero esta       |
| promato de archivo de registro extendido |                                          | vez ten un encabezado que o diferencia           |
|                                          |                                          | doutros sitios no porto 80 e na mesma IP 82      |
|                                          |                                          |                                                  |

- 🗆 🗡

#### **5.- Servidor WEB**

#### 

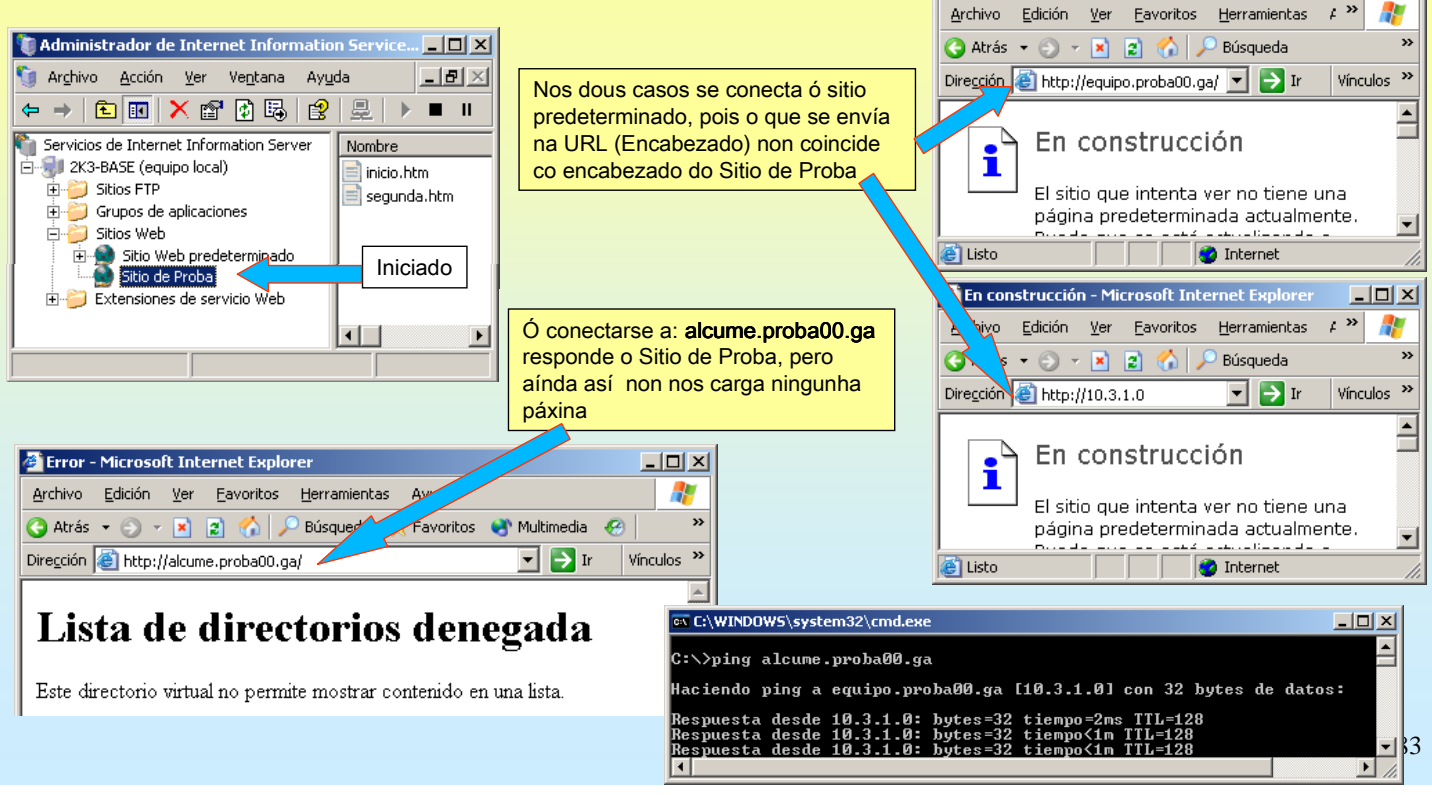

## **SERVIZOS INTERNET/INTRANET EN WINDOWS 2003**

### **5.-** Servidor WEB

#### **SOLUCIONAR O PROBLEMA ANTERIOR**

Como se pode observar ningunha das dúas páxinas do Sitio de Proba coincide coas páxinas que debe cargar o sitio por defecto. Esa é a causa do erro anterior, darase unha solución, que consiste en mostrar o contido do sitio (**examinar**)

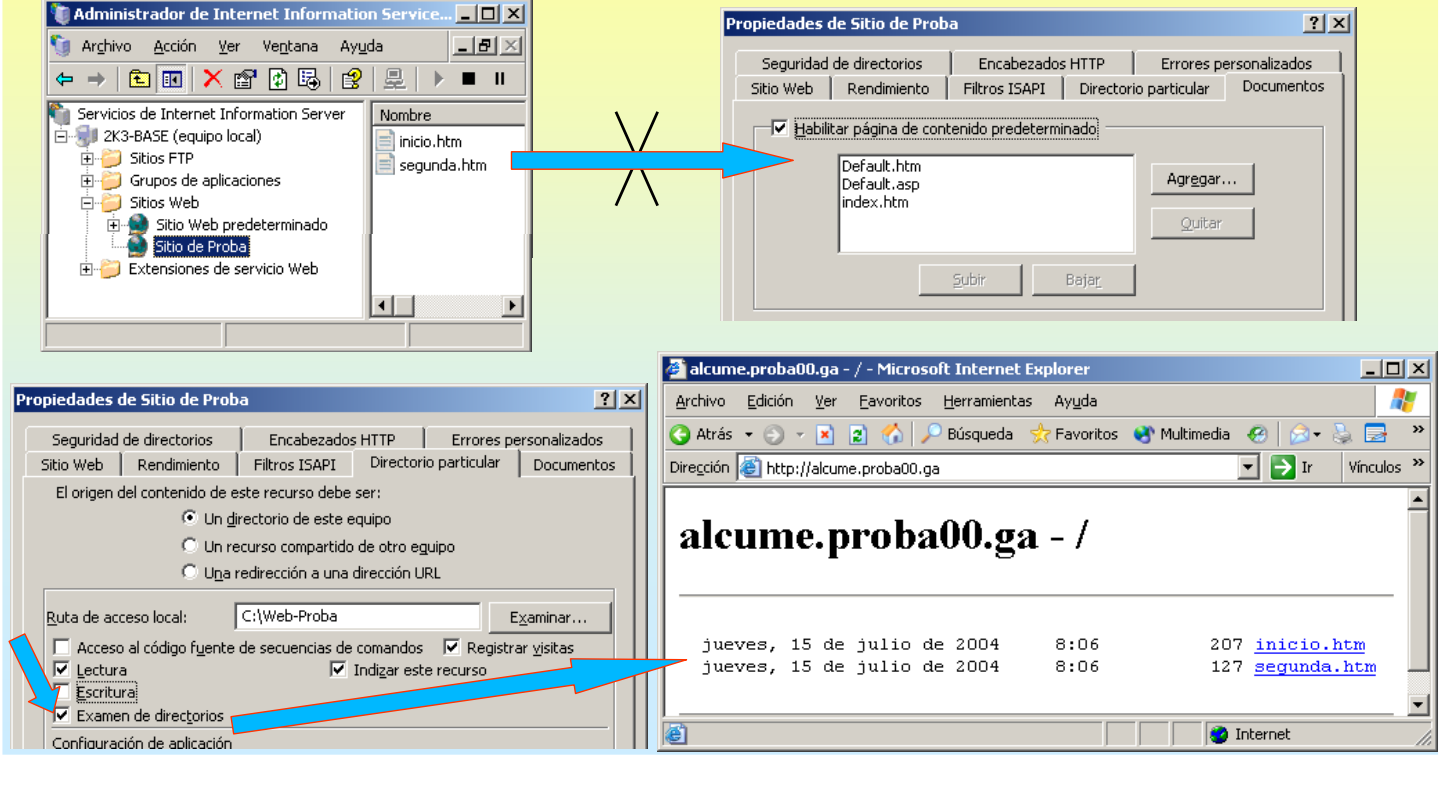

### **5.- Servidor WEB**

#### **CONFIGURAR PÁXINA DE INICIO POR DEFECTO**

Pódese realizar de dúas formas:

- 1.- O nome da primeira páxina que sexa: default.htm, default.asp ou index.htm.
- 2.- Introducir en páxinas predeterminadas o nome da que vai ser a primeira páxina.

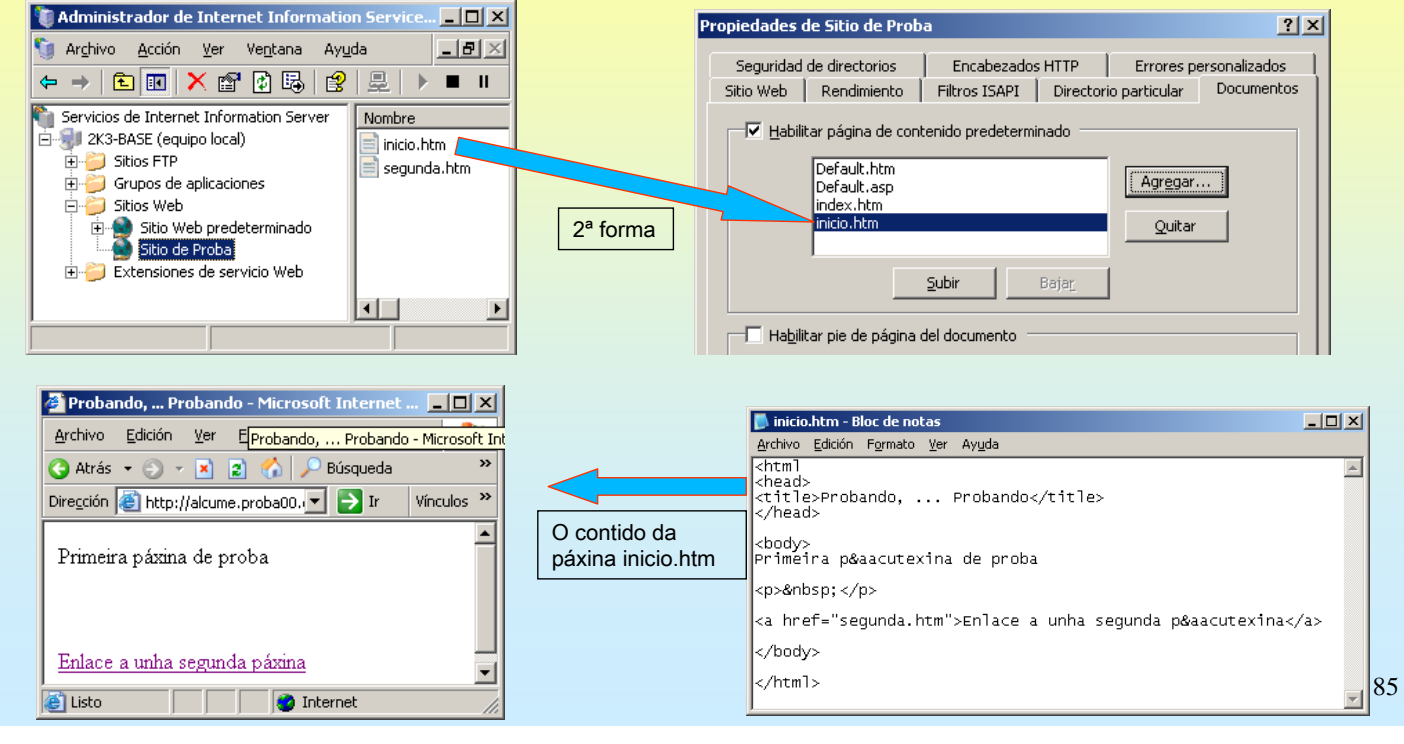

## **SERVIZOS INTERNET/INTRANET EN WINDOWS 2003**

### **5.- Servidor WEB**

#### **© DIRECTORIOS VIRTUAIS, ALIAS**

Para publicar nun sitio web dende calquera directorio que non estea no directorio principal do sitio, débese crear un **directorio virtual**. Este é un directorio que non está contido no directorio particular, pero nos navegadores aparecerá como si o estivera.

Os directorios virtuais teñen alias, o nome que se usará nos exploradores para ter acceso a ese directorio.

#### Exemplos:

Crearemos varios directorios, uns virtuais e outros non, dentro do Sitio web de Proba

| Directorio físico<br>C:\web-proba | <b>Virtual</b><br>Non | <b>Tipo</b><br>Directorio do sitio | Alias  | URL<br>http://alcume.proba00.ga |
|-----------------------------------|-----------------------|------------------------------------|--------|---------------------------------|
| C:\web-proba\dentro               | Non                   | Directorio dentro do do sitio      |        | http://alcume.proba00.ga/dentro |
| C:\paxinas                        | Si                    | Directorio fóra do do sitio        | fora   | http://alcume.proba00.ga/fora   |
| \\ordenador\carpeta               | Si                    | Directorio noutro ordenador        | noutro | http://alcume.proba00.ga/noutro |
| http://www.google.es              | Si                    | Apunta a outro sitio web           | google | http://alcume.proba00.ga/google |

### **5.-** Servidor WEB

| CREAR UN DIRECOTIO NON VIRTUAL                                                                 |                                                                         |
|------------------------------------------------------------------------------------------------|-------------------------------------------------------------------------|
| Comezarase creado o seguinte directorio anterior.                                              |                                                                         |
| Directorio físico Virtual Tipo Alias                                                           | URL                                                                     |
| C.\web-proba\dentro Non Directorio dentro do do sitio                                          | http://alcume.proba00.ga/dentro                                         |
|                                                                                                | nap.,/alcame.probace.ga/achae                                           |
|                                                                                                |                                                                         |
| Antes crearemos duas modificarase paxina inicio.ntm e crearase a carpeta dentid                | ).                                                                      |
| 🗁 C:\web-proba                                                                                 | X                                                                       |
| Archivo Edición Ver Eavoritos 🎽                                                                |                                                                         |
| 🙆 Atrás 👻 🕥 😴 🕼 🔎 Búsnueda                                                                     | »                                                                       |
|                                                                                                |                                                                         |
| Direction C:/web-proba                                                                         |                                                                         |
| Nombre Tamaño Tipo                                                                             |                                                                         |
| Modificase inicio.ntm, para adaptarse as                                                       | os l                                                                    |
| novas circunstancias                                                                           |                                                                         |
| Segunda.htm 1 KB HTML Document                                                                 |                                                                         |
| Archive Edición Formato Ver Ayuda                                                              | Probando, probando - Microsoft Internet Explorer                        |
| <htexts html=""></htexts>                                                                      | Atrás - S - X - S - S - S - S - S - S - S - S                           |
| (head)<br>(title) Probando, probando(/title)                                                   | Diregción 🖗 C:\web-proba\inicio.htm                                     |
|                                                                                                |                                                                         |
| Vous Primeira péaacute:xina de proba                                                           | Primeira păxina de proba                                                |
| (p)/mbsp:                                                                                      | na                                                                      |
| carpeta física.                                                                                | Enlace a unha segunda páxina                                            |
| (p)&hbsp:(/p)<br>(a brefs deptrovinder htm:)Enlace a unha néacute:vina nunha                   |                                                                         |
| carpeta do sitio virtual/a> puxo páxina. Confiarase en c                                       |                                                                         |
| (p)šabsp: (/p) o alias teña unha por defecto                                                   | Enlace a unha páxina nunha carpeta do sitio virtual                     |
| <pre>(a href="fora"&gt;Enlace a unha pkascute;xina fora da<br/>carpeta do sitio virtual/</pre> |                                                                         |
|                                                                                                |                                                                         |
| (p)&hbsp<br>(a href="gogle">Enlace a unha p´xina doutro                                        | Enlace a unha páxina fora da carpeta do sitio virtual                   |
| l sitis and some sub sitis                                                                     |                                                                         |
| de proba(A)                                                                                    |                                                                         |
| Sitto Veb, pero cun allas no sitio<br>(/body)                                                  | Enlace a unha páxina doutro sitio web, pero cun alias no sitio de proba |
| <pre>stude veb, pero cun allas no sitio (/body) (/htal) d</pre>                                | Enlace a unha páxina doutro sitio web, pero cun alias no sitio de proba |

# SERVIZOS INTERNET/INTRANET EN WINDOWS 2003

| CREAR UN DIRE           | CTORIC                      | D NON VIRTUAL                                                                                                    |                 |                                                                                                    |
|-------------------------|-----------------------------|----------------------------------------------------------------------------------------------------|-----------------|----------------------------------------------------------------------------------------------------|
| Directorio físico       | /irtual                     | Тіро                                                                                                    | Alias           | URL                                                                                                    |
| C:\web-proba\dentro     | Non                         | Directorio dentro do do sitio                                                                                                    |                 | http://alcume.proba00.ga/dentro                                                                                                    |
| Agora crearase a páxina | index.h                     | <b>tm</b> dentro da carpeta c:\web-proba                                                                                                    | a\dentro        |                                                                                                    |
|                         | > 2<br>> 2<br>> 2<br>Docume | <pre>Index.htm - Bloc de notas Archivo Edición Formato ⊻er Ayuda (html) (head) (title&gt; Probando, probando (/head) body&gt; Páxina que NON está nun dir (/body) [/html)] ]</pre> | ectorio virtual | Probando, probando - Microsoft Internet Explorer<br>Archivo Edición Ver Eavoritos Herramientas Ayuda<br>Arrás · · · · · · · · · · · · · · · · · · · |

#### 5.- Servidor WEB

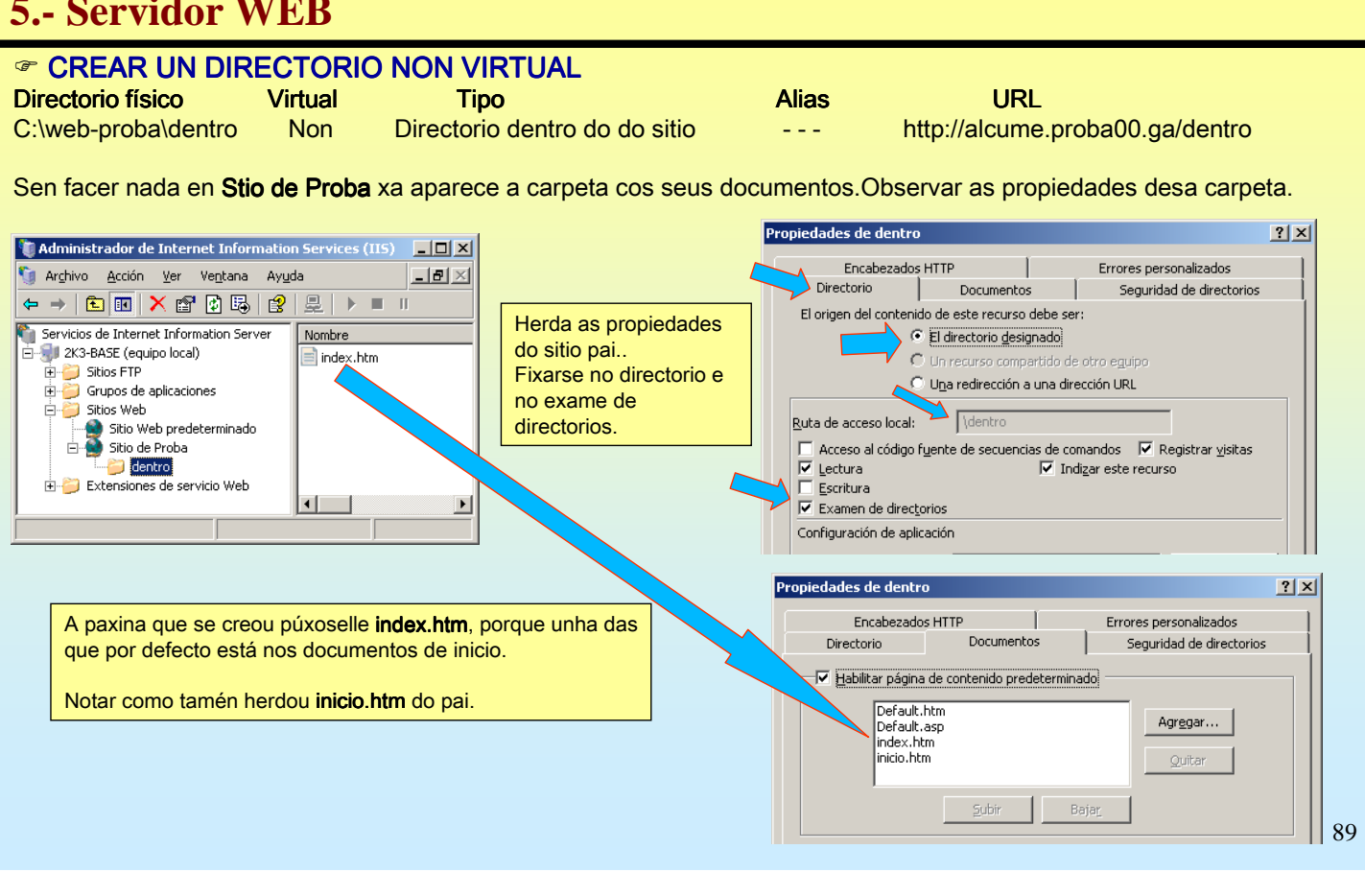

## **SERVIZOS INTERNET/INTRANET EN WINDOWS 2003**

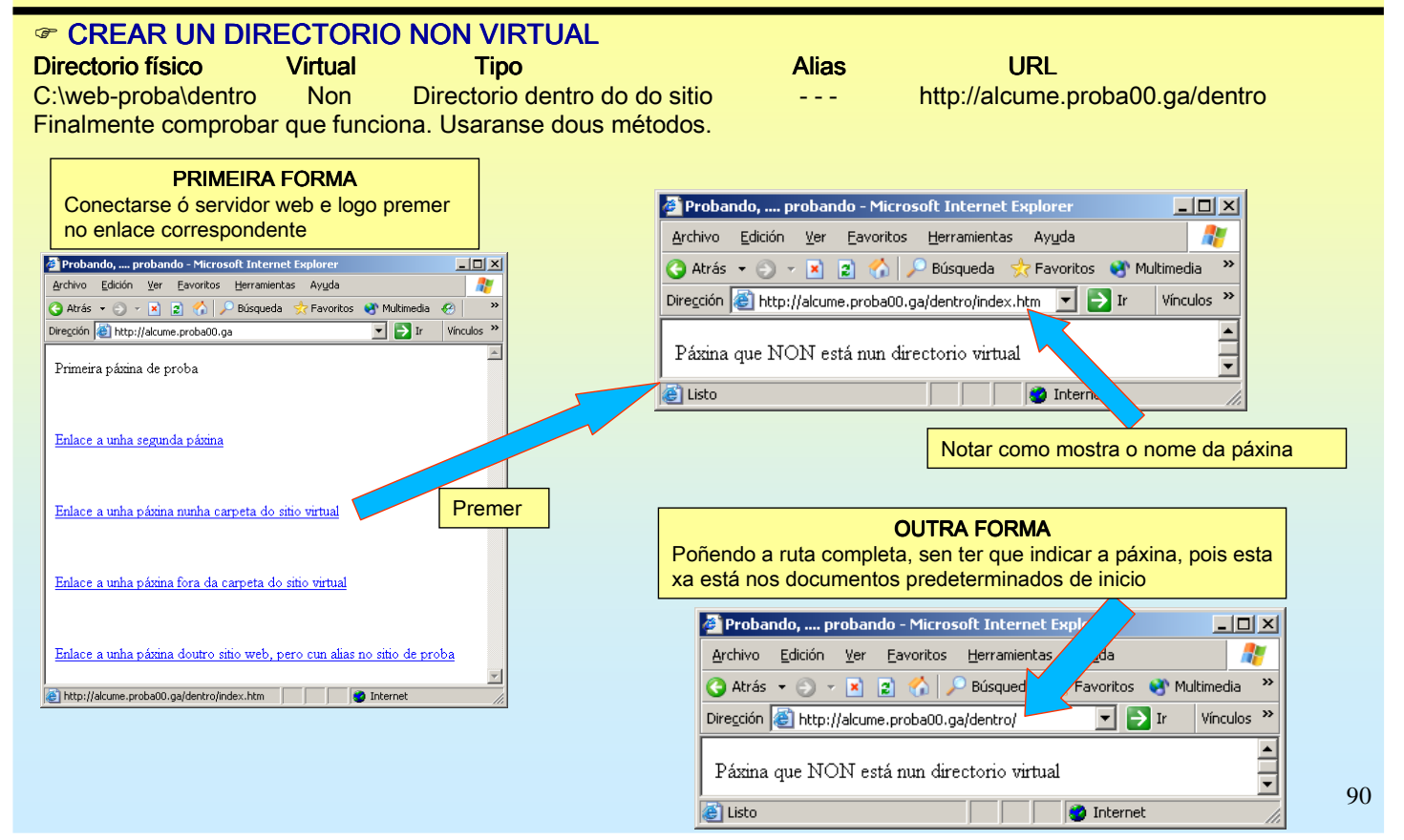

## **5.- Servidor WEB**

| S. Del fidol (TE             | 3                                              |                    |                                                 |                                               |
|------------------------------|------------------------------------------------|--------------------|-------------------------------------------------|-----------------------------------------------|
| CREAR UN DIRECT              |                                                |                    |                                                 |                                               |
| Directorio físico Virtu      | ial Tipo                                       | Alias              | URL                                             |                                               |
| C:\paxinas Si                | Directorio fóra do do sitio                    | fora               | http://alcume.proba00.ga/fora                   |                                               |
| Igual que no caso anterior o | comezarase creando a carpeta e a               | páxina, neste ca   | so, <b>default.htm</b> (tamén se podería c      | hamar                                         |
| index.ntm, ou como se quix   | ese)                                           |                    |                                                 |                                               |
|                              | C:\- Microsoft Internet Explorer               | Créas              | e a páxina <b>default.htm</b> en c:\paxinas     | ]                                             |
|                              |                                                | 🚺 default.htm - Bl | oc de notas                                     |                                               |
|                              |                                                | Archivo Edición Fo | rmato Ver Ayuda                                 |                                               |
|                              | Direction C:\                                  | <html></html>      |                                                 |                                               |
|                              | Nombre A Tipo Fe                               | <pre></pre>        | ndo probando//title>                            |                                               |
|                              | Documents and Settings Carpeta de arc 18       |                    | NGO, probando(>title>                           |                                               |
|                              | Carpeta de arc 20                              | (body)             |                                                 |                                               |
| Crear a carpeta en c:\       | Carpeta de arc 18                              | Pá xina            | que SI está  nun directorio vi                  | .rtual                                        |
|                              | WINDOWS Carpeta de arc 21                      |                    |                                                 |                                               |
|                              | 🗋 wmpub Carpeta de arc 14                      |                    |                                                 |                                               |
|                              | Carpeta de arc 21                              |                    |                                                 | <b>_</b>                                      |
|                              |                                                |                    |                                                 |                                               |
|                              | 8 obje 🛛 bytes 🛛 😏 Mi PC 🥢                     |                    |                                                 |                                               |
|                              |                                                | 🖉 Probar           | ndo, probando - Microsoft Internet Explorer 💶 🗖 | ×                                             |
|                              |                                                | Archivo            | Edición Ver Eavoritos Herramientas Ayuda        | <u>// / / / / / / / / / / / / / / / / / /</u> |
|                              | 🖆 C:\paxinas - Microsoft Internet Explorer 💶 🕻 | Atrás              | 🔻 🕥 👻 😰 🐔 🔎 Búsqueda 🛛 😓 Favoritos              | »>                                            |
|                              | <u>Archivo Edición Ver Eavoritos H</u> erram » | 1 Dirección        | 🖉 C:\paxinas\default.htm 🛛 🚽 📑 Ir 🛛 Vínculos    | »                                             |
| Crear a páxina default htm   | 🔾 Atrás 👻 🕤 👻 🏂 🔎 Búsqueda                     | »                  |                                                 |                                               |
|                              | Dire <u>c</u> ción 🛅 C:\paxinas 🔹 🏹 Ir Vínculo | s » Páxina         | que SI está nun directorio virtual              |                                               |
|                              | Nombre A Tamaño Tipo                           | Fe Blinks          | -                                               |                                               |
|                              | default.htm 1 KB HTML Document                 | 21 EISTO           |                                                 | 91                                            |
|                              |                                                |                    |                                                 |                                               |
|                              |                                                |                    |                                                 |                                               |

# SERVIZOS INTERNET/INTRANET EN WINDOWS 2003

| @ CREAR UN I                                                                                                    | DIRECTOR                                                                                                    | O VIRTUAL                                                  |                                                              |       |                                                                                                    |                                                    |
|----------------------------------------------------------------------------------------------------|----------------------------------------------------------------------------------------------------|------------------------------------------------------------|--------------------------------------------------------------|-------|----------------------------------------------------------------------------------------------------|----------------------------------------------------|
| Directorio físico                                                                                                    | Virtual                                                                                                    | Tipo                                                       |                                                              | Alias | URL                                                                                                    |                                                    |
| C:\paxinas                                                                                                    | Si                                                                                                    | Directorio fór                                             | a do do sitio                                                | fora  | http://alcume.proba00.ga/fora                                                                                                    |                                                    |
| C:\paxinas<br>Crear o directorio<br>Administrador de Internet Information<br>Servicios de Internet Information<br>Servicios de Internet Information<br>Servicios de Internet Information<br>Servicios de Internet Information<br>Sitios FIP<br>Sitios Proba<br>Sitios Web predetermin<br>Sitio de Proba<br>Extensiones de se<br>Sitio de Proba<br>Extensiones de se<br>Agri<br>Det<br>Crear un nuevo directorio virti<br>Elim | Si<br>virtual / alias<br>formation Services (115<br>na Ayuda<br>Server Nombre<br>Server Segunda<br>ado<br>orar<br>r<br>nisos<br>minar<br>sar<br>vo<br>vo<br>va ventana desde aguí<br> | Sitio Web<br>Sitio Web<br>Sitio Web<br>Directorio girtual. | ra do do sitio<br>proba<br>Nome do alias<br>Directorio físic | fora  | http://alcume.proba00.ga/fora         sistente para crear un directorio virtual         Alias del directorio virtual         Especifique un nombre corto o un alias para este directorio virtual.         Escriba el alias que desea utilizar para obtener acceso a este directorio Use las mismas convenciones de nomenclatura que utiliza para los n<br>directorios.         Aliag:<br>fora         sistente para crear un directorio virtual         Directorio de contenido del sitio Web<br>¿Dónde se ubica el contenido que desea publicar en el sitio Web?         Escriba la ruta del directorio que contiene el contenido de este sitio W<br>Buta de acceso:<br>C \paxinas         Asistente para crear un directorio virtual         Permisos de acceso de directorio virtual         Permisos de acceso de directorio virtual         Habiltar los siguientes permisos:         Image:         Image: | rio Web virtual.<br>iombres de<br>'eb.<br>Examinar |
|                                                                                                    |                                                                                                    |                                                            |                                                              |       | Escribir<br>Exa <u>m</u> inar                                                                                                    | 92                                                 |

#### **5.- Servidor WEB**

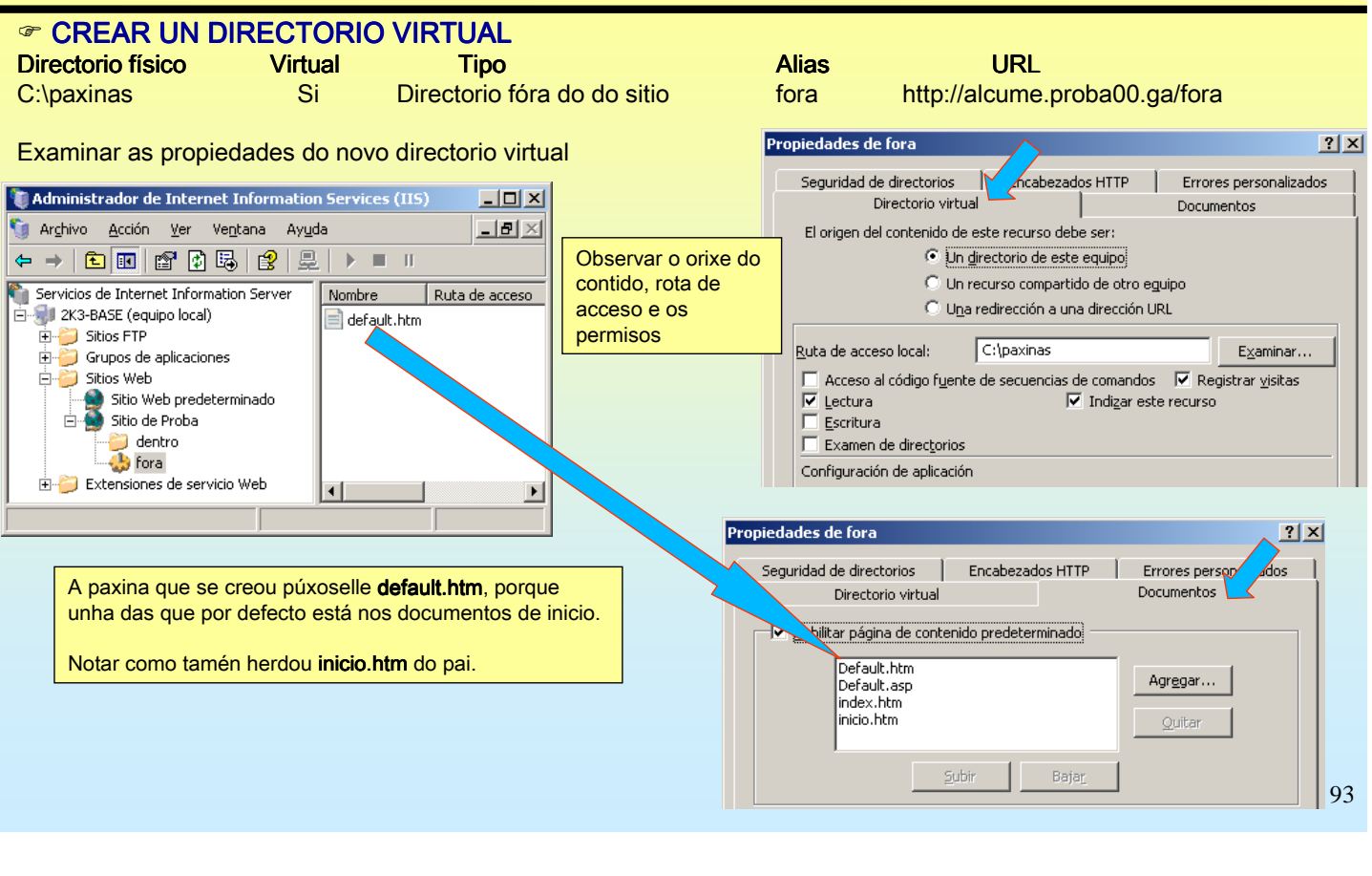

## **SERVIZOS INTERNET/INTRANET EN WINDOWS 2003**

| CREAR UN DI                                                             | RECTORIC                                    | VIRTUAL             |                     |                                        |                                                  |                      |
|-------------------------------------------------------------------------|---------------------------------------------|---------------------|---------------------|----------------------------------------|--------------------------------------------------|----------------------|
| Directorio físico                                                       | Virtual                                     | Tipo                |                     | Alias                                  | URL                                              |                      |
| C:\paxinas                                                              | Si                                          | Directorio fóra do  | do sitio            | fora                                   | http://alcume.proba0                             | 0.ga/fora            |
| Finalmente, comprol                                                     | oar que tamé                                | n funciona. Igual q | ue no casc          | anterior, farase                       | e de dúas formas.                                |                      |
|                                                                         |                                             |                     | 2                   | Probando probando                      | - Microsoft Internet Funlarer                    |                      |
| PRIMEIF                                                                 | RA FORMA                                    |                     | Ar                  | chivo Edición Ver E                    | avoritos Herramientas Avuda                      |                      |
| Conectarse o servido                                                    | or web e logo p                             | remer               |                     | Atrác - 🔿 - 💽 🔊                        | Anonicos <u>H</u> erramiencas <u>Hyd</u> ad      | »                    |
| no enlace correspon                                                     | dente                                       |                     | Dire                | ección 🚳 http://alcume.c               |                                                  | Vínculos »           |
| Probando, probando - Microsoft Ir<br>Archivo Edición Ver Eavoritos Herr | nternet Explorer<br>amientas Ay <u>u</u> da |                     |                     | secon les notrivacament                |                                                  | VIIICUIOS            |
| 🔇 Atrás 👻 🕤 👻 😰 🏠 🔎 Bús                                                 | queda  📌 Favoritos   Mu                     | ıltimedia 🛞 💙       | P                   | áxina que SI está nun                  | i directorio virtual                             |                      |
| Dirección 🙆 http://alcume.proba00.ga                                    | •                                           | Ir Vínculos »       |                     | Listo                                  |                                                  |                      |
| Primeira páxina de proba                                                |                                             |                     |                     | 2300                                   |                                                  |                      |
| Enlace a unha segunda páxina                                            |                                             |                     |                     | Notar como NO<br>html da páxina        | DN mostra o nome da páxina<br>inicio.htm         | a, consulta o código |
| Enlace a unha páxina nunha carpeta                                      | ı do sitio virtual                          | Premer              |                     |                                        | OUTRA FORMA                                      |                      |
|                                                                         |                                             |                     | Poñendo<br>nos docu | a ruta completa, s<br>mentos predeterm | en ter que indicar a páxina,<br>inados de inicio | pois esta xa está    |
| Enlace a unha paxina fora da carpe                                      | ta do sitio virtua.                         |                     | 4                   | 🛎 Probando, proban                     | ndo - Microsoft Internet Exp                     |                      |
| Enlace a unha páxina doutro sitio w                                     | eb, pero cun alias no siti                  | o de proba          | -                   | Archivo Edición <u>v</u> er            | Eavoritos Herramientas da                        | >>>                  |
| http://alcume.proba00.ga/dentro/index.ht                                | tm 📄 🚺 💓 Inter                              | net ///             |                     | Dire <u>c</u> ción 🙋 http://alcum      | ne.proba00.ga/fora/ 💌 🋃 Ir                       | Vínculos »           |
|                                                                         |                                             |                     | Ī                   | Páxina que SI está r                   | un directorio virtual                            | 94                   |

#### **SERVIZOS INTERNET/INTRANET EN WINDOWS 2003 5.- Servidor WEB** CREAR UN DIRECTORIO VIRTUAL QUE APUNTE A OUTRO SITIO WEB. Redireccionar Virtual Alias URL Directorio físico Tipo http://www.google.es Si Apunta a outro sitio web google http://alcume.proba00.ga/google Neste caso comezamos creando o directorio virtual /alias dentro do Sitio web de proba 🐌 Administrador de Internet Information Services (IIS) - D × Asistente para crear un directorio virtual \_ <del>8</del> × 🐚 Archivo Acción Yer Ventana Ayuda Alias del directorio virtual | ← → | 🗈 🔟 🗡 😭 🔮 🖳 | ▶ ■ 🗉 Especifique un nombre corto o un alias para este directorio virtual 🛍 Servicios de Internet Information Server Nombre Ruta de acceso Estado 🛱 🗐 2K3-BASE (equipo local) 🔵 dentro Escriba el alias que desea utilizar para obtener acceso a este directorio Web virtual 🗄 📁 Sitios FTP b fora C:\paxinas Use las mismas convenciones de nomenclatura que utiliza para los nombres de 🗄 🃁 Grupos de aplicaciones inicio.htm Nome do alias directorios 🗄 🍎 Sitios Web Sitio Web predeterminado Alia<u>s</u>: google <u>E</u>xplorar 📔 dentro <u>Ab</u>rir 🍝 fora itente para crear un directorio virtual Permisos 🗄 📁 Extensiones de se Directorio de contenido del sitio Web E<u>x</u>aminar (mo ¿Dónde se ubica el contenido que desea publicar en el sitio Web? Detene Pausar Escriba la ruta del directorio que contiene el contenido de este sitio Web Nuevo Sitio <u>W</u>eb... <u>R</u>uta de acceso Todas las tareas Sitio Web (desde arc<u>h</u>ivo) C:\paxinas Examinar. Directorio <u>v</u>irtual.. ⊻e Directorio virtual (desde arch Nueva ventana desde aguí Directorio físico, provisional, pois non deixa introducir http://www.google.es Crear un nuevo directorio virt Eliminar rmisos de acceso de directorio virtual Establecer los permisos de acceso para este directorio virtu Habilitar los siguientes permisos: I▼ Lees Ejecutar se ias de comandos (por e plo, ASP1 Permisos por defecto Ejecutar (por ejemplo, aplicaciones ISAPI o CGI) 95 🗆 Examina

## **SERVIZOS INTERNET/INTRANET EN WINDOWS 2003**

### **5.- Servidor WEB**

| CREAR UN DIR         | ECTORIC | <b>VIRTUAL QUE APUNTE</b> | A OUTRO SI | TIO WEB. Redireccionar          |  |
|----------------------|---------|---------------------------|------------|---------------------------------|--|
| Directorio físico    | Virtual | Тіро                      | Alias      | URL                             |  |
| http://www.google.es | Si      | Apunta a outro sitio web  | google     | http://alcume.proba00.ga/google |  |

Agora toca cambiar o directorio o que apunta o alias google. En propiedades do directorio virtual

| 🐌 Administrador de Internet Information Servic 📘                                                                                                    |      |                                                          | Propiedades de google                                                                                                    | ? ×    |
|----------------------------------------------------------------------------------------------------|------|----------------------------------------------------------|----------------------------------------------------------------------------------------------------|--------|
| Image: Arghivo Acción Yer Ventana Ayuda         Image: Arghivo Acción Yer Ventana Ayuda         Image: Arghivo Acción Yer         Image: Arghivo Acción Yer         Image: | Rutz | Modificar a orixe do<br>contido do directorio<br>virtual | Seguridad de directorios Encabezados HTTP<br>Directorio virtual<br>El origen del contenido de este recurso debe ser:<br>Un girectorio de este equipo<br>Un recurso compartido de otro es<br>Un recurso compartido de otro es<br>Un a redirección a una dirección U<br>Redirigir a:<br>I le leiente se enviará a:<br>La misma dirección URL que arriba<br>Un directorio por debajo de la URL escrita<br>Una redirección permanente para este recur <u>s</u> o | Li Ali |

#### **5.- Servidor WEB**

😋 Atrás 👻 💿 👻 😰 🐔 🔎 Búsqueda 👷 Favoritos 🔮 Multimedia 🤗

💌 🏓 Ir

Vínculos ×

Dirección 🙋 http://alcume.proba00.ga

Enlace a unha segunda páxina

Enlace a unha páxina nunha carpeta do sitio virtual

Enlace a unha páxina fora da carpeta do sitio virtual

Enlace a unha páxina doutro sitio web, pero cun alias no sitio de prob

🗃 http://alcume.proba00.ga/dentro/index.htm 🛛 👘 🧶 Internet

Primeira páxina de proba

#### CREAR UN DIRECTORIO VIRTUAL QUE APUNTE A OUTRO SITIO WEB. Redireccionar Directorio físico Virtual Alias URL Tipo http://www.google.es Si Apunta a outro sitio web google http://alcume.proba00.ga/google Probaremos, finalmente, neste caso redireccionarase ó web de google. **PRIMEIRA FORMA** Conectarse ó servidor web e logo premer 🖉 Google - Microsoft Internet Explor - D × Archivo Edición Ver Eavoritos Herramientas Ayuda no enlace correspondente 🔇 Atrás 🗸 🕥 🖌 💌 😰 🏠 🔎 Búsqueda 🤘 😽 Favoritos 🧭 😪 🖉 Probando, .... probando - Microsoft Internet Explorer - 🗆 × vo Edición <u>V</u>er Eavoritos Herramientas Ayuda Direction Attp://www.google.es/ 🔹 🔁 Ir Vínculos »

Observar como

do google

Premer

redirecciona á páxina

España

<u>Búsqueda Avanzada</u> Preferencias Preferencias Herramientas del idioma

Internet

'Favoritos 🧭

💌 🄁 Ir

🥝 Internet

•

- 🗆 🗵

Vínculos »

>>

1 **9**7

La Web Imágenes Grupos<sup>iNuevo!</sup> Directorio Noticias más »

Voy a Tener Suerte

Búsqueda en Google

Dirección 🕘 http://alcume.proba00.ga/google

Archivo Edición Ver Eavoritos Herramientas Ayuda

🕞 Atrás 👻 🕑 👻 🗾 💋 🏑 🔎 Búsqueda

🎒 about:blank - Microsoft In

🎒 Abriendo página h 📘

**@**]

>>

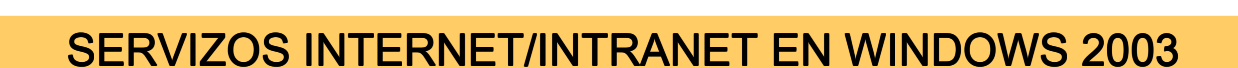

### **5.- Servidor WEB**

#### **RESTRICCIÓNS E PERMISOS**

Tanto a un sitio web, coma a unha carpeta ou a un directorio se lle poden configurar opcións de seguridade. Neste exemplo usarase a carpeta dentro para realizar as prácticas.

| 🐌 Administrador de Internet Inform 💶 🗙                                                                                                    |                                                                                                    |                                         |
|----------------------------------------------------------------------------------------------------|----------------------------------------------------------------------------------------------------|-----------------------------------------|
|                                                                                                    | Propiedades de dentro                                                                                                |                                         |
| 🐚 Ar <u>c</u> hivo <u>A</u> cción <u>V</u> er Ve <u>n</u> tana Ay <u>u</u> da                                                                                                    |                                                                                                    |                                         |
|                                                                                                    | Encabezados HTTP Errores personalizados                                                                              |                                         |
|                                                                                                    | Directorio Documentos Seguridad de directorios                                                                       |                                         |
| Servicios de Internet Inform                                                                                                    | Autenticación y control de acceso                                                                                    |                                         |
| CASEANC (equipping)     Caseance (equipping)     Caseance (equippi | Habilitar acceso anónimo y modificar los<br>métodos de autenticación para este Modificar                             | Restriccións de usuarios                |
| Sitio Web prede<br>Sitio de Proba                                                                                                    | Restricciones de nombre de dominio y dirección IP     Conceder o denegar accero a este recurso                       |                                         |
| google<br>dentro                                                                                                    | dominio de Internet.                                                                                                 | Restriccións de equinos                 |
| Botón dereito → Propiedades                                                                                                    |                                                                                                    | clientes                                |
| ,,                                                                                                    | Comunicaciones seguras                                                                                               |                                         |
|                                                                                                    | Requerir comunicaciones seguras y<br>habilitar los certificados de cliente<br>cuando se tenga acceso a este recurso. | Implantar SSL (Https –<br>Http seguro). |
|                                                                                                    | Moginicar                                                                                                    |                                         |
|                                                                                                    |                                                                                                    | verase mais adiante                     |
|                                                                                                    |                                                                                                    |                                         |
|                                                                                                    | Aceptar Cancelar Apligar Ayuda                                                                                       | 98                                      |
|                                                                                                    |                                                                                                    |                                         |

### **5.-** Servidor WEB

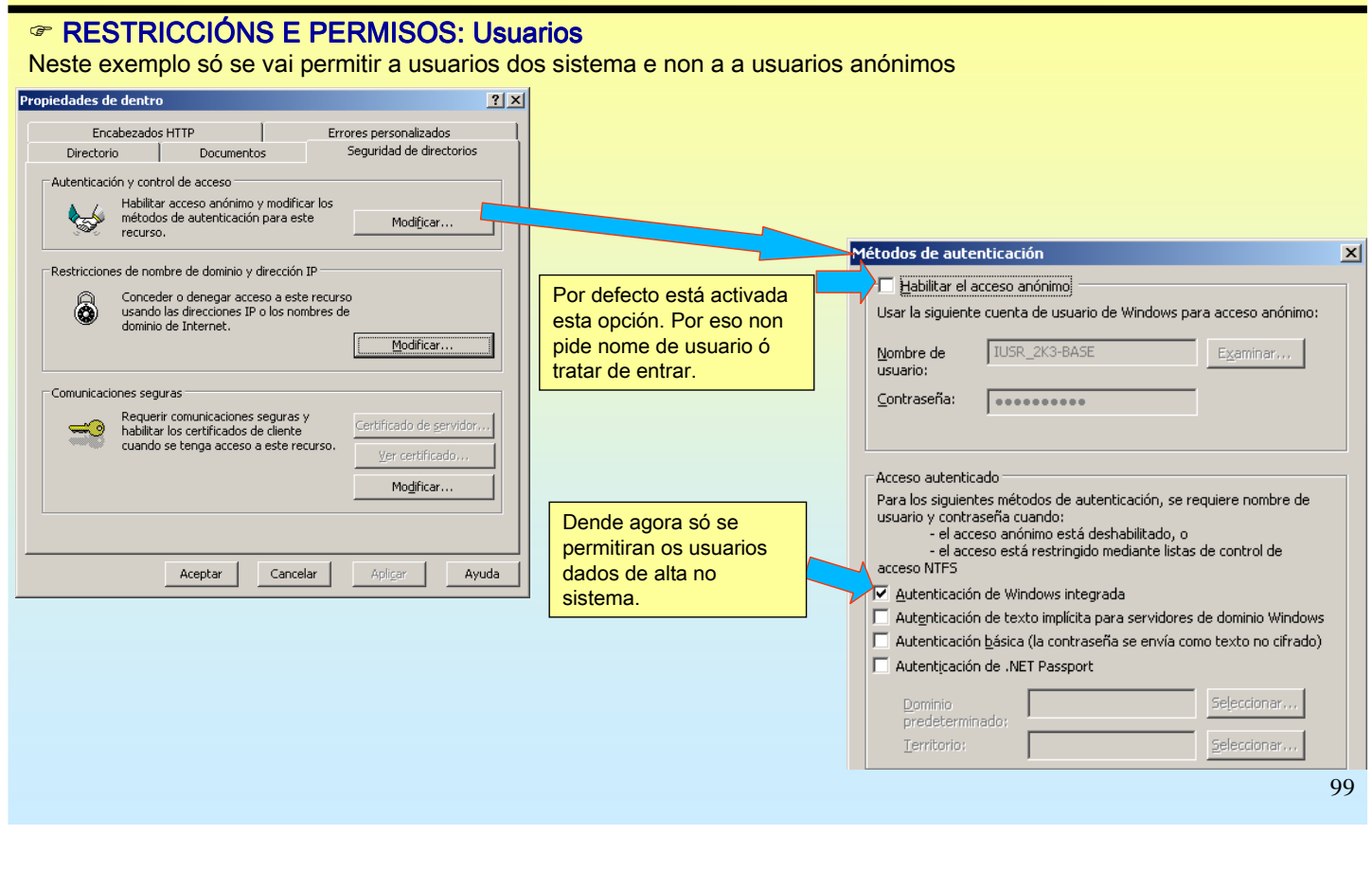

# SERVIZOS INTERNET/INTRANET EN WINDOWS 2003

### **5.-** Servidor WEB

#### RESTRICCIÓNS E PERMISOS: Usuarios Agora para entrar pide o nome dun usuario do sistema

| 🕗 http://alcume.proba00.ga/dentro - Microso                                    | ft Internet Explorer                                                                                    | - 🗆 🗵      |   |                                                                            |                            |                     |            |
|--------------------------------------------------------------------------------|----------------------------------------------------------------------------------------------------|------------|---|----------------------------------------------------------------------------|----------------------------|---------------------|------------|
| Archivo Edición Ver Eavonitos Herramienta:                                     | s Ay <u>u</u> da                                                                                        |            |   | 🚰 Probando, probando                                                       | - Microsoft Intern         | et Explorer         | _ 🗆 ×      |
| 🔇 Atrás 👻 🕤 👻 😰 🏠 🔎 Búsqueda                                                   | 🔆 Favoritos 😽 Multimedia 🥝                                                                              | @• »       |   | <u>Archivo Edición V</u> er <u>E</u> a                                     | avoritos <u>H</u> erramien | ntas Ay <u>u</u> da |            |
| Dirección 💩 http://alcume.proba00.ga/dentro                                    | 💌 🛃 Ir                                                                                                  | Vínculos » |   | 🔇 Atrás 🝷 🕤 👻 😰                                                            | 🕜 🔎 Búsqueda               | a 🛛 📩 Favoritos     | »          |
| Conectar con equipo pro                                                        | a00.ga <b>? X</b>                                                                                       |            |   | Dirección 🙋 http://alcume.p                                                | roba00.ga/dentro/          | 💌 🄁 Ir              | Vínculos » |
|                                                                                |                                                                                                    |            |   | Páxina que NON está :                                                      | nun directorio vir         | tual                | ▲<br>▼     |
| 31 <i>1</i> 0                                                                  | A TOTAL                                                                                                 |            |   | 🙆 Listo                                                                    |                            | 🥝 Internet          |            |
| Conectando con equipo.pro<br>Usuario:<br>Contraseña:<br>Re<br>Introducir un no | iba00.ga<br>ioa velocita velocita<br>ecordar contraseña<br>Aceptar Cancelar<br>ome do usuario e o seu c | ontrasinal |   |                                                                            |                            |                     |            |
|                                                                                |                                                                                                    |            | J | Dende agora só se<br>permitiran os usuario<br>dados de alta no<br>sistema. | s                          |                     |            |

### **5.- Servidor WEB**

#### RESTRICCIÓNS E PERMISOS: Usuarios

Agora para só se vai deixar entrar a NOA na carpeta de dentro.

Para elo usaremos a configuración da diapositiva 99, e ademais afinaranse os permisos na propia carpeta física.

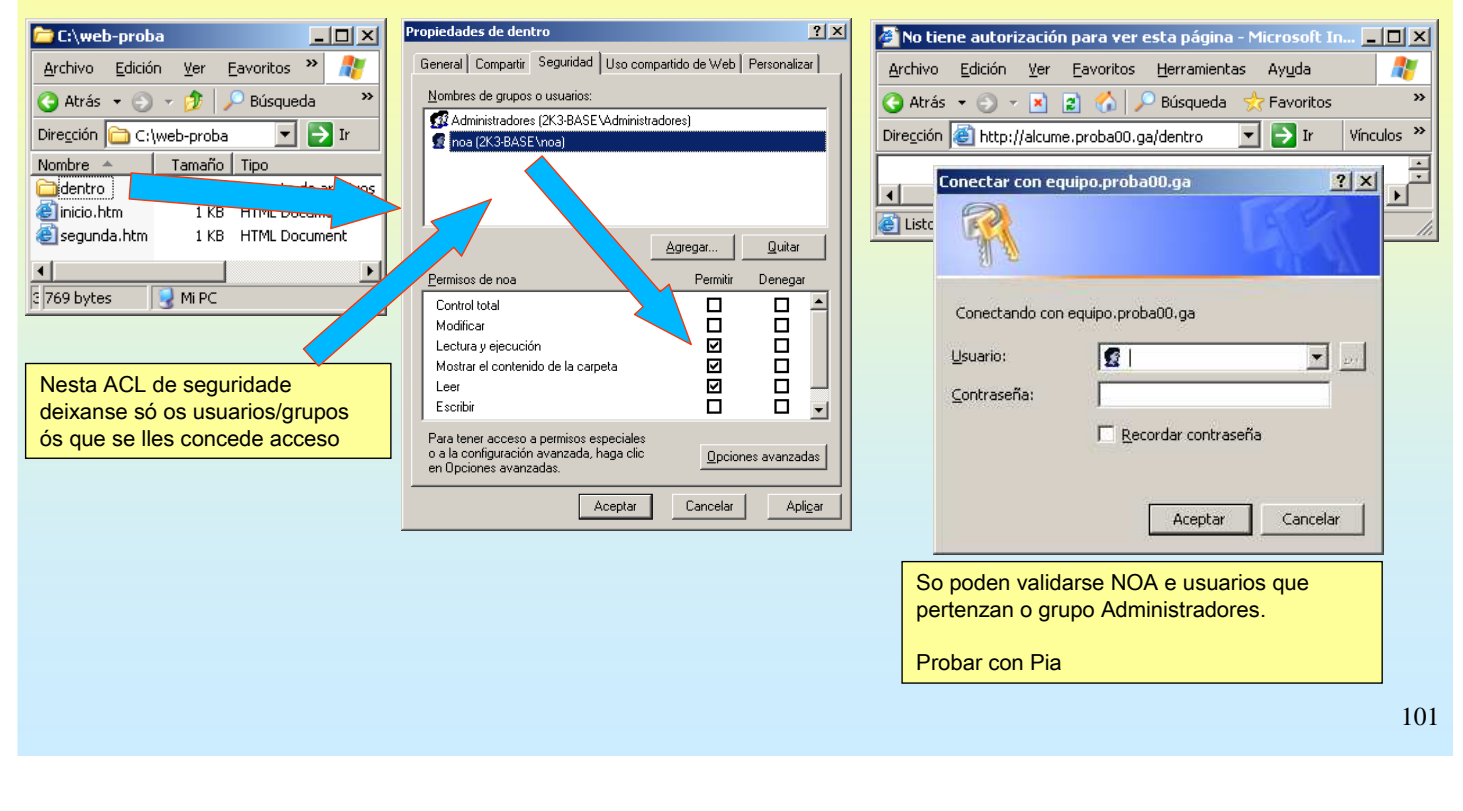

# SERVIZOS INTERNET/INTRANET EN WINDOWS 2003

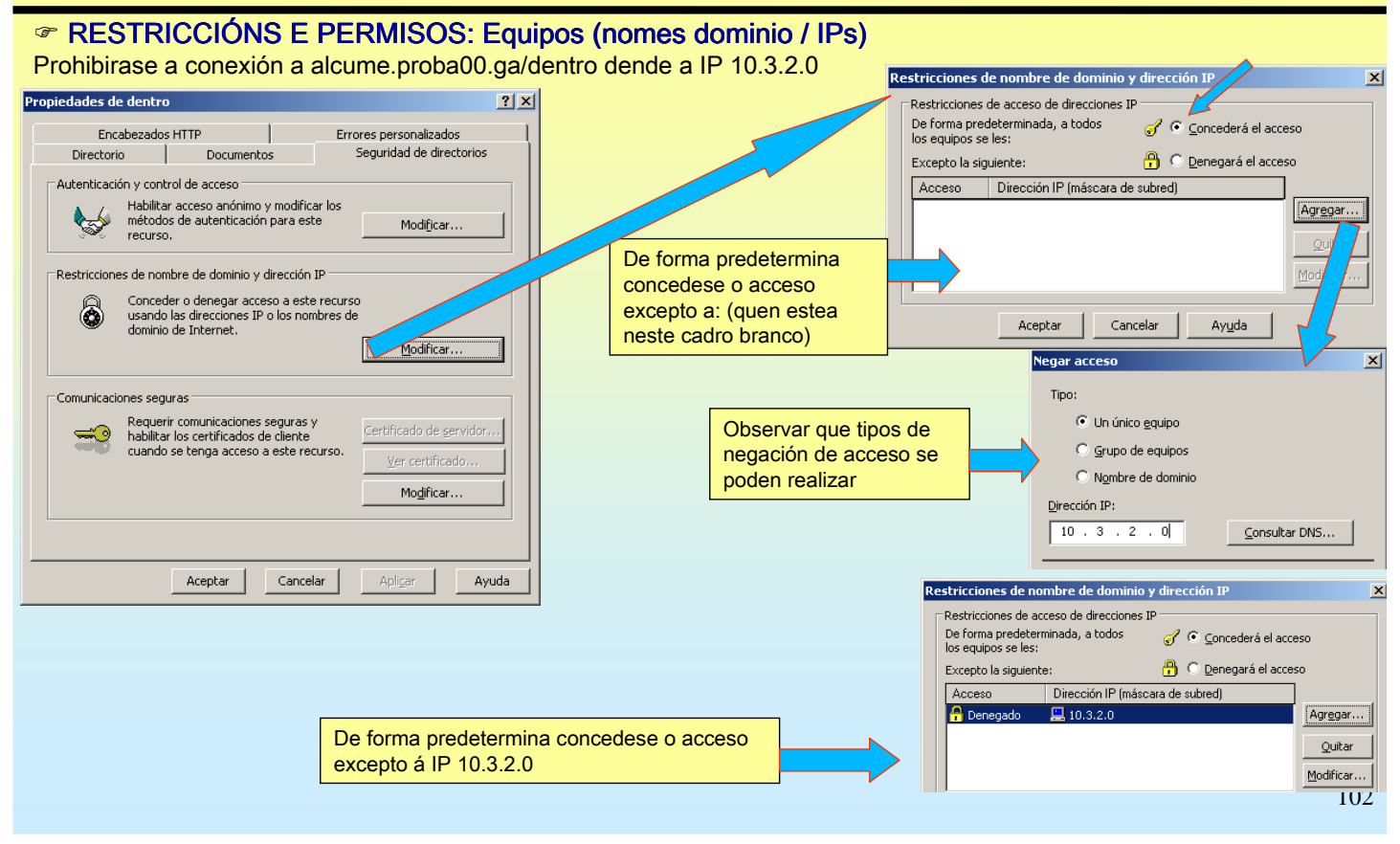

#### **5.-** Servidor WEB

#### RESTRICCIÓNS E PERMISOS: Equipos (nomes dominio / IPs)

Probase dende 10.3.2.0 e comprobase que denega o acceso.

| 🚰 No se puede encontrar el servidor - Microsoft Internet Explorer                                                                                                    | <u>- 🗆 ×</u> |
|----------------------------------------------------------------------------------------------------|--------------|
| Archivo Edición Ver Eavoritos Herramientas Ayuda                                                                                                    | <b>.</b>     |
| 🔇 Atrás 🔻 🕥 👻 📓 🏠 🔎 Búsqueda  🕂 Favoritos                                                                                                    | 🙆 💙          |
| Dirección 🚳 http://alcume.proba00.ga/dentro 💽 🔁 Ir                                                                                                    | Vínculos »   |
| No se puede mostrar la página<br>La página Web solicitada no está disponible en este momento.<br>Puede que el sitio Web tenga problemas técnicos o que necesite<br>ajustar la configuración de su explorador. | ▲<br>▼       |
| 😂 Listo 🛛 👘 👘 😵 Internet                                                                                                    | 11.          |

## SERVIZOS INTERNET/INTRANET EN WINDOWS 2003

### **5.-** Servidor WEB

#### ☞ IMPRESIÓN DE INTERNET, ADMINISTRACIÓN REMOTA e CONEXIÓN WEB A ESCRITORIO REMOTO

Impresión de Internet: Permítelle a un equipo, que comparta impresoras, publicalas a través do web

Administración remota: esta utilidade permite xestionar vía web un equipo. Este debe ter instalada esta utilidade.

Conexión web a escritorio remoto: Aquel equipo que permita conexións a escritorio remoto (terminal server) (véxase os apuntes sobre Terminal Server en Windows 2003) e teña esta utilidade instalada, permitirá conexións de escritorio remoto vía web.

| Asist        | ente para componentes de Windows                                                                                                    |                                           | ×  |                 | ervidor de aplicaciones                                                                                                    | Y                                      | al – |
|--------------|----------------------------------------------------------------------------------------------------|-------------------------------------------|----|-----------------|----------------------------------------------------------------------------------------------------|----------------------------------------|------|
| C            | <b>Componentes de Windows</b><br>Puede agregar o quitar componentes de Windows.                                                                                                    | Ĩ                                         | Ì  |                 | Para agregar o quitar un componente, haga clic en la casilla de verificación correspond<br>sombreadas indican que sólo se instalará parte del componente. Para ver qué incluye c<br>haga clic en Detalles.     | iente. Las casillas<br>ada componente, | 1    |
|              | Para agregar o quitar un componente haga clic en la casilla de verifir<br>correspondiente. Una casilla sombreada indica que sólo se instalarár<br>opciones. Para ver lo que se incluye en un componente, haga clic er | ación<br>I algunas de sus<br>In Detalles. |    |                 | Subgomponentes de Servidor de aplicaciones:                                                                                                    | 0,0 MB                                 |      |
|              | Componentes:                                                                                                    |                                           |    |                 | Consola de servidor de aplicaciones                                                                                                    | 0,0 MB                                 |      |
|              | 🗹 🚔 Servicios de red                                                                                                    | 2,6 MB 🔺                                  |    |                 | Mabilitar el acceso de red COM+                                                                                                    | 0,0 MB                                 |      |
| $\land$      | 🗆 🔀 Servicios de Windows Media                                                                                                    | 15,3 MB                                   |    | $\overline{\ }$ | 🔲 🎲 Habilitar el acceso de red DTC                                                                                                    | 0,0 MB                                 |      |
| $\mathbf{i}$ | 🦳 🗔 🧆 Servicios UDDI                                                                                                    | 4,9 MB                                    |    | 2               | 🗹 🎀 Instalar Internet Information Services (IIS)                                                                                                    | 18,0 MB                                |      |
| 2            | Servidor de aplicaciones                                                                                                    | 24,5 MB                                   |    |                 | Message Queue Server                                                                                                    | 6,5 MB                                 |      |
|              | III V Terminal Server                                                                                                    | помв 兰                                    |    |                 |                                                                                                    | <b>T</b>                               |      |
|              | Descripción: Incluye ASP.NET, Internet Information Server (IIS) y 0<br>servidor de aplicaciones.<br>Espacio total en disco requerido: 2,8 MB<br>Espacio disponible en disco: 204 o Mp                                 | Consola de                                | ~  |                 | <ul> <li>Descripción: IIS incluye compatibilidad con Web, FTP, SMTP y NNTP, así como con<br/>servidor de FrontPage y páginas Active Server (ASP).</li> <li>Espacio total en disco requerido: 2,8 MB</li> </ul> | las extensiones de                     |      |
|              | 304,0 MD                                                                                                    |                                           |    |                 | Espacio disponible en disco: 384.8 MB                                                                                                    |                                        |      |
|              | < <u>A</u> trás Siguienţe >                                                                                                    | Cancelar Ayu                              | da |                 | Aceptar                                                                                                    | Cancelar                               | 104  |

#### **5.- Servidor WEB**

#### ☞ IMPRESIÓN DE INTERNET, ADMINISTRACIÓN REMOTA e CONEXIÓN WEB A ESCRITORIO REMOTO

Cada un deles poderíase instalar por separado, pero neste caso vanse instalar os tres módulos á vez.

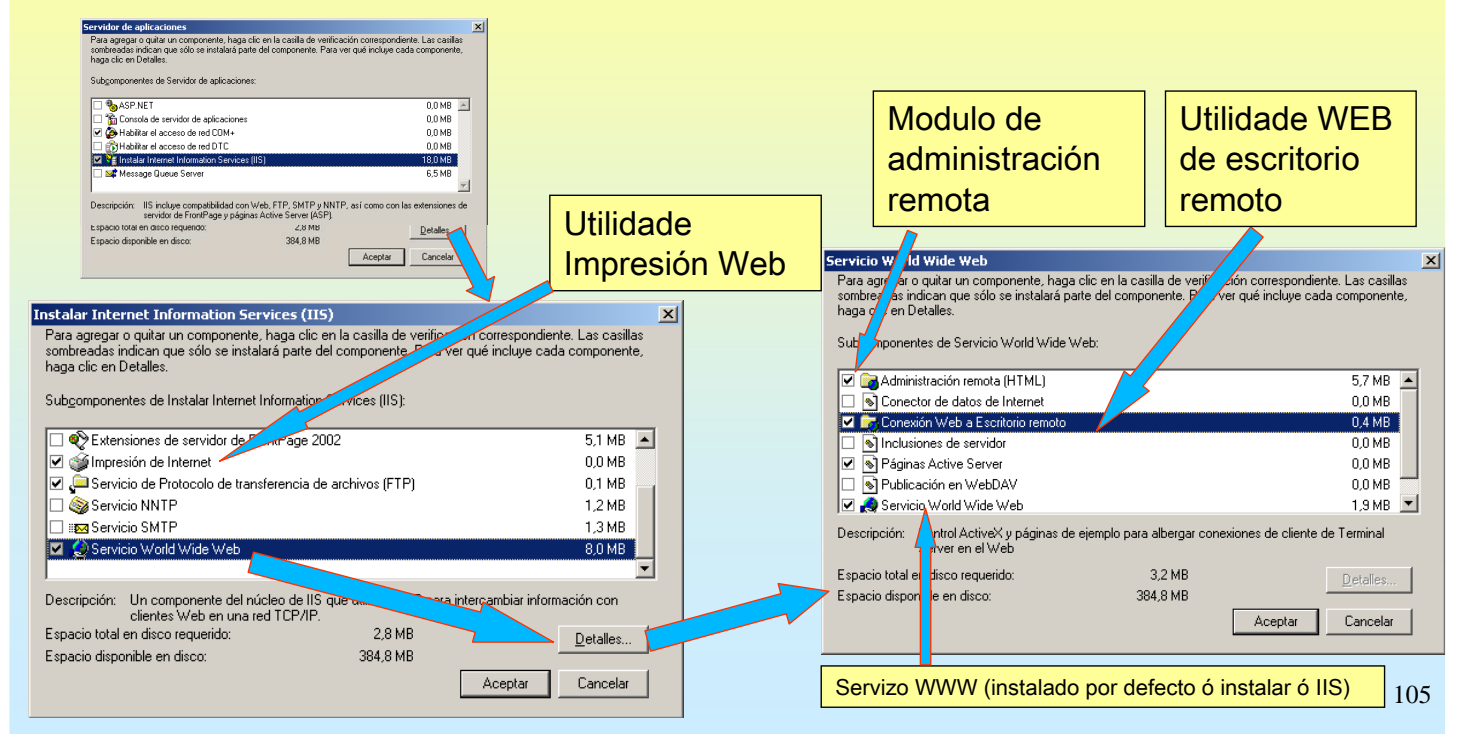

## **SERVIZOS INTERNET/INTRANET EN WINDOWS 2003**

### **5.- Servidor WEB**

#### **CONFIGURACIÓN DO IIS TRAS A INSTALACIÓN DAS TRES UTILIDADES ANTERIORES**

O IIS conta con dous Sitios Web instalador por el.

- PREDETERMINADO: Está escoitando no porto 80

Aparte de ser o sitio web predeterminado, dispón de dous directorio Virtuais:

tsweb: servidor de TS (Escritorio remoto) pero a través do web

**Printers**: mostra as impresoras compartidas das que dispón o equipo, para poder instalalas nun cliente a través do web.

#### - ADMINISTRACIÓN: Escoita no porto 8098

Usa Security Socket Layer (**SSL**) (https) para que o intercambio de información entre o navegador do cliente e o servidor vaia cifrada, deste xeito obtense un intercambio seguro.

Serve para administrar o equipo dende un navegador web.

| 🐚 Administrador de Internet Informati                                                                                  | ion Services (IIS)       |               |           |                    |                                                            |                                        |                                    |                  |
|----------------------------------------------------------------------------------------------------|--------------------------|---------------|-----------|--------------------|------------------------------------------------------------|----------------------------------------|------------------------------------|------------------|
| 🗐 Ar <u>c</u> hivo <u>A</u> cción <u>V</u> er Ve <u>n</u> tana Ay                                                      | uda                      |               |           |                    |                                                            |                                        |                                    | _ 8 ×            |
|                                                                                                    |                          |               |           |                    |                                                            | ~                                      |                                    |                  |
| 🔊 Servicios de Internet Information Server                                                                             | Descripción              | Identificador | Condición | Valor de encabezad | Dirección IP                                               | Puerto Pu                              | erto SSL                           | Estado           |
| E gl 2K3-BASE (equipo local)                                                                                           | Sitio Web predeterminado | 1             | Activo    |                    | * Ninguna asign                                            | 80                                     |                                    |                  |
| E Sitios FTP                                                                                                    | 藰 Sitio de Proba         | 1174188822    | Activo    | alcume.proba00.ga  | * Ninguna asign                                            | 80                                     |                                    |                  |
| Grupos de aplicaciones                                                                                                 | Section Administration   | 23528         | Activo    |                    | * Ninguna asign                                            | 8099 80                                | 98                                 |                  |
| Sitio Web predeterminado  Sitio Web predeterminado  Sitio Asweb  Sitio de Proba  Administration  Administration  Admin |                          |               |           |                    | Observar en<br>sitio web.<br>Notar como o<br>ten 1 porto n | que porto<br>o sitio Adm<br>ormal en 8 | está cao<br>inistracio<br>099 e ou | la<br>ón<br>utro |
| Extensiones de servicio Web                                                                                            |                          |               |           |                    | 33L EI 0090                                                |                                        |                                    | 1                |
|                                                                                                    | -                        |               |           |                    |                                                            |                                        |                                    |                  |

### **5.- Servidor WEB**

| <ul> <li>✓ ADMINISTRACIÓN REMOTA DO SERVIDOR<br/>Pódense administrar: Usuarios, Sitios Web, etc OLL</li> <li>Observar que o sitio de administración atende en 2 port<br/>8099 → sen seguridade → http<br/>8098 → con seguridade SSL → https</li> </ul>                                                                                                    | O CO PROTOCOLO DE CONEXIÓN: HTTPS<br>os                                                                                                    |
|----------------------------------------------------------------------------------------------------|----------------------------------------------------------------------------------------------------|
| Neste caso o cliente esta conectado ó porto 8099 e a paxina<br>advirte de que hai que usar un cal seguro (cifrado) SSL<br>Se debe ver la página a través de un canal seguro - Microsoft Internet Explorer<br>Archivo Edición Ver Eavoritos Herramientas Ayuda<br>Archivo Edición Ver Eavoritos Herramientas Ayuda<br>Pregción Thttp://alcume.proba00.ga:8099/<br>Se debe ver la página a través de un canal seguro<br>La página a la que intenta tener acceso está protegida con Secure Sockets Layer<br>(SSL).<br>Pruebe lo siguiente:<br>• Escriba https:// al principio de la dirección a la que intenta tener acceso y<br>presione ENTRAR.<br>Error HTTP 403.4 - Prohibido: se requiere SSL para ver este recurso.<br>Servicios de Internet Information Server (IIS) | Neste caso a conexión é usando https (SSL)e o porto 8098         Image: Strategie de la contraction de la contraction                                                          |
| 🕘 Listo 👘 Thernet 🥂                                                                                                    | Under the state of the state of |

# SERVIZOS INTERNET/INTRANET EN WINDOWS 2003

## **5.- Servidor WEB**

#### **ADMINISTRACIÓN REMOTA DO SERVIDOR**

Para conectarse pide un nome de usuario e contrasinal, este debe pertencer ó grupo de administradores.

| Conectar con 2k3-00                                        | ?×                        | Usuarios locales en el servid<br>Archivo Edición Ver Eavorit          | or - Microsoft Internet prer<br>os <u>H</u> erramientas Ayyda                                      |                                                              | 10×                                                                                                    |
|------------------------------------------------------------|---------------------------|-----------------------------------------------------------------------|----------------------------------------------------------------------------------------------------|--------------------------------------------------------------|----------------------------------------------------------------------------------------------------|
| 2k3-00<br>Usuario: 2 administrador<br>Contraseña: ••••••   |                           | Atrás • • + *<br>Dirección  https://alcume.proba                      | Du.ga:8098/admin/users/users.a<br>2k3-base<br>Estado: A<br>Servidor Web Red Usuarios Man<br>ocales | 🐼 • 🧼 🖂 🕉<br>tab2=TabsUsersLocalUserst<br>tenimiento   Ayuda | a_SAPageKey=6 ▼ P Vinculos *<br>Winculos *<br>Winculos *<br>Vinculos *<br>Vinculos *<br>Vinculos *<br>2 |
| Aceptar                                                    | Cancelar                  | Usuarios locales en el<br>Seleccione un usuario y o<br>Buscar: Nombre | servidor<br>después elija una tarea. Para crear un us<br>Inombre completo                          | uario nuevo, seleccior                                       | ne Nuevo<br>Tareas                                                                                      |
|                                                            |                           | Administrador Invitado V noa                                          | noa                                                                                                | No<br>Sí<br>No                                               | Nuevo<br>Eliminar<br>Establecer                                                                         |
| Nesta imaxe móstra<br>poden xestionar os<br>través do web. | ase como se<br>usuarios a | Dia                                                                   | pra<br>CN=Microsoft<br>Corporation,L=Redmond,S=Washington,C=                                       | N0<br>8í                                                     | contraseña<br>Propiedades                                                                               |
|                                                            |                           | Altrás                                                                |                                                                                                    |                                                              |                                                                                                    |

#### **5.-** Servidor WEB

#### **TADMINISTRACIÓN REMOTA DO SERVIDOR**

Máis exemplos. Xestión de interfaces de rede

|                                    | 🦉 Int  | terfaces - Microsoft Intern                      | et Explorer               |                  |                    |               |                        |
|------------------------------------|--------|--------------------------------------------------|---------------------------|------------------|--------------------|---------------|------------------------|
|                                    | Archiv | vo <u>E</u> dición <u>V</u> er <u>F</u> avorito: | s <u>H</u> erramier Ayuda |                  |                    |               |                        |
|                                    | G      | Atrás 🔻 🕥 - 💌 💈                                  | Tueda 🚽                   | Favoritos        | \varTheta 🙆 · 🦉    | 1 3           |                        |
|                                    | Direcc | ión હ https://alcume.probad                      | :8098/admin, work/nic     | interface_pr     | op.asp?Tab1=TabsNe | twork&Tab2=Ta | bsNet 💌 🛃 Ir 🛛 Vínculo |
|                                    |        |                                                  | 2 bas                     | se<br>o: Adverte | encia              |               | <b>Windows</b>         |
|                                    | Bien   | venido   Estado   Sitios                         | S or Web Red              | Usuario          | s Mantenimient     | o Ayuda       |                        |
|                                    | Ident  | tificación   Configuración (                     | global   Interfaces   Ad  | ministrado       | r   Sitio Web de a | dministración | Telnet                 |
|                                    | In     | terfaces                                         |                           |                  |                    |               |                        |
|                                    |        |                                                  |                           |                  |                    |               |                        |
|                                    |        |                                                  |                           |                  |                    | •             |                        |
| Nesta imaxe móstrase como se       | 100    | Descripción                                      | Tipo                      | IP<br>40.2.4.0   | Configuración      | Estado        | Tareas                 |
| poden xestionar os interfaces de   |        | <ul> <li>Conexion de area loc</li> </ul>         | Adaptador Fast Ether      | 10.3.1.0         | Estati             | Conectado     | Cambiar nombre         |
| rodo (As tarvotas) IPs DNS oto     |        |                                                  |                           |                  |                    |               |                        |
| rede (As tarxetas), IPs, DNS, etc. |        |                                                  |                           |                  |                    |               | IP                     |
| rede (As tarxetas), IPs, DNS, etc. |        |                                                  |                           |                  |                    |               | IP<br>DNS              |
| rede (As tarxetas), IPs, DNS, etc. |        |                                                  |                           |                  |                    |               | IP<br>DNS<br>WINS      |
| rede (As tarxetas), IPs, DNS, etc. |        |                                                  |                           |                  |                    |               | IP<br>DNS<br>WINS      |
| rede (As tarxetas), IPs, DNS, etc. |        |                                                  |                           |                  |                    |               | IP<br>DNS<br>WINS      |
| rede (As tarxetas), IPs, DNS, etc. |        |                                                  |                           |                  |                    |               | IP<br>DNS<br>WINS      |

# SERVIZOS INTERNET/INTRANET EN WINDOWS 2003

### **5.-** Servidor WEB

#### **ADMINISTRACIÓN REMOTA DO SERVIDOR**

Máis exemplos. Xestión dos sitios web creados previamente.

| esta imaxe móstrase<br>omo se poden xestionar | Image: Control of the second second secon |                                                                                                 |                                                 |                                      |         |                                                              |
|-----------------------------------------------|----------------------------------------------------------------------------------------------------|-------------------------------------------------------------------------------------------------|-------------------------------------------------|--------------------------------------|---------|--------------------------------------------------------------|
|                                               | Configuración del sitio Wel                                                                                                    | ervidor web   Red   Usuario                                                                     | is   Mante                                      | nimiento                             | Ayuda   |                                                              |
|                                               | Buscar: Descripción del sitio \                                                                                                    | Weh 💌                                                                                           |                                                 | r                                    | 1 ×     | 11                                                           |
|                                               | Buscar: Descripción del sitio V                                                                                                    | Web 💌                                                                                           | Puerto                                          | Ir<br>Estado                         | Encable | ]<br>Tareas                                                  |
|                                               | Buscar: Descripción del sitio V<br>Descripción del sitio Web                                                                                                    | Web  Dirección IP del sitio Web Ninguna asignada                                                | <b>Puerto</b><br>8099                           | Ir<br>Estado<br>Iniciado             | Encab   | Tareas<br>Crear                                              |
|                                               | Buscar:         Descripción del sitio V           Descripción del sitio Web         C           Administration         Sitio de Proba           Sitio Web predeterminado         Sitio Veb predeterminado                                                                                                    | Web 💌 Dirección IP del sitio Web<br>Ninguna asignada<br>Ninguna asignada<br>Ninguna asignada    | Puerto           8099           80           80 | Ir<br>Estado<br>Iniciado<br>Iniciado | Encab   | Tareas<br>Crear<br>Modificar<br>Eliminar                     |
|                                               | Buscar:       Descripción del sitio         Descripción del sitio       Web         C       Administration         Image: Sitio de Proba       Image: Sitio Web predeterminado                                                                                                    | Web 👿<br>Dirección IP del sitio Web<br>Ninguna asignada<br>Ninguna asignada<br>Ninguna asignada | Puerto           8099           80           80 | Ir<br>Estado<br>Iniciado<br>Iniciado | Encab.  | Tareas<br>Crear<br>Modificar<br>Elminar<br>Pausar<br>Detener |

### **5.- Servidor WEB**

#### **ADMINISTRACIÓN REMOTA DO SERVIDOR**

Máis exemplos. Finalmente, operacións de mantemento que se poden realizar

| ección 🙋 https://alcume.proba00. | .ga:8098/admin/tasks.asp?tab1=TabsMaintace&SA            | PageKey=635C4282BE3F3EA7FB37B6 🗾 🔁                                                                                                    | Ir Vínculos » |
|----------------------------------|----------------------------------------------------------|----------------------------------------------------------------------------------------------------|---------------|
|                                  | 2k3-base<br>🛕 Estado: Advertencia                        | an the second second se | ndows         |
| nvenido   Estado   Sitios        | Servidor Web   Red   Usuarios   Mantenir                 | niento Ayuda                                                                                                    | 3             |
| SC                               | Fecha/Hora<br>Establecer la fecha y hora en<br>servidor. | el Apagar<br>Apagar o reinciar el servido<br>inmediatamente o a la hora<br>programada.<br>Escritorio remoto<br>Conectar con el escritorio de<br>servidor.                                                                                                    | a             |

## SERVIZOS INTERNET/INTRANET EN WINDOWS 2003

### **5.-** Servidor WEB

#### **TINSTALAR UNHA IMPRESORA A TRAVÉS DO WEB**

Só é preciso ter un servidor de impresoras (estas deben estar compartidas) e conectarse ó web do servidor. O servidor pode ser 2003 ou XP. Hai que ter o IIS instalado có módulo de Impresión Internet e compartir 1 impresora como mínimo.

Neste caso vaise instalar unha impresora e compartila. Logo tratarase de conectar ó cliente a través do web

| 🐁 Impresoras y faxes                                                                                                    | ×              |
|----------------------------------------------------------------------------------------------------|----------------|
| <u>A</u> rchivo Edición <u>V</u> er <u>Eavoritos</u> <u>H</u> erramientas Ay <u>u</u> da                                                                                                    | 8              |
| 🕞 Atrás 🔻 🏐 🖌 🦻 Rúsqueda  🎦 Carpetas 🛛 🛄 🕶                                                                                                    |                |
| Dire <u>c</u> ción 🔩 Impresoras y faxes 💽 💽 Ir                                                                                                    |                |
| Tareas de impresión       *         Image: Agregar una impresora       Image: Agregar una impresora         Image: Propiedades del servidor       Image: Agregar una impresora         Image: Configurar la opción de fax       Image: Agregar una impresora |                |
| 1 objetos                                                                                                    | 11.            |
|                                                                                                    | ,              |
| Impresora instalada localment                                                                                                    | e e compartida |
|                                                                                                    |                |

#### **5.-** Servidor WEB

| INSTALAR UNHA IMPRESORA A TRAVÉS<br>Só é preciso ter un servidor de impresoras (estas del                                                                                                    | <b>DO WEB</b><br>ben estar compartidas) e conectarse ó web do servidor.                                                                                                    |
|----------------------------------------------------------------------------------------------------|----------------------------------------------------------------------------------------------------|
| Image: Service de Internet Information Services (IIS)         Image: Service de Internet Information Server         Image: Service de Internet Information Server         Image: | Acceder vía web á impresora. Notar que se<br>accede pola IP, pero poderíase acceder, polos<br>nomes de dominio, nome de equipo, etc, con tal<br>de que resolvan na IP dese equipo       |
| Conectar a 10.3.1.0 ? X<br>Conectando con 10.3.1.0<br>Usuario:<br>Contraseña:<br>Centraseña:<br>Centraseña:<br>Centraseña:<br>Centraseña:                                                                                                    | Todas las impresoras en 10.3.1.0 - Microsoft Internet Explorer         Archivo       Edición       Yer       Eavoritos       Herramientas       Ayuda         Atrás <ul> <li></li></ul> |
| Sé o usuario co que se está no cliente non está<br>na base de datos do equipo destino ou do<br>dominio, o sitio pide un nome de usuario que<br>exista no equipo/dominio que comparte a<br>improsora.                                                                                                    | Listo Internet                                                                                                    |

# SERVIZOS INTERNET/INTRANET EN WINDOWS 2003

### **5.- Servidor WEB**

#### **TINSTALAR UNHA IMPRESORA A TRAVÉS DO WEB**

Para este exemplo pausouse a impresora e enviáronse dous documentos de texto.

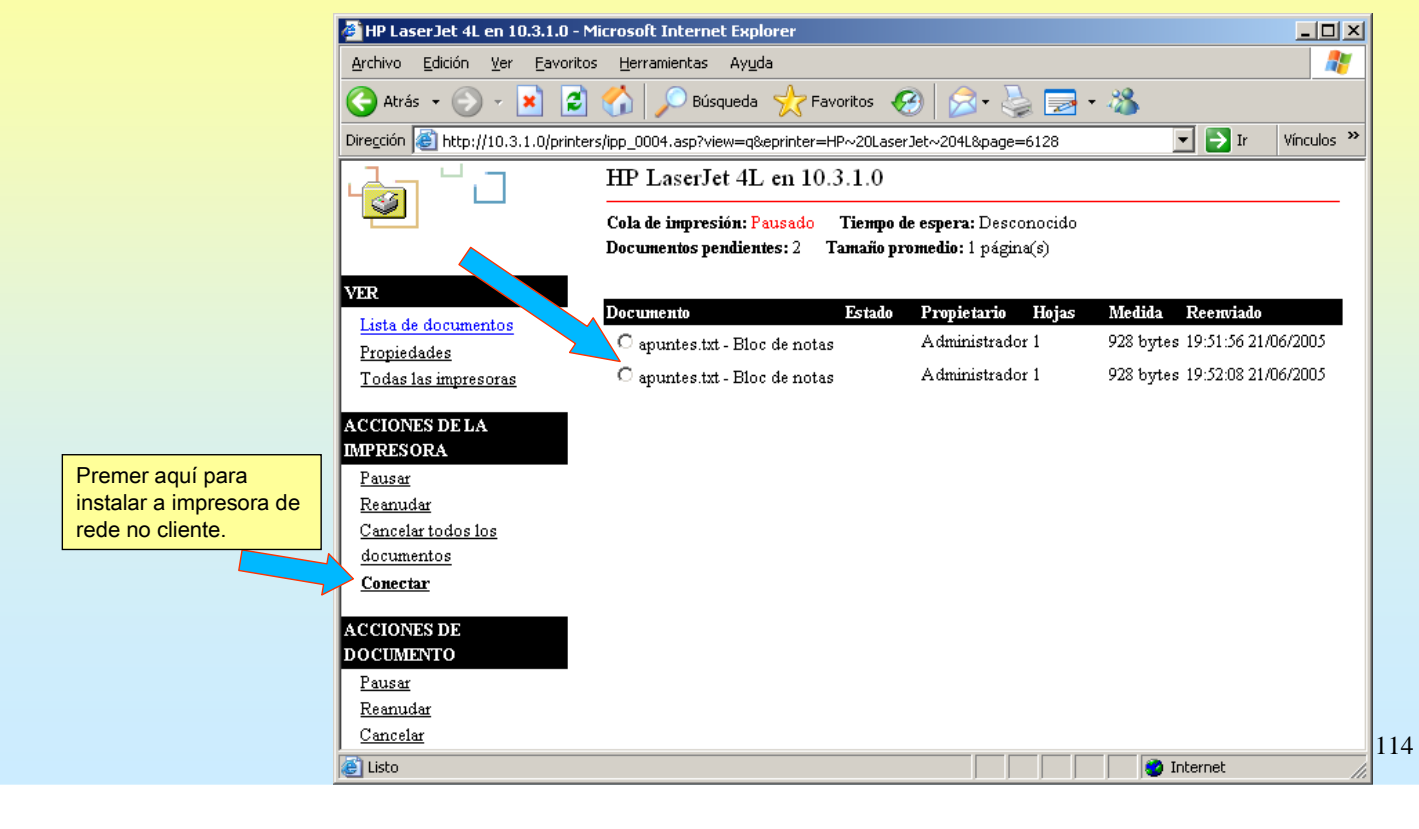

### **5.- Servidor WEB**

#### INSTALAR UNHA IMPRESORA A TRAVÉS DO WEB Instalar a improver do rodo

Instalar a impresora de rede.

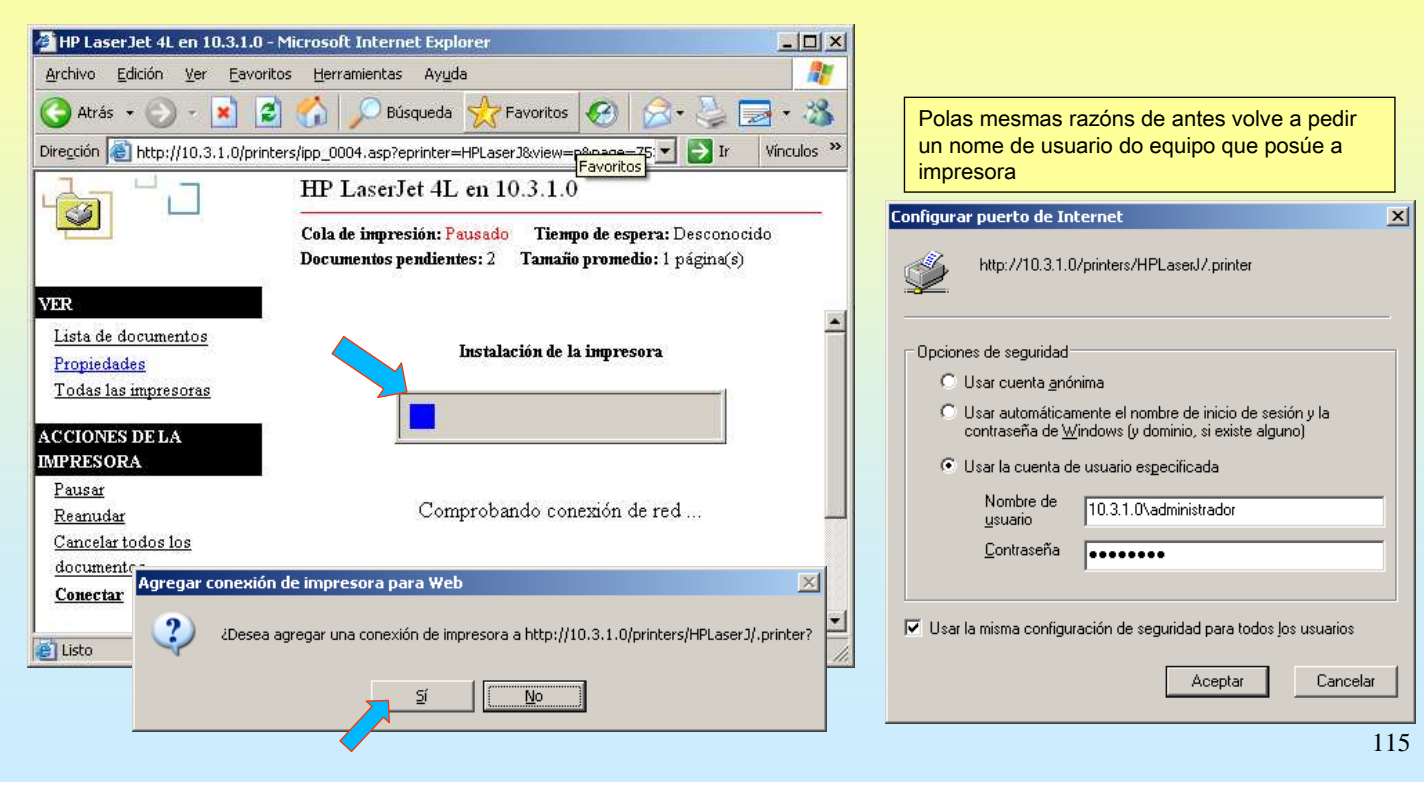

# SERVIZOS INTERNET/INTRANET EN WINDOWS 2003

| <b>FINSTALAR UNHA IMPRESORA A TRAVÉS DO WEB</b>                                                                   |                                                                                                    |     |
|----------------------------------------------------------------------------------------------------|----------------------------------------------------------------------------------------------------|-----|
| Impresora xa instalada.                                                                                           |                                                                                                    |     |
| 🚰 HP LaserJet 4L en 10.3.1.0 - Microsoft Internet Explorer                                                        | 1                                                                                                    |     |
| Archivo Edición Ver Eavoritos Herramientas Ayuda                                                                  |                                                                                                    |     |
| 🔾 Atrás + 🕗 - 💌 😰 🚮 🔎 Búsqueda 👷 Favoritos 🧭 🔗 头 🌑                                                                |                                                                                                    |     |
| Dirección 🙆 http://10.3.1.0/printers/ipp_0004.asp?eprinter=HPLaserJ&view=p&p 💽 Ir Vínculos 🎬                      |                                                                                                    |     |
| HP LaserJet 4L en 10.3.1.0                                                                                        |                                                                                                    |     |
| Cola de impresión: Pausado Tiempo de espera: Desconocido<br>Documentos pendientes: 2 Tamaño promedio: 1 página(s) |                                                                                                    |     |
| VER       Lista de documentos       Propiedades       Todas las impresoras                                        |                                                                                                    |     |
| ACCIONES DE LA<br>IMPRESORA Se ha instalado la impresora en su equipo                                             |                                                                                                    |     |
| Pausar<br>Reanudar<br>Haga clic aquí para abrir la <b>carpeta impresoras</b> en su equipo                         |                                                                                                    |     |
| Cancelar todos los                                                                                                | Impresoras y faxes                                                                                                    | 1   |
| 🛃 Listo 🖉 Internet                                                                                                | Archivo Edición Ver Eavoritos Herramientas Ayuda                                                                                                    |     |
|                                                                                                    | 🔇 Atrás 🔻 🕥 👻 🏂 🔎 Búsqueda 🌔 Carpetas 🔢                                                                                                    |     |
|                                                                                                    | Diregción 🚱 Impresoras y faxes 💽 🔁 Ir                                                                                                    |     |
|                                                                                                    | Tareas de impresión       A         Image: Second Second Secon | 116 |
|                                                                                                    |                                                                                                    |     |

#### **5.- Servidor WEB**

#### **TERMINAL SERVER WEB – ESCRITORIO REMOTO A TRAVÉS DO WEB**

Mais adiante vaise explicar o concepto de terminal server e escritorio remoto, será entón cando se faga referencia a escritorio remoto a través do web.

En esencia consiste en abrir unha sesión nun equipo, que ofreza esa posibilidade, tal e como se se estivera fisicamente sentado diante del, pero neste caso estaríase noutro ordenador.

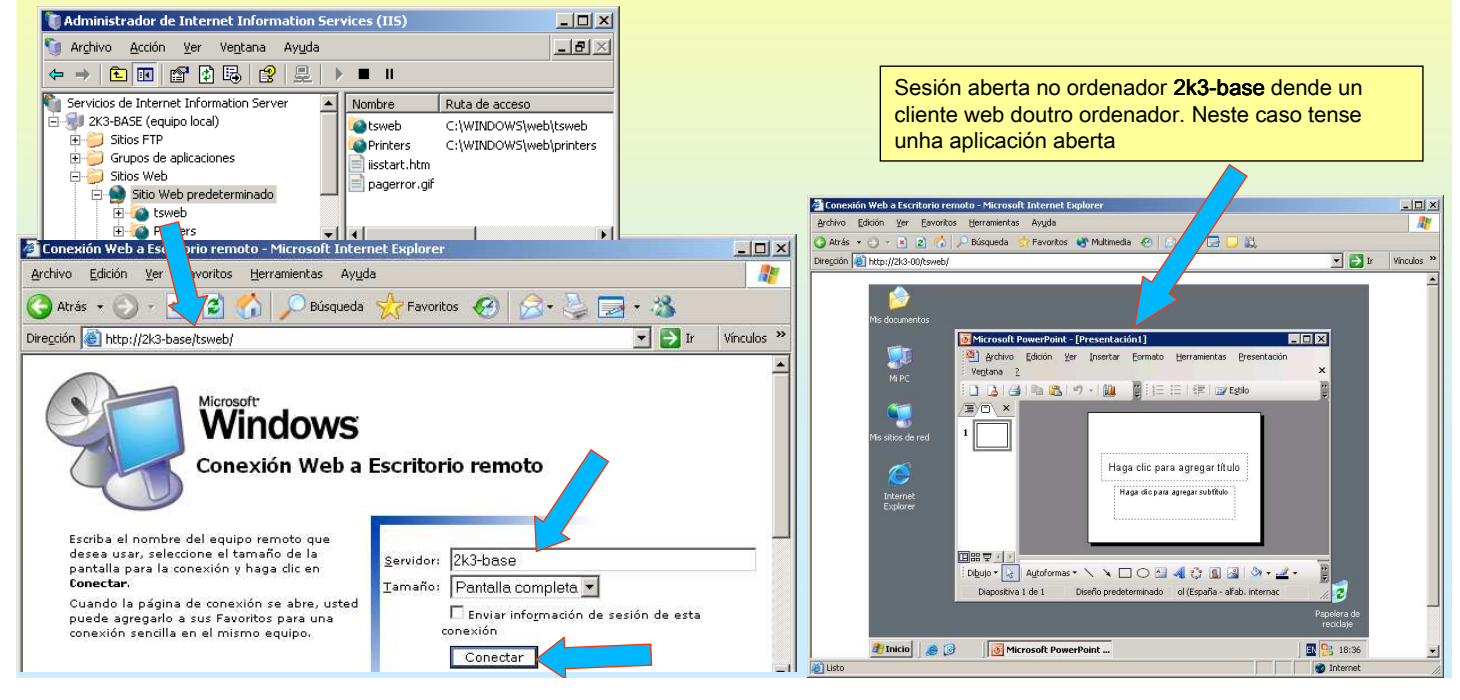

## **SERVIZOS INTERNET/INTRANET EN WINDOWS 2003**

#### 6.- Servizos de Certificate Server

#### Instalación dunha Entidade Certificadora Independente

En windows 2003 as CE poden estar integradas con Active Directory ou ser independentes. Ó mesmo tempo estas poden ser raíz ou subordinadas.

| Asistente para componentes de Windows                                                                                                    | Asistente para componentes de Windows                                                                                                    |
|----------------------------------------------------------------------------------------------------|----------------------------------------------------------------------------------------------------|
| Componentes de Windows<br>Puede agregar o quitar componentes de Windows.                                                                                                    | Servicios de Certificate Server Para agregar o quitar un componente, haga clic en la casilla de verificación correspondiente. Las casillas sombreadas inicidara que sólo se instalará parte del componente. Para ver qué incluye cada componente, haga clic en Detalles.                                                                                                    |
| Para agregar o quitar un componente haga clic en la casilla de verificación<br>correspondiente. Una casilla sombreada indica que sólo se instalarán algunas de sus<br>opciones. Para ver lo que se incluye en un componente, haga clic en Detalles.<br>Componentes:<br>Dificación de Terminal Server<br>Dificación de impresión y archivo de red<br>Dificación de index Server<br>Dom Servicios de Centificate Server<br>I 4 MB<br>Servicios de Centificate Server<br>I 4 MB<br>Descripción: Instala una entidad emisora de certificados para emitir certificados que<br>se usen con programas de seguridad de claves públicas.<br>Espacio total en disco requerido:<br>Servicio de nome con programas de seguridad de claves públicas.<br>Espacio disponible en disco:<br>377,1 MB | Subgomponentes de Servicios de Cettificate Server<br>Certificados a través do web<br>Descripción: Configua una entidad emisora de cettificate Server<br>Descripción: Configua una entidad emisora de cettificados en su servidor para la emisión y<br>administración de cettificados digitales.<br>Espacio total en disco requeido:<br>Strate a CE esta colle información do equipo<br>para xerar os certificados, co cal non se pode<br>cambiar o seu nome nin a pertenza ó dominio.                                                                          |
| Servicios de O                                                                                                    | ertificate Server de Microsoft 📉                                                                                                    |
| De per<br>cer<br>los<br>se                                                                                                    | spués de instalar los Servicios de Certificate Server, es posible que no se cambien el nombre del equipo y la tenencia al dominio, a causa del enlace del nombre del equipo con la información de la entidad emisora de tificados almacenada en Active Directory. El cambio del nombre del equipo o de la pertenencia al dominio invalidaría certificados emitidos por la entidad emisora. Antes de instalar los Servicios de Certificate Server asegúrese de que han configurado el nombre de equipo y la pertenencia al dominio correctos. ¿Desea continuar? |
|                                                                                                    |                                                                                                    |

### 6.- Servizos de Certificate Server

#### Instalación dunha Entidade Certificadora Independente

Montarase unha CE independente. Os certificados emitidos terán unha validez de 5 anos..

| Asistente para componentes de Windows                                                                                                    |                                                                                                    |                                                         |
|----------------------------------------------------------------------------------------------------|----------------------------------------------------------------------------------------------------|---------------------------------------------------------|
| Tipo de entidad emisora de certificados<br>Seleccione el tipo de entidad emisora de certificados que desea establecer.                                                                                                    | Asistente para componentes de Windows<br>Configuración de la base de datos de certificados<br>Escriba la ubicación para la base de datos de certificados, el registro de la base de datos y la                                                                                                    |                                                         |
| <ul> <li>C Entidad emisora raíz de la empresa</li> <li>C Entidad emisora subordinada de la empresa</li> <li>C Entidad emisora raíz independiente</li> <li>C Entidad emisora subordinada independiente</li> <li>Descripción del tipo de entidad emisora</li> <li>La entidad emisora de certificados de mayor confianza en una jerarquía del mismo tipo.</li> </ul>                                                                                                    | información de configuración.  Base de datos de certificados:  C:\WINDOWS\system32\CertLog  C:\WINDOWS\system32\CertLog  Examinar  Examinar                                                                                                    |                                                         |
| Se requiere Active Directory para instalar una entidad emisora de certificados de<br>empresa además, usted debe petenecer al grupo de administradores de organización.<br>Usar la configuración personalizada para generar el par de claves y el certificado<br>de entidad emisora<br>Asistente para componentes de Windows<br>Identificación de la entidad emisora de certificados<br>Escriba la información para identificar esta entidad emisora de certificados. | <ul> <li>Almacenar la información de configuración en una carpeta compartida</li> <li>Carpeta compartida:</li> <li>C:\CAConfig</li> <li>C:\CAConfig</li> <li>C:\CAConfig</li> <li>Conseryar la base de datos de certificados existente</li> </ul>                                                                                                    | ritos Herrami » 👔                                       |
| Nombre común para esta entidad emisora de certificados:<br>CE de probas 00<br>Sufijo de nombre completo:                                                                                                    | Diregción     C:\CAConfig       Nombre                                                                                                    | Tamaño Tipo<br>1 KB Certificado de<br>1 KB Documento de |
| Vista previa de nombre completo:<br>CN=CE de probas 00<br>Periodo de validez:<br>5 Años V<br>Fecha de caducidad:<br>27/06/2010 12:04                                                                                                    | Servicios de Certificate Server de Microsoft         Para completar la instalación de servicios de Certificate Server debe detener temporalmente los S información de Internet. ¿Desea detener el servicio ahora?         Image: Servicio Server debe detener temporalmente los S         Image: Servicio Server debe detener temporalmente los S         Image: Servicio Server debe detener temporalmente los S         Image: Servicio Server debe detener temporalmente los S | iervicios de                                            |

## **SERVIZOS INTERNET/INTRANET EN WINDOWS 2003**

## 6.- Servizos de Certificate Server

#### Propiedades da CE de probas

Observar o certificado da CA raíz de probas

|          |                                         | Administración de equipos                                                                    | 🕅 Entidad emisora de certificados                                      |                                                   |                                         |
|----------|-----------------------------------------|----------------------------------------------------------------------------------------------|------------------------------------------------------------------------|---------------------------------------------------|-----------------------------------------|
|          |                                         | Administrador de clústeres                                                                   |                                                                        |                                                   |                                         |
|          |                                         | Administrador de equilibrio de carga de red                                                  | Archivo Acción Ver Ayuda                                               |                                                   |                                         |
|          |                                         | Administration de Servicios de Terminal Server                                               |                                                                        |                                                   |                                         |
|          |                                         | Asistente para configurar su servidor                                                        | Patiente de certificados () ocal Nombre                                |                                                   |                                         |
|          |                                         | Asistentes de Microsoft .NET Framework 1.1                                                   | E C de probas 00                                                       |                                                   |                                         |
|          |                                         | Tonfiguración de Microsoft .NET Framework 1.1                                                | Certificados Todas las tareas                                          |                                                   |                                         |
|          |                                         | Configuración de Servicios del Terminal Server                                               | Certificados                                                           |                                                   |                                         |
|          |                                         | Directiva de seguridad local                                                                 | Peticiones pe                                                          |                                                   |                                         |
|          |                                         | Enrutamiento y acceso remoto                                                                 | Error en las   Actualizar                                              |                                                   |                                         |
| vidor    | S MIPC                                  | Entidad emisora de certificados                                                              | Exportar lista                                                         |                                                   | Observar que emite o                    |
|          | 7                                       | Escritorios remotos     Administra servicios de Certifica     certificados para programas de | Propiedades                                                            |                                                   | certificado e para quen                 |
| idows    | Panel de control                        | Origenes de datos (ODBC)                                                                     | Abre la página de propi                                                |                                                   | o emite                                 |
|          | - 🏹 Herramientas adminis                | str 🔄 Otorgamiento de licencia                                                               | Ayuda L                                                                |                                                   | 0 ennie                                 |
|          |                                         | 🗑 Rendimiento                                                                                |                                                                        | Certificado                                       |                                         |
|          | a impresoras y raxes                    | 🖏 Servicios                                                                                  | Propiedades 🖞 de probas 00 🔹 🕄 🗙                                       | General Detailes                                  | Puta de certificación                   |
|          | <ul> <li>Ayuda y soporte téc</li> </ul> | nic 🐌 Servicios de componentes                                                               |                                                                        | General Pertanes                                  | Rata de contincación                    |
|          | 0.                                      | Sistema de archivos distribuido                                                              | Restrict de administradores de certificados Auditoria Seguridad        | Mostrar: <todos:< th=""><th>&gt; •</th></todos:<> | > •                                     |
|          | Windows Catalog                         | [4] VISOR de Succesos [5] Administrador de Internet Information Services (ITS)               | Modulo de directivas   Modulo de salida   Extensiones   Almacenamiento |                                                   |                                         |
| a 🌯 '    | Windows Update                          | O DHCP                                                                                       | Entidad emisora de certificados (CA)                                   | Campo                                             | Valor 🔺                                 |
| ° 🖻 .    | Accesorios                              | • A DNS                                                                                      | Nombre: CE de probas 00                                                | Versión                                           | V3                                      |
| (II      | Herramientas administrativas            | 🚺 🗟 Interfaz de Web para Administración remota                                               |                                                                        | Número de ser                                     | rie 33 40 54 03 32 fc a1 b6 43 3c       |
| i 🗎 :    | Inicio                                  | •                                                                                            | Certificados de entidad emisora:                                       | Algoritmo de ri                                   | Irma SnaiRSA<br>CE de probac 00         |
| 2        | Asistencia remota                       |                                                                                              | Certificado #0                                                         | El Válido desde                                   | lunes. 27 de junio de 2005 11:          |
| <b>1</b> | Internet Explorer                       |                                                                                              |                                                                        | Válido hasta                                      | domingo, 27 de junio de 2010            |
|          | Outlook Express                         |                                                                                              |                                                                        | 🚍 Asunto                                          | CE de probas 00                         |
|          | 🖉 Cerrar sesión                         | O Ap <u>ag</u> ar                                                                            |                                                                        | Clave pública                                     | R5A (2048 Bits) 🗾                       |
| Aqr      | egar o quitar progra 🕼                  | No tiene autorización par                                                                    |                                                                        |                                                   |                                         |
|          |                                         |                                                                                              |                                                                        | 30 82 01 0a                                       | 02 82 01 01 00 e8 c3 93 0d 49           |
|          |                                         |                                                                                              |                                                                        | 2a 91 0b 62                                       | 62 a1 7c b5 2e 26 03 f9 06 fd           |
|          |                                         |                                                                                              | Ver cettificado                                                        | 84 bd aa ef                                       | e7 a9 75 15 66 37 92 d1 0b f1           |
|          |                                         |                                                                                              | Tor counteday                                                          | 51 56 62 7e                                       | 2 7b c4 c5 f8 73 d6 67 34 db ea         |
|          |                                         |                                                                                              | - Configuración de cifrado                                             | 05 f2 3b a5                                       | 55 7e 16 0b 5c 3d 37 31 6e 6a           |
|          |                                         |                                                                                              | Proveedor de servicios Microsoft Strong Cruntographic Provider         | 97 84 d4 df                                       | 06 9e f7 4f 68 4e 53 1d 7c 7b           |
|          |                                         |                                                                                              | de cifrado:                                                            |                                                   |                                         |
|          |                                         |                                                                                              | Algoritmo hash: SHA-1                                                  |                                                   | Modificar propiedades Copiar en archivo |
|          |                                         |                                                                                              |                                                                        |                                                   |                                         |

### 6.- Servizos de Certificate Server

#### Zestión da CA a través do web

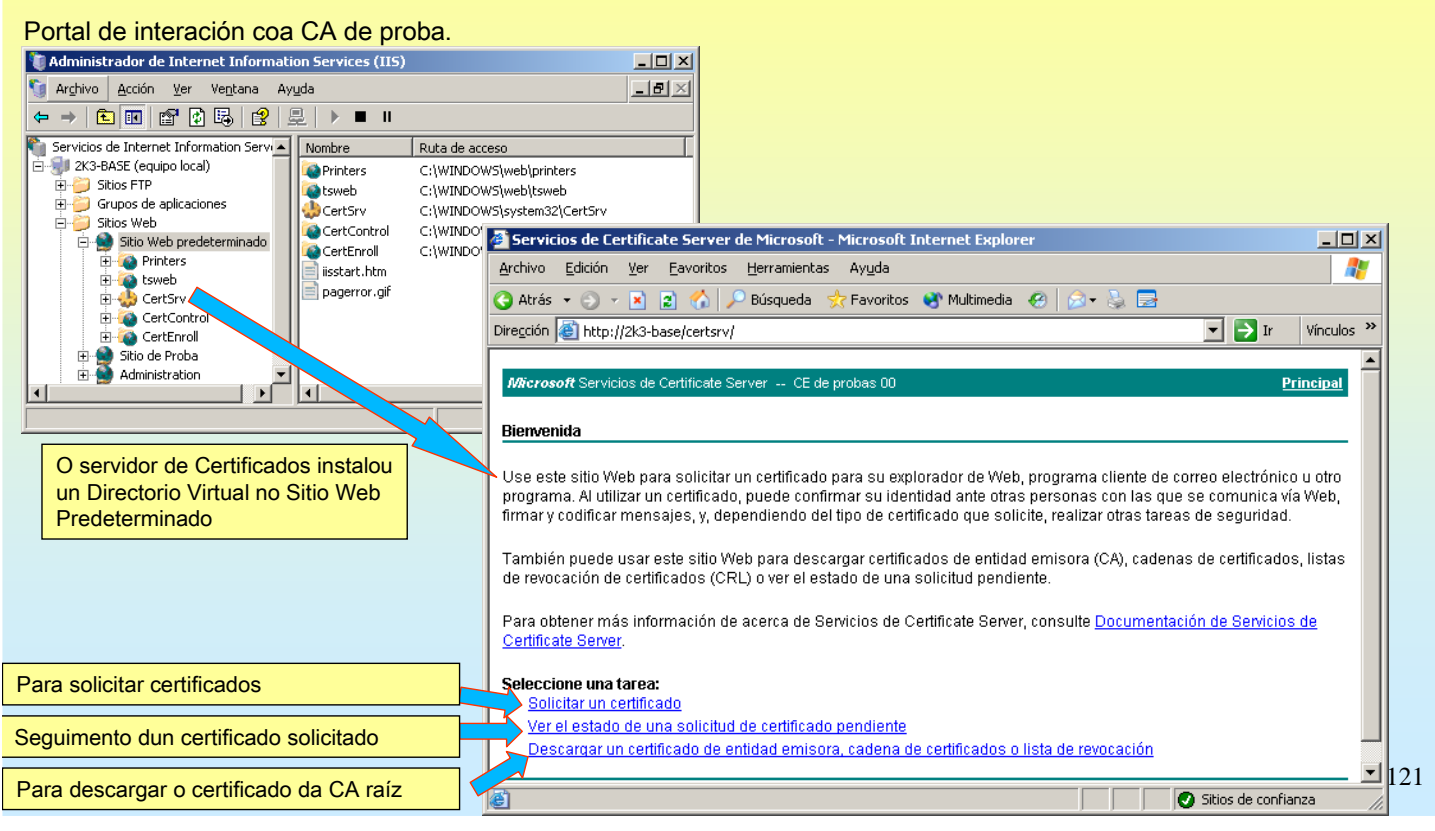

## **SERVIZOS INTERNET/INTRANET EN WINDOWS 2003**

### 6.- Servizos de Certificate Server

· Solicitude de certificado web para un sitio seguro (SSL)

A construcción dun sitio seguro (SSL) implica o uso de certificados. O proceso desenvólvese en 3 pasos:

- 1º.- No sitio web desexado configúranse os datos que se precisen (identificación do usuario/sitio e chave pública do sitio)
- 2º.- Solicitar o certificado web a unha CA pasándolle a información anterior para que a firme a CA.
  - 2.1.- A CA debe comprobar a identidade do usuario para posteriormente firmar o certificado.
- 3º.- Descargar o certificado que emitiu a CA
- 4º.- Instalar o certificado no sitio web que o solicitou anteriormente

### 6.- Servizos de Certificate Server

#### Solicitude de certificado web para un sitio seguro (SSL)

Neste exemplo, crearase un sitio seguro para o Sitio Web Predeterminado con nome de dominio equipo.proba00.ga (Lembrar que a nivel DNS o nome de dominio é para resolver logo nunha IP)

1º.- Identificar ó sitio e crear a chave pública no IIS para o sitio desexado

| CAMMINISTRATING AND A CONTRATION SERVICES (115)                                                                                                    | Propiedades de Sitio Web predeterminado                                                                                                    | Propiedades de Sitio Web predeterminado                                                                                                    |
|----------------------------------------------------------------------------------------------------|----------------------------------------------------------------------------------------------------|----------------------------------------------------------------------------------------------------|
| Arghivo       Acción       Yer       Vegtana       Ayuda         Image: Servicios de Internet Information Server       Image: Servicios de Internet Information Server       Nonhere       Ruta de acce         Image: Statis FTP       Image: Statis FTP       Image: St | Seguridad       Encabezados HTTP       Errores personalizados         Sitio       Rendmiento       Filtros ISAPI       Directorio particular       Documentos         Identificación del sitio       Web       Descripción:       Sitio Web       Descripción:       Sitio Web         Descripción:       Sitio Web       Sitio Web       Descripción:       Avanzadas         Puerto TCP:       80       Puerto 5SL:       443         Conexiones       Itempo de espera de la conexión:       120       segundos         Image: Habilitar mantenimiento de conexiones HTTP abiertas       Formato de registro activo:       Formato de archivo de registro extendido W3C       Propiedades         O porto ben coñecido para Https (SSL) é o 443       O 443 | Sitio Web       Rendimiento       ISAPI       Directorio particular       Documentos         Seguridad de directorios       Encabezados HTTP       Errores personalizados         Autenticación y control de acceso       Habilitar acceso anónimo y modificar los métodos de autenticación para este recurso.       Modificar         Restricciones de nombre de dominio y dirección IP       Modificar       Modificar         Conceder o denegar acceso a este recurso usando las direcciones IP o los nombres de dominio de Internet.       Modificar         Comunicaciones seguras       Requerir comunicaciones seguras y habilitar los certificados de cliente cuando se tenga acceso a este recurso.       Ver certificado         Ver certificado.       Modificar       Modificar |
|                                                                                                    |                                                                                                    | 123                                                                                                    |
|                                                                                                    |                                                                                                    |                                                                                                    |

## SERVIZOS INTERNET/INTRANET EN WINDOWS 2003

### 6.- Servizos de Certificate Server

Solicitude de certificado web para un sitio seguro (SSL)

Introducir a información solicitada (I).

| es de Sitio Web predeterminado [2] 3<br>eb   Rendimiento   Fitros ISAPI   Directorio particular   Documentos<br>idod de directorios   Encemendos MITE   Encomentos                                                                                                    | Asistente para certificados IIS                                                                                                    | Asistente pa                                                                                                    | a certificados IIS<br>morada o inmediata                                                                                                    |
|----------------------------------------------------------------------------------------------------|----------------------------------------------------------------------------------------------------|----------------------------------------------------------------------------------------------------|----------------------------------------------------------------------------------------------------|
| Acadim y control de accesso<br>Habitar a ocesso anónimo y modificar los<br>Medidos de actenticación para este<br>recurso.                                                                                                    | Éstos son los métodos para asignar un certificado a un siti                                                                                                    | Web. Puede pi                                                                                                    | eparar una petición para enviarla más tarde o inmediatamente.                                                                                                    |
| Conceder a demoné or domis y denoción (P Conceder a demoné across e de entrate damoné a de biotentit.  (Goditor  (Goditor  (Goditor  (Control de la control de demoné control de la control de demoné control de la control de la control de | Seleccione el método que desea utilizar en este sitio Web:<br>© <u>Crear un certificado nuevo</u><br>© Asignar un certificado ya existente.<br>© Importar certificado de archivo de copia de seguridad<br>© Importar un certificado desde un archivo.pfx | el Administrador de claves.                                                                                                    | reparar una petición de certificado para enviarla más tarde o prefiere en<br>mente a una entidad emisora de certificados en línea?<br>arar la petición ahora pero enviarla más tarde<br>r la petición inmediatamente a una entidad emisora de certificados en lín |
|                                                                                                    | C Esplar o mover un ceruncado de un servidor remoto a                                                                                                    | ste sitto.                                                                                                    |                                                                                                    |
| ente para certificados IIS<br>nbre y configuración de seguridad<br>I nuevo certificado debe tener un nombre y un                                                                                                    | a longitud en bits determinada.                                                                                                    | Asistente para certificados I<br>Información de la organiza<br>El cettificado debe incluir in<br>organización de otras.                                                                                                    | 15<br>ción<br>iormación que permita diferenciar su                                                                                                    |
| ente para certificados IIS<br>nbre y configuración de seguridad<br>a ruevo certificado debe tener un nombre y un<br>ruiba un nombre para el nuevo certificado. El r<br>cordar.<br>mbre:<br>ertificado web de probas00                                                                                                    | a longitud en bits determinada.                                                                                                    | Asistente para certificados I<br>Información de la organiza<br>El certificado debe incluir in<br>organización de otras.<br>Seleccione o escriba el nor<br>ser el nombre jurídico de su                                                                                               | ts<br>ción<br>formación que permita diferenciar su<br>libre de su organización y de su unidad organizativa. Suele<br>organización y el nombre de su división o departamento.                                                                                      |
| ente para certificados IIS<br>hbre y configuración de seguridad<br>u nuevo certificado debe tener un nombre y un<br>scriba un nombre para el nuevo certificado. El r<br>cordar.<br>entificado web de probas00<br>slongitud en bits de la clave de cirrado determi<br>tanto mayor será el nivel<br>rsgo de que disminuya el rendimiento.<br>Ingitud en bits: 1024                                                                                                    | a longitud en bits determinada.                                                                                                    | Asistente para certificados I<br>Información de la organiza<br>El certificado debe incluir in<br>organización de otras.<br>Seleccione o escriba el nor<br>ser el nombre jurídico de su<br>Para obtener más informaci<br>Organización:<br>Organización Probas<br>Unidad organizativa: | IS<br>ción<br>formación que permita diferenciar su<br>nbre de su organización y de su unidad organizativa. Suele<br>organización y el nombre de su división o departamento.<br>ón, consulte el sitio Web de la entidad emisora del certificado.                   |

### 6.- Servizos de Certificate Server

#### Solicitude de certificado web para un sitio seguro (SSL) Introducir a información solicitada (II) Asistente para certificados IIS Asistente para certificados IIS nformación geográfica Información de la organización La entidad emisora de certificados necesita la información geográfica siguiente. El certificado debe incluir información que permita diferenciar su organización de otras. País o <u>r</u>egión: Seleccione o escriba el nombre de su organización y de su unidad organizativa. Suele ser el nombre jurídico de su organización y el nombre de su división o departamento. ES (España) -Estado o provincia Para obtener más información, consulte el sitio Web de la entidad emisora del certificado. Lugo • <u>O</u>rganización: Ciudad o localidad Organización Probas • • A Piringalla Unidad organizativa: Los nombres de estado, provincia, ciudad y localidad deben ser nombres oficiales completos que no contengan abreviaturas. Probando 00 • Asistente para certificados IIS Nombre común de su sitio Web El nombre común de su sitio Web es su nombre de dominio completo. Escriba el nombre de su sitio Web. Si el servidor está en Internet, utilice un nombre Este dato é un dos que vai DNS válido. Si el servidor está en la intranet puede que prefiera utilizar el nombre comprobar a conexión SSL NetBIOS del equipo. entre o cliente e o servidor. Si cambia el nombre común, deberá obtener un nuevo certificado. Nombre común: Polo tanto debe ser o correcto. equipo.proba00.ga 125

## **SERVIZOS INTERNET/INTRANET EN WINDOWS 2003**

### 6.- Servizos de Certificate Server

#### Solicitude de certificado web para un sitio seguro (SSL)

#### Almacenar a información introducida e a chave pública xerada polo servidor IIS do Sitio Web Predeterminado

| Asistente para certificados IIS                                                                                                    | 📙 certreq.txt - Bloc de notas                                                                                                    |                                                                                                    |
|----------------------------------------------------------------------------------------------------|----------------------------------------------------------------------------------------------------|----------------------------------------------------------------------------------------------------|
| Nombre de archivo de la petición de certificado                                                                                                    | <u>A</u> rchivo <u>E</u> dición Formato <u>V</u> er Ayuda                                                                                                    |                                                                                                    |
| Su petición de certificado se ha guardado en un archivo de texto con el<br>nombre de archivo que especificó.                                                                                                    | BEGIN NEW CERTIFICATE REQUEST<br>MIIDcjCCAtsCAQAwgZYxCzAJBgNVBAYTAkVTMQ0wCwYDVQQIEwRM<br>VQQHEwxBIFBpcmuZ2FsbGExLzAtBgNVBAceJBPAHIAZwBhAG4A<br>APMAbadaAFAAcgBvAGIAYOBzMROwEgYDVOOLEwtOcm9iVW5kbvAx                                                                               |                                                                                                    |
| Escriba un nombre de archivo para la petición de certificado.<br>Nom <u>b</u> re de archivo:                                                                                                    | AxMRZXFIaXBvLnByb2JhMDAuZ2EwgZ8wDQŸJKoZIhvcNAQEBBQAI<br>AKv1UZBoDZrrtkoqDNs8EF09nt3HG+JdtOu7rif7a3wDHqSpV7h9<br>2A2/9BGKfyEZyuwCHTJzV18ZGfAwSOYsPttQFW6h0jdtW5C09zF<br>8QFz4cYkKq7O/qdJTZxNRk1kqj9QZ4gKu5dWKvhj6sTnAgMBAAG<br>A00BgjcNadwzDEVKNS4UjM3OTAuMiBZBgorBgFEAVI3AgEOMMUG | OgYOAMIĞJAOGB<br>VLaIf/85rDFWy<br>PA2RFpSVcccBC<br>gggGZMBoGCisG<br>MazAOBgNVHO8B                              |
| C:\Documents and Settings\Administrador\Escritorio\certreq.txt                                                                                                    | M Af 8EBANCBPAwRAYJKoZIhwcNAQkPBDcwNTAOBggcHkiG9wDDAgIC<br>hwcNawQCAgCAMAcGBSsOAwIHMAOGCCqCSIb3DQMHMEMGAIUdJQQM<br>BwMBMIH9BgorBgEEAYI3DQICMYHuMIHrAgEBH1oATQBpAGMACBW<br>IABSAFMAQQAgAFMAQwBoAGEAbgBuAGUAbAagAEMacgBSAHAAdAba<br>AABAAAAAAAAAAAAAAAAAAAAAAAAAAAAAAAAA            | АЗАКОВЫК ИКОГІ<br>ИМАСССЭСАQUF<br>«АНМАЬШВМАНQА<br>«АСАСЭВЛАНАА<br>АЛАААЛАЛАААА<br>АЛАААЛАЛАААА<br>«АЛАААААААА |
| Asistente para certificados IIS                                                                                                    | d1/Kt7GNZUWoffZAjr2S1W6euCJZ8Q==                                                                                                    | _                                                                                                    |
| Ha elegido generar un archivo de petición.                                                                                                    | END NEW CERTIFICATE REQUEST                                                                                                    | V<br>V                                                                                                    |
| Para generar la siguiente petición, haga clic en Siguiente.                                                                                                    |                                                                                                    | 1                                                                                                    |
| Nombre de archivo: c:\documents and settings\administrador\escritorio\certreq.txt                                                                                                    | Solicitude de Certificado, inclúe os                                                                                                    |                                                                                                    |
| Su petición contiene la información siguiente:                                                                                                    | datos do sitio e a chave pública.                                                                                                    |                                                                                                    |
| Emitido para equipo proba00 ga<br>Nombre descriptivo certificado web de probas00<br>País o región ES<br>Estado o provincia Lugo<br>Ciudad A Pringala<br>Organización Organización Probas<br>Unidad organizativa Probando 00 | Este arquivo será o que se lle pase<br>á CA para que o firme.                                                                                                    |                                                                                                    |
|                                                                                                    |                                                                                                    | 101                                                                                                    |

#### 6.- Servizos de Certificate Server

#### The second second secon

2º.- Solicitar o certificado á CA. Para iso farase uso do portal web que facilita o Servidor de Certificados.

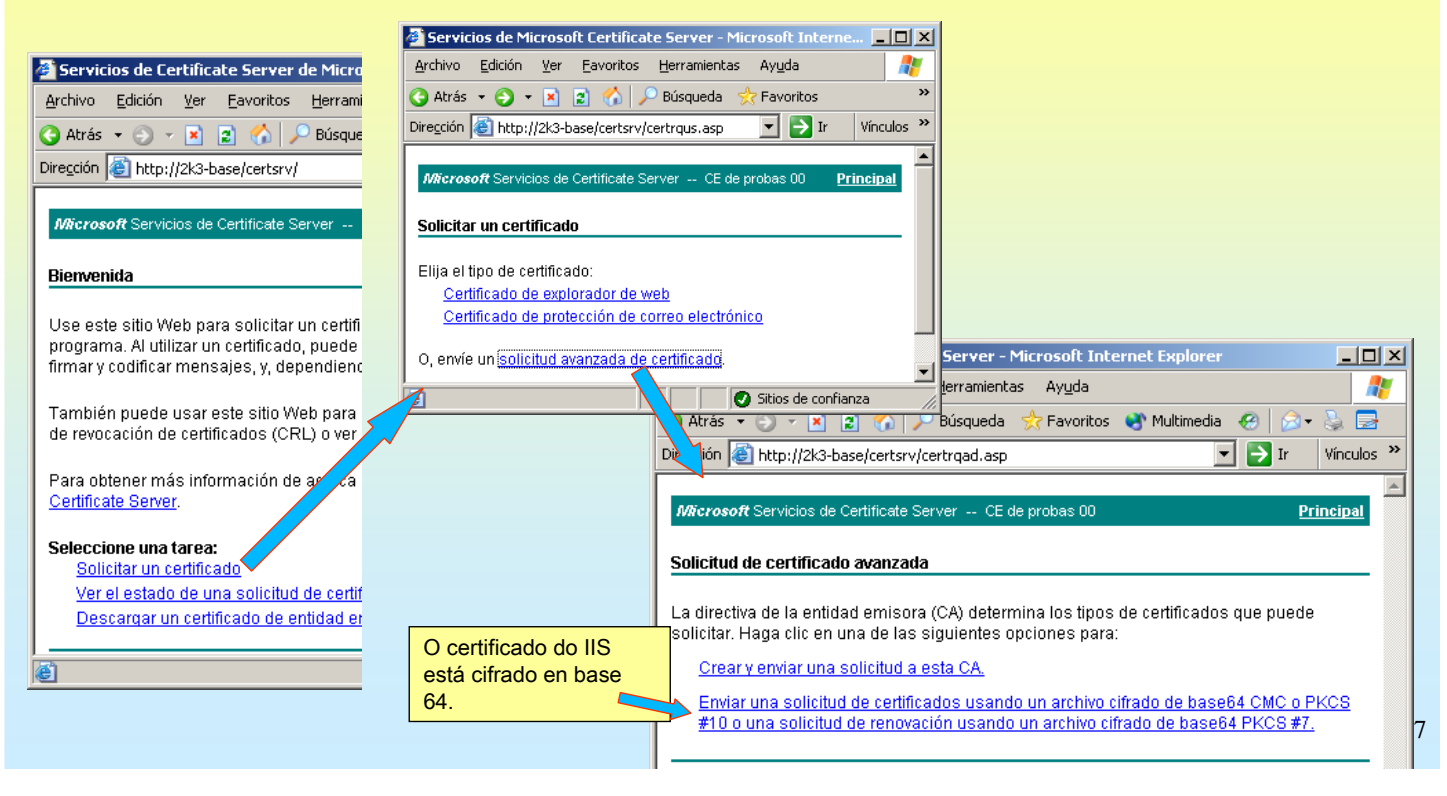

## SERVIZOS INTERNET/INTRANET EN WINDOWS 2003

### 6.- Servizos de Certificate Server

| Solicitude de certificado web para un sitio seguro (SSL                                                                                                    | )                                                                                                    |
|----------------------------------------------------------------------------------------------------|----------------------------------------------------------------------------------------------------|
| Cargar o arguivo xerado polo IIS no portal da CA                                                                                                    | Servicios de Microsoft Certificate Server - Microsoft Internet Explorer                                                                    |
| Servicios de Microsoft Certificate Server - Microsoft Internet Explorer                                                                                                    | Archivo Edición Yer Eavoritos Herramientas Ayuda                                                                                           |
| Archivo Edición Ver Eavoritos Herramientas Ayuda                                                                                                    | 🔾 Atrás 👻 🕤 🕆 🖹 🙎 🏠 🔑 Búsqueda 🔅 Favoritos 🔮 Multimedia 🔗 🔗 😓                                                                              |
| 🔾 Atrás 🔻 🗇 🖌 😰 🏠 🔎 Búsqueda 👷 Favoritos 왕 Multimedia 🤣 🔗 👟 🔜                                                                                                    | Uiregdon 👹 http://2k3-base/certsrv/certrqxt.asp                                                                                            |
| Dirección 🙆 http://2k3-base/certsrv/certrqxt.asp                                                                                                    | Microsoft Servicios de Certificate Server CE de probas 00 Principal                                                                        |
|                                                                                                    | Enviar una solicitud de certificado o una solicitud de renovación                                                                          |
| Microsoft Servicios de Certificate Server CE de probas 00 Principa                                                                                                    | Para enviar una solicitud ouardada a la entidad emisora conie una solicitud de certificado cifrado de base64 CMC o PKCS                    |
| Enviar una solicitud de certificado o una solicitud de renovación                                                                                                    | #10 una solicitud e envación PKCS #7 generado por una fuente externa (tal como un servidor web) en la casilla de<br>solicitudes guardadas. |
| Para enviar una solicitud guardada a la entidad emisora copie una solicitud de certificado cifrado de base64 CMC o PKC5<br>#10 o una solicitud de renovación PKCS #7 generado por una fuente externa (tal como un servidor web) en la casilla de<br>solicitudes guardadas.<br>Guardar solicitud: | Guardar solicitud:                                                                                                    |
| Cifrado de Base64<br>Solicitud de certificado<br>(CMC o<br>(PKCS #10 o                                                                                                    | PKCS #7): ARV1UZB0DZrrtkoqDN88EF09nt3HG+JdtOu7rif7 - SOliCitude<br>Buscar un archivo para inserta.                                         |
|                                                                                                    | Archivo Edición Ver Favoritos Herramientas Avuda                                                                                           |
| Buscar un archivo para insertar.                                                                                                    | 🌀 Atrás 👻 🕤 🔹 👔 🏠 🔎 Búsqueda 👷 Favoritos 😵 Multimedia 🤣 😥 = 😓 🔜                                                                            |
| Nombre de ruta completa: C:\Documents and Settings\Administrador\Esc Examinar                                                                                                    | Diregción 🕘 http://2K3-base/certsrv/certfnsh.asp 💌 🔁 Ir Vinculos                                                                           |
| Leer Cancelar                                                                                                    | Microsoft Servicios de Certificate Server CE de probas 00 Principal                                                                        |
|                                                                                                    | Certificado pendiente                                                                                                    |
|                                                                                                    | Se ha recibido su solicitud de certificado. Sin embargo, debe esperar a que un administrador envíe el certificado que<br>solicitó.         |
| Nº de solicitude dentro da CA                                                                                                    | El Id de su solicitud es 2.                                                                                                    |
|                                                                                                    | Vuelva a éste sitio web dentro de uno o dos días para recuperar su certificado.                                                            |
|                                                                                                    | Nota: Debe volver a este sitio, usando este explorador de web, dentro de 10 para recuperar su certificado                                  |
|                                                                                                    | 128                                                                                                    |

### 6.- Servizos de Certificate Server

#### Solicitude de certificado web para un sitio seguro (SSL) Dende o web pódese ver o estado no que se atopa a solicitude e incluso anulala 🚈 Servicios de Certificate Server de Microsoft - Microsoft Interne Servicios de Microsoft Certificate Server - Microsoft Internet Ex \_ \_ \_ > Archivo Edición Ver Eavoritos Herramientas Ayuda Archivo Edición Ver Eavoritos Herramientas Ayuda 🔇 Atrás 👻 🕤 👻 😰 🚮 🔎 Búsqueda Favoritos 🛛 😵 Mu Favoritos 😵 Multimedia 🤗 Ġ Atrás 👻 🕤 👻 😰 🚮 🔎 Búsqueda ۱. Dirección 🙆 http://2k3-base/certsrv/ 💌 🔁 Ir Dire<u>c</u>ción 🙋 http://10.3.1.0/certsrv/certckpn.asp Vínculos Microsoft Servicios de Certificate Serv Microsoft Servicios de Certificate Server -- CE de probas 00 Principal Bienvenida Ver el estado de una solicitud de certificado pendiente Use este sitio Web para solicitar un certificado para su explorador Seleccione la solicitud de certificado que quiere ver. programa. Al utilizar un certificado, puede confirmar su identidad al - 🗆 🗵 <u>Solicitud-quardada de certifi</u> <u>cado (lunes 27 de junio de 2005 14:45:19)</u> firmar y codificar mensajes, y, dependiendo del tipo de certificado ( avontos <u>m</u>erramientas Ay<u>u</u>ua Archivo Edición Ver También puede usar este sitio Web para descargar certificados de 🔇 Atrás 🝷 🕘 👻 💌 ^ 🔎 Búsqueda 'Favoritos 🚯 Multimedia 🧔 闷 👟 🍡 de revocación de certificados (CRL) o ver el estado de una solicitu » Dire<u>c</u>ción 🙋 http://10.3.1.0/certsrv/certfnsh.asp 💌 🔁 Ir -Vínculos Para obtener más información de acerca de Servicios de Certifica Certificate Server. Microsoft Servicios de Certificate Server -- CE de probas 00 **Principal** Seleccione una tarea: Certificado pendiente Solicitar un certificado Ver el estado de una solicitud de certificado pendiente Todavía está pendiente su solicitud de certificado. Debe esperar a que un administrador Descargar un certificado de entidad emisora, cadena de certifi le envíe el certificado solicitado. Vuelva a éste sitio web dentro de uno o dos días para recuperar su certificado. Nota: Debe volver a este sitio, usando este explorador de web, dentro de 10 para recuperar su certificado 129 Quitar - Elimine esta solicitud de su lista de solicitudes pendientes.

## SERVIZOS INTERNET/INTRANET EN WINDOWS 2003

### 6.- Servizos de Certificate Server

Solicitude de certificado web para un sitio seguro (SSL)

2.1.- A CA debe emitir o certificado ou denegalo. Este estará na CA en Certificados pendentes.

| 📴 Entidad emisora de certificados                                                                                                    |                                                                                                    |                  |
|----------------------------------------------------------------------------------------------------|----------------------------------------------------------------------------------------------------|------------------|
| Arc <u>h</u> ivo <u>A</u> cción <u>V</u> er Ayuda                                                                                                    |                                                                                                    |                  |
| ← → 🗈 🖪 🚯 😫                                                                                                    |                                                                                                    |                  |
| Entidad emisora de certificados (Local     Ce de probas 00     Certificados revocados     Certificados emitidos     Peticiones pendientes     Error en las peticiones                                              | Id. de petición       Petición binaria       Código de estado de la solicitud       Mensaje de disposición de petición       Fecha de envío d       Non         Image: Contract of the petición       Non       La operación se ha completado correctamente       Tomada bajo proposición       27/06/2005 14:38       2K3         Image: Contract of the petición       Ver atributos/extensiones       Exportar datos binarios       Exportar datos binarios       Emitir         Image: Contract of the petición       Penegar       Emitir       Denegar       Denegar                                                                                                    | nbre c<br>3-BASE |
|                                                                                                    |                                                                                                    | Þ                |
| Forzar el módulo de directivas para que vuel                                                                                                    | elva a evaluar esta solicitud                                                                                                    |                  |
| Emítese o certific<br>solicitar informaci                                                                                                    | cado e este pasa de certificados pendentes a certificados emitidos. Antes de emitilo poderíase<br>ción ó dono de sitio (DNI, rexistro, etc) para asegurarse de que el é o dono do sitio                                                                                                    |                  |
| 📴 Entidad emisora de certificados                                                                                                    |                                                                                                    | - <u> </u>       |
| Arc <u>h</u> ivo <u>A</u> cción <u>V</u> er Ay <u>u</u> da                                                                                                    |                                                                                                    |                  |
| ← → 🗈 🖬 🐼 💀 😫                                                                                                    |                                                                                                    |                  |
| <ul> <li>Entidad emisora de certificados (Local</li> <li>CE de probas 00</li> <li>Certificados revocados</li> <li>Certificados emitidos</li> <li>Peticiones pendientes</li> <li>Error en las peticiones</li> </ul> | Id. de petición       Nombre del solicitante       Certificado binario       Nº de serie       Fecha efectiva de certificado       Fecha de cadu         Image: State of the solicitante       Certificado binario       Nº de serie       Fecha efectiva de certificado       Fecha de cadu         Image: State of the solicitante       Certificado binario       Nº de serie       Fecha efectiva de certificado       Fecha de cadu         Image: State of the solicitante       Certificado binario       Nº de serie       Fecha efectiva de certificado       Fecha de cadu         Image: State of the solicitante       Certificado binario       61a476b00000000002       27/06/2005 14:32       27/06/2006 14 | País o re<br>ES  |
|                                                                                                    |                                                                                                    | <u> </u>         |
|                                                                                                    |                                                                                                    |                  |

30

#### 6.- Servizos de Certificate Server

- Solicitude de certificado web para un sitio seguro (SSL)
- 3.- Descargar o certificado do servidor IIS xa asinado e emitido pola CA. Usarase o portal WEB da CA

| 🚰 Servicios de Microsoft Certificate Server - Microsoft                                                        | Internet Ex 💶 🗖                                                |                                                                                                    |                      |                                                                                      |                                                                                                    |            |
|----------------------------------------------------------------------------------------------------|----------------------------------------------------------------|----------------------------------------------------------------------------------------------------|----------------------|--------------------------------------------------------------------------------------|----------------------------------------------------------------------------------------------------|------------|
| Archivo Edición Ver Eavoritos Herramientas Ayuda                                                               | 4                                                              |                                                                                                    |                      | Observar qu                                                                          | en o emite e para                                                                                   |            |
| 🔇 Atrás 👻 🌖 👻 😰 🏠 🔎 Búsqueda 🛛 📩 Favor                                                                         | tos 🕂 Multimedia                                               |                                                                                                    |                      | quen o emite                                                                         | <b>;</b>                                                                                            |            |
| Dirección 🗃 http://2k3-base/certsrv/certckpn.asp                                                               | 🖸 🔁 Ir 🛛 Vínculos                                              |                                                                                                    | Certificad           | do                                                                                   |                                                                                                    | <u>? ×</u> |
| Microsoft Servicios de Certificate Server CE de probas (                                                       | ) <u>Principal</u>                                             |                                                                                                    | General<br>Mostra    | Detalles Ruta de cer<br>r: <a href="https://www.communication.com">Communication</a> | rtificación                                                                                         |            |
| Ver el estado de una solicitud de certificado pendient                                                         |                                                                |                                                                                                    | Camp                 | 00                                                                                   | Valor                                                                                               |            |
| Seleccione la solicitud de certificado que quiere ver:<br>Solicitud-guardada de certificado (lunes 27 de junio | <u>de 2005 14:38:44)</u>                                       |                                                                                                    | Ve<br>Ni<br>Al<br>Er | ersión<br>úmero de serie<br>Igoritmo de firma<br>misor<br>álido desde                | V3<br>61 a4 76 b0 00 00 00 00 00 02<br>sha1RSA<br>CE de probas 00<br>lunes, 27 de junio de 2005 14: |            |
| Servicios de Microsoft Certif de Server - Micro 💶                                                              | <u>u</u>                                                       |                                                                                                    |                      | álido hasta                                                                          | martes, 27 de junio de 2006 1.                                                                      |            |
| Archivo Edición Ver Eavort os Herramientas Ay »                                                                |                                                                |                                                                                                    | , Ea                 | lave pública                                                                         | RSA (1024 Bits)                                                                                     |            |
| 🔇 Atrás 👻 🕤 👻 😰 🏠 🔎 Búsqueda                                                                                   | Descarga de archivos                                           | <u>×</u>                                                                                                    |                      |                                                                                      |                                                                                                    |            |
| Diregción  http://2k3-base/centsrv/centf  F In Vinculos                                                        | Algunos archivos p<br>información del arc<br>no confía plename | pueden dañar su equipo. Si cree que la<br>rhivo que se muestra más abajo es sospechosa o<br>rnte en su origen, no abra ni guarde este archivo. |                      |                                                                                      |                                                                                                    |            |
| probas 00                                                                                                    | Nombre de ar<br>Tino de archi                                  | chivo: certnew.cer<br>vo: Certificado de seguridad                                                                                             |                      |                                                                                      |                                                                                                    |            |
| Certificado emitido                                                                                            | De:<br><u>A</u> Este tipo de a<br>código malint                | 2k3-base<br>irchivo puede dañar su equipo si contiene<br>encionado.                                                                            |                      |                                                                                      |                                                                                                    |            |
| Se emitió el certificado que ha solicitado.                                                                    | ¿Desea abrir el arc                                            | hivo o guardarlo en su equipo?                                                                                                    |                      | Modificar (                                                                          | propiedades                                                                                         | 0          |
| Cifrado DER o Cifrado en Base64                                                                                |                                                                | Guarbar Cancelar <u>M</u> ás información                                                                                                    |                      |                                                                                      |                                                                                                    | Aceptar    |
| Descargar certificado<br>Descargar cadena de certificados                                                      | Preguntar siem                                                 | pre antes de abrir este tipo de archivos                                                                                                    |                      |                                                                                      |                                                                                                    | 131        |
| 🛃 Listo 🖉 🖉 Sitios de confianza                                                                                | li.                                                            |                                                                                                    |                      |                                                                                      |                                                                                                    |            |

## SERVIZOS INTERNET/INTRANET EN WINDOWS 2003

### 6.- Servizos de Certificate Server

- Solicitude de certificado web para un sitio seguro (SSL)
- 4º.- Instalar o Certificado, baixado anteriormente da CA,no IIS para o Sitio Web Predeterminado.

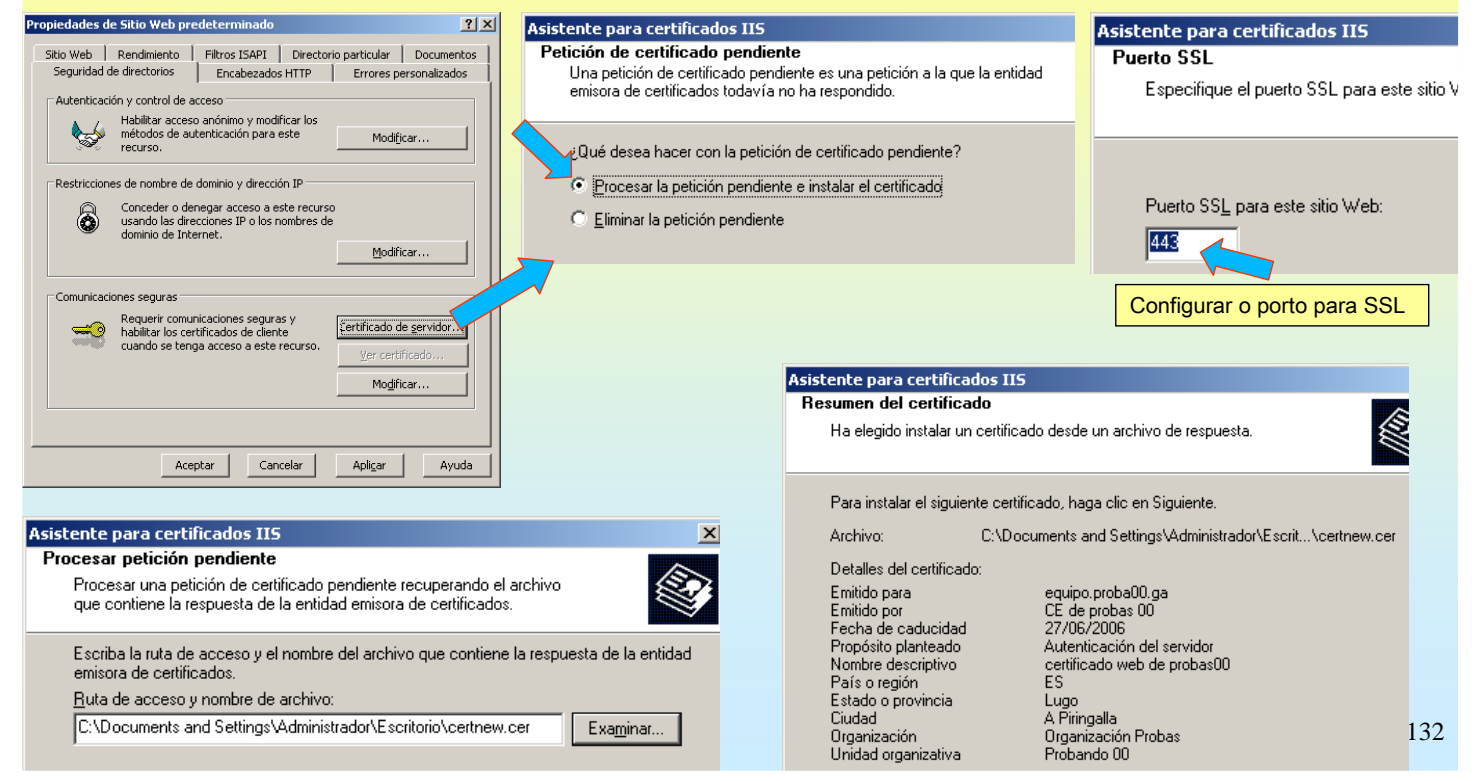

### 6.- Servizos de Certificate Server

#### Realizar unha conexión web segura (https, ssl)

Observar as diferencias na alerta de seguridade se a conexión se realiza pola IP ou polo nome de equipo certificado.

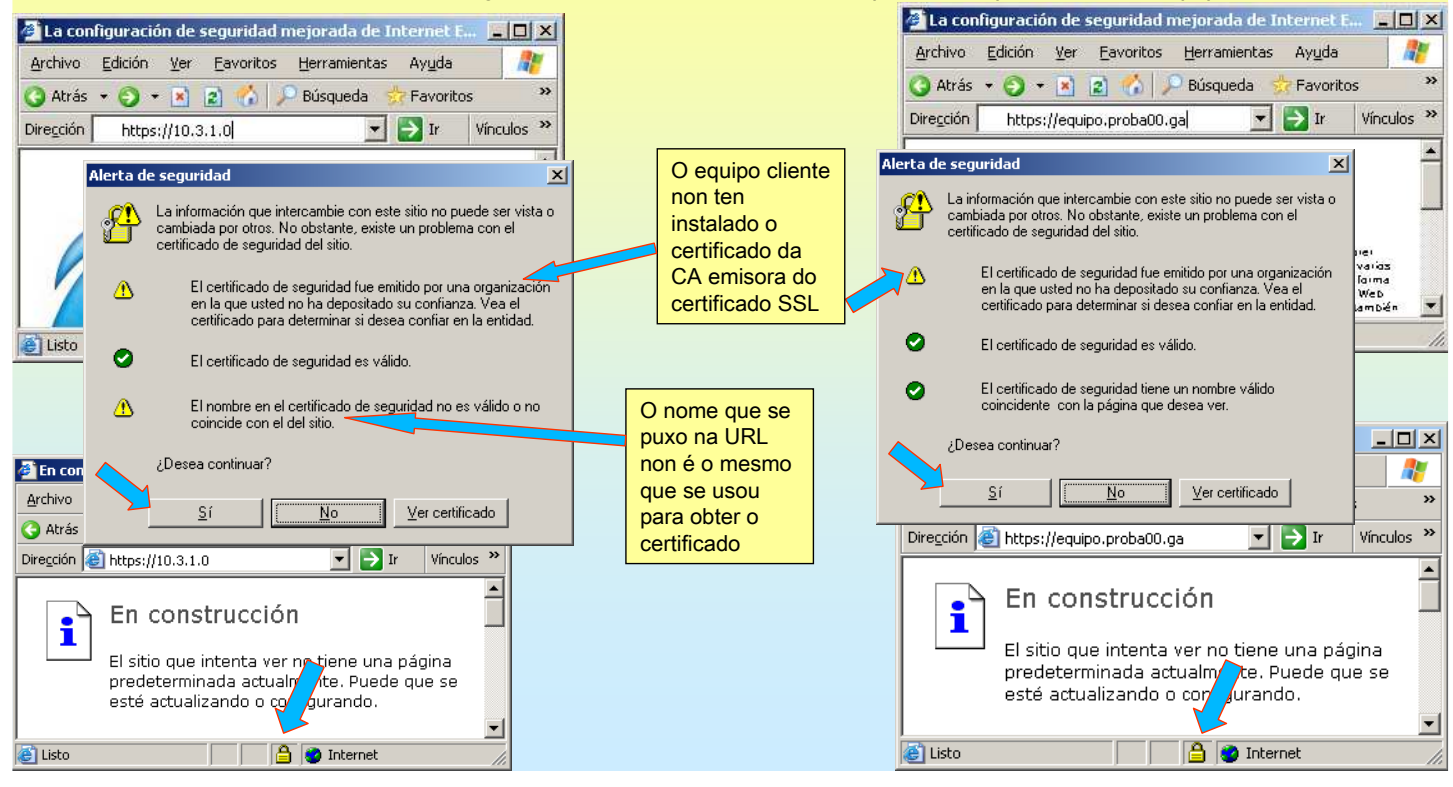

## **SERVIZOS INTERNET/INTRANET EN WINDOWS 2003**

### 6.- Servizos de Certificate Server

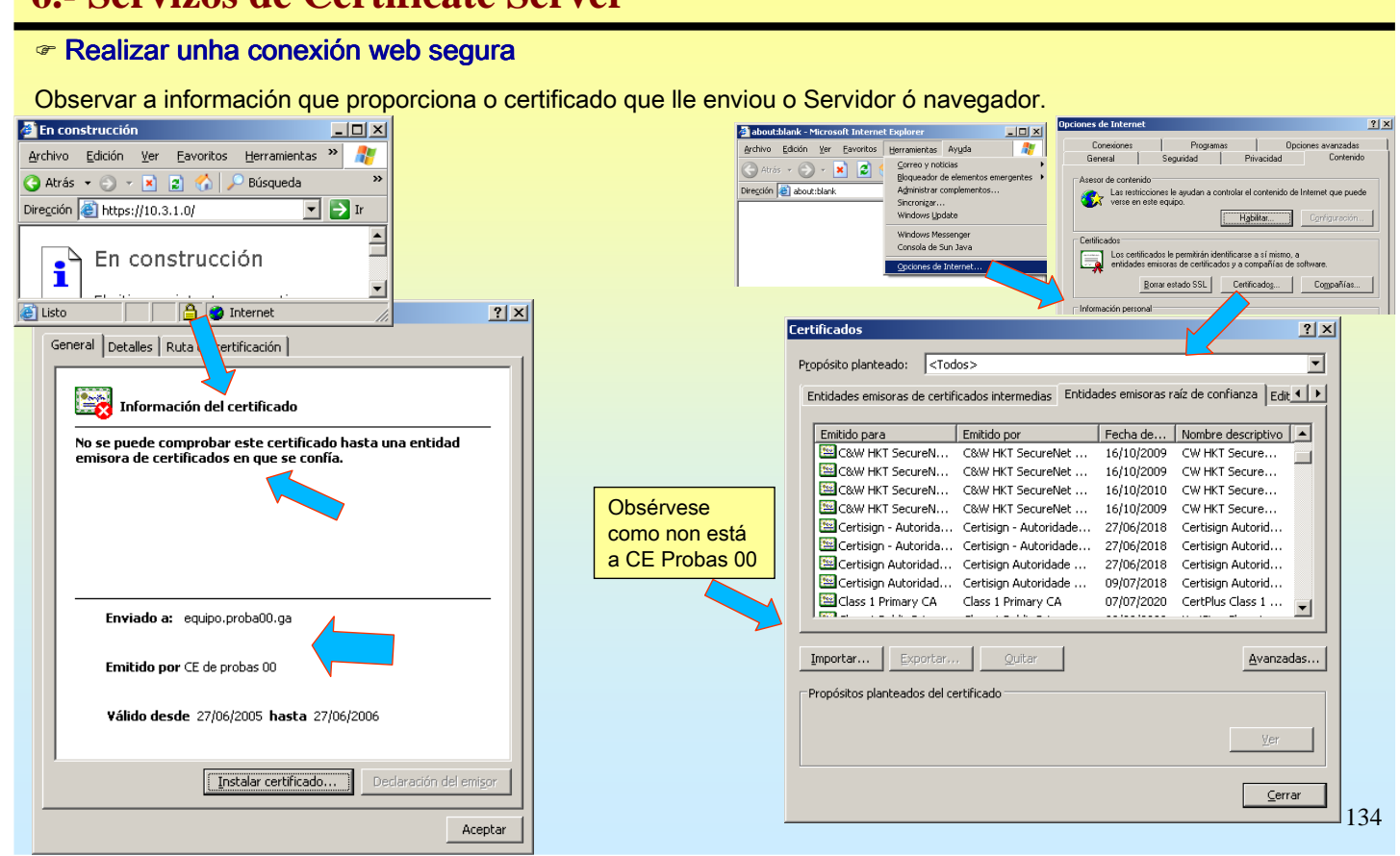

### 6.- Servizos de Certificate Server

#### Instalar o certificado da CA emisora (raíz)

Primeiro debe descargarse o certificado raíz da CA para elo usarase o portal web da CA.

| Servicios de Certificate Server de Microsoft - Microsoft Interne                                                                          | 🗿 Servicios de Certificate Server de Microsoft - Microsoft Internet Explorer                                                                                                    |               |
|----------------------------------------------------------------------------------------------------|----------------------------------------------------------------------------------------------------|---------------|
| Archivo Edición Ver Favoritos Herramientas Ayuda                                                                                          | Archivo Edición Yer Eavoritos Herramientas Ayuda                                                                                                    |               |
|                                                                                                    | 🔇 Atrás 🔹 💭 👻 😰 🐔 🔎 Búsqueda 🐇 Favoritos 🗳 Multimedia 🤣 🎰                                                                                                    |               |
| 🕤 Atras 👻 🕤 👻 📓 🍖 🎾 Busqueda 💥 Favoricos 😽 Mu                                                                                             | Diregción 💩 http://2k3-base/certsrv/certcarc.asp                                                                                                    | nculos »      |
| Dire <u>c</u> ción 🙋 http://2k3-base/certsrv/                                                                                             | Microsoff Servicios de Certificate Server CE de renhas 00 Princip                                                                                                    | inal          |
| Microsoft Servicios de Certificate Server CE de probas 00                                                                                 | Descarvar contificado de Entidad emisora cadena de contificados e lista de revesación de contificados                                                                                                    |               |
|                                                                                                    | Descargar cerunicado de Enduad emisora, cadena de cerunicados o insta de revocación de cerunicados                                                                                                    | -             |
| Bienvenida                                                                                                    | Para confiar en los certificados emitidos por esta entidad emisora, instale esta cadena de certificados de entidad emisora                                                                                         | <u>a</u> .    |
| Use este sitio Web para solicitar un certificado para su explorador programa. Al utilizar un certificado, puede confirmar su identidad al | Para descargar un certificado de entidad emisora, una cadena de certificados o una lista de revocación de certificados, seleccione el certificado y método de codificación.                                        |               |
| firmar y codificar mensajes, y, dependiendo del tipo de certificado (                                                                     | Actual [CE de probas 00]                                                                                                    |               |
| También puede usar este sitio Web para descargar certificados de<br>de revocación de certificados (CRL) o ver el estado de una solicitu   |                                                                                                    |               |
| Para obtener más información de acerca de Servicios de Certificat                                                                         | Método de codificación: Descarga de archivos                                                                                                    | ×             |
| Certificate Server.                                                                                                    | © DER<br>C Base 64 Algunos archivos pueden dañar su equipo. Si cree que la<br>información del archivo que se muestra más abajo es sospechos<br>no confía plemamente en su originar, no abar an iguarde este archiv | sa o<br>iivo. |
| Seleccione una tarea:                                                                                                    | Descargar certificado de entidad emisora                                                                                                    |               |
| Solicitar un certificado                                                                                                    | Descargar cadena de certificados de entidado                                                                                                    | F             |
| Ver el estado de una solicitud de certificado pendiente                                                                                   | De: 2k3-base                                                                                                    | 1             |
| Descardar un centificado de entidad emisora, cadena de centific                                                                           | Este tipo de prohive puede de entidad emisora                                                                                                    | 1             |
| 5.                                                                                                    | código malintencionado.                                                                                                    |               |
|                                                                                                    | ¿Desea abrir el archivo o guardarlo en su equipo?                                                                                                    |               |
|                                                                                                    | Abrir Guardar Cancelar Más informa                                                                                                    | ación         |
|                                                                                                    |                                                                                                    |               |
|                                                                                                    | I Preguntar siempre antes de abrir este tipo de archivos                                                                                                    |               |

## SERVIZOS INTERNET/INTRANET EN WINDOWS 2003

### 6.- Servizos de Certificate Server

#### Instalar o certificado da CA emisora (raíz)

| rtificado                                                                                                    | <u>? ×</u>                                       | Asistente para importación de certificados 🛛 🔀                                                                                                    |                                       |
|----------------------------------------------------------------------------------------------------|--------------------------------------------------|----------------------------------------------------------------------------------------------------|---------------------------------------|
| eneral Detalles Ruta de certificación                                                                                                    |                                                  | Almacén de certificados                                                                                                    |                                       |
| Información del certificado                                                                                                    |                                                  | Los almacenes de certificados son áreas del sistema donde se guardan los certificados.                                                                                                    |                                       |
| Este certificado raíz de la entidad emisora<br>no es de confianza. Para activar la confianz<br>certificado en el almacén de entidades emi<br>certificados de la raíz de confianza. | de certificados<br>za, instale este<br>isoras de | Windows puede seleccionar automáticamente un almacén de certificados, o bien es<br>posible especificar una ubicación para el certificado.                                                                                                    |                                       |
|                                                                                                    |                                                  | Seleccionar automáticamente el almacén de certificados en base al tipo de certificado                                                                                                    |                                       |
|                                                                                                    |                                                  | $\bigcirc$ Colocar todos los certificados en el siguiente almacén                                                                                                    |                                       |
|                                                                                                    |                                                  | Almacén de certificados:                                                                                                    |                                       |
| Enviado a: CE de probas 00                                                                                                    |                                                  | E <u>x</u> aminar                                                                                                    |                                       |
| Emitido por CE de probas 00                                                                                                    |                                                  | Existen distintos almacéns para os distintos tipos de certificados.<br>Neste caso o sistema seleccionará automaticamente o almacén.                                                                                                    |                                       |
| Válido desde 27/06/2005 hasta 27/06/2                                                                                                    | 2010                                             | ertencia de seguridad                                                                                                    |                                       |
|                                                                                                    |                                                  | Está a punto de instalar un certificado desde una autoridad de certificados (CA) que afirma represen                                                                                                    | tar a:                                |
| Instalar certificado                                                                                                    | Dedaración del emisor                            | CE de probas 00                                                                                                    |                                       |
|                                                                                                    | Aceptar                                          | Windows no puede validar que el certificado procede realmente de "CE de probas 00". Póngase en co<br>de probas 00" para confirmar su origen. El siguiente número le ayudará en este proceso:                                                                   | ontacto con "CE                       |
|                                                                                                    |                                                  | Huella digital (sha1): F778EE0F BB9AA317 1B919811 739828E6 30577384                                                                                                    |                                       |
|                                                                                                    |                                                  | Advertencia:<br>Si instala este certificado de raíz, Windows confiará automáticamente en cualquier certificado emitido<br>instalación de un certificado con una huella digital sin confirmar supone un riesgo para la seguridad. A<br>"Sí", asume este riesgo. | i por esta CA. La<br>Al hacer clic en |
|                                                                                                    |                                                  | ¿Desea instalar este certificado?                                                                                                    |                                       |
|                                                                                                    |                                                  | Información sobre o certificado que se vai instalar                                                                                                    |                                       |

### 6.- Servizos de Certificate Server

#### Instalar o certificado da CA emisora (raíz)

Agora pódese observar como o certificado no da advertencias e como está instalado no almacén de Entidades emisoras raíz de confianza

| Certificado General Detalles Ruta de certificación                                                 | ?×  | Certificados     ?       Propósito planteado: <todos></todos>                            |
|----------------------------------------------------------------------------------------------------|-----|------------------------------------------------------------------------------------------|
| Información del certificado                                                                        |     | Entidades emisoras de certificados intermedias Entidades emisoras raíz de confianza Edit |
| Este certificado está destinado a los siguientes propósitos:                                       |     | Emitido para Emitido por Fecha de Nombre descriptivo                                     |
| <ul> <li>Todas las directivas de emisión</li> <li>Todas las directivas de la aplicación</li> </ul> |     | Baltimore EZ by DST Baltimore EZ by DST 03/07/2009 DST (Baltimore E                      |
|                                                                                                    |     | Belgacom E-Trust P Belgacom E-Trust Prim 21/01/2010 Belgacom E-Trus                      |
|                                                                                                    |     | C&W HKT SecureN C&W HKT SecureNet 16/10/2009 CW HKT Secure                               |
|                                                                                                    |     | C&W HKT SecureN C&W HKT SecureNet 16/10/2010 CW HKT Secure                               |
|                                                                                                    |     | C&W HKT SecureN C&W HKT SecureNet 16/10/2009 CW HKT Secure                               |
| Enviado a: CE de probas 00                                                                         |     | Certisign - Autorida Certisign - Autoridade 27/06/2018 Certisign Autorid                 |
| Emitido por CE de probas 00                                                                        |     | Importar Exportar Quitar Avanzadas                                                       |
| Válido desde 27/06/2005 hasta 27/06/2010                                                           |     | Propósitos planteados del certificado                                                    |
|                                                                                                    |     | <todos></todos>                                                                          |
| I Instalar certificado Declaración del emiso                                                       | n l | <u>V</u> er                                                                              |
| Acepi                                                                                              | tar | ⊆errar                                                                                   |
|                                                                                                    |     |                                                                                          |
|                                                                                                    |     |                                                                                          |

# SERVIZOS INTERNET/INTRANET EN WINDOWS 2003

## 6.- Servizos de Certificate Server

| 🛛 La configuración de seguridad mejorada de Internet Expl 💻 🔲 🗙                                                                                                    |                                                                                                    |
|----------------------------------------------------------------------------------------------------|----------------------------------------------------------------------------------------------------|
| Archivo Edición Ver Eavoritos Herramientas Ayuda 🥼                                                                                                    | 🚰 La configuración de seguridad mejorada de Internet Expl 💶 💌                                                                                                    |
| 🕒 Atrás 👻 🜍 🔹 😰 🐔 🔎 Búsqueda 🛭 🍰 Favoritos 🛛 👋                                                                                                    | Archivo Edición Ver Eavoritos Herramientas Ayuda  🧗                                                                                                    |
| Dire <u>c</u> ción https://equipo.proba00.ga 🔻 🏹 Ir Vínculos »                                                                                                    | 🔇 Atrás 🔹 🕞 🖌 😰 🐔 🔎 Búsqueda 🛭 😓 Favoritos 🛛 🚿                                                                                                    |
|                                                                                                    | Dirección https://10.3.1.0                                                                                                    |
| La configuración de seguridad<br>mejorada de Internet Explorer<br>está habilitada                                                                                                    | Alerta de seguridad                                                                                                    |
| La seguidad mejorada de (Internet Explorer está<br>nabilidad en el servidor, Configura varios<br>parámentos de seguidad que definen la forma en<br>la que los usuarios exploran los sitos Web de | La información que infercambie con este sitio no puede ser vista o<br>cambiada por otros. No obstante, existe un problema con el<br>certificado de seguridad del sitio. |
| Listo                                                                                                    | El certificado de seguridad procede de una entidad emisora<br>de certificados de confianza.                                                                             |
|                                                                                                    | El certificado de seguridad es válido.                                                                                                    |
| Tódolos aspectos de seguridade do                                                                                                    | Problema co                                                                                                    |
| certificado son correctos, por iso non                                                                                                    | posto na URI                                                                                                    |
| amosa a Alerta de seguridade.                                                                                                    | ¿Desea continuar?                                                                                                    |
| Archivo Edición Ver Favoritos Herramientas Ayuda                                                                                                    | Archivo Edicić Sí Ver certificado                                                                                                    |
| 🔾 Atrás 👻 💭 💌 😰 🏠 🔎 Búsqueda 🤺 Favoritos 🔷                                                                                                    | 🔇 Atrás 🔹 🕤 👻 😰 🏠 🔎 Búsqueda 📩 Favoritos 🔅                                                                                                    |
| Dirección 🗃 https://equipo.proba00.ga                                                                                                    | Dirección 🕘 https://10.3.1.0 🔽 🏹 Ir Vínculos 🌺                                                                                                    |
| En construcción                                                                                                    | En construcción                                                                                                    |
| El sitio que intenta ver no tiene una nágina                                                                                                    | El sitio que intenta ver no tiene una página                                                                                                    |
| predetermin Ma actualmente. Puede que se                                                                                                    | predetermin actualmente. Puede que se                                                                                                    |
| esté actualiza, o configurando.                                                                                                    | esté actualizão, o configurando.                                                                                                    |
|                                                                                                    | A internet                                                                                                    |

### 7.- NAT (Network Address Translation, Tradución de direccións de rede)

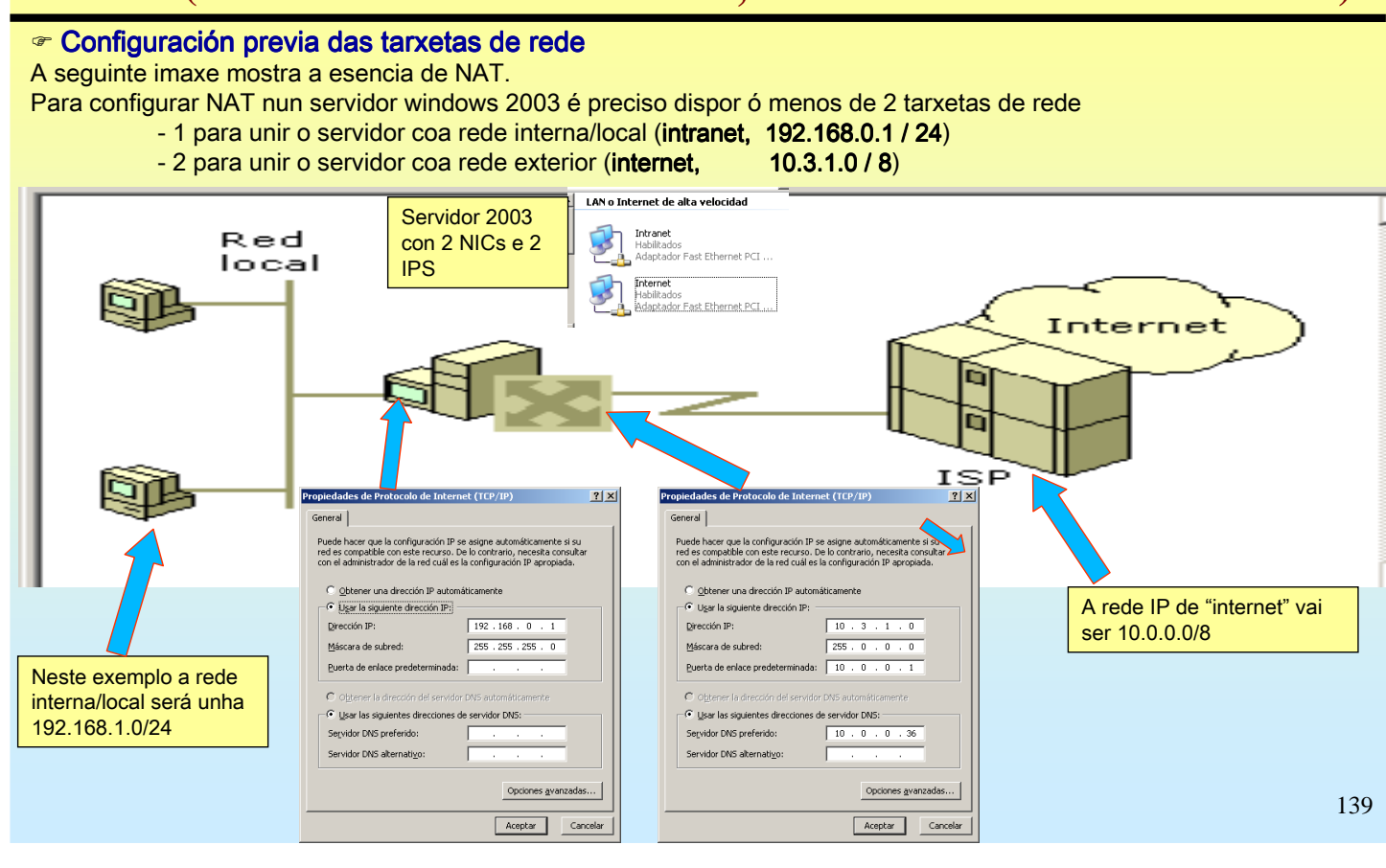

## SERVIZOS INTERNET/INTRANET EN WINDOWS 2003

### 7.- NAT (Network Address Translation, Tradución de direccións de rede)

#### Habilitar o Servizo de enrutamento e acceso remoto (I)

Ó comezo destes apuntes (en enrutamento) explicouse como se habilitaba este servizo.

Usaremos na seguinte diapositiva o servizo xa instalado, nesta vaise mostrar como se habilitaría NAT partindo de cero.

| 🖳 Enrutamiento y acceso remoto 📃                                                                                                    | 🕻 istente para la instalación del servidor de enrutamier                                                                                                    | nto y acceso remoto                                                                                               | sistente para la instalación del ser                                                                                                    | vidor de enrutamiento y ac                                                                                                    | ceso remoto                                                                                                 |
|----------------------------------------------------------------------------------------------------|----------------------------------------------------------------------------------------------------|----------------------------------------------------------------------------------------------------|----------------------------------------------------------------------------------------------------|----------------------------------------------------------------------------------------------------|----------------------------------------------------------------------------------------------------|
|                                                                                                    | Configuración<br>Puede habilitar cualesquiera de las siguientes combinacio<br>personalizar este servidor.                                                                                                    | nes de servicios o puede 💴                                                                                        | Conexión a Internet NAT<br>Puede seleccionar una interfaz ex<br>marcado para equipos clientes a fi                                                                                                    | istente o crear una nueva interfa<br>n de conectarse a Internet.                                                                                                    | az de solicitud de 💴                                                                                        |
| Estado del servidor<br>2X3-BASE (local)<br>2X3-BASE (local)<br>Configurar y habilitar Enrutamiento y acceso remoto                                                                                                    | C Acceso remoto (acceso telefónico o red privada virtua<br>Permitir a clientes remotos conectarse a este servidor                                                                                                    | al)<br>a través de una conexión de                                                                                | <ul> <li>Utilizar esta interfaz pública para c</li> <li>Nombre</li> </ul>                                                                                                    | onectarse a Internet<br>Iescripción Direc                                                                                                    | ción IP                                                                                                    |
| Des <u>h</u> abilitar Enrutamiento y acceso remoto Toda <u>s</u> las tareas                                                                                                    | acceso telefónico o una conexión segura a Internet de<br>Traducción de direcciones de red (NAT)<br>Permitir a clientes internos conectarse a Internet usano                                                                                                    | e red privada virtual (VPN).<br>do una dirección IP pública.                                                      | Internet A<br>Intranet A                                                                                                    | daptador Fast Ethern 10.3.<br>daptador Fast Ethern 192.1                                                                                                    | 1.0<br>68.0.1                                                                                               |
| Configura Enrutamiento Eliminar                                                                                                    | <ul> <li>Acceso a red privada virtual (VPN) y NAT</li> <li>Permiti que los cientes remotos se conceten a este es<br/>los cientes locales se conecten a Internet usando una</li> <li>Conexión gegura entre dos redes privadas</li> <li>Conectar esta red a una red remota, como a una oficia</li> <li>Configuración personalizada</li> <li>Seleccionar cualquier combinación de características<br/>y acceso remoto.</li> </ul> | ervidor a través de Internet y que<br>a sola dirección IP pública.<br>na sucursal.<br>disponibles en Enrutamiento | C Crear una conexión a Internet de <u>c</u><br>Una interfaz de marcado a pet<br>Seleccione esta opción si el se<br>protocolo punto a punto a trav<br>a petición se iniciará al final de<br>✓ <u>H</u> abilitar seguridad en la interfaz se<br>Una servidor de seguridad básis<br>acceso a este servidor a travé | parcado a petición<br>ición se activa cuando un client<br>svidor se conecta con un móde<br>és de Ethernet. El Asistente par-<br>este asistente.<br>eleccionada configurando un se<br>o impide que sucarios sin autori<br>s de Internet. | e usa Internet.<br>m o usando el<br>a interfaz de marcado<br>vvidor de seguridad básico.<br>zación obtengan |
| Enrutamiento y acceso remoto<br>Archivo Acción Ver Ayuda<br>(+ -> I II III 20 III)                                                                                                    |                                                                                                    |                                                                                                    |                                                                                                    | ×                                                                                                    |                                                                                                    |
| Enrutamiento y acceso remoto Servidor                                                                                                    | de seguridad básico o NAT                                                                                                    |                                                                                                    |                                                                                                    |                                                                                                    |                                                                                                    |
| Estado del servidor Interfaz                                                                                                    | Total de asignaciones   Paquetes de entrac                                                                                                    | la traduci   Paquetes de entra                                                                                    | ada rechaz Paquetes de salio                                                                                                    | la tradu Paquetes                                                                                                    |                                                                                                    |
| Intra                                                                                                    | net O O                                                                                                    | 0                                                                                                    | 0                                                                                                    | 0                                                                                                    |                                                                                                    |
| Enrutamiento IP                                                                                                    | 0 0                                                                                                    | 0                                                                                                    | 0                                                                                                    | 0                                                                                                    |                                                                                                    |
| General     General     General | lAT xa estaría en funcionamento<br>Deservar os distintos campos da o                                                                                                    | estadística                                                                                                    | 0                                                                                                    | 0                                                                                                    |                                                                                                    |
|                                                                                                    |                                                                                                    |                                                                                                    |                                                                                                    |                                                                                                    | 140                                                                                                    |

### 7.- NAT (Network Address Translation, Tradución de direccións de rede)

#### Habilitar o Servizo de enrutamento e acceso remoto (II)

Aproveitando que se tiña o servizo habilitado de prácticas de enrutamento vaise proceder a configurar NAT sen o asistente.

1º.- Configurar a parte conectada a Internet. Hai que seleccionar a tarxeta e logo configurala como NIC Pública..

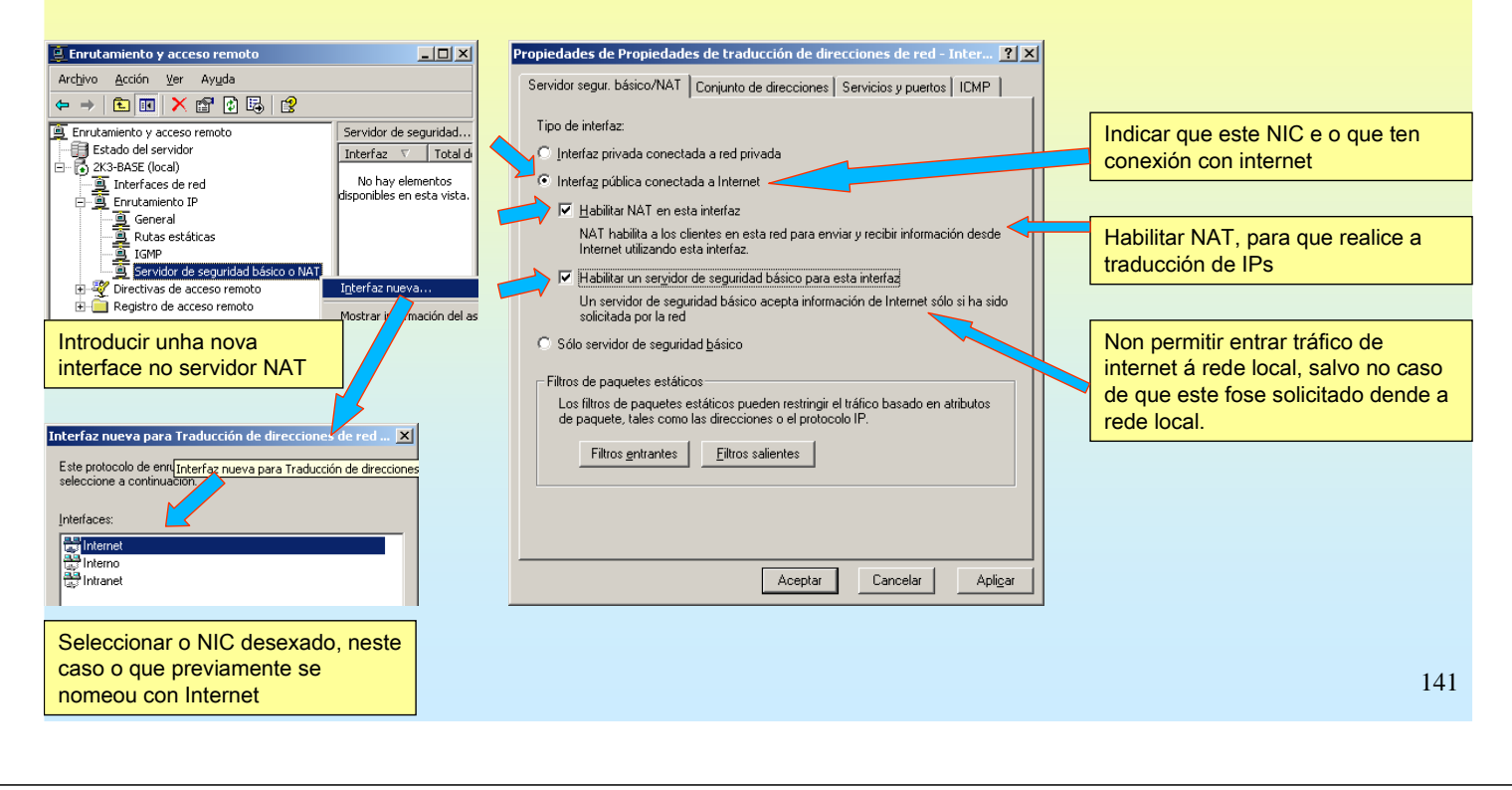

# SERVIZOS INTERNET/INTRANET EN WINDOWS 2003

### 7.- NAT (Network Address Translation, Tradución de direccións de rede)

- Habilitar o Servizo de enrutamento e acceso remoto (II)
- 2º.- Configurar a parte conectada á Intranet / rede local.
- Igual que no caso anterior instálase unha interfaz nova e configúrase como NIC privada

| Enrutamiento y acceso remoto                                                                | Propiedades de Propiedades de traducción de direcciones de red - Intra 🏋 🗙                          |                      |
|---------------------------------------------------------------------------------------------|----------------------------------------------------------------------------------------------------|----------------------|
| Archivo Acción Ver Ayuda                                                                    | Servidor segur. básico/NAT ]                                                                        |                      |
|                                                                                             |                                                                                                    |                      |
| Enrutamiento y acceso remoto     Servidor de seguridad                                      | Tipo de interfaz:                                                                                   | Indicar que este NIC |
| Extato de servició     Interfaz     V     Tota     Tota     Tota     Tota     Tota     Tota | Interfaz privada conectada a red privada                                                            | e o que ten conexión |
| Interfaces de red                                                                           |                                                                                                    | coa Intranet         |
|                                                                                             | O Interfaz pública conectada a Internet                                                             |                      |
| Rutas estáticas                                                                             | 🗖 Habilitar NAT en esta interfaz                                                                    |                      |
| Servidor de seguridad básico o NAT                                                          | NAT habilita a los clientes en esta red para enviar y recibir información desde                     |                      |
| Directivas de acceso remoto     Interfaz nueva                                              | Internet utilizando esta interfaz.                                                                  |                      |
| Mostrar informaci d                                                                         | al as 📃 Habilitar un sergidor de seguridad básico para esta interfaz                                |                      |
|                                                                                             | Un servidor de seguridad básico acepta información de Internet sólo si ha sido                      |                      |
|                                                                                             | solicitada por la red                                                                               |                      |
|                                                                                             | Sólo servidor de seguridad <u>b</u> ásico                                                           |                      |
|                                                                                             | - Filtres de paquetes estáticos                                                                     |                      |
|                                                                                             | <ul> <li>Filitos de paquetes estáticos pueden restringir al tráfico basado en atributos.</li> </ul> |                      |
| Interraz nueva para Traducción de direcciónes de re                                         | de paquete, tales como las direcciones o el protocolo IP.                                           |                      |
| Este protocolo de enrutamiento se ejecutará en la interfaz qu                               |                                                                                                    |                      |
| seleccione a continuación.                                                                  | Filtros <u>e</u> ntrantes <u>F</u> iltros salientes                                                 |                      |
| 1-1                                                                                         |                                                                                                    |                      |
| Internaces:                                                                                 |                                                                                                    |                      |
|                                                                                             |                                                                                                    |                      |
|                                                                                             |                                                                                                    |                      |
| Colossianan e NIC desevede resta                                                            | Acenter Cancelar Activar                                                                            |                      |
| Seleccionar o INIC desexado, neste                                                          | Aceptan Cancelal Aprigan                                                                            |                      |
| caso o que previamente se                                                                   |                                                                                                    | 1                    |
| nomeou con Intranet                                                                         |                                                                                                    |                      |

### 7.- NAT (Network Address Translation, Tradución de direccións de rede)

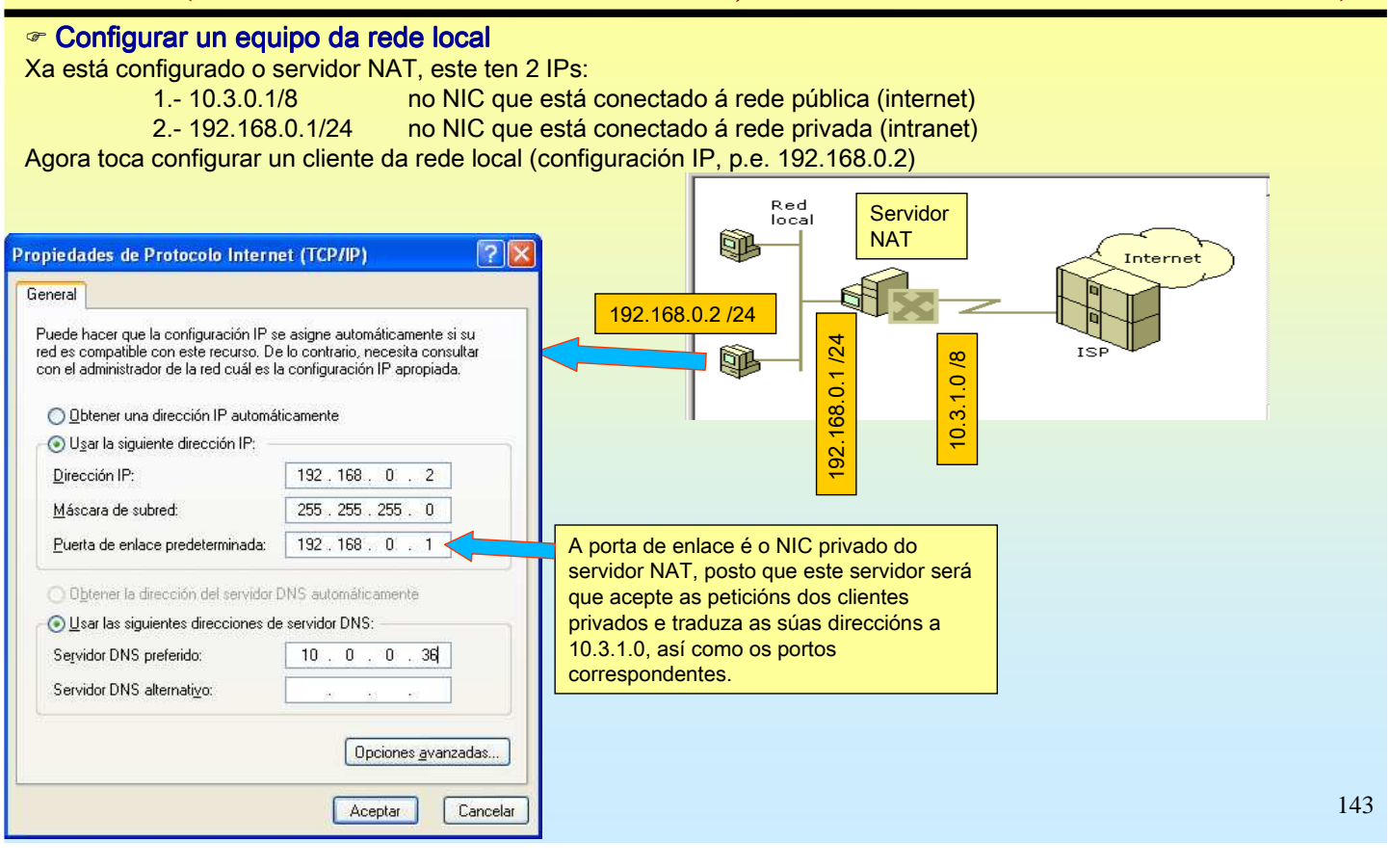

## SERVIZOS INTERNET/INTRANET EN WINDOWS 2003

### 7.- NAT (Network Address Translation, Tradución de direccións de rede)

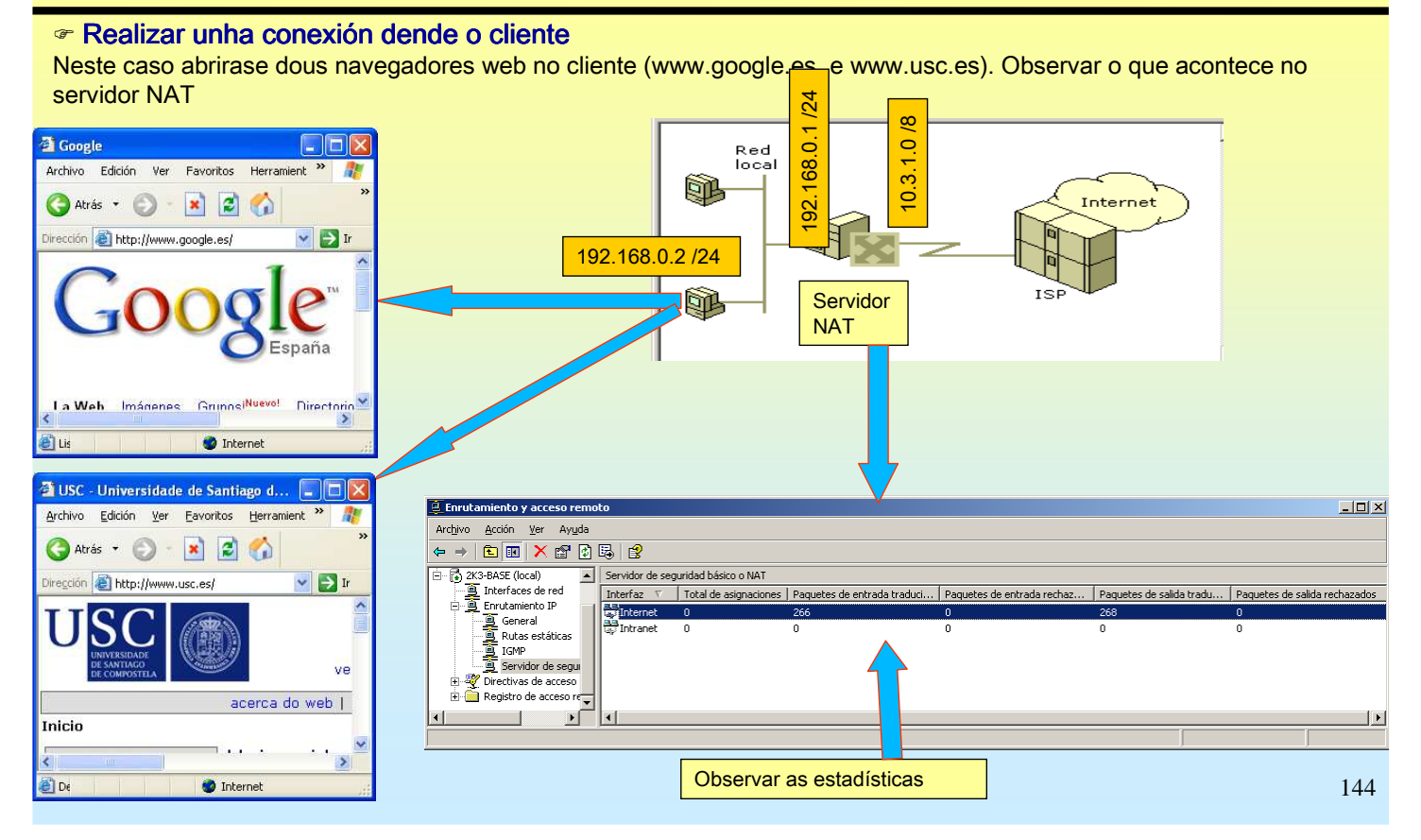
## 7.- NAT (Network Address Translation, Tradución de direccións de rede)

#### Táboa NAT

Observar a táboa de traducción de IPs do servidor NAT cando se realizan as conexións web dende o cliente

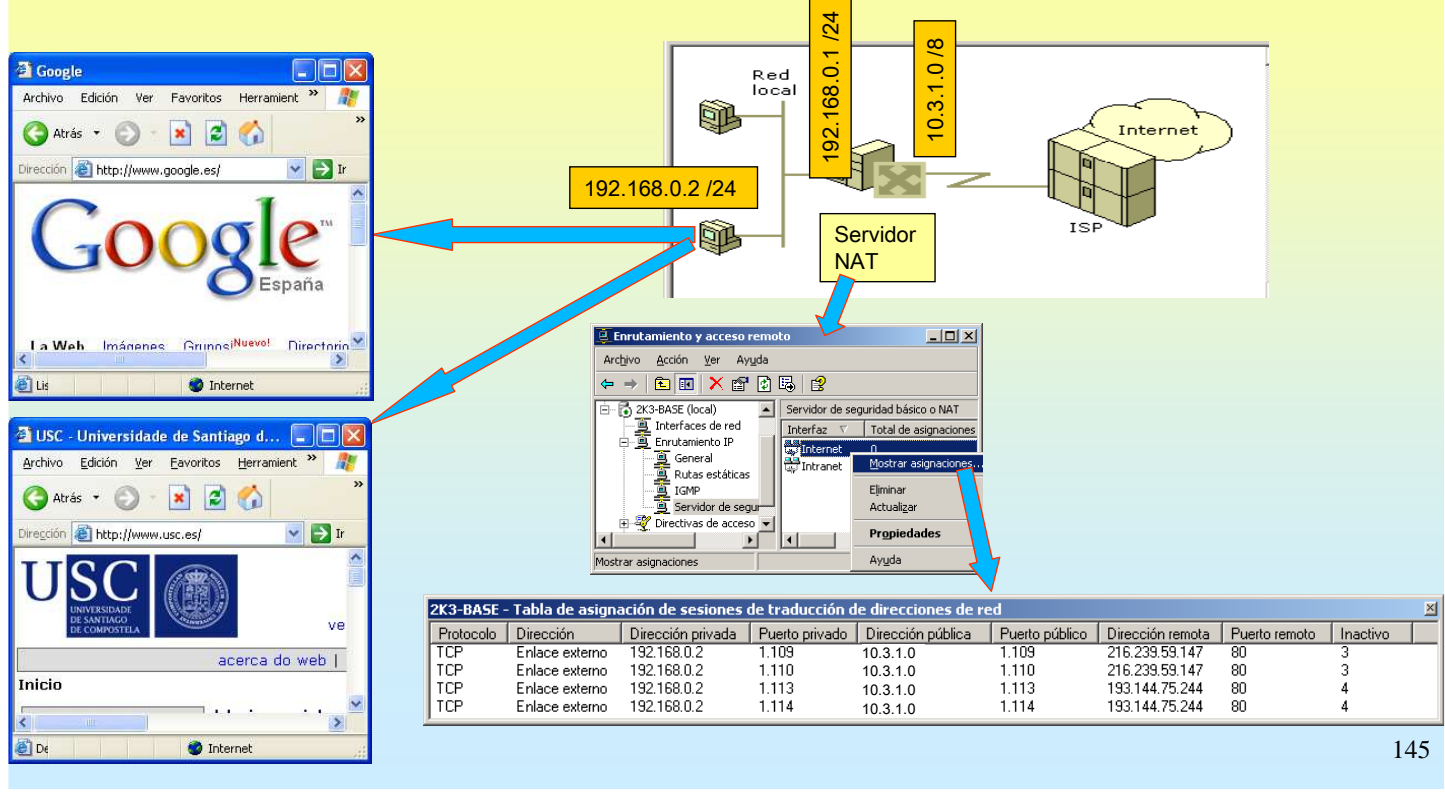

# SERVIZOS INTERNET/INTRANET EN WINDOWS 2003

## 7.- NAT (Network Address Translation, Tradución de direccións de rede)

#### **Filtros**

No servidor NAT pódense configurar que IPs internas poden ou non poden saír a internet. Tamén se pode configurar a que IPs se poden ou non se poden conectar os equipos locais.

Por exemplo, prohibir os clientes web internos conectarse ó servidor web da USC

|                                             | Propiedades de Internet                                                                                           | ?                               |                                                    | Agregar filtro IP          |                       | ? ×      |
|---------------------------------------------|----------------------------------------------------------------------------------------------------|---------------------------------|----------------------------------------------------|----------------------------|-----------------------|----------|
| Red<br>local<br>NAT                         | Servidor segur. básico/NAT Conjunto de direcciones S                                                              | ervicios y puertos   ICMP       |                                                    | Red de <u>o</u> rigen      |                       |          |
| Internet                                    | Tipo de interfaz:                                                                                                 |                                 |                                                    | Dirección IP:              |                       |          |
|                                             | C Interfaz privada conectada a red privada                                                                        |                                 |                                                    | Máscara de subred:         |                       |          |
| ISP                                         | Interfaz pública conectada a Internet                                                                             |                                 |                                                    | Bed de destino             | ,                     |          |
|                                             | NAT habilita a los clientes en esta red para envia<br>Internet utilizando esta interfaz.                          | r y recibir información desde   |                                                    | Dire <u>c</u> ción IP:     | 193.144.75.244        |          |
|                                             | Habilitar un servidor de seguridad básico para est                                                                | a interfaz                      |                                                    | Máscara de subred:         | 255 . 255 . 255 . 255 |          |
| Archivo Acción Ver Ayuda                    | Un servidor de seguridad básico acepta informaci<br>solicitada por la red                                         | ión de Internet sólo si ha sido |                                                    |                            |                       |          |
|                                             | C Sólo servidor de seguridad <u>b</u> ásico                                                                       |                                 |                                                    | Protocolo:                 | TCP                   | •        |
| Constant Servidor de seguridad básico o NAT | Filtros de paquetes estáticos                                                                                     |                                 |                                                    | <u>P</u> uerto de origen:  | 80                    |          |
| Enrutamiento IP                             | Los filtros de paquetes estáticos pueden restringir el t<br>de paquete, tales como las direcciones o el protocolo | Filtros salientes               |                                                    | <u>P</u> uerto de destino: | 80                    |          |
| Rutas estáticas                             | Filtros entrantes   Filtros salientes                                                                             | Estos filtros controlan lo      | s paquetes que recibe esta red.                    |                            |                       |          |
| Servidor de segur     Actualizar            |                                                                                                    | Acción de filtrado:             |                                                    |                            |                       |          |
| Abre la pácina de propiedades de            |                                                                                                    | C Transmitir todos los          | paquetes que no cumplan los siguientes criterios   |                            | Aceptar               | Cancelar |
| ,                                           |                                                                                                    | C Descartar todos los<br>       | paquetes que no cumplan con los siguientes criteri | os                         |                       |          |
|                                             |                                                                                                    | Eiltros:                        | déseara de rad de erizon Dirección de destino      | Mássara de destine         |                       |          |
|                                             |                                                                                                    | Cualquiera (                    | Cualquiera 193.144.75.244                          | 255.255.255.255            |                       |          |
|                                             |                                                                                                    |                                 |                                                    |                            |                       |          |
| Realizar un PING para achar a               |                                                                                                    |                                 |                                                    |                            |                       |          |
| de www.usc.es                               |                                                                                                    |                                 |                                                    |                            |                       |          |
| 🔤 Símbolo del sistema                       |                                                                                                    | •                               |                                                    | Þ                          |                       |          |
| C:\>ping www.usc.es                         |                                                                                                    |                                 | <u>N</u> uevo <u>M</u> odifica                     | <u>E</u> liminar           |                       |          |
| Haciendo ping a www.usc.es [193.144.7       | 5.2441 con 32 bytes de 💻                                                                                          |                                 |                                                    |                            |                       | 110      |
| Tiempo de espera agotado para esta so       | licitud.                                                                                                    |                                 |                                                    | r Cancelar                 |                       | 146      |

## 7.- NAT (Network Address Translation, Tradución de direccións de rede)

#### MAT inverso

NAT proporciona ós equipos dunha LAN a posibilidade de conectarse a internet.

Pero, ¿que sucedede que si desde internet se desexa conectarse á LAN?, pois que nunca se vai poder chegara ningún equipo da LAN:

1º.- Porque non se saben as súas IPs.

2º.- Ó ser IPs privadas ningún router público ten entradas para encamiñar cara esas IPs.

Pois aínda así deséxase configurar un servidor web/FTP local ó cal se poida acceder dende o exterior. Para iso débese facer NAT inverso:

Os clientes de internet deben conectarse:

- á IP pública do servidor NAT (neste exemplo 10.3.1.0)

- un porto, con ese porto o Servidor NAT manda a petición a un equipo interno da LAN.

Neste exemplo vaise instalar IIS (con servicio FTP) nun XP cliente da rede local. A instalación do IIS é semellante a estudiada nos casos anteriores para windows 2003.

O IIS pode estar instalado en calquera equipo local con Linux/2003/XP etc, o importante e saber a súa IP e o porto no que está traballando o servidor.

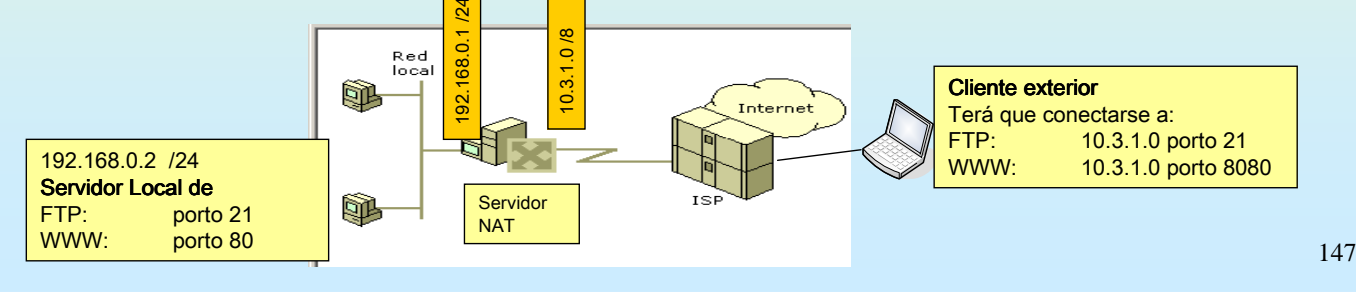

# **SERVIZOS INTERNET/INTRANET EN WINDOWS 2003**

## 7.- NAT (Network Address Translation, Tradución de direccións de rede)

#### MAT inverso: Dar paso ó servidor FTP local

1º A vista da imaxe anterior desexase que cando un cliente de internet se conecte a 10.3.1.0:21 esto se traduza en 192.168.0.2:21. Pero hai un problema que é que este servidor de NAT tamén ten un sitio FTP (sitio FTP predeterminado) traballando nese porto, para solucionar o problema pódese facer:

- 1º.- Que o servidor NAT poña esa conexión o servidor FTP local noutro porto.
- 2º.- Cambiar o porto no que atende o Sitio Web Predeterminado do servidor 10.3.1.0
- 3º.- Deter o Sitio Web predeterminado. Esta é a que se vai seguir.

| Red Servidor                                                                                                    | Propiedades de Internet                                                                                                    | <u>?×</u>                                  | Editar servicio                                                                                                    |
|----------------------------------------------------------------------------------------------------|----------------------------------------------------------------------------------------------------|--------------------------------------------|----------------------------------------------------------------------------------------------------|
| NAT Internet                                                                                                    | Servidor segur. básico/NAT Conjunto de direcciones Servicios y pu<br>Seleccione los servicios en su red a los que desea proporcionar acce<br>Internet. Esto creará excepciones en su servidor de seguridad básico<br>Servicios:                                                                                                  | uertos   ICMP  <br>eso a usuarios de<br>o. | Designe el puerto y la dirección donde deben enviarse los paquetes<br>cuando llegan en un puerto especial de esta interfaz de direcciones o en<br>una entrada específica del conjunto de direcciones.<br>Descripción del servicio:             |
| Enrulamiento y acceso remoto     Arctivo Accón Yer Ayuda     Arctivo Accón Yer Ayuda     Produces a construction of the securidad básico o NAT     Terrifaz Yorka e astructuramento Di     Terrifaz Yorka e astructuramento Di     Terrifaz Yorka | Servidor de FTP  Internet Mail Access Protocol Versión 3 (IMAP3) Internet Mail Access Protocol Versión 4 (IMAP4) Internet Mail Server (SMTP) Seguridad IP (IKE) Seguridad IP (IKE NAT Traversal) Post-Office Protocol Versión 3 (POP3) Escritorio remoto Servidor Veb seguro (HTTPS) Servidor Telnet  Agregar Modificar Eliminar |                                            | Pieridol del 11  Dirección pública  En esta interfag  En esta entrada de conjunto de direcciones:  Protocolo  En con un conjunto de dirección pública  LCP  Pugrto de entrada:  21  Dirección priyada:  192. 168. 0 . 2  Puerto de galida:  21 |
|                                                                                                    | Configurar a IP local a cal se redirecionen as peticións FTP que reciba o servidor NAT.                                                                                                    |                                            | Aceptar Cancelar                                                                                                    |
|                                                                                                    | Observar que os portos xa está por defecto tanto o de entrada como o público                                                                                                    |                                            | 148                                                                                                    |

## 7.- NAT (Network Address Translation, Tradución de direccións de rede)

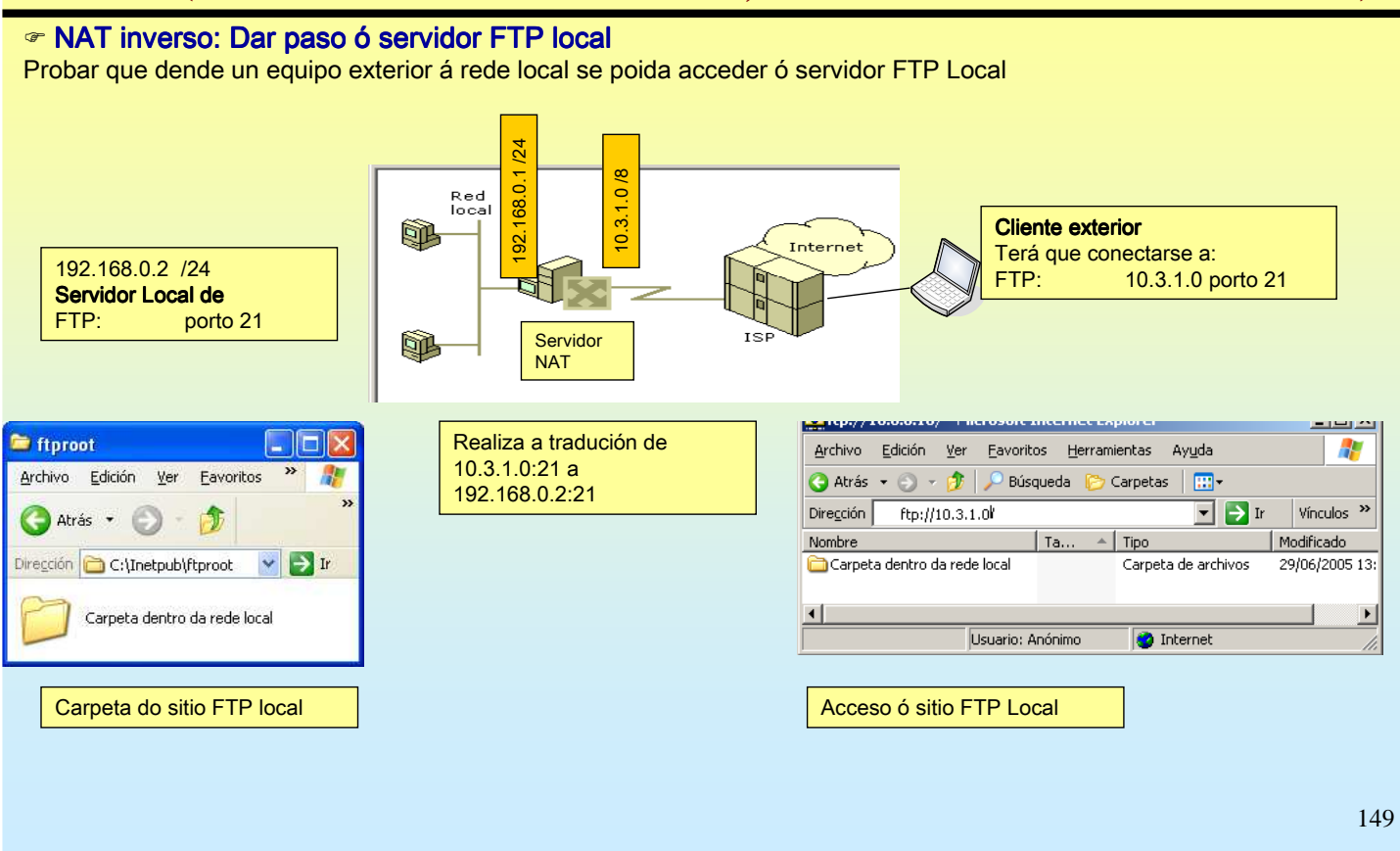

# SERVIZOS INTERNET/INTRANET EN WINDOWS 2003

## 7.- NAT (Network Address Translation, Tradución de direccións de rede)

#### AT inverso: Dar paso ó servidor WEB local

Neste caso para conectarse dende o exterior precisase configurar no servidor NAT que cando reciba unha petición dende internet a 10.3.1.0:8080 esta a envío o equipo local 192.168.0.2:80.

Neste caso, ó esixir ó cliente, que se ten que conectar ó porto 8080 non hai nada que facer servidor 10.3.1.0 pois non usa este porto.

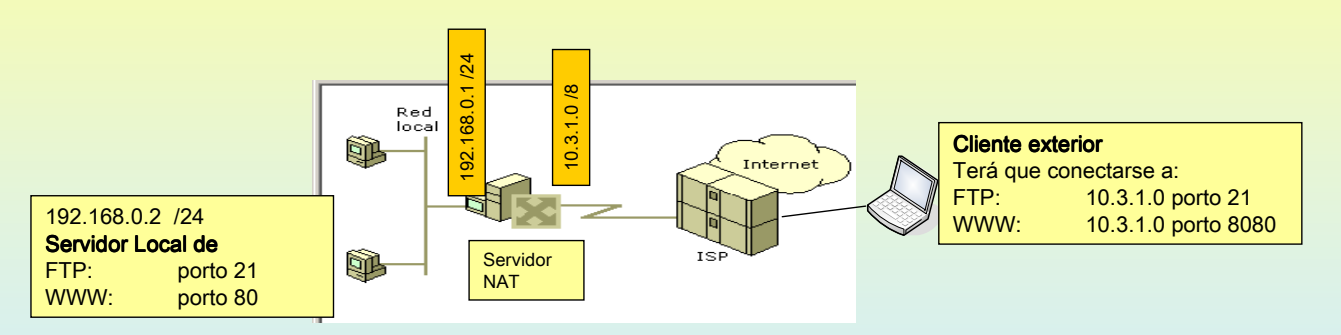

## 7.- NAT (Network Address Translation, Tradución de direccións de rede)

#### MAT inverso: Dar paso ó servidor WEB local

Neste exemplo ó porto ó que se vai configurar para redirecionar 8080 non é un dos ben coñecidos co cal hai no servidor NAT todo para que se redirecione correctamente

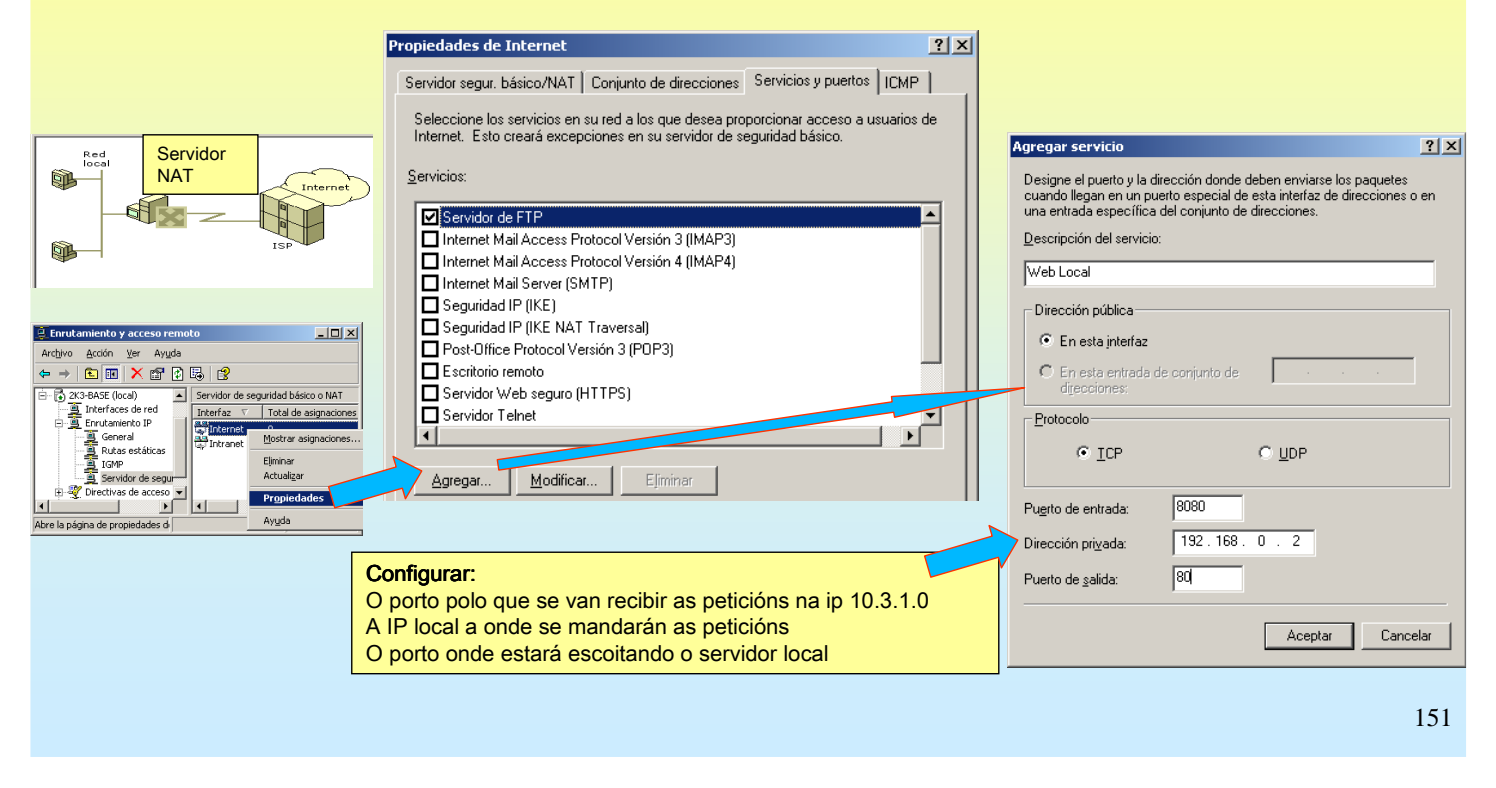

# SERVIZOS INTERNET/INTRANET EN WINDOWS 2003

### 7.- NAT (Network Address Translation, Tradución de direccións de rede)

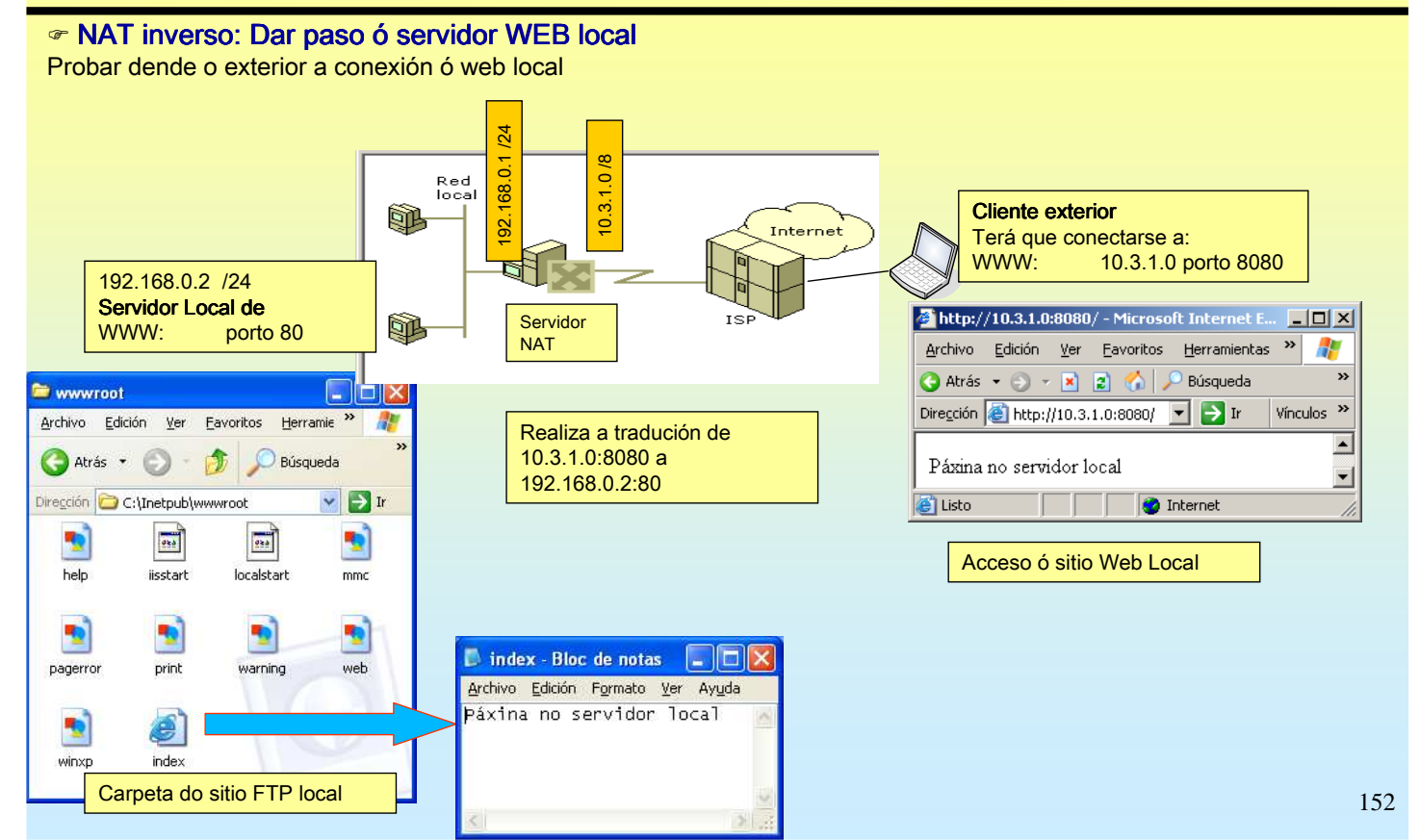

## 8.- ESCRITORIO REMOTO – TERMINAL SERVER

#### *TESCRITORIO REMOTO (MINI-TERMINAL SERVER)*

Permítelle ós usuarios conectarse a un servidor remotamente dende un cliente. O server fará o traballo e non o cliente que só recibirá pantallas do servidor.

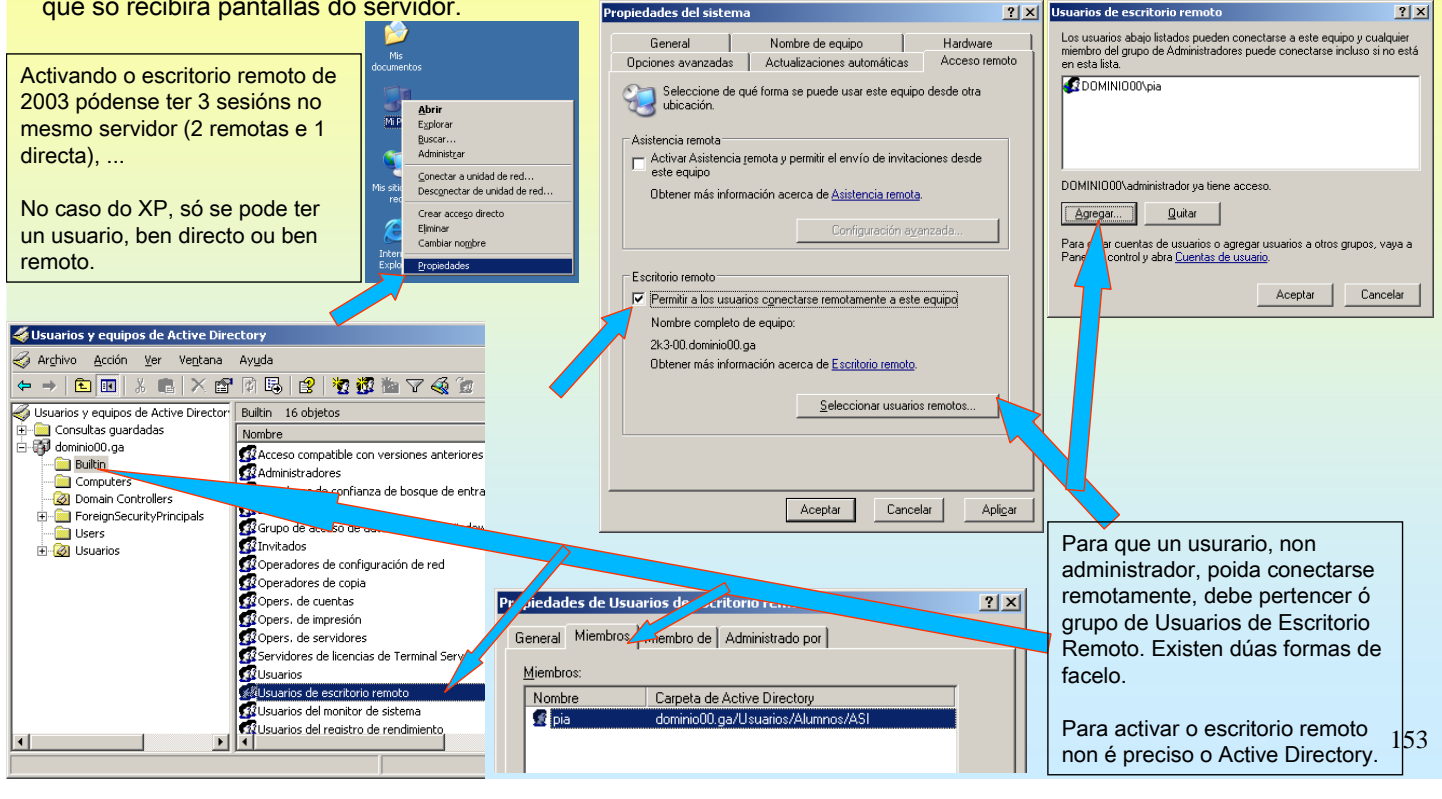

# SERVIZOS INTERNET/INTRANET EN WINDOWS 2003

## 8.- ESCRITORIO REMOTO – TERMINAL SERVER

#### *TESCRITORIO REMOTO (MINI-TERMINAL SERVER)*

Ademais é preciso configurar a directiva de Inicio de Sesión por Terminal Server para usuarios non administradores.

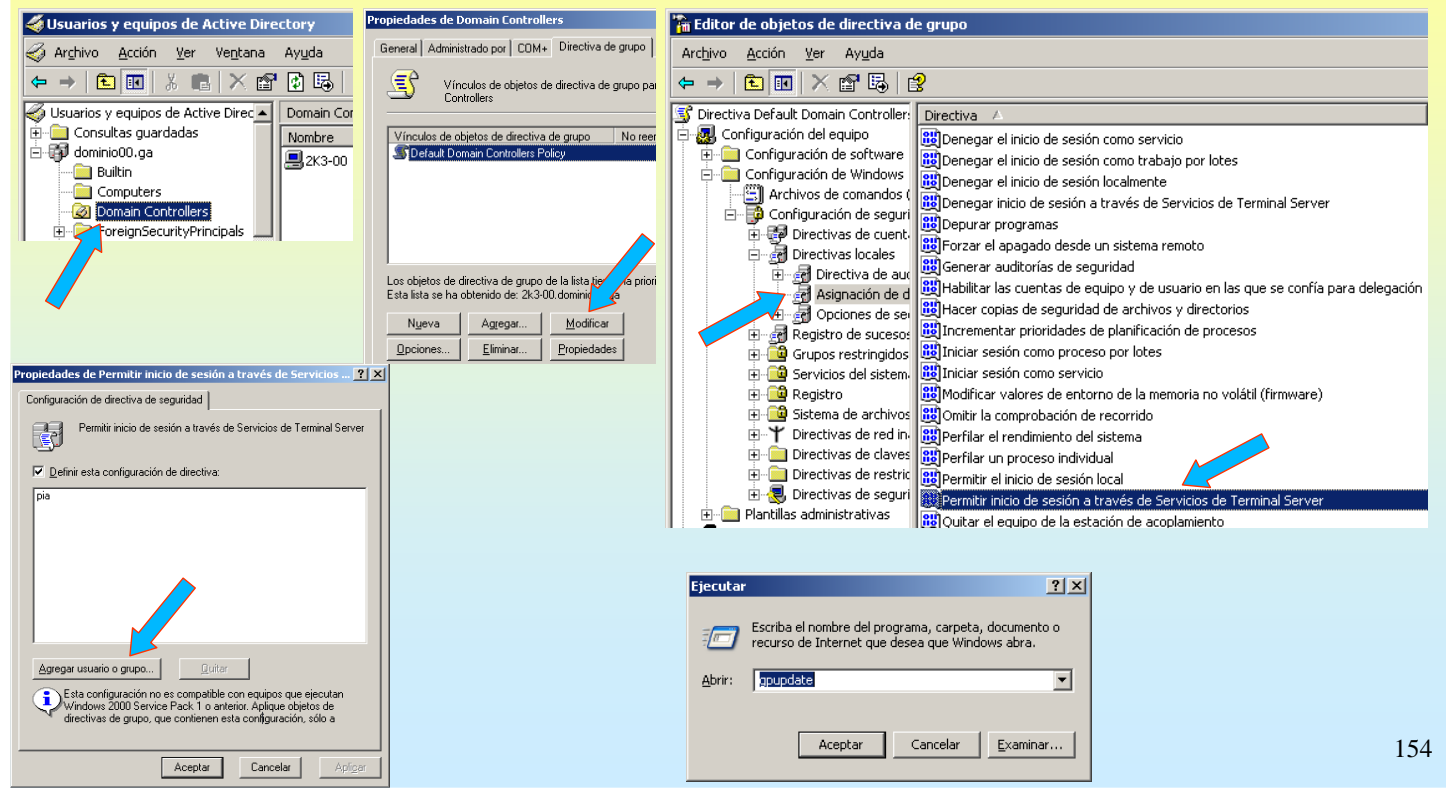

## 8.- ESCRITORIO REMOTO – TERMINAL SERVER

#### **CONEXIÓN A ESCRITORIO REMOTO**

Dende outro equipo iniciar o **Microsoft Terminal Server Cliente (mstsc)**. Se se desexa pódese configurar para que conecte no server as impresoras e os discos locais. Deste xeito pódense copiar datos do servidor ós discos do cliente ou imprimir dende unha aplicación do servidor na impresora do cliente.

| Ejecutar   Escriba el nombre del programa, carpeta, documento o recurso de Internet que desea que Windows abra.  Abrir: mstsc                                    | Conexión a Escritorio remoto                           | Conexión a Escritorio remoto                                                                                                    |
|----------------------------------------------------------------------------------------------------|--------------------------------------------------------|----------------------------------------------------------------------------------------------------|
| Aceptar Cancelar Examinar                                                                                                    | Equipo: 2k3-00 V<br>Conectar Cancelar Ayuda Opciones > | General Mostrar Recursos locales Programas Rendimiento<br>Sonido de equipo temoto                                                                                                    |
| Advertencia de seguridad de conexión a Escritor<br>Los dispositivos locales siguientes se harán disponibles<br>remoto. Esto es potencialmente peligroso.         | rio remoto X<br>en el equipo                           | Ieclado       Aplicar combinaciones de teclas de Windows<br>(por ejemplo ALT +TAB)         Sólo en modo de pantalla completa         Dispositivos locales         Ornectar automáticamente con estos dispositivos locales al<br>iniciar sesión en un equipo remoto:         Unidades de disco         Impresoras         Puertos serie |
| - Unidades de disco<br>Debe continuar sólo si confía en el equipo al que se es<br>International de la pedir confirmación cuando me conecte<br>remoto.<br>Aceptar | tá conectando.<br>a este equipo<br>Cancelar            | Conectar Cancelar Ayuda Opciones <<                                                                                                    |

# SERVIZOS INTERNET/INTRANET EN WINDOWS 2003

# **8.- ESCRITORIO REMOTO – TERMINAL SERVER**

| PANTALL<br>Contrasinal, | A DE CONE<br>permisos, | XIÓN Ó ES                                                                                                    | CRITORIO R       | EMOTO                 |                                                                            |                                                                                                    |                                          |
|-------------------------|------------------------|----------------------------------------------------------------------------------------------------|------------------|-----------------------|----------------------------------------------------------------------------|----------------------------------------------------------------------------------------------------|------------------------------------------|
|                         |                        |                                                                                                    | Solapa indicando | o nome do servidor de | Terminal Server                                                            | (Escritorio Remoto)                                                                                                    |                                          |
|                         |                        | Iniciar sesión en Vindows<br>Exergina el 1885-800 Marcal Capada<br>Usuario:<br>Contraefa:<br>Contaefa:<br>Contagarea a:<br>Contagarea a:<br>Contagarea (Capada)<br>Contagarea (Capada)<br>Contagare | 2k300            | - 6 x                 | Cadro de<br>validación<br>servidor d<br>Mensaje de Inic<br>Mensaje de Inic | diálogo para<br>o do usuario no<br>le terminais.<br>nsaxe que aparece cano<br>o se configura a directiva<br>erior (Transparencia 93)<br>io de sesión<br>rectivas locales de este sistema no le permiten ir<br><u>Aceptar</u> | do<br>a<br>iciar una sesión interactiva. |
| 🕞 aa 🖓 Winc             | Sous XP Professi       |                                                                                                    |                  | 63 🍕 <b>16 1</b> 9    | <b>9</b> 1743                                                              |                                                                                                    | 156                                      |

## 8.- ESCRITORIO REMOTO – TERMINAL SERVER

#### **O ESCRITORIO REMOTO**

Unha vez dentro do escritorio remoto pódense executar as aplicacións do server tal e como se se estivera sentado fisicamente diante do server. O server só envía mapas de bits ó cliente o procesamento faino o servidor.

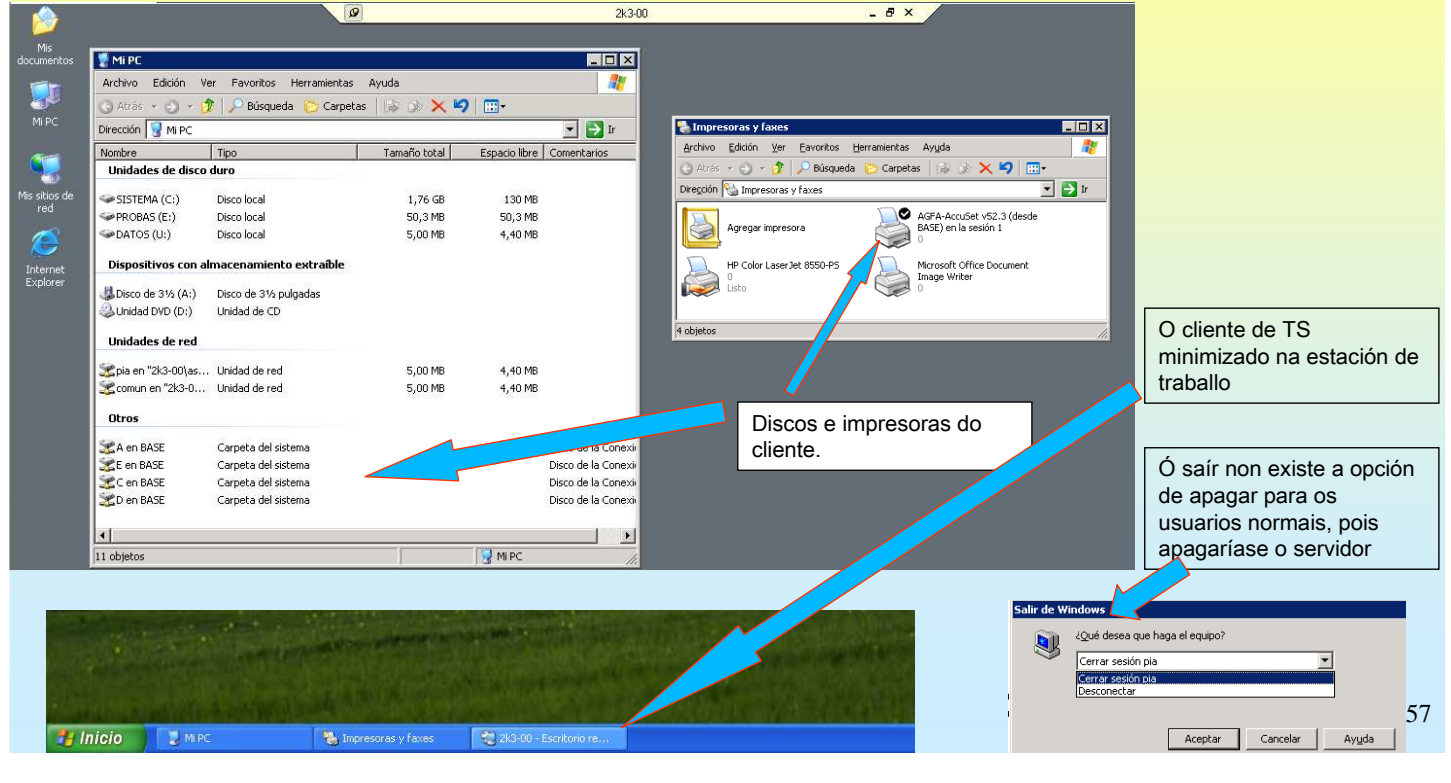

# SERVIZOS INTERNET/INTRANET EN WINDOWS 2003

# 8.- ESCRITORIO REMOTO – TERMINAL SERVER

#### **ADMINISTRAR OS SERVICIOS DE TERMINAL SERVER**

Dende o server pódense ver os usuarios conectados, as súas sesións e os procesos que se están executando, ... Pero non se pode interactuar coas sesión dos usuarios. Función débese realizar dende outro cliente, esteo é para ver o escritorio dun usuario é preciso conectarse ó TS dende outro cliente.

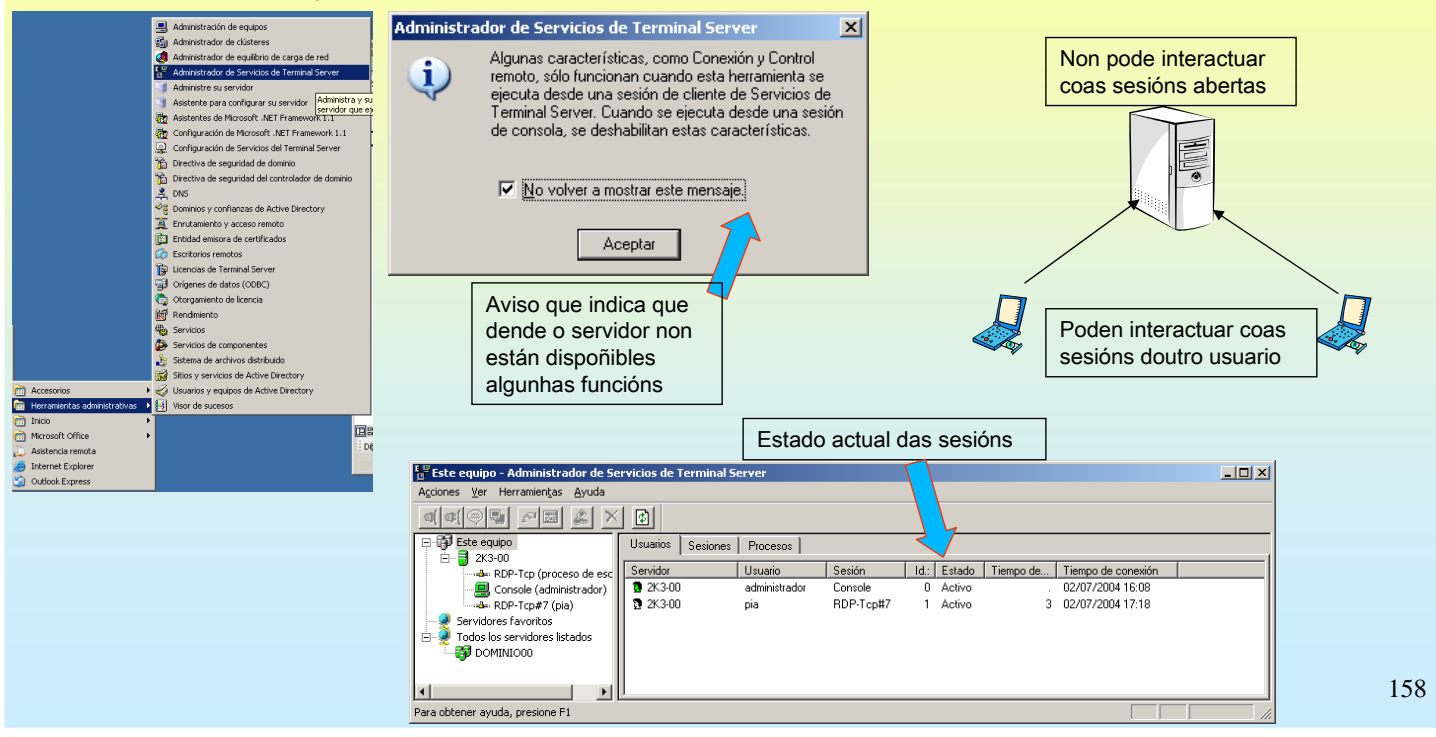

## 8.- ESCRITORIO REMOTO – TERMINAL SERVER

#### **PECHAR O ESCRITORIO REMOTO NO CANTO DE SAÍR**

Se pecha o Escritorio Remoto, a sesión no servidor segue activada e cando PIA, neste caso, se volva a conectar seguira na sesión no mesmo sitio onde a deixou. Esto é util para poder cambiarse de ordenador cliente sen pechar ningún programa da sesión.

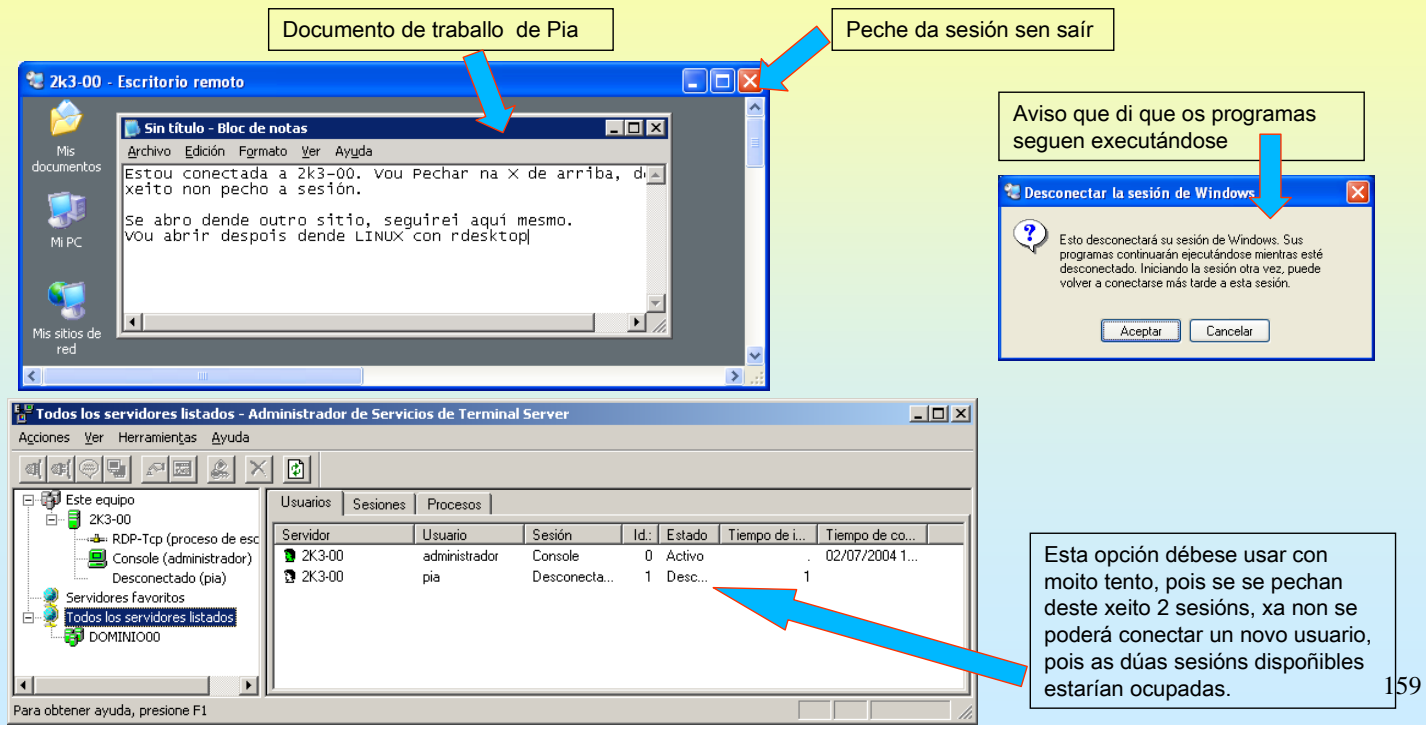

## SERVIZOS INTERNET/INTRANET EN WINDOWS 2003

# 8.- ESCRITORIO REMOTO – TERMINAL SERVER

#### **PROESKTOP: CLIENTE DE TERMINAL SERVER DE LINUX**

Nesta ocasión úsase un cliente de Linux (redesktop) para reconectar a sesión pechada anteriormente.

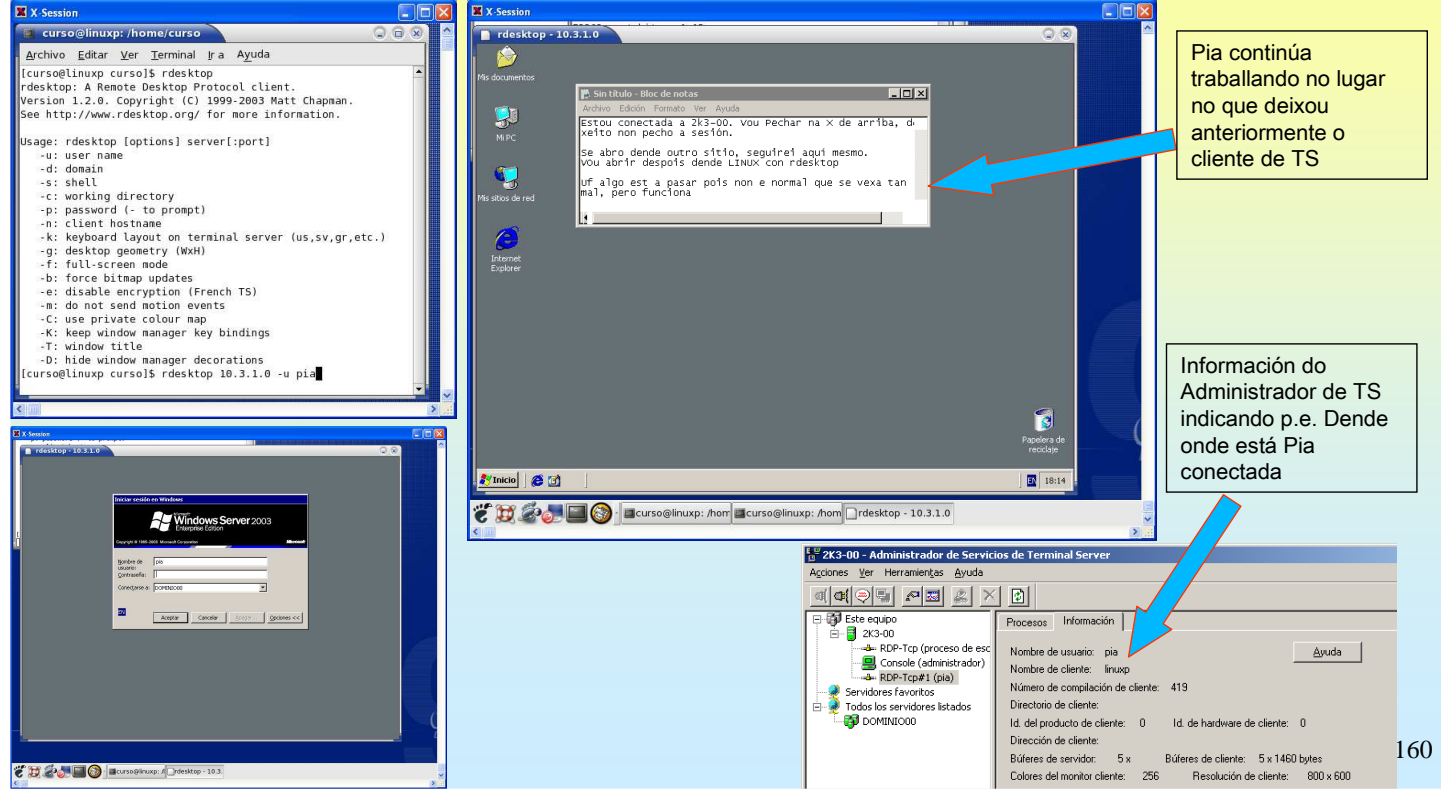

## 8.- ESCRITORIO REMOTO – TERMINAL SERVER

#### **FINSTALAR TS COMPLETO**

Para eliminar o límite de dúas sesións remotas débese instalar o TS. Se non se instala o servidor de licencias de TS este servidor caducará ós 120 días. A partir dese intre só poderán entrar os administradores

| 📡 Panel de control                                                                                                    | Asistente para componentes de Windows                                                                                                    |                                                                                                    | Advertencia de configuración                                                                                                    | ×                                                                                                    |  |
|----------------------------------------------------------------------------------------------------|----------------------------------------------------------------------------------------------------|----------------------------------------------------------------------------------------------------|----------------------------------------------------------------------------------------------------|----------------------------------------------------------------------------------------------------|--|
| Archivo Edición Ver Eavoritos                                                                                                    | Componentes de Windows<br>Puede agregar o quitar componentes de Win                                                                                                    | dows.                                                                                                    | La configuración de seguridad mejorada de Internet Explorer restringirá significativamente la capacidad de los usuarios en un servidor de terminal gare<br>explorar internet desde sus sestones de Terminal Server. Para cambiar esta configuración para los usuarios, haga dic en No, vaya a la configuración<br>de seguridad mejorada de Internet Explorer, haga di cen Detalles y a continuación, desactive la casilla para usuarios. |                                                                                                    |  |
| Dirección Panel de control Nombre Agregar hardware Barra de tareas y menú Yoo Conexiones de red Instala o q                                                                                                    | Para agregar o quitar un componente haga cl<br>correspondiente. Una casilia sombreada indic<br>opciones. Para ver lo que se incluye en un co<br>componentes:<br>Servicios de Windows Media<br>Servicios UDDI<br>Servicios UDDI<br>Servicios UDDI<br>Servicios Verte<br>Servicios Verte<br>Servicios Configurar este equipo para pr<br>más aplicaciones remotamente                                                  | ic en la casilla de verificación<br>a que sólo se instalarán algunas de sus<br>mponente, haga clic en Detalles.<br>15,3 MB<br>4,9 MB<br>24,6 MB<br>24,6 MB<br>0.0 MB<br>w<br>smilir que varios usuarios ejecuten una o<br>a. |                                                                                                    |                                                                                                    |  |
| Asistente para componentes de Windo                                                                                                    | ws                                                                                                    | Asistente para componentes de                                                                                                    | : Windows                                                                                                    |                                                                                                    |  |
| Instalación de Servicios de Termin<br>Seleccione los permisos predetermina                                                                                                    | al Server<br>ados para la compatibilidad con aplicaciones.                                                                                                    | Configuración de componen<br>El programa de instalación es<br>solicitados.                                                                                                    | tes<br>stá haciendo los cambios de configuración                                                                                                    | Cambio de configuración del sistema                                                                          |  |
| Algunas aplicaciones requieren acce:<br>el registro y los directorios de sistema<br>© <u>Seguridad total</u><br>Enta opción usa las caracterís<br>2003 y proporciona el entorno<br>posible que adjunes aplicacion<br>usar en cualque electronica el entorno<br>usar en cualque electronica el entorno<br>server para reducir la segurida<br>C Seguridad media<br><u>M</u> Esta opción reduce algunas di | so especial a los recursos de sistema, tales como<br>para trabajar conrectamente.<br>ticas de seguidad más recientes de Windows Server<br>más seguro para Teminal Server. Sin embargo, es<br>es que se deshorno para ejecutarias en plataformas<br>atamente. Si esta opción es may restrictiva, puede<br>tertamienta de configuración de Servicios de Teminal<br>d.<br>e las mejoras de seguridad de Windows Server | Espere mientras el<br>Esto puede tardar<br>haya seleccionado<br>Estado: Finalizando la configur                                                                                                    | programa de instalación configura los componentes.<br>varios minutos, dependiendo de los componentes que<br>».<br>ación de Servicio de clúster                                                                                                    | Para que la nueva configuración tença afecto, debera renicar el equipo.<br>(Desea reiniciar el equipo afora? |  |
| 2003. Con esta configuración,<br>archivos del sistema. Esto pue<br>aplicaciones que se diseñaron                                                                                                    | los usuarios tienen acceso al Registro y a<br>de ser necesario para ejecutar algunas<br>para plataformas anteriores.                                                                                                    |                                                                                                    |                                                                                                    | 161                                                                                                    |  |
|                                                                                                    |                                                                                                    |                                                                                                    |                                                                                                    |                                                                                                    |  |

## SERVIZOS INTERNET/INTRANET EN WINDOWS 2003

## 8.- ESCRITORIO REMOTO – TERMINAL SERVER

#### **FERMINAL SERVER WEB – ESCRITORIO REMOTO A TRAVÉS DO WEB**

En esencia consiste en abrir unha sesión nun equipo, que ofreza esa posibilidade, tal e como se se estivera fisicamente sentado diante del, pero neste caso estaríase noutro ordenador.

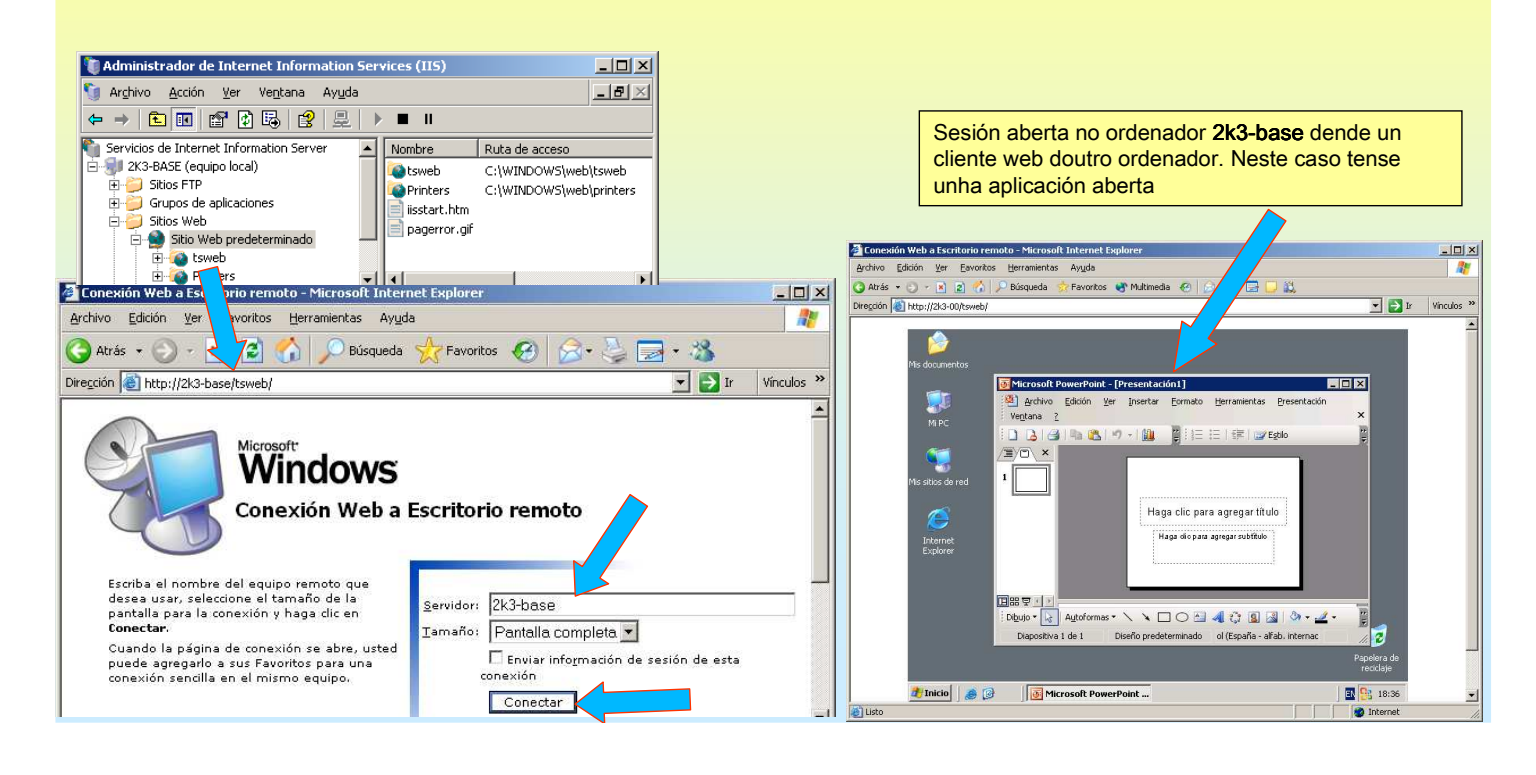